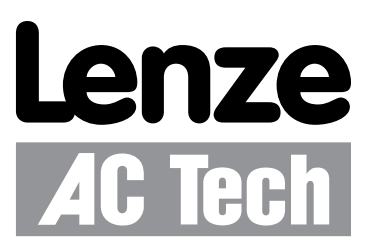

|                                                                                                    | Pick and Place example p                                                                                                    | rogram                                                                                                    |                                                                                                    |
|----------------------------------------------------------------------------------------------------|----------------------------------------------------------------------------------------------------|----------------------------------------------------------------------------------------------------|----------------------------------------------------------------------------------------------------|
| Author:                                                                                                    | Lenze - AC Technology                                                                                                    |                                                                                                    |                                                                                                    |
| Description:                                                                                                    | This is a sample program                                                                                                    | showing a simple sequence                                                                                                    | that                                                                                                    |
| -                                                                                                    | picks up a part, moves                                                                                                    | to a set position and o                                                                                                    | irops the                                                                                                    |
| bart                                                                                                    | * * * '                                                                                                    | -                                                                                                    | <u>^</u>                                                                                                    |
|                                                                                                    | ******* T/O Tiat ***********                                                                                                    |                                                                                                    |                                                                                                    |
| Taput 31                                                                                                    | not wood                                                                                                    |                                                                                                    |                                                                                                    |
| Input A2                                                                                                    | - not used                                                                                                    |                                                                                                    |                                                                                                    |
| Input A3                                                                                                    | - Enable Input                                                                                                    |                                                                                                    |                                                                                                    |
| Input A4                                                                                                    | - not used                                                                                                    | 1                                                                                                    |                                                                                                    |
| Input B1                                                                                                    | - not used                                                                                                    |                                                                                                    |                                                                                                    |
| Input B2                                                                                                    | - not used                                                                                                    |                                                                                                    |                                                                                                    |
| Input B3                                                                                                    | - not used                                                                                                    |                                                                                                    | C                                                                                                    |
| Input B4                                                                                                    | - not used                                                                                                    |                                                                                                    | The second second |
| Input C1                                                                                                    | - not used                                                                                                    |                                                                                                    |                                                                                                    |
| Input C2                                                                                                    | - not used                                                                                                    |                                                                                                    |                                                                                                    |
| Input C3                                                                                                    | - not used                                                                                                    | P2                                                                                                    |                                                                                                    |
| Input C4                                                                                                    | <ul> <li>not used</li> </ul>                                                                                                    |                                                                                                    | and the second second se                                                                                                    |
| Output 1                                                                                                    | - Pick Arm                                                                                                    | ( ) ( ) ( ) ( ) ( ) ( ) ( ) ( ) ( ) ( )                                                                                                    |                                                                                                    |
| Output 2                                                                                                    | - Gripper                                                                                                    |                                                                                                    | Decimient                                                                                                    |
| Output 3                                                                                                    | - not used                                                                                                    | RN N                                                                                                    | POSITIONServo                                                                                                    |
| Output 4                                                                                                    | - not used                                                                                                    | 2                                                                                                    | -                                                                                                    |
| ***************                                                                                                    | + Initialize and Cat V-                                                                                                    |                                                                                                    |                                                                                                    |
|                                                                                                    | <ul> <li>Initialize and Set var</li> </ul>                                                                                                    |                                                                                                    |                                                                                                    |
| JN115 = 1                                                                                                    |                                                                                                    |                                                                                                    | EPM                                                                                                    |
| ACCEL = 75                                                                                                    |                                                                                                    | P2                                                                                                    |                                                                                                    |
| DECEL =75                                                                                                    |                                                                                                    |                                                                                                    |                                                                                                    |
| 1AXV = 10                                                                                                    |                                                                                                    | 100                                                                                                    |                                                                                                    |
| V1 -                                                                                                    |                                                                                                    | 00                                                                                                    |                                                                                                    |
| VI -                                                                                                    |                                                                                                    |                                                                                                    |                                                                                                    |
| V2 =<br>************************************                                                                                                    | * Events ************************************                                                                                                    | P3                                                                                                    | • • •                                                                                                    |
| V2 =<br>Set Events handling h<br>Set Events reservestion<br>Set DRIVE:                                                                                                    | * Events *************<br>ere<br>* Main Program ********<br>;Place holde<br>;Make sure                                                                                                    | P3 0                                                                                                    | PIGITAL                                                                                                    |
| V2 =<br>Set Events handling h<br>HESET_DRIVE:<br>HAIT UNTIL IN_A3:<br>sontinuing<br>NABLE<br>DECEMBE                                                                                                    | * Events ***************<br>ere<br>* Main Program *******<br>;Place holde<br>;Make sure                                                                                                    |                                                                                                    | Digital<br>SERVO<br>SAO<br>Encoder                                                                                                    |
| Set Events handling h<br>ESET_DRIVE:<br>IAIT UNTIL IN_A3:<br>FORDERM START:<br>WVPEP 0                                                                                                    | * Events *****************<br>ere<br>* Main Program *******<br>;Place holde<br>;Make sure<br>:Move to Pic                                                                                                    |                                                                                                    | DIGETTAL<br>SEATO<br>Encoder                                                                                                    |
| V2 =<br>Set Events handling h<br>                                                                                                    | * Events ************************************                                                                                                    | РЗ Соминогтен 10                                                                                                    | DIGITAL<br>SERVO<br>940<br>Encoder                                                                                                    |
| Set Events handling f<br>Set Events handling f<br>ESET DRIVE:<br>AIT UNTIL IN A3:<br>continuing<br>NABLE<br>ROGRAM START:<br>GVEP 0<br>UT1 = 1<br>AIT TIME 1000                                                                                                    | * Events *****************<br>ere<br>* Main Program *******<br>;Place holde<br>;Make sure<br>;Move to Pic<br>;Turn on out<br>;Delay 1 acc                                                                    | P3                                                                                                    | DIGITAL<br>SERVO<br>Encoder<br>A = ENABLE                                                                                                    |
| Set Events handling h<br>HESET_DRIVE:<br>IAIT UNTIL IN_A3:<br>HONGRAM_START:<br>HOVEP 0<br>UTTI = 1<br>HAIT TIME 1000<br>UTT = 1<br>HAIT TIME 1000<br>UTT = 1                                                                                                    | <pre>* Events ************************************</pre>                                                                                                    |                                                                                                    | DIGITAL<br>SERVO<br>SENCODER<br>Encoder<br>A = ENABLE<br>B = RECEN                                                                                                    |
| Set Events handling h<br>ESET DRIVE:<br>HATT UNVIL IN_A3:<br>SORAM_START:<br>NOVEP 0<br>UVI1 = 1<br>HATT TIME 1000<br>UVI2 = 1<br>HATT TIME 1000                                                                                                    | * Events ************************************                                                                                                    | P3 CONTROLLER IO                                                                                                    | A = ENABLE<br>B = REGEN<br>C = DATA ENTRY                                                                                                    |
| Set Events handling h<br>Set Events handling h<br>MESET_DRIVE:<br>MAIT UNTIL IN_A3:<br>continuing<br>NNABLE<br>FOORAM START:<br>NOVEP 0<br>JUTI = 1<br>MAIT TIME 1000<br>JUTI = 1<br>MAIT TIME 1000<br>JUTI = 0<br>JUTI = 0                                                                                                    | * Events ************************************                                                                                                    | P3 CONTROLLER UD                                                                                                    | A = ENABLE<br>B = REGEN<br>C = DATAENTRY<br>D = COME FAULT                                                                                                    |
| <pre>V2 =<br/>V2 =<br/>V2 =<br/>************************************</pre>                                                                                                    | * Events ******<br>ere<br>* Main Program ******<br>;Place holde<br>;Make sure<br>;Move to Pic<br>;Turn on out<br>;Delay 1 sec<br>;Turn on out<br>;Delay 1 sec<br>;Turn of ou<br>;Purn off ou<br>;Move 10 REV | РЗ Соминоптек по                                                                                                    | A = ENABLE<br>B = REGEN<br>C = DATA ENTRY<br>D = COMM FAULT                                                                                                    |
| Set Events handling f<br>Set Events handling f<br>HESET_DRIVE:<br>HAIT UNTIL IN_A3:<br>CORTAIN<br>ROGRAM_START:<br>NOVEP 0<br>UTI = 1<br>HAIT TIME 1000<br>DUT1 = 1<br>HAIT TIME 1000<br>UUT1 = 0<br>NOVEP -10<br>UT1 = 1                                                                                                    | <pre>* Events ************************************</pre>                                                                                                    | P3<br>controller uo                                                                                                    | A = ENABLE<br>B = REGEN<br>C = DATA ENTRY<br>D = COMM FAULT<br>E = COMM ACTIVITY                                                                                                    |
| Set Events handling h<br>Set Events handling h<br>ESET_DRIVE:<br>AIT UNTIL IN_A3:<br>continuing<br>NABLE<br>ROGRAM_START:<br>GVEP 0<br>UTI = 1<br>AIT TIME 1000<br>UT1 = 1<br>AIT TIME 1000<br>UT1 = 1<br>AIT TIME 1000                                                                                                    | * Events ******<br>ere<br>* Main Program ******<br>;Place holde<br>;Make sure<br>;Move to Pic<br>;Turn on out<br>;Delay 1 sec<br>;Turn of ou<br>;Move 10 REV<br>;Turn on out<br>;Delay 1 sec                 | РЗ ООНШОГТЕВ ТО                                                                                                    | A = ENABLE<br>B = REGEN<br>C = DATA ENTRY<br>D = COMM ACTIVITY<br>E = CROMA ACTIVITY<br>F = PROCRAM RUN                                                                                                    |
| Set Events handling F<br>Set Events handling F<br>HESET DRIVE:<br>HATT UNVIL IN_A3:<br>continuing<br>NABLE<br>RCORAM_START:<br>NOVEP 0<br>UUT1 = 1<br>HATT TIME 1000<br>UUT2 = 0<br>NUT1 = 0<br>HATT TIME 1000<br>UUT1 = 1<br>HATT TIME 1000<br>UUT1 = 1<br>HATT TIME 1000<br>UUT1 = 0<br>HATT SET NOVEMBER SET<br>HATT SET NOVEMBER SET<br>HATT SET<br>HATT SET<br>HA                                               | <pre>* Events ************************************</pre>                                                                                                    |                                                                                                    | A = ENABLE<br>B = RECEN<br>C = DATA ENTRY<br>D = COMM ACTIVITY<br>F = PROGRAM RUN                                                                                                    |
| Set Events handling h<br>ESET_DRIVE:<br>IAIT UNTIL IN_A3:<br>FROMTHING<br>NUTI = 1<br>NUTI = 1 | <pre>* Events ************************************</pre>                                                                                                    |                                                                                                    | A = ENABLE<br>B = REGEN<br>C = DATA ENTRY<br>D = COMN ACTIVITY<br>F = PROGRAM RUN                                                                                                    |
| Set Events handling F<br>Set Events handling F<br>ESET DRIVE:<br>AIT UNTIL IN_A3:<br>continuing<br>NABLE<br>ROGRAM_START:<br>CVEP 0<br>UT1 = 1<br>AIT TIME 1000<br>UT1 = 1<br>AIT TIME 1000<br>UT1 = 1<br>AIT TIME 1000<br>UT1 = 0<br>AIT TIME 1000<br>UT1 = 0<br>AIT TIME 1000<br>UT1 = 0<br>AIT TIME 1000<br>UT1 = 0                                                                                                    | <pre>* Events ************************************</pre>                                                                                                    | P3<br>01<br>10<br>10<br>10<br>10<br>10<br>10<br>10<br>10<br>10<br>10<br>10<br>10                                                                                                    | A = ENABLE<br>B = REGRI<br>C = DATA ENTRY<br>D = COMM FAULT<br>E = COMM ACTIVITY<br>F = PROGRAM RUN                                                                                                    |
| Set Events handling h<br>Set Events handling h<br>Set Events h<br>Set Events h<br>S                                                                                                    | <pre>* Events ************************************</pre>                                                                                                    | РЗ О О ИНВОТИНИИ О О О О ИНВОТИНИИ О О О О О О О О О О О О О О О О О О                                                                                                    | A = ENABLE<br>B = RECEN<br>C = DATA ENTRY<br>D = COMM ACTIVITY<br>F = PROGRAM RUN                                                                                                    |
| Set Events handling h<br>Set Events handling h<br>HESET_DRIVE:<br>HAIT UNTIL IN_A3:<br>CONTINUING<br>NNABLE<br>FROGRAM_START:<br>NOVEP 0<br>UUT1 = 1<br>HAIT TIME 1000<br>UUT1 = 0<br>NUT1 = 0<br>UUT1 = 0<br>NUT0 FORGRAM_START<br>ND                                                                                                    | <pre>* Events ************************************</pre>                                                                                                    |                                                                                                    | A = ENABLE<br>B = REGEN<br>C = DATA ENTRY<br>D = COMM ACTIVITY<br>E = COMM ACTIVITY<br>F = PROGRAM RUN                                                                                                    |
| Set Events handling f<br>Set Events handling f<br>HESET DRIVE:<br>HAIT UNTIL IN_A3:<br>CONTINUING<br>NABLE<br>ROGRAM_START:<br>NOVEP 0<br>UTI = 1<br>HAIT TIME 1000<br>UTI = 0<br>NOVED 10<br>UTI = 0<br>NOVED 10<br>UTI = 0<br>HAIT TIME 1000<br>UTI = 0<br>HAIT TIME 1000<br>UTI = 0<br>HAIT TIME 1000<br>UTI = 0<br>HAIT TIME 1000<br>UTI = 0<br>HAIT TIME 1000<br>UTI = 0<br>HAIT TIME 1000<br>UTI = 0<br>HAIT SALESSAN<br>HAIT SALESSAN<br>HAIT SA                                                                                                    | <pre>* Events ************************************</pre>                                                                                                    | P-3<br>ENCODER<br>P-4<br>P-4<br>P-4<br>P-4<br>P-4<br>P-4<br>P-4<br>P-4                                                                                                    | A = ENARLE<br>B = REGEN<br>C = DATA ENTRY<br>D = COMM FAULT<br>E = COMM ACTIVITY<br>F = RROGRAM RUN                                                                                                    |
| Set Events handling H<br>ESET DRIVE:<br>HAT UNVIL IN_A3:<br>continuing<br>NABLE<br>ROGRAM_START:<br>NOVEP 0<br>UUT1 = 1<br>HATT TIME 1000<br>UUT1 = 1<br>HATT TIME 1000<br>UUT1 = 0<br>NOVED -10<br>UUT1 = 0<br>NOVED -10<br>UUT1 = 0<br>NOTO PROGRAM_START<br>ND<br>MATE Sub-Routine code<br>Enter Faul                                                                                                    | <pre>* Events ************************************</pre>                                                                                                    | P3<br>ONTRALER LO<br>DATE                                                                                                    | A = ENABLE<br>B = REGRI<br>C = DATA ENTRY<br>D = COMM FAULT<br>E = COMM ACTIVITY<br>F = PROGRAM RUN                                                                                                    |
| Set Events handling F<br>Set Events handling f<br>MESST_DRIVE:<br>MAIT UNTIL IN_A3:<br>continuing<br>NNABLE<br>FROGRAM_START:<br>NOVEP 0<br>UTI = 1<br>MAIT TIME 1000<br>UTI = 0<br>NUTI = 0<br>NUTI = 0<br>NUTI = 0<br>NUTI = 0<br>SATE TIME 1000<br>UTI = 0<br>MAIT TIME 1000<br>UTI = 0<br>MAIT TIME 1000<br>UTI = 0<br>SATE TIME 1000<br>UTI = 0<br>Enter Sub-Routine code<br>MAIT Sub-Routine code<br>Enter Faul<br>N FAULT                                                                                                    | <pre>* Events ************************************</pre>                                                                                                    |                                                                                                    | A = ENABLE<br>B = RECEN<br>C = DATA ENTRY<br>D = COMM ACTIVITY<br>E = COMM ACTIVITY<br>F = PROGRAM RUN                                                                                                    |
| Set Events handling H<br>Set Events handling H<br>HESET DRIVE:<br>HAIT UNVIL IN_A3:<br>SONAL DRIVE<br>ROGRAM_START:<br>NOVEP 0<br>UUT1 = 1<br>HAIT TIME 1000<br>UUT1 = 1<br>HAIT TIME 1000<br>UUT1 = 1<br>HAIT TIME 1000<br>UUT1 = 0<br>UUT1 = 0<br>UUT1 = 0<br>UUT1 = 0<br>OTO PROGRAM_START<br>ND<br>HAIT SUD-ROUTINE CODE<br>MARKED AND AND AND AND AND AND AND AND AND AN                                                                                                    | <pre>* Events ************************************</pre>                                                                                                    | P3<br>CONTRALER LO<br>CONTRALER LO<br>CO | A = NABLE<br>B = REGRI<br>C = DATA ENTRY<br>D = COMM FAULT<br>E = COMM ACTIVITY<br>E = PROGRAM RUN                                                                                                    |

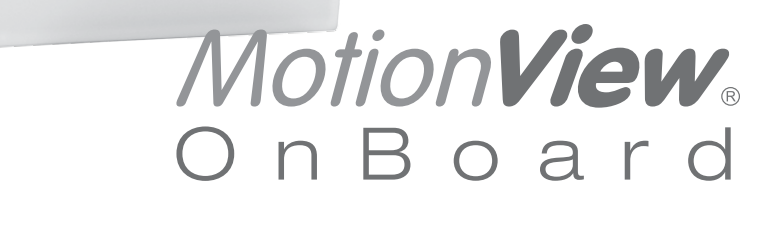

# PositionServo with MVOB Programming Manual

Valid for Hardware Version 2

Copyright ©2010 by Lenze AC Tech Corporation.

All rights reserved. No part of this manual may be reproduced or transmitted in any form without written permission from Lenze AC Tech Corporation. The information and technical data in this manual are subject to change without notice. Lenze AC Tech Corporation makes no warranty of any kind with respect to this material, including, but not limited to, the implied warranties of its merchantability and fitness for a given purpose. Lenze AC Tech Corporation assumes no responsibility for any errors that may appear in this manual and makes no commitment to update or to keep current the information in this manual.

MotionView<sup>®</sup>, PositionServo<sup>®</sup>, and all related indicia are either registered trademarks or trademarks of Lenze AG in the United States and other countries.

### Contents

| 1. | Introd | uction                                                | 4         |  |  |  |  |  |
|----|--------|-------------------------------------------------------|-----------|--|--|--|--|--|
|    | 1.1    | Definitions                                           | . 4       |  |  |  |  |  |
|    | 1.2    | Programming Flowchart                                 | . 5       |  |  |  |  |  |
|    | 1.3    | MotionView / MotionView Studio                        | 6         |  |  |  |  |  |
|    |        | 1.3.1 Main Toolbar                                    | .6        |  |  |  |  |  |
|    |        | 1.3.2 Program Loolbar                                 | 7         |  |  |  |  |  |
|    | 1 4    | Programming Region                                    | .9<br>10  |  |  |  |  |  |
|    | 1.4    | Programming basics                                    | 10        |  |  |  |  |  |
|    | 1.5    | Using Advanced Debugging Features                     |           |  |  |  |  |  |
|    | 1.0    |                                                       | 17        |  |  |  |  |  |
|    | 1.7    |                                                       | 22        |  |  |  |  |  |
|    | 1.8    | User variables and the Define Statement               |           |  |  |  |  |  |
|    | 1.9    | IF/ELSE Statements                                    | 24        |  |  |  |  |  |
|    | 1.10   | Motion                                                | 25        |  |  |  |  |  |
|    |        | 1.10.1 Drive Operating Modes                          | 20<br>26  |  |  |  |  |  |
|    |        | 1.10.3 Segment Moves                                  | 27        |  |  |  |  |  |
|    |        | 1.10.4 Registration                                   | 28        |  |  |  |  |  |
|    |        | 1.10.5 S-Curve Acceleration/Deceleration              | 29        |  |  |  |  |  |
|    |        | 1.10.6 Motion Queue                                   | 29        |  |  |  |  |  |
|    | 1.11   | Subroutines and Loops                                 | 30<br>20  |  |  |  |  |  |
|    |        | 1.11.2 Loops                                          | 31        |  |  |  |  |  |
| 0  | Drogr  |                                                       | 20        |  |  |  |  |  |
| Ζ. | 2 1    | Brogram Structure                                     | )と<br>2つ  |  |  |  |  |  |
|    | 2.1    |                                                       | )2<br>) / |  |  |  |  |  |
|    | 2.2    | Variables                                             | 54<br>50  |  |  |  |  |  |
|    | 2.3    |                                                       | 30        |  |  |  |  |  |
|    | 2.4    | 2.4.1 Bitwise Operators                               | 30        |  |  |  |  |  |
|    |        | 2.4.2 Boolean Operators                               | 37        |  |  |  |  |  |
|    | 2.5    | Comparison Operators                                  | 37        |  |  |  |  |  |
|    | 2.6    | System Variables and Flags                            | 37        |  |  |  |  |  |
|    | 2.7    | System Variables Storage Organization                 | 38        |  |  |  |  |  |
|    |        | 2.7.1 RAM File for User's Data Storage                | 38        |  |  |  |  |  |
|    |        | 2.7.2 Memory Access Through Special System Variables  | 39        |  |  |  |  |  |
|    |        | 2.7.3 Memory Access Through MEMSET, MEMGET Statements | 40<br>41  |  |  |  |  |  |
|    | 0.0    | 2.7.4 Stole and Retrieve variables from the EFM       | +1<br>40  |  |  |  |  |  |
|    | 2.0    | 2 8 1 System Variables                                | +2<br>42  |  |  |  |  |  |
|    |        | 2.8.2 System Flags                                    | 43        |  |  |  |  |  |
|    | 2.9    | Control Structures                                    | 44        |  |  |  |  |  |
|    |        | 2.9.1 IF Structure                                    | 44        |  |  |  |  |  |
|    |        | 2.9.2 DO/UNTIL Structure                              | 45        |  |  |  |  |  |
|    |        | 2.9.3 VVTILE STRUCTURE                                | 45<br>45  |  |  |  |  |  |
|    |        | 2.9.5 GOTO Statement and Labels                       | 46        |  |  |  |  |  |
|    |        | 2.9.6 Subroutines                                     | 46        |  |  |  |  |  |
|    | 2.10   | Scanned Event Statements                              | 47        |  |  |  |  |  |

### Contents

| 2.11   | Motion     |                                                                         | 48       |
|--------|------------|-------------------------------------------------------------------------|----------|
|        | 2.11.1     | How Moves Work                                                          | 48       |
|        | 2.11.2     | Incremental (MOVED) and Absolute (MOVEP) Motion                         | 48       |
|        | 2.11.3     | Incremental (MOVED) Motion                                              | 49       |
|        | 2.11.4     | Absolute (MOVEP) Move                                                   | 49       |
|        | 2.11.5     | Registration (MOVEDR MOVEPR) Moves                                      | 50       |
|        | 2.11.6     | Segment moves                                                           | 50       |
|        | 2.11.7     | MDV Seyments                                                            | 50       |
|        | 2.11.0     | S-curve Acceleration//Deceleration                                      |          |
|        | 2.11.9     | Conditional Moves (MOVE WHILE/LINTIL)                                   |          |
|        | 2 11 11    | Motion Queue and Statement Execution while in Motion                    | 53       |
| 0 10   | System S   | Status Pagistar (DSTATUS registar)                                      | 55       |
| 2.12   |            | Aca (DEALILITS register)                                                | 55       |
| 2.13   | Limitation | es (DFAOLTS register)                                                   | 50       |
| 2.14   | Limitation | is and Restrictions                                                     | 57       |
| 2.15   | Homing     |                                                                         | 58       |
|        | 2.15.1     | What is Homing?                                                         | 58       |
|        | 2.15.2     | I ne Homing Function                                                    | 58       |
|        | 2.15.3     | Homing Velocity                                                         |          |
|        | 2.15.4     | Homing Acceleration                                                     | 59<br>50 |
|        | 2.15.5     | Homing Acceleration                                                     | 59<br>59 |
|        | 2 15 7     | Homing Switch                                                           | 59       |
|        | 2.15.8     | Homing Method                                                           | 60       |
|        | 2.15.9     | Homing Methods                                                          | 61       |
|        | 2.15.9.1   | Homing Method 1: Homing on the Negative Limit Switch & Index Pulse      | 62       |
|        | 2.15.9.2   | Homing Method 2: Homing on the Positive Limit Switch & Index Pulse      | 62       |
|        | 2.15.9.3   | Homing Method 3: Homing on the Positive Home Switch & Index Pulse       | 63       |
|        | 2.15.9.4   | Homing Method 4: Homing on the Positive Home Switch & Index Pulse       | 63       |
|        | 2.15.9.5   | Homing Method 5: Homing on the Negative Home Switch & Index Pulse       | 64       |
|        | 2.15.9.6   | Homing Method 6: Homing on the Negative Home Switch & Index Pulse       | 64       |
|        | 2.15.9.7   | Homing Method 7: Homing on the Home Switch & Index Pulse                | 65       |
|        | 2.15.9.8   | Homing Method 8: Homing on the Home Switch & Index Pulse                | 66       |
|        | 2.15.9.9   | Homing Method 9: Homing on the Home Switch & Index Pulse                | 67       |
|        | 2.15.9.10  | Homing Method 10: Homing on the Home Switch & Index Pulse               | 68       |
|        | 2.15.9.11  | Homing Method 11: Homing on the Home Switch & Index Pulse               | 69       |
|        | 2.15.9.12  | Homing Method 12: Homing on the Home Switch & Index Pulse               | 70       |
|        | 2.15.9.13  | Homing Method 13: Homing on the Home Switch & Index Pulse               | 71       |
|        | 2.15.9.14  | Homing Method 14: Homing on the Home Switch & Index Pulse               | 72       |
|        | 2.15.9.15  | Homing Method 17: Homing to Negative Limit Switch (without index pulse) | 73       |
|        | 2.15.9.16  | Homing Method 18: Homing to Positive Limit Switch (without index pulse) | 74       |
|        | 2.15.9.17  | Homing Method 19: Homing to Homing Switch (without index pulse)         | 75       |
|        | 2.15.9.18  | Homing Method 21: Homing to Homing Switch (without index pulse)         | 76       |
|        | 2.15.9.19  | Homing Method 23: Homing to Homing Switch (without index pulse)         | //       |
|        | 2.15.9.20  | Homing Method 25: Homing to Homing Switch (without index pulse)         | 78       |
|        | 2.15.9.21  | Homing Method 21: Homing to Homing Switch (without index pulse)         | 79       |
|        | 2.15.9.22  | Homing Method 29. Homing to nonling Switch (without index pulse)        | 00       |
|        | 2.15.9.23  | Homing Method 24: Homing to an Index Pulse                              | 01       |
|        | 2.15.9.24  | Homing Method 35. Lising Current Position as Home                       | 01       |
|        | 2.15.9.25  | Homing Mode Operation Example                                           | 01       |
|        |            |                                                                         |          |
| Refere | ence       |                                                                         | 83       |
| 3.1    | Program    | Statement Glossary                                                      | 83       |
| 3.2    | Variable I | List                                                                    | . 103    |
| 3.3    | Quick Sta  | art Examples                                                            | . 122    |
|        | 3.3.1      | Quick Start - External Torque/Velocity                                  | 122      |
|        | 3.3.2      | Quick Start - External Positioning                                      | 124      |
|        | 3.3.3      | Quick Start - Internal Torque/Velocity                                  | 126      |
|        | 3.3.4      | Quick Start - Internal Positioning                                      | 128      |
| 3.4    | PositionS  | ervo Reference Diagrams                                                 | . 130    |
|        |            | 5                                                                       |          |

3.

# About These Instructions

This documentation applies to the programming of the PositionServo drive with model numbers ending in S or M. This documentation should be used in conjunction with the PositionServo User Manual (Document S94H201) that shipped with the drive. These documents should be read in their entirety as they contain important technical data and describe the installation and operation of the drive.

#### **Safety Warnings**

Take note of these safety warnings and those in the PositionServo User Manual and related documentation.

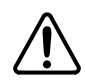

WARNING! Hazard of unexpected motor starting!

When using MotionView, or otherwise remotely operating the PositionServo drive, the motor may start unexpectedly, which may result in damage to equipment and/or injury to personnel. Make sure the equipment is free to operate and that all guards and covers are in place to protect personnel.

All safety information contained in these Programming Instructions is formatted with this layout including an icon, signal word and description:

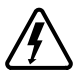

**Signal Word!** (Characterizes the severity of the danger)

Safety Information (describes the danger and informs on how to proceed)

| lcon   |                      | Signal Words |                                                                                     |  |  |
|--------|----------------------|--------------|-------------------------------------------------------------------------------------|--|--|
| Â      | Warning of hazardous | DANGER!      | Warns of <b>impending danger</b> .                                                  |  |  |
|        | electrical voltage   |              | Consequences if disregarded: Death or severe injuries.                              |  |  |
|        | Warning of a general | WARNING!     | Warns of potential, very hazardous situations.                                      |  |  |
|        | danger               |              | Consequences if disregarded: Death or severe injuries.                              |  |  |
| (STOD) | Warning of damage to | STOP!        | Warns of potential damage to material and equipment.                                |  |  |
|        | equipment            |              | Consequences if disregarded: Damage to the controller/<br>drive or its environment. |  |  |
|        | Information          | NOTE         | Designates a general, useful note.                                                  |  |  |
|        |                      |              | If the note is observed then handling the controller/drive system is made easier.   |  |  |

#### Table 1: Pictographs used in these Instructions

#### **Related Documents**

The documentation listed in Table 2 contains information relevant to the operation and programming of the PositionServo drive. To obtain the latest documentation, visit the Technical Library at http://www.lenzeamericas.com.

| Document # | Description                                              |
|------------|----------------------------------------------------------|
| S94H201    | PositionServo (with MVOB) User Manual                    |
| PM94H201   | PositionServo (with MVOB) Programming Manual             |
| P94M0D01   | Position Servo ModBus RTU and ModBus TCP/IP              |
| P94CAN01   | PositionServo CANopen Communications Reference Guide     |
| P94DVN01   | PositionServo DeviceNet Communications Reference Guide   |
| P94ETH01   | PositionServo EtherNet/IP Communications Reference Guide |
| P94PFB01   | PositionServo PROFIBUS DP Communications Reference Guide |

## 1. Introduction

### 1.1 Definitions

Included herein are definitions of several terms used throughout this programming manual and the PositionServo user manual.

**PositionServo:** The PositionServo is a programmable digital drive/motion controller, that can be configured as a stand alone programmable motion controller, or as a high performance torque, velocity or position amplifier for centralized control systems. The PositionServo family of drives includes the 940 Encoder-based drive and the 941 Resolver-based drive.

**MotionView:** MotionView is a universal communication and configuration software that is utilized by the PositionServo drive family. Starting with revision 4.xx, drives will have MotionView OnBoard (MVOB) built into the drive. MotionView has an automatic self-configuration mechanism that recognizes what drive it is connected to and configures the tool set accordingly. The MotionView platform is divided up into three sections or windows, the "Parameter Tree Window", the "Parameter View Window" and the "Message Window". Refer to Section 1.3 for more detail.

**MotionView OnBoard (MVOB):** MotionView OnBoard is the embedded version of MotionView software in PositionServo drives with a part number ending in ES, RS, EM or RM.

**SimpleMotion Language (SML):** SML is the programming language utilized by MotionView. The SML interface within the MotionView software provides a very flexible development environment for creating solutions to motion applications. The SML programming statements allow the programmer to create complex and intelligent motion, process I/O, perform complex logic decision making, execute program branching, utilize timed event processes, as well as a number of other functions common to the majority of motion control and servo applications.

**User Program (or Indexer Program):** This is the SML program, developed by the user to describe the programmatic behavior of the PositionServo drive. The User Program can be stored in a text file on your PC as well as in the PositionServo's EPM memory. The User Program needs to be compiled (translated) into binary form with the aid of the MotionView Studio tools before the PositionServo can execute it.

**MotionView Studio:** MotionView Studio is the front end programming interface of the MotionView platform. It is a tool suite containing all the software tools needed to program and debug the PositionServo. These tools include a full-screen text editor, a program compiler, status and monitoring utilities, an online oscilloscope and a debug function that allows the user to step through the program during program development.

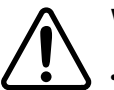

### WARNING!

- Hazard of unexpected motor starting! When using the MotionView software, or otherwise remotely
  operating the PositionServo drive, the motor may start unexpectedly, which may result in damage
  to equipment and/or injury to personnel. Make sure the equipment is free to operate safely, and
  that all guards and covers are in place to protect personnel.
- Hazard of electrical shock! Circuit potentials are up to 480 VAC above earth ground. Avoid direct contact with the internal printed circuit boards or with circuit elements to prevent the risk of serious injury or fatality. Disconnect incoming power and wait 60 seconds before servicing drive. Capacitors retain charge after power is removed.

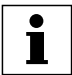

## NOTE

To run MotionView OnBoard (MVOB) on a Mac OS, run the PC emulation tool first.

### 1.2 Programming Flowchart

MotionView utilizes a BASIC-like programming structure referred to as SimpleMotion Programming Language (SML). SML is a quick and easy way to create powerful motion applications.

With SML the programmer describes his system's motion, I/O processing and process flow using the SML structured code. The programming language includes a full set of arithmetic and logical statements that allow the user to perform mathematical calculations and comparisons of variables and apply the results within their application.

Before the PositionServo drive can execute the user's program, the program must first be compiled (translated) into binary machine code, and downloaded to the drive. Compiling the program is done by selecting the [Compile] button from the toolbar located within the indexer program folder. The user can also compile and download the program at the same time by selecting the [Load W Source] button from the toolbar. Once downloaded, the compiled program is stored in both the PositionServo's EPM memory and the internal flash memory. Figure 1 illustrates the flow of the program preparation process.

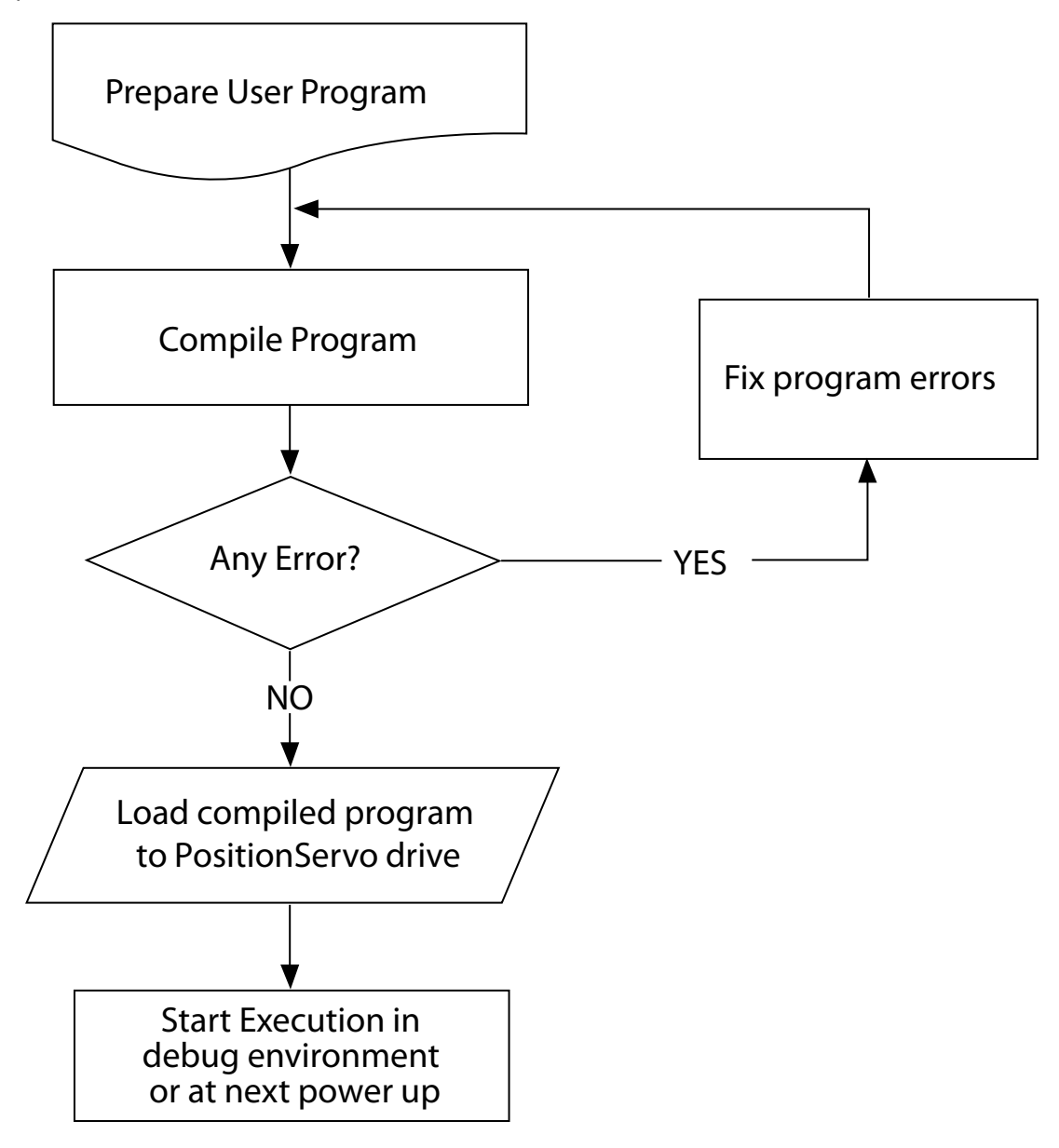

Figure 1: Program Preparation

### 1.3 MotionView / MotionView Studio

There are two versions of MotionView Software. The current version of MotionView resides inside the drive's memory and is referred to as "MotionView on Board" or MVOB. Previous versions were supplied as a PC-installed software package and were referred to simply as MotionView. This manual refers only to the MotionView OnBoard software. MVOB drives are identified by the model number ending in either an 'S' or an 'M'.

|                 |                                 |           | 1                         | 1                           | 1                      | 1                        |                                  |                                    | Chan David |              |
|-----------------|---------------------------------|-----------|---------------------------|-----------------------------|------------------------|--------------------------|----------------------------------|------------------------------------|------------|--------------|
|                 | Connect                         | Discenned | Save Cannection           | Load Connection             | Phrt                   | Save Configuration       | Load Configuration               | Hedore Delauto                     | Stopreset  |              |
|                 | E94P 340V 04 Amp   192<br>Motor | 168.124.1 |                           |                             |                        |                          |                                  |                                    | -          |              |
|                 | Parameters                      | Drive Or  | eratico Mode              |                             | Value                  | Units                    | Min                              | bras                               |            |              |
|                 | @Ethernet                       | Drive Ma  |                           | Pestion                     | 141                    |                          |                                  |                                    |            |              |
| arameter (Node) | Modbus TCP<br>EtherNetIP (CIP)  | Hafavariz |                           | External                    |                        |                          |                                  |                                    |            | Parameter Vi |
|                 | @ R\$485                        | Drive Pw  | Id Frequency              | 10 KH2                      |                        |                          |                                  |                                    |            |              |
| ee Window       | (8 GAN                          | 1         |                           | Andressen                   |                        |                          |                                  |                                    |            | Wind         |
|                 | CANopen<br>Desicablet (CIP)     | Gurrent   | .imit:                    |                             |                        |                          |                                  |                                    | -          | -            |
|                 | PROFILIUS-DP                    | Ta Chan   | e Current Limits          |                             |                        |                          |                                  |                                    |            |              |
|                 | (810<br>Diatel ID               | 1 Warning | Setting the Current Limit | or Pleak Current Limit at 1 | www.biggermanmal@Hatar | PIMS - Naminal Phase Cur | ent) x 2.5   could becce motebil | bes. "Oversument Fault" may result |            |              |
|                 | Analeg 10                       | Current L | init                      | 4.0000                      |                        | A                        | 0.0000                           | 4.0000                             |            |              |
|                 | Velocity Limits                 | BRHZP     | ak Current Limit          | 10 0000                     |                        | ÷                        | 0 0000                           | 12,0000                            |            |              |
|                 | Position Limits                 | 18 6929   | wak Clament Limit         | 10.9000                     |                        | ी                        | 0.000                            | 10.0000                            |            |              |
|                 | Indexer Program                 | Velocity  | Mode Acceleration         |                             |                        |                          |                                  |                                    |            |              |
|                 | Toolz                           | Enable A  | ccel / Decel Limits       | Disable                     | (v)                    |                          |                                  |                                    |            |              |
|                 | Faults                          | Accel Lin | e                         | 1000 0000                   |                        | RPM/Sec                  | 0.1000                           | 5000000 0000                       | <u>)</u>   |              |
|                 |                                 | Decel La  | ut                        | 1000 0000                   |                        | RPM/Sec                  | 0 1 0 0 0                        | 5000000.0000                       |            |              |
|                 |                                 | Fault Res |                           | On Enable                   |                        |                          |                                  |                                    |            |              |
|                 |                                 | Mator Ten | perature Sensor           | Disable                     |                        |                          |                                  |                                    |            |              |
|                 |                                 | Mater PTC | cut-off Resistance        | 2500                        |                        | Ohm                      | 1000                             | 4000                               |            |              |
|                 |                                 | Plegen Du | ty Cyclin                 | 10                          |                        |                          | 1                                | 100                                |            |              |
|                 |                                 | Master Er | coder kunut Type          | Matter Enc                  | oder .                 |                          |                                  |                                    |            |              |
| essage Window   | -                               | 10 10     |                           |                             |                        |                          |                                  |                                    |            |              |

Figure 2: MotionView OnBoard Parameters Display

MotionView is the universal programming software used to communicate with and configure the PositionServo drive. The MotionView platform is segmented into three windows. The first window is the "**Parameter Tree Window**". This window is used much like Windows Explorer. The various parameter groups for the drive are represented here as folders or files. Once the desired parameter group file is selected, all of the corresponding parameters within that parameter group will appear in the second window, the "**Parameter View Window**". The user can then enable, disable or edit drive features or parameters from the "Parameter View Window". The third window is the "**Message Window**". This window is located at the bottom of the screen and will display communication status and errors.

# **NOTE**

To run MotionView OnBoard (MVOB) on a Mac OS, run the PC emulation tool first.

### 1.3.1 Main Toolbar

The most commonly used functions of MotionView are accessible via the Main Toolbar as illustrated in Figure 3. If a function icon is greyed out that denotes the function is presently unavailable. A function may be unavailable because a drive is not physically connected to the network or the present set-up and operation of the drive prohibits access to that function. Use the pull-down menu in the top right-hand corner to select the language. [English] is the default language.

| 🖄 MotionView OnBoard 4.05 -::- E94P 240V 04 Amp [ 192.168.124.120 ] : STOPPED |            |                 |                 |       |                    |                    |                  |                   |
|-------------------------------------------------------------------------------|------------|-----------------|-----------------|-------|--------------------|--------------------|------------------|-------------------|
| Lenze AC Tech                                                                 | า          |                 |                 |       |                    |                    |                  | English 👻 Upgrade |
| Connect                                                                       | Disconnect | Save Connection | Load Connection | Print | Save Configuration | Load Configuration | Restore Defaults | Stop/Reset        |

Figure 3: Main Toolbar

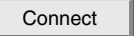

Build a connection list of the drive(s) to communicate with on the network. Build the connection list by using any one of these three methods:

[Discover] button automatically discovers all drives on the network that are available for connection. Once drives have been discovered they are listed in the 'Connect to drive' list box. To connect one or more drives highlight their IP address in this window and press the [Connect] button. The [Ctrl] key on the keyboard can be used to select multiple drives for connection.

| Connected :  | Connect to drive : |          |
|--------------|--------------------|----------|
|              | 192.168.124.120    |          |
|              |                    |          |
|              |                    | Discover |
|              |                    |          |
| IP Address : |                    | Connect  |

Disconnect

Load Connection

Print

Save All

Load All

Default All

Stop/Reset

Upgrade

If the IP address of the drive to be connected is known, enter it in the IP Address dialog box and then select [Connect] to access the drive.

If a drive has previously been assigned a name (or text label) within its "Drive Name" parameter then this name can be used to subsequently connect to that drive. Enter the drive name into the "Name" dialog box and select [Find by name]. The IP address for that drive will then appear in the "Connect To Drive" list. The drive can now be connected by highlighting the IP address and pressing the [Connect] button.

Terminate connection to the drive selected (highlighted) in the Parameter (Node) Tree.

Save the connection parameters for all drives currently listed in the Parameter (Node) Tree window. This function saves MVOB communications setup for the project only (for quick reconnect of all project drives at a later date), it does not save the individual parameter and programming configuration of each drive.

Connect (Reconnect) to project. Opens a previously saved connection file and automatically connects to all drives listed within that file (provided they are available).

Print a configuration report for the currently selected drive, containing all parameter set-up and programming information.

Saves the configuration file of the selected drive. All parameters, indexing program, I/O configuration and compensation gains will be saved within this file.

Load a saved configuration to the drive.

Set drive parameters back to factory default values. Note: has no effect on motor data or drive IP address.

Stops the drive execution and resets the drive.

Launches firmware upgrade utility.

### 1.3.2 Program Toolbar

To view the Program Toolbar, click on the [Indexer Program] folder in the Parameter (Node) Tree. This section contains a brief description of the programming tools: Compile, Load with Source, Load Without Source, Reload, Export, Import, Run, Reset, Pause, Step, Step Over and Clear. For detailed descriptions of the program toolbar functions refer to paragraph 1.4.

| Compile | Load W Source | Load W/O Source | Reload | Export    | Import |
|---------|---------------|-----------------|--------|-----------|--------|
| Run     | Reset         |                 | Step   | Step Over | Clear  |

Figure 4: Program Toolbar

| Compile        | Perform compilation and check for syntax errors for the indexer program currently selected in the List View window.               |
|----------------|----------------------------------------------------------------------------------------------------|
| Load W Source  | Compile and Load Binary program and text source file to the PositionServo drive listed in the Parameter (Node) Tree.              |
| Load WO Source | Compile and Load Binary program only (excluding text source file) to the PositionServo drive listed in the Parameter (Node) Tree. |

Lenze

| Reload    | Reload the text source file presently stored in the selected drive back into the MotionView Indexer program folder.                                                                                                    |
|-----------|----------------------------------------------------------------------------------------------------|
| Export    | Export text source file (User program). Saves a copy of the program from the Indexer Program folder as a text file on the PC.                                                                                                |
| Import    | Import text source file (User program). Loads a program from a text file stored on the PC to the Indexer Program folder.                                                                                                    |
| Run       | Start/Continue Program execution. Refer to section 1.4 for full description and prior to operation.                                                                                                    |
| Reset     | Reset Drive. Disable drive, stop program execution, and return program processing to the beginning. Program will <b>not</b> restart program execution automatically.                                                         |
| Pause     | Stop program execution on completion of the current statement being executed. <b>WARNING</b> : Pause button does not place the drive in a disable state or prevent execution of motion commands waiting on the motion stack. |
| Step      | Execute each line of code in the program sequentially following on each press of the [Step] button. Include step to instructions contained within subroutines.                                                               |
| Step Over | Reserved for future use.                                                                                                    |
| Clear     | Clears the Indexer code.                                                                                                    |

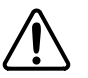

#### WARNING

"Load W/O Source" will delete the text source file from both the indexer screen and the drive memory. The user must ensure they save a copy of the text source file to their PC before proceeding with this operation.

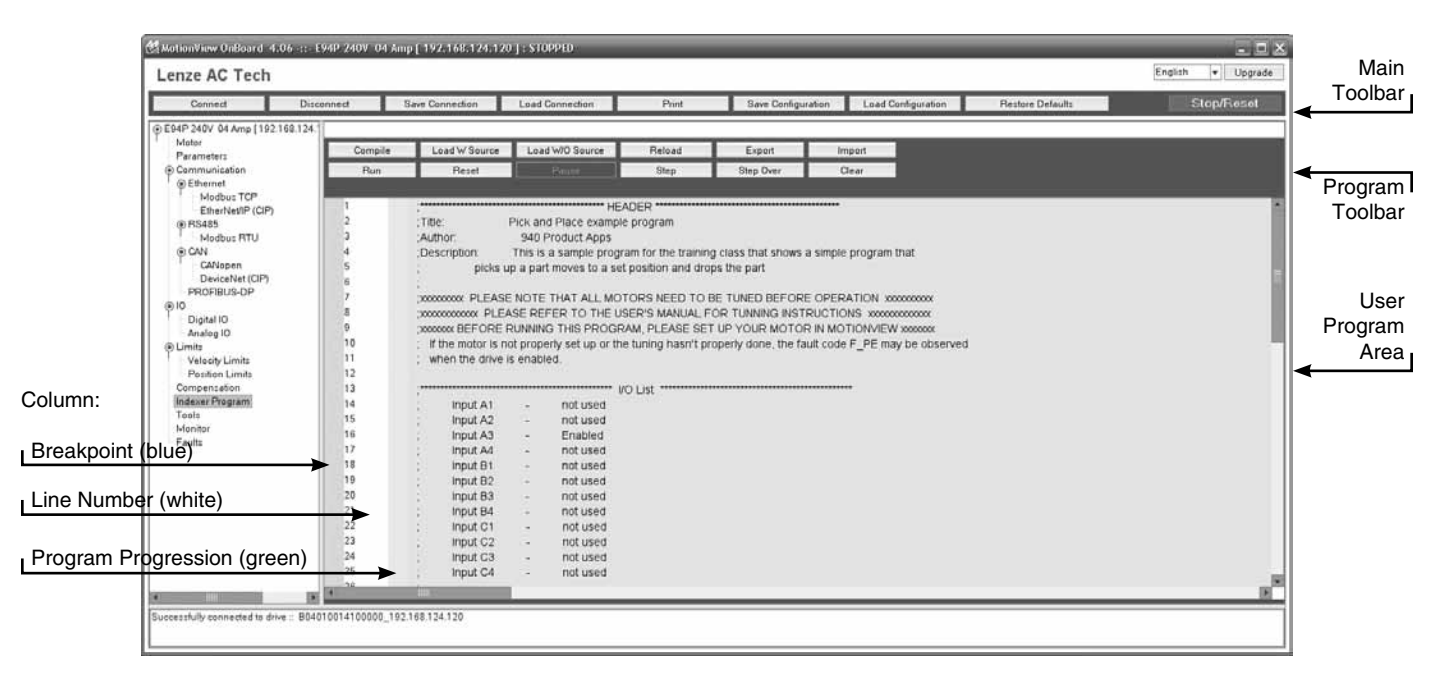

Figure 5: MotionView OnBoard Studio - Indexer Program Display

### 1.3.3 MotionView Studio - Indexer Program

The MotionView Studio provides a tool suite used by MotionView OnBoard to enter, compile, load and debug the user program. To view and develop the user program, select the [Indexer Program] folder in the Parameter (Node) Tree window. Once selected the program text editor screen and program toolbar are displayed. The program displayed in the text editor window is uploaded from the drive when the indexer folder is selected, any data not compiled to the drive or saved to PC file will be lost once this window is exited. Click anywhere in the Parameter View Window to edit the Indexer program.

#### **Common Programming Actions**

Load User program from the PC to the MotionView Indexer Program folder text editor window.

- Select [Indexer Program] in the Parameter (Node) Tree.
- Select [Import] on the program toolbar.

Select the program to import from the PC folder where it is located. This procedure loads the program from the file to the editor window. It doesn't load the program to the drive's memory.

#### Compile program and Load to the drive

- Select [Indexer Program] in the Parameter (Node) Tree.
- Select **[Load WO Source]** on the program toolbar to compile the program and load the compiled binary code to the PositionServo drive. A copy of the original source code is not stored to the drive's memory and therefore cannot be obtained from the drive subsequently. This feature can be used to protect the program from copy but the programmer must ensure that a copy of the program is safely stored to his PC.
- Select [Load W Source] on the program toolbar to compile the program and load the source code and the compiled binary file to the PositionServo drive. The original source code contained in the drive can be viewed whenever the drive is accessed through MotionView and the Indexer Program folder is opened.
- Select **[Compile]** to check syntax errors without loading the program to the drive. If the compiler finds any syntax error, further compilation is halted. Errors are reported in the message window at the bottom of the screen.

Save User program from MotionView to PC.

- Select [Indexer Program] in the Parameter (Node) Tree.
- Select [Export] ] on the program toolbar.

Provide a name and folder location for the source file to be stored under. The program will be saved to the Windows "My Documents" folder by default.

Run User program in drive.

- Select [Indexer Program] in the Parameter (Node) Tree.
- Select **[Run]** on the program toolbar. Note all warnings contained within product manuals prior to running the user program.

#### Step Through the User program.

- Select [Indexer Program] in the Parameter (Node) Tree.
- Select [Step] on the program toolbar.

If [Step] is selected, the drive will execute the program one step at a time including subroutines. For the Step function to be used the drive must be in a 'Indexer program Stopped' condition. If Indexer program is running then Step functions are disabled. If the user program displayed in the Indexer program window does not match the program currently residing within the drive (last compiled and downloaded) then Step functions are also disabled.

Statement execution is tracked by a pointer located in the progression column of the program editor. The pointer indicates the next line of code to be executed. At each Step the pointer will disappear until the statement has been fully executed and will then reappear at the next statement.

#### Set Breakpoint(s) in the program

- Select [Indexer Program] in the Parameter (Node) Tree.
- Place the cursor in the 'Breakpoint' Column next to the line number on which a breakpoint is to be added.
- Right-click and select Add Breakpoint (or Clear Breakpoint).

A convenient way to debug a user program is to insert breakpoints at critical junctions throughout the program. These breakpoints are marked by a red plus sign (+) and stop the drive from executing further program statements once a breakpoint is reached, but do not disable the drive and the position variables. Once the program has stopped, the user can continue to run the program, step through the program or reset the program.

Pause program execution

- Select [Indexer Program] in the Parameter (Node) Tree.
- Select [Pause] on the program toolbar.

The program will stop after completing the current statement. Select **[Run]** or use Step functions to resume the program from the same point.

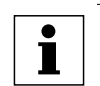

### **IMPORTANT!**

The [Pause] button only stops the execution of the program code. It does **not** stop motion or disable the drive.

#### Reset Program execution

- Select [Indexer Program] in the Parameter (Node) Tree.
- Select [Reset] on the program toolbar.

The program will be reset and the drive will be disabled. Variables within the drive are not cleared (reset) when program execution is reset. It is important that any variables used by the programmer are set to safe values at the start of the user program.

### 1.4 Programming Basics

The user program consists of statements which when executed will not only initiate motion but will also process the drives I/O and make decisions based on drive variables, calculations, and comparisons. Before motion can be initiated, certain drive and I/O parameters must be configured. When first getting started with PositionServo programming it is recommended that the following parameters be set within MotionView parameter folders to aid initial program creation.

#### Parameter setup

Select [Parameter] folder in the Parameter (Node) Tree window and set the following parameters.

#### Set the Drive Operating Mode:

- Select [Drive mode] from the Parameter View Window.
- Select **[Position]**, [Velocity], or [Torque] from the drop down menu depending on the mode the drive is to be operated in. In order to execute the examples contained in this section of the manual the drive will need to be in [Position] mode.

#### Set the [Reference] to [Internal]:

- Select [Reference] from the Parameter View Window.
- Select **[Internal]** from the pull down menu to select the user program as the source of the Torque, Velocity, or Position Reference.

Select [Digital IO] folder in the Parameter (Node) Tree window and set the following parameter.

#### Set the [Enable switch function] to [Inhibit]:

- Select [Enable switch function] from the Parameter View Window.
- Select **[Inhibit]** from the menu to allow the user program control of the enable / disable status of the drive. Input A3 will now act as a hardware inhibit.

#### I/O Configuration

Input A3 is the Inhibit/Enable special purpose input. Refer to the PS User Manual (S94H201) for more information. Before executing any motion related statements, the drive must be enabled by executing "ENABLE" statement. "ENABLE" statement can only be accepted if input A3 is made. If at any time while drive is enabled A3 deactivates then the fault "F36" ("Drive Disabled") will result. This is a hardware safety feature.

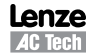

#### **Basic Motion Program**

Select **[Indexer program]** from the Parameter (Node) Tree. The Parameter View window will display the current User Program stored in the drive. Note that if there is no valid program in the drive's memory the program editing window will be empty.

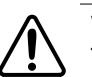

WARNING!

This program will cause motion. The motor should be disconnected from the application (free to rotate) or if a motor is connected, the shaft must be free to spin 10 revs forward and reverse from the location of the shaft at power up. Also, the machine must be capable of 10 RPS and an accel / decel of 5 RPSS.

In the program area, clear any existing program (save if required) and replace it with the following program:

| Program                                                                                         | Compile                                                                                                    | Resultant MotionView OnBoard Messages                                                                                                    |
|-------------------------------------------------------------------------------------------------|----------------------------------------------------------------------------------------------------|----------------------------------------------------------------------------------------------------|
| UNITS=1<br>ACCEL = 5<br>DECEL = 5<br>MAXV = 10<br>ENABLE<br>MOVED 10<br>MOVEDISTANCE -10<br>END | Compile<br>Enter the<br>program, then<br>select [Compile]<br>on the<br>toolbar. After<br>compilation<br>is done, a<br>"Compilation<br>Error" message<br>will appear. | DeviceNet (CIP)     PROFIBUS-DP     Do     Digital IO     Digital IO     PotorBit IO     PotorBit IO |

Click [OK] to dismiss the "Compliation error" dialog box. The cause of the compilation error will be displayed in the Message window, located at the bottom of the MotionView OnBoard screen. MotionView will also highlight the program line where the error occurred. In the example program above, in the green 'Program Progression' column there is a red box next to the "MOVEDISTANCE -10" statement.

The problem in this example is that "**MOVEDISTANCE**" is not a valid command. Change the text "**MOVEDISTANCE**" to "**MOVED**".

| Program                                                                     | Compile                                                                                                    | Resultant MotionView OnBoard Messages                                                                                                    |
|-----------------------------------------------------------------------------|----------------------------------------------------------------------------------------------------|----------------------------------------------------------------------------------------------------|
| UNITS=1<br>ACCEL = 5<br>DECEL = 5<br>ENABLE<br>MOVED 10<br>MOVED -10<br>END | Compile<br>After editing the<br>program, select<br>[Compile] on the<br>program toolbar.<br>After compilation<br>is done, the<br>"Compilation<br>Complete"<br>message box<br>should appear. | ProFigUs-DP     PROFigUs-DP     PROFigUs-DP     ProFigUs-DP     ProFigure-DP     ProFigure-DP     ProFi |
|                                                                             | ľ                                                                                                    | mportant Message                                                                                                    |

Ok

The program has now been compiled without errors. Select [Load W Source] to load the program to the drive's memory. Click [OK] to dismiss the dialog box.

To **Run** the program, input A3 must be active to remove the hardware inhibit. Select the [**Run**] icon on the program toolbar. The drive will start to execute the User Program. The motor will spin 10 revolutions in the CCW direction and then 10 revolutions in the CW direction. After all the code has been executed, the program will stop and the drive will stay enabled.

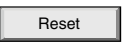

Run

To **Restart** the program, select the [**Reset**] icon on the program toolbar. This will disable the drive and reset the program to execute from the start. The program does not run itself automatically. To run the program again, select the [**Run**] icon on the toolbar.

#### **Program Layout**

When developing a program, structure is very important. It is recommended that the program be divided up into the following 7 segments:

| Header:         | The header defines the title of the program, who wrote the program and description of what the program does. It may also include a date and revision number.       |
|-----------------|----------------------------------------------------------------------------------------------------|
| I/O List:       | The I/O list describes what the inputs and outputs of the drive are used for. For example input A1 might be used as a Start Switch.                                |
| Init & Set Var: | Initialize and Set Variables defines the drives settings and system variables. For example here is where acceleration, deceleration and max speed might be set.    |
| Events:         | An Event is a small program that runs independently of the main program. This section is used to define the Events.                                                |
| Main Program:   | The Main Program is the area where the main process of the drive is defined.                                                                                       |
| Sub-Routines:   | This is the area where all sub-routines should reside. These routines will be called out from the Main Program with a GOSUB command.                               |
| Fault Handler:  | This is the area where the Fault Handler code resides. If the Fault handler is utilized, then this code will be executed when the drive detects a fault condition. |

The following is an example of a Pick and Place program divided up into the above segments.

| *****  | ******   | ****  | ***** HEADER ************************************        |
|--------|----------|-------|----------------------------------------------------------|
| ;Title | :        | Pick  | and Place example program                                |
| ;Autho | r:       | Lenze | e - AC Technology                                        |
| ;Descr | iption:  | This  | is a sample program showing a simple sequence that       |
| ;      |          | pick  | s up a part, moves to a set position and places the part |
| ;****  | ******   | ****  | ******* I/O List                                         |
| ;      | Input Al | -     | not used                                                 |
| ;      | Input A2 | -     | not used                                                 |
| ;      | Input A3 | -     | Enable Input                                             |
| ;      | Input A4 | -     | not used                                                 |
| ;      | Input B1 | -     | not used                                                 |
| ;      | Input B2 | -     | not used                                                 |
| ;      | Input B3 | -     | not used                                                 |
| ;      | Input B4 | -     | not used                                                 |
| ;      | Input Cl | -     | not used                                                 |
| ;      | Input C2 | -     | not used                                                 |
| ;      | Input C3 | -     | not used                                                 |
| ;      | Input C4 | -     | not used                                                 |
| ;      | Output 1 | -     | Pick Arm                                                 |
| ;      | Output 2 | -     | Gripper                                                  |
| ;      | Output 3 | -     | not used                                                 |
| ;      | Output 4 | -     | not used                                                 |

UNITS = 1ACCEL = 75DECEL =75MAXV = 10;V1 = ;V2 = ;Set Events handling here ;No events are currently defined in this program RESET DRIVE: ; Place holder for Fault Handler Routine WAIT UNTIL IN A3: ;Make sure that the Enable input is made before continuing ENABLE ;Enable output from drive to motor PROGRAM START: ;Place holder for main program loop MOVEP 0 ; Move to Pick position OUT1 = 1;Turn on output 1 to extend Pick arm ;Delay 1 sec to extend arm WAIT TIME 1000 ;Turn on output 2 to Engage gripper OUT2 = 1WAIT TIME 1000 ;Delay 1 sec to Pick part OUT1 = 0;Turn off output 1 to Retract Pick arm MOVED -10 ; Move 10 REVs to Place position ;Turn on output 1 to extend Pick arm OUT1 = 1WAIT TIME 1000 ;Delay 1 sec to extend arm OUT2 = 0;Turn off output 2 to Disengage gripper WAIT TIME 1000 ;Delay 1 sec to Place part OUT1 = 0;Retract Pick arm GOTO PROGRAM START ;Loop back and continuously execute main program loop END Enter Sub-Routine code here ;\*\*\*\*\*\*\*\*\*\*\*\*\*\*\*\*\*\*\*\*\*\*\*\*\*\* Fault Handler Routine \*\*\*\*\*\*\*\*\*\*\*\*\*\*\*\*\*\*\*\*\*\*\*\*\*\*\*\*\*\*\* Enter Fault Handler code here ON FAULT ;No Fault Handler is currently defined in this program ENDFAULT

#### Saving Configuration File to PC

The "Configuration File" consists of all the parameter settings for the drive, as well as the User Program. Once you are done setting up the drive's parameters and have written your User Program, you can save these setting to your computer. To save the settings, select **[Save All]** from the **Main** toolbar. Then simply assign your configuration file a name, (e.g. Basic Motion), and click [Save] in the dialog box. The configuration file has a "dcf.xml" extension and by default will be saved to the "My Documents" folder.

#### Loading Configuration File to the Drive

There are times when it is helpful to import a a complete set-up or drive configuration to another drive. To load the configuration file from the PC to the drive, select **[Load All]** from the **Main** toolbar. Select the configuration file to load and click [Open] in the dialog box. MotionView will open the selected configuration file, set all parameters within the drive to the values contained within that file, and then extract, compile and download the saved user program. When the process is complete the [Compilation Complete] dialog box will appear.

Click [OK] to dismiss this dialog box. MotionView will then load the selected file to the drive. When complete, a second dialog box will appear indicating 'indexer program compiled and downloaded successfully'. Click [OK] too clear this message. Load of the configuration file is now complete.

#### Motion source (Reference)

The PositionServo can be set up to operate in one of three modes: Torque, Velocity, or Position. The drive must be given a command relative to its mode of operation before it can initiate any motion. The source for commanding this motion is referred to as the "Reference". With the PositionServo you have two methods of commanding motion, or two types of References. When the drive's reference signal is from an external source, for example a PLC or Motion Controller, it is referred to as an External Reference. When the drive is being given its reference from the User program or through one of the system variables it is referred to as an Internal Reference.

|          | "Reference" Parameter Setting                              |                                                  |  |
|----------|------------------------------------------------------------|--------------------------------------------------|--|
| Mode     | External                                                   | Internal                                         |  |
| Torque   | Analog input AIN1                                          | System variable "IREF"                           |  |
| Velocity | Analog input AIN1                                          | System variable "IREF"                           |  |
| Position | Step/Direction Inputs<br>Master Encoder Pulse Train Inputs | User Program/Interface<br>(Trajectory generator) |  |

#### Table 3: Setting the Reference

#### Units

All motion statements in the drive work with User units. The statement on the first line of the test program, UNITS=1, sets the relationship between programming units and motor revolutions. For example, if UNITS=0.5 the motor will turn 1/2 of a revolution when commanded to move 1 Unit. When the UNITS variable is set to zero, programming units for motion will be in motor feedback pulses (User units set to 1 divided into motor feedback pulses).

#### Time base

Time base for motion is always in seconds i.e. all time-related values are set in USER UNITS/SEC. Time Base for programming statements (such as wait statements) are always in milliseconds.

#### Enable/Disable/Inhibit drive

#### Set "Enable switch function" to "Run".

When the "Enable switch function" parameter is set to Run, and the Input A3 is made, the drive will be enabled. Likewise, toggling input A3 to the off state will disable the drive.

- Select [IO] then [Digital IO] from the Parameter Tree Window.
- Select "Enable switch function" from the Parameter View Window.
- Select "**Run**" from the drop down menu. This setting is primarily used when operating without any user program in torque or velocity mode or as position follower with Step&Direction/Master Encoder reference.

#### Set "Enable switch function" to "Inhibit".

In the example of the Enable switch function being set to Run the decision on when to enable and disable the drive is determined by the logic status of input A3 (typically controlled by an external device, PLC or Motion controller). The PositionServo's User Program allows the programmer to define (control) within their program the enable and disable of the drive through execution of program statements. The drive will execute the User Program whether the drive is enabled or disabled, however if a motion statement is executed while the drive is disabled, an F27 fault will occur. If the user program commands the drive to enable and Input A3 (hardware enable) is not present or Input A3 is removed and the drive is enabled through programming then the drive will trip on Fault 36.

When the "Enable switch function" parameter is set to Inhibit, and Input A3 is on, the drive will be disabled and remain disabled until the ENABLE statement is executed by the User Program.

- Select [IO] then [Digital IO] from the Parameter Tree Window.
- Select "Enable switch function" from the Parameter View Window.
- Select "Inhibit" from the popup menu.

#### Faults

When a fault condition has been detected by the drive, the following actions will occur:

- Drive will Immediately be placed in a Disabled Condition.
- Motion Stack will be flushed of any Motion Commands
- Execution of the user program will be terminated and program control will be handed over to the Fault Handler section. If no Fault handler is described then program execution will terminate. See fault handler section.
- A fault code defining the nature of the drive trip will be written to the DFAULTS system variable and can be accessed by the fault handler. Refer to section 2.13 for a list of fault codes.
- The fault code will will be displayed on the drive display.
- Dedicated Ready/Enabled output will turn off, provided drive was in enable state prior to fault detection.
- Any Output with assigned special function "Fault" will turn on.
- Any Output with assigned special function "ready/enabled" will turn off, provided drive was in enable state prior to fault detection
- The "enable" status indicator on the drive display will turn off indicating drive in disabled state.

Clearing a fault condition can be done in one of the following ways:

- Reset
- Select the [Reset] button from the toolbar.
- Execute the **RESUME** statement at the end of the Fault Handler routine (see Fault Handler example). This permits the continuation of program execution at the discretion of the programmer and when the fault does not present an issue to the safety or integrity of the system.
- Send "Reset" command over the Host Interface.
- Cycle power (hard reset).

#### Fault Handler

The Fault Handler is a code segment that will be executed immediately on the drive detecting a fault condition. The fault handler allows the programmer to analyze the type of fault and (when necessary) define a recovery process for the drive Full stop. While the drive is executing the Fault Handler Routine the drive is disabled and therefore will not be able to detect any additional faults that might occur. Fault handler code is the drive's first reaction to a fault condition. While it executes, the drive will not respond to any I/O, interface commands or program events. Therefore the user should use the fault handler to manipulate time critical and safety related I/O and variables and then exit the Fault Handler Routine either by executing a "**RESUME**" statement or by executing the EndFault statement and ending program execution. The Resume statement permits program execution to leave the fault handler and resume back in the main program section of the user code. Use the Resume statement to jump back to a section of the main program that designates the recovery process for the fault. Wait statements within the fault handler for I/O state change or for interface command is not allowed. If a wait statement is required (for example from a fault reset input) then this must be done subsequent to the Resume command when program execution is handed back to the main program.

#### Without Fault Handler

To simulate a fault, restart the Pick and Place example program. While the program is running, switch the ENABLE input IN\_A3 to the off state. This will cause the drive to generate an F\_36 fault (Hardware disable while drive enabled in inhibit mode) and put the drive into Fault Mode. While the drive is in Fault Mode, any digital output currently active will remain active and any output deactivated will remain deactivated, excluding the dedicated ready output and any output that has been assigned pre-defined functionality. The program execution will stop and any motion commands will be terminated.

#### With Fault Handler

Add the following code to the end of your sample program. When the program is running, switch the ENABLE input IN\_A3, to the off state. This will cause the drive to generate an F\_36 fault ((Hardware disable while drive enabled in inhibit mode) and put the drive into a Fault Mode. From this point the Fault Handler Routine will take over.

```
F PROCESS:
WAIT UNTIL IN A4==1 ;Wait until reset switch is made
WAIT UNTIL IN A4==0 ; and then released before
GOTO RESET DRIVE
                 ; returning to the beginning of the program
END
Enter Sub-Routines here;
;Statement starts fault handler routine
ON FAULT
                 ;Motion stopped, drive disabled, and events no longer
                 ;scanned while executing the fault handler routine.
                 ;Output 1 off to Disengage gripper.
OUT2 = 0
                 ;This will drop the part in the gripper
OUT1 = 0
                 ;Retract Pick arm to make sure it is up and out of the way
                 ;program restarts from label F PROCESS
RESUME F PROCESS
ENDFAULT
                 ;fault handler MUST end with this statement
```

i

NOTE

The following statements can not be used inside the Fault Handler Routine:

**ENABLE** WAIT MOVE MOVED MOVEP MOVEDR MOVEPR MDV MOTION SUSPEND MOTION RESUME GOTO, GOSUB JUMP **VELOCITY ON/OFF** WHILE / ENDWHILE DO / UNTIL EVENT (ON, OFF) EVENTS (ON, OFF) HOME HALT STOP MOTION (QUICK)

Refer to section 2.1 for additional details and the Language Reference section for the statement "ON FAULT/ENDFAULT".

#### 1.5 Using Advanced Debugging Features

To debug a program or view the I/O, open the Diagnostic panel by clicking on the [Tools] in the Parmeter (Node) Tree list then click on the [Parameter & I/O View] button. The Diagnostic panel will open. This panel allows the programmer to monitor and set variables, and to view status of drive digital inputs and outputs.

|                          | Use the up [^] button to move the blue highlighted bar up through the variable list and select a parameter                                                                                                    |  |  |
|--------------------------|----------------------------------------------------------------------------------------------------|--|--|
| Add                      | Use the [Add] button to open the Parameters dialog box. Select the variable(s) to add by clicking on the box adjacent to the variable #. When finished selecting variables, click [Add] in the Parameter dialog box to add these variables to the watch window.                                                                                                    |  |  |
| >>                       | Use the right arrow button to remove highlighted variable from the watch window.                                                                                                    |  |  |
| V                        | Use the down [V] button to move the blue highlighted bar down through the variable list and select a parameter                                                                                                    |  |  |
| Clear                    | Use the [Clear] button to clear all the parameters listed in the watch window.                                                                                                    |  |  |
| Load                     | Use the [Load] button to load a set of previously saved variables to the watch window.                                                                                                    |  |  |
| Save                     | Use the [Save] button to save the configuration of variables listed in the watch window to a file on the PC. Configuration can then easily be restored using the [Load] button.                                                                                                    |  |  |
| Watch<br>Window          | Variable Name Short Name Hexadecimal Decimal Decimal Add CANopen                                                                                                    |  |  |
| I/O Status<br>Indicators | v     io     V     io     Variables       Seve     io     in     in     Variables       Seve     io     in     in     in       Seve     in     in     in     in       Seve     in     in     in     in       Seve     in     in     in     in       Seve     in     in     in     in       Seve     in     in     in     in       Seve     in     in     in     in       Seve     in     in     in     in       Seve     in     in     in     in       Seve     in     in     in     in       Seve     in     in     in     in       Seve     in     in     in     in       Seve     in     in     in     in       Rw     in     in     in     in       Set on Top     in     in     in     in       Rw     in     in     in     in       Rw     in     in     in     in       Rw     in     in     in     in       Rw     in     in     in     in |  |  |

Figure 6: Variable Diagnostic Display

# 

#### NOTE

Inputs C1-C4

000

00

Write-only variables cannot be read. Attempts to either display a write-only variable in the diagnostic panel or to read a write-only variable via network communications can show erroneous data.

432

RW RW RW RW RW

RW RW R0

BW

VAR\_IN9\_DEBOUNCE VAR\_IN10\_DEBOUNCE VAR\_IN11\_DEBOUNCE VAR\_OUT0\_FUNCTION

VAR\_OUT1\_FUNCTION VAR\_OUT2\_FUNCTION VAR\_OUT3\_FUNCTION

VAR BrakeEngageDela Add

Cano

INDEX

VAR\_IOINDEX

#### 1.6 Inputs and Outputs

#### **Analog Input and Output**

- The PositionServo has two analog inputs. These analog inputs are utilized by the drive as System Variables and are labeled "AIN1" and "AIN2". Their values can be directly read by the User Program or via a Host Interface. Their value can range from -10 to +10 and correlates to  $\pm 10$  volts analog input.
- The PositionServo has one analog output. This analog output is utilized by the drive as a System Variable and is labeled "AOUT". It can be directly written by the User Program or via a Host Interface. Its value can range from -10 to +10 which correlates to  $\pm$  10 volts analog input.

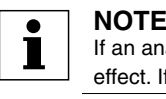

If an analog output is assigned to any special function from MotionView, writing to AOUT from the User Program will have no effect. If an analog output is set to "Not assigned" then it can be controlled by writing to the AOUT variable.

#### **Digital Inputs**

- The PositionServo has twelve digital inputs that are utilized by the drive for decision making in the User Program. Example uses: travel limit switches, proximity sensors, push buttons and hand shaking with other devices.
- Each input can be assigned an individual debounce time via MotionView. From the Parameter Tree, select [IO]. Then select the [Digital Input] folder. The debounce times will be displayed in the Parameter View Window. Debounce times can be set between 0 and 1000 ms (1ms = 0.001 sec). Debounce times can also be set via variables in the user program.
- The twelve inputs are separated into three groups: A, B and C. Each group has four inputs and share one common: Acom, Bcom and Ccom respectfully. The inputs are labeled individually as IN\_A1 IN\_A4, IN\_B1
   IN\_B4 and IN\_C1 IN\_C4.
- In addition to monitoring each input individually, the status of all twelve inputs can be represented as one binary number. Each input corresponds to 1 bit in the INPUTS system variable. Use the following format:

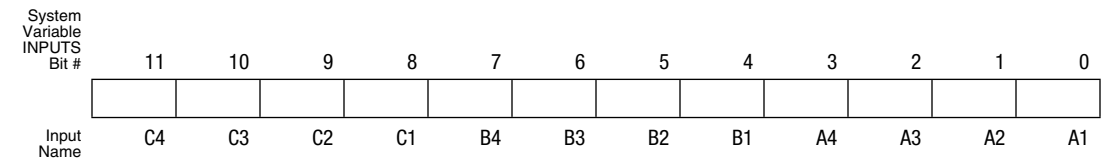

- Some inputs can be configured for additional predefined functionality such as Travel Limit switch, Enable input, and Registration input. Configuration of these inputs is done from MotionView or through variables in the user program. Input special functionality is summarized in the table below and in the following sections. Table 4 summarizes the special functions for the inputs.

| Input Name | Special Function          |
|------------|---------------------------|
| Input A1   | Negative limit switch     |
| Input A2   | Positive limit switch     |
| Input A3   | Inhibit/Enable input      |
| Input A4   | N/A                       |
| Input B1   | N/A                       |
| Input B2   | N/A                       |
| Input B3   | N/A                       |
| Input B4   | N/A                       |
| Input C1   | N/A                       |
| Input C2   | N/A                       |
| Input C3   | Registration sensor input |
| Input C4   | N/A                       |

#### **Table 4: Input Functions**

The current status of the drive's inputs is available to the programmer through dedicated System Flags or as bits of the System Variable INPUTS.

#### **Read Digital Inputs**

The Pick and Place example program has been modified below to utilize the "WAIT UNTIL" statement in place of the "WAIT TIME" statement. **IN\_A1** and **IN\_A4** will be used as proximity sensors to detect when the pick and place arm is extended and when it is retracted. When the arm is extended, **IN\_A1** will be in an ON state and will equal "1". When the arm is retracted, **IN\_A4** will be in an ON state and will equal "1".

```
RESET DRIVE:
                      ;Place holder for Fault Handler Routine
                      ;Make sure that the Enable input is made before continuing
WAIT UNTIL IN A3
ENABLE
OUT1 = 0
                      ;Initialize Pick Arm - Place in Retracted Position
WAIT UNTIL IN_A4==1
                      ; Check Pick Arm is in Retracted Position
PROGRAM START:
MOVEP 0
                      ; Move to Pick position
OUT1 = 1
                      ;Turn on output 1 to extend Pick arm
WAIT UNTIL IN_A1==1
                      ;Arm extends
OUT2 = 1
                      ;Turn on output 2 to Engage gripper
WAIT TIME 1000
                      ;Delay 1 sec to Pick part
OUT1 = 0
                      ;Turn off output 1 to Retract Pick arm
WAIT UNTIL IN A4==1
                      ;Make sure Arm is retracted
MOVED -10
                      ; Move 10 REVs to Place position
OUT1 = 1
                      ;Turn on output 1 on to extend Pick arm
WAIT UNTIL IN A1==1
                      ;Arm is extended
OUT2 = 0
                      ;Turn off output 2 to Disengage gripper
WAIT TIME 1000
                      ;Delay 1 sec to Place part
OUT1 = 0
                      ;Retract Pick arm
WAIT UNTIL IN A4==1
                      ;Arm is retracted
GOTO PROGRAM START
END
```

Once the above modifications have been made, export the program to file and save it as "Pick and Place with I/O", then compile, download and test the program.

#### ASSIGN & INDEX - Using inputs to generate predefined indexes

"INDEX" is a variable on the drive that can be configured to represent a specified group of inputs as a binary number. "ASSIGN" is the command that designates which inputs are utilized and how they are configured.

Below the Pick and Place program has been modified to utilize this "INDEX" function. The previous example program simply picked up a part and moved it to a place location. For demonstration purposes we will add seven different place locations. These locations will be referred to as Bins. What Bin the part is placed in will be determined by the state of three inputs, B1, B2 and B3.

| Bin 1 | - | Input B1 is made              |
|-------|---|-------------------------------|
| Bin 2 | - | Input B2 is made              |
| Bin 3 | - | Inputs B1 and B2 are made     |
| Bin 4 | - | Input B3 is made              |
| Bin 5 | - | Inputs B1 and B3 are made     |
| Bin 6 | - | Inputs B2 and B3 are made     |
| Bin 7 | - | Inputs B1, B2 and B3 are made |
|       |   |                               |

The "ASSIGN" command is used to assign the individual input to a bit in the "INDEX" variable. ASSIGN INPUT <input name> AS BIT <bit #>

ASSIGN INPUT IN\_B1 AS BIT 0 ;Assign the Variable INDEX to equal 1 when IN\_B1 is made ASSIGN INPUT IN\_B2 AS BIT 1 ;Assign the Variable INDEX to equal 2 when IN\_B2 is made ASSIGN INPUT IN\_B3 AS BIT 2 ;Assign the Variable INDEX to equal 4 when IN\_B4 is made

| Bin Location | Input state                   | INDEX Value |
|--------------|-------------------------------|-------------|
| Bin 1        | Input B1 is made              | 1           |
| Bin 2        | Input B2 is made              | 2           |
| Bin 3        | Inputs B1 and B2 are made     | 3           |
| Bin 4        | Input B3 is made              | 4           |
| Bin 5        | Inputs B1 and B3 are made     | 5           |
| Bin 6        | Inputs B2 and B3 are made     | 6           |
| Bin 7        | Inputs B1, B2 and B3 are made | 7           |

Table 5: Bin Location, Inputs & Index Values

The Main program has been modified to change the end place position based on the value of the "INDEX" variable.

| ; * * * * * * * * * * * * * * * * * * * | *** Main Program ************************************ |
|-----------------------------------------|-------------------------------------------------------|
| ENABLE                                  | 5                                                     |
| OUT1 = 0                                | ;Initialize Pick Arm - Place in Retracted Position    |
| WAIT UNTIL IN_A4==1                     | ;Check Pick Arm is in Retracted Position              |
| PROGRAM_START:                          |                                                       |
| MOVEP 0                                 | ;Move to (ABS) to Pick position                       |
| OUT1 = 1                                | ;Turn on output 1 to extend Pick arm                  |
| WAIT UNTIL IN_A1==1                     | ;Arm extends                                          |
| OUT2 = 1                                | ;Turn on output 2 to Engage gripper                   |
| WAIT TIME 1000                          | ;Delay 1 sec to Pick part                             |
| OUT1 = 0                                | ;Turn off output 1 to Retract Pick arm                |
| WAIT UNTIL IN_A4==0                     | ;Make sure Arm is retracted                           |
| IF INDEX==1                             | ;In this area we use the If statement to              |
| GOTO BIN_1                              | ;check and see what state inputs B1, B2 & B3          |
| ENDIF                                   | ;are in.                                              |
| IF INDEX==2                             | ; INDEX = 1 when input B1 is made                     |
| GOTO BIN_2                              | ; INDEX = 2 when input B2 is made                     |
| ENDIF                                   | ; INDEX = 3 when input B1 & B2 are made.              |
|                                         | ; INDEX = 4 when input B3 is made                     |
|                                         | ; INDEX = 5 when input B1 & B3 are made.              |
|                                         | ; INDEX = 6 when input B2 & B3 are made.              |
| IF INDEX==7                             | ; INDEX = 7 when input B1, B2 & B3 are made           |
| GOTO BIN_7                              | ;We can now direct the program to one of seven        |
| ENDIF                                   | ;locations based on three inputs.                     |
| BIN_1:                                  | ;Set up for Bin 1                                     |
| MOVEP 10                                | ;Move to Bin 1 location                               |
| GOTO PLACE_PART                         | ;Jump to place part routine                           |
| BIN_2:                                  | ;Set up for Bin 2                                     |
| MOVEP 20                                | ;Move to Bin 2 location                               |
| GOTO PLACE_PART                         | ;Jump to place part routine                           |
| BIN_7:                                  | ;Set up for Bin 7                                     |
| MOVEP 70                                | ;Move to Bin 7 location                               |
| GOTO PLACE_PART                         | ;Jump to place part routine                           |
| PLACE_PART:                             |                                                       |
| OUT1 = 1                                | ;Turn on output 1 to extend Pick arm                  |
| WAIT UNTIL IN_A4 == 1                   | ;Arm extends                                          |
| OUT2 = 0                                | ;Turn off output 2 to Disengage gripper               |
| WAIT TIME 1000                          | ;Delay 1 sec to Place part                            |
| OUT1 = 0                                | ;Retract Pick arm                                     |
| WAIT UNTIL IN_A4 == 0                   | ;Arm is retracted                                     |
| GOTO PROGRAM_START                      |                                                       |
| END                                     |                                                       |

NOTE: with all digital inputs (B1-B3) off, none of the 'If' statements to detect place position are true and the program defaults to placing the part it has picked into bin location 1.

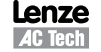

# i

Any one of the 12 inputs can be assigned as a bit position within the INDEX variable. Only bits 0 through 7 can be used with the INDEX variable. Bits 8-31 are not used and are always set to 0. Unassigned bits in the INDEX variable are set to 0.

| BITS 8-31 (not used) A1 0 | A2 A4 | 0 | 0 | 0 | 0 |  |
|---------------------------|-------|---|---|---|---|--|
|---------------------------|-------|---|---|---|---|--|

#### Limit Switch Input Functions

NOTE

Inputs A1 and A2 can be configured as special purpose inputs from the [**Digital IO**] folder in MotionView. They can be set to one of three settings:

- The "**Not assigned**" setting designates the inputs as general purpose inputs which can be utilized by the User Program.
- The "Fault" setting will configure A1 and A2 as Hard Limit Switches. When either input is made the drive will be disabled, the motor will come to an uncontrolled stop, and the drive will generate a fault. If the negative limit switch is activated, the drive will display an F-33 fault. If the positive limit switch is activated the drive will display an F32 fault.
- The "Stop and fault" setting will configure A1 and A2 as End of Travel limit switches. When either input is made the drive will initiate a rapid stop before disabling the drive and generating an F34 or F35 fault (refer to section 2.15 for details). The speed of the deceleration will be set by the value stored in the "QDECEL" System Variable.

Т

#### NOTE

The "Stop and Fault" function is available in position mode only, ("Drive mode" is set to "Position"). In all other cases, the Stop and Fault function will act the same as the Fault function.

To set this parameter, select the **[IO]** folder from the Parameter Tree. Then select the **[Digital IO]** folder. From the Parameter View Window, use the pull-down menu next to **[Hard Limit Switches Action]** to select the status: Not Assigned, Fault or Stop and Fault.

#### Digital Outputs Control

- The PositionServo has 5 digital outputs. The "**RDY**" or READY output is dedicated and will only come on when the drive is enabled, i.e. in **RUN** mode. The other outputs are labeled **OUT1 OUT4**.
- Outputs can be configured as Special Purpose Outputs. If an output is configured as a **Special Purpose Output** it will activate when the state assigned to it becomes true. For example, if an output is assigned the function "**Zero speed**", the assigned output will come on when the motor is not in motion. To configure an output as a Special Purpose Output, select the [**IO**] folder from the Parameter Tree. Then select the [**Digital IO**] folder. From the Parameter View Window, select the "**Output function**" parameter you wish to set (1, 2, 3 or 4).
- Outputs that are configured as "Not assigned" can be activated either via the User Program or from a host interface. If an output is assigned as a Special Purpose Output, neither the user program nor the host interface can overwrite its status.
- The Systems Variable "**OUTPUTS**" is a read/write variable that allows the User Program, or host interface, to monitor and set the status of all four outputs. Each output allocates 1 bit in the OUTPUTS variable. For example, if you set this variable equal to 15 in the User Program, i.e. 1111 in binary format, then all 4 outputs will be turned on.
- The example below summarizes the output functions and corresponding System Flags. To set the output, write any non-0 value (TRUE) to its flag. To clear the output, write a 0 value (FALSE) to its flag. You can also use flags in an expression. If an expression is evaluated as TRUE then the output will be turned ON. Otherwise, it will be turned OFF.

| OUT1 = | 1                 | ;turn OUT1 ON                                                 |
|--------|-------------------|---------------------------------------------------------------|
| OUT2 = | 10                | ;any value but 0 turns output ON                              |
| OUT3 = | 0                 | ;turn OUT3 OFF                                                |
| OUT2 = | APOS>3 && APOS<10 | ;ON when position within window, otherwise $\ensuremath{OFF}$ |

| Connect                            | Disconnect        | Save Connection | Load Connection | Print | Save Configuration | Load Configuration | Restore Defaults | Stop/Fiese |
|------------------------------------|-------------------|-----------------|-----------------|-------|--------------------|--------------------|------------------|------------|
| 94P 240V 04 Amp (192.168           | 124.              |                 |                 |       |                    |                    |                  |            |
| Parameters                         | Description       |                 | Value           |       | Units              | Min                | Мах              |            |
| ) Communication                    | Output 1 Function |                 | Not Assigned    |       |                    |                    |                  |            |
| Ethernet     Madhus TCR            | Output 2 Fu       | unction         | Not Assigned    | +     |                    |                    |                  |            |
| EtherNet/IP (CIP)                  | Output 3 Fe       | unction         | Not Assigned    | +     |                    |                    |                  |            |
| @ R\$485                           | Output 4 Fi       | anction         | Not Assigned    |       |                    |                    |                  |            |
| CAN                                | Input A1 De       | sbounce Time    | 0               |       | 1715               | ٥                  | 1000             |            |
| CANopen                            | Input A2 De       | sbounce Time    | 0               |       | ms                 | 0                  | 1000             |            |
| PROFIBUS-DP                        | Input A3 De       | abounce Time    | 0               |       | ms                 | 0                  | 1000             |            |
| 10                                 | Input A4 De       | abounce Time    | 0               | 1     | ms                 | 0                  | 1000             |            |
| Digital IO<br>Analog IO            | Input B1 Dr       | ebounce Time    | 0               | 1     | ms                 | 0                  | 1000             |            |
| Limita                             | Input B2 Dr       | ebounce Time    | 0               |       | mia                | 0                  | 1000             |            |
| Velocity Limits<br>Position Limits | Input 83 De       | ebounce Time    | 0               |       | ma                 | 0                  | 1000             |            |
| Compensation                       | Input 84 Dr       | ebounce Time    | 0               | 1     | mo                 | 0                  | 1000             |            |
| Indexer Program                    | Input C1 Dr       | ebounce Time    | 0               |       | ma                 | 0                  | 1000             |            |
| Monitor                            | Input C2 Dr       | ebounce Time    | 0               |       | ms                 | 0                  | 1000             |            |
| Faultz                             | Input C3 Dr       | ebounce Time    | 0               | 1     | mis                | 0                  | 1000             |            |
|                                    | Input C4 De       | ebounce Time    | 0               |       | ms                 | 0                  | 1000             |            |
|                                    | Hard Limit        | Switches Action | Stop And Fault  | -     |                    |                    |                  |            |
|                                    | Enable Sw         | itch Function   | Inhibit         | -     |                    |                    |                  |            |
|                                    |                   |                 | 110             |       |                    | 0                  | 2000             |            |

Figure 7: Digital IO Folder

### 1.7 Events

A Scanned Event is a small program that runs independently of the main program. An event statement establishes a condition that is scanned on a regular basis. Once established, the scanned event can be enabled and disabled in the main program. If condition becomes true and EVENT is enabled, the code placed between EVENT and ENDEVENT executes. Scanned events are used to trigger the actions independently of the main program.

In the following example the Event "**SPRAY\_GUNS\_ON**" will be setup to turn Output 3 on when the drive's position becomes greater than 25. Note: the event will be triggered only at the instant when the drive position becomes greater than 25. It will not continue to execute while the position remains greater than 25. (i.e the event is triggered by the transition in logic from false to true). Note also that the main program does not need to be interrupted to perform this action.

Enter the Event code in the EVENT SETUP section of the program. To Setup an Event, the "**EVENT**" command must be entered. This is followed by the Event Name "**SPRAY\_GUNS\_ON**" and the triggering mechanism, "**APOS>25**". After that a sequence of programming statements can be entered once the event is triggered. In our case, we will turn on output 3. To end the Event, the "**ENDEVENT**" command must be used. Events can be activated (turned on) and deactivated (turned off) throughout the program. To turn on an Event, the "**EVENT**" command is entered, followed by the Event Name "**SPRAY\_GUNS\_ON**". This is completed by the desired state of the Event, "**ON**" or "**OFF**". Refer to Section 2.10 for more on Scanned Events.

Two Scanned Events have been added to the Pick and Place program below to trigger a spray gun on and off. The Event will be triggered after the part has been picked up and is passing in front of the spray guns (position greater than 25). Once the part is in position, output 3 is turned on to activate the spray guns. When the part has passed by the spray guns, (position greater than 75), output 3 is turned off, deactivating the spray guns.

PM94H201A

EVENT SPRAY GUNS ON APOS>25 ;Event will trigger as position passes 25 in pos dir. OUT3 = 1;Turn on the spray guns (out 3 on) ENDEVENT ;End event EVENT SPRAY\_GUNS\_OFF APOS>75 ;Event will trigger as position passes 75 in pos dir. OUT3 = 0;Turn off the spray guns (out 3 off) ENDEVENT ;End event ;Make sure the Enable input is made before continuing WAIT UNTIL IN A3 ENABLE OUT1 = 0; Initialize Pick Arm - Place in Retracted Position WAIT UNTIL IN A4==1 ;Check Pick Arm is in Retracted Position EVENT SPRAY GUNS ON ON EVENT SPRAY GUNS OFF ON PROGRAM START: MOVEP 0 ;Move to Pick position OUT1 = 1;Turn on output 1 to extend Pick arm WAIT UNTIL IN A1==1 ;Arm extends OUT2 = 1;Turn on output 2 to Engage gripper WAIT TIME 1000 ;Delay 1 sec to Pick part OUT1 = 0;Turn off output 1 to Retract Pick arm WAIT UNTIL IN A4==1 ;Make sure Arm is retracted MOVEP 100 ;Move to Place position OUT1 = 1;Turn on output 1 to extend Pick arm WAIT UNTIL IN\_A1==1 ;Arm extends OUT2 = 0;Turn off output 2 to Disengage gripper WAIT TIME 1000 ;Delay 1 sec to Place part OUT1 = 0;Retract Pick arm WAIT UNTIL IN A4==1 ;Arm is retracted GOTO PROGRAM START END

#### **1.8 User Variables and the Define Statement**

In the previous program for the pick and place machine constant values were used for position limits to trigger the events and turn the spray gun ON and OFF. If limits must be calculated based on some parameters unknown before the program runs (like home origin, material width, etc.), then this system data can be stored in user variables. The PositionServo provides 32 User Variables V0-V31 and 32 User Network Variables NV0-NV31. Network variables have an additional function associated to them (refer to 'Send' Command) but can, for most purposes, be considered as user variables in the same way as the standard user variables (V0-31). Hence 64 user variables or data storage locations are available to the programmer. In the program following the example DEFINE statements, the limit APOS (actual position) is compared to V1 for an ON event and V2 for an OFF event. The necessary limit values could be calculated earlier in the program or supplied by an HMI or host PC. The DEFINE statement can be used to assign a name to a constant, variable, or drive Input/Output. In the program below, constants 1 and 0 are defined as Output\_On and Output\_Off. DEFINE is a pseudo statement, i.e it is not executed by the program interpreter, but rather substitutes expressions in the subsequent program at the time of compilation. Examples of the DEFINE statement:

```
; Definition of Constant Values
DEFINE Move_1 100
DEFINE BallScrewPitch 0.357
; Definition of Inputs/Outputs
DEFINE System_Run_IP In_B1
DEFINE Process_Run_OP Out1
; Definition User Variables
DEFINE Distance_Travelled V2
DEFINE Network_Healthy NV10
Programming the following statement: Distance_Travelled = Move_1 * BallScrewPitch
Is now the equivalent of writing: V2 = 100 * 0.357
```

#### PM94H201A

UNITS = 1;Define units for program, 1=revolution of motor shaft ACCEL = 5;Set Acceleration rate for Motion command DECEL = 5;Set Deceleration rate for Motion command MAXV = 10;Maximum Velocity for Motion commands V1 = 25;Set Variable V1 equal to 25 V2 = 75;Set Variable V2 equal to 75 Output On 1 DEFINE ;Define Name for output On Output Off 0 ;Define Name for output Off DEFINE EVENT SPRAY GUNS ON APOS > V1 ; Event will trigger as position passes 25 in pos dir. OUT3= Output\_On ;Turn on the spray guns (out 3 on) ENDEVENT ;End event EVENT SPRAY GUNS OFF APOS > V2 ;Event will trigger as position passes 75 in pos dir. OUT3= Output Off ;Turn off the spray guns (out 3 off) ENDEVENT ;End event WAIT UNTIL IN A3 ;Make sure the Enable input is made before continuing ENABLE OUT1 = 0; Initialize Pick Arm - Place in Retracted Position WAIT UNTIL IN A4==1 ;Check Pick Arm is in Retracted Position EVENT SPRAY GUNS ON ON ;Enable the Event EVENT SPRAY GUNS OFF ON ;Enable the Event PROGRAM START: MOVEP 0 ;Move to position 0 to pick part ;Turn on output 1 to extend Pick arm OUT1 = Output On WAIT UNTIL IN A1==1 ; Check input to make sure Arm is extended OUT2 = Output On ;Turn on output 2 to Engage gripper WAIT TIME 1000 ;Delay 1 sec to Pick part OUT1 = Output Off ;Turn off output 1 to Retract Pick arm WAIT UNTIL IN A4==1 ;Check input to make sure Arm is retracted MOVED 100 ;Move to Place position OUT1 = Output On ;Turn on output 1 to extend Pick arm ;Check input to make sure Arm is extended WAIT UNTIL IN A1==1 OUT2 = Output Off ;Turn off output 2 to Disengage gripper WAIT TIME 1000 ;Delay 1 sec to Place part OUT1 = Output Off ;Retract Pick arm WAIT UNTIL IN\_A4==1 ;Check input to make sure Arm is retracted GOTO PROGRAM START END

#### 1.9 IF/ELSE Statements

An IF/ELSE statement allows the user to execute one or more statements conditionally. The programmer can use an IF or IF/ELSE construct:

#### Single IF example:

This example increments a counter, Variable "V1", until the Variable, "V1", is greater than 10.

```
Again:
V1=V1+1
IF V1>10
V1=0
ENDIF
GOTO Again
END
```

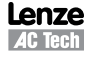

#### **IF/ELSE** example:

This example checks the value of Variable V1. If V1 is greater than 3, then V2 is set to 1. If V1 is not greater than 3, then V2 is set to 0.

```
IF V1>3
V2=1
ELSE
V2=0
ENDIF
```

Whether you are using an IF or IF/ELSE statement the construct must end with ENDIF keyword.

### 1.10 Motion

Figure 8 illustrates the Position and Velocity regulator of the PositionServo drive.

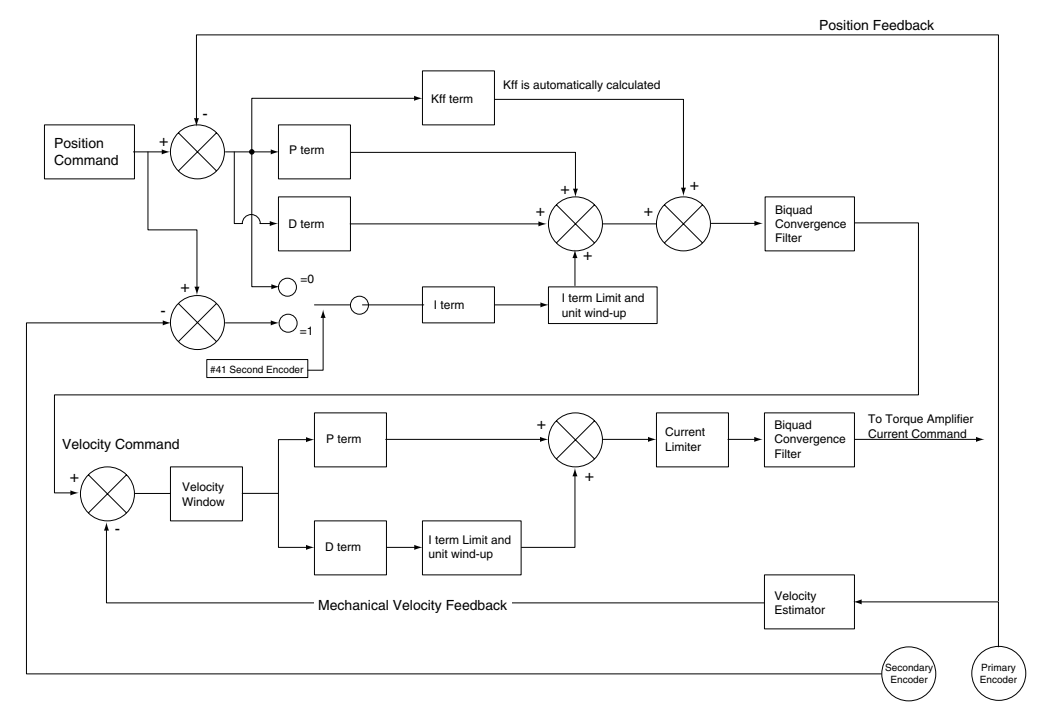

Figure 8: PositionServo Position and Velocity Regulator's Diagram

The **"Position Command**", as shown in the regulator's diagram (Figure 9), is produced by a **Trajectory Generator**. The Trajectory Generator processes the motion commands produced by the User's program to calculate the position increment or decrement, also referred to as the "index" value, for every servo loop. This calculated target (or theoretical) position is then supplied to the **Regulator** input.

The main purpose of the **Regulator** is to set the motors position to match the target position created by the Trajectory Generator. This is done by comparing the input from the Trajectory Generator with the position feedback from the primary motor feedback (resolver or encoder) to control the torque and velocity of the motor. There will always be some error in the position following. Such error is referred to as "Position Error" and is expressed as follows:

#### Position Error = Target Position - Actual Position

When the actual Position Error exceeds a certain threshold value for greater than the predefined time limit a "Position Error limit", fault (F\_PE) will be generated. The Position Error limit and Position Error time can be set under the Parameter (Node) Tree "Limits"/ "Position Limits" in MotionView. The Position Error time specifies how long the actual position error can exceed the Position Error limit before the fault is generated.

#### PM94H201A

### 1.10.1 Drive Operating Modes

There are three modes of operation for the PositionServo: Torque, Velocity and Position. Torque and Velocity modes are generally used when the command reference is from an external device (via analog input 1), however mechanisms also exist for operation in these modes from within the internal user program. Position mode is used when the command comes from the drives User Program, or from an external device (drive fed from encoder or step/direction signal). Setting the drive's mode is done from the [**Parameter**] folder in MotionView. To command motion from the user program the drive must be configured to internal reference mode. When the drive is in position mode, it can be placed into a simulated velocity mode without the need to change operating mode to 'Velocity'. Velocity profiling from Positioning mode can be turned on and off from the User Program. Executing the VELOCITY ON statement is used to activate this mode while VELOCITY OFF will deactivate this mode. This mode is used for special case indexing moves. When in Velocity simulation mode the target position is constantly advanced with a rate set in the VEL system variable. The Reference arrangements for the different modes of operation are illustrated in Figure 9.

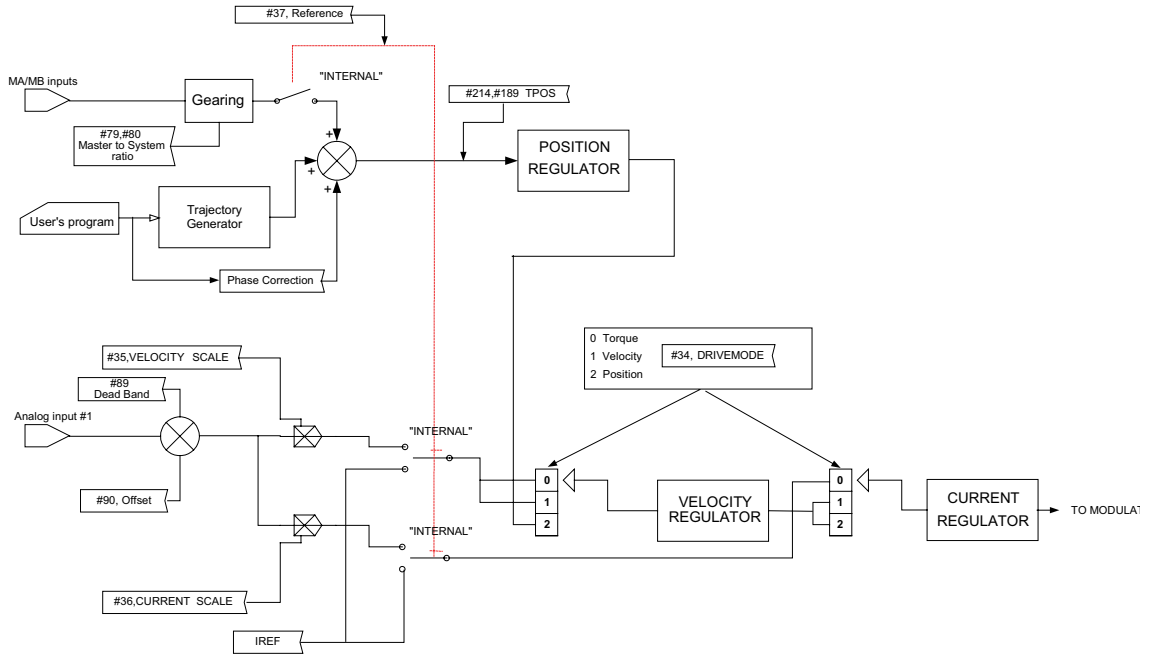

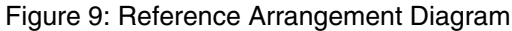

#### 1.10.2 Point To Point Moves

The PositionServo supports two types of moves: absolute and incremental. The statement MOVEP (Move to Position) is used to make an absolute move. When executing an absolute move, the motor is instructed to move to a known position. The move to this known position is always referenced from the motor's "home" or "zero" location. For example, the statement (MOVEP 0) will cause the motor to move to its zero or home position, regardless of where the motor is located at the beginning of the move. The statement MOVED (Move Distance) makes incremental, (or relative), moves from its current position. For example, MOVED 10, will cause the motor to move forward 10 user units from it current location.

MOVEP and MOVED statements generate what is called a trapezoidal point to point motion profile. A trapezoidal move is when the motor accelerates, using the current acceleration setting, (ACCEL), to a pre-defined top speed, (MAXV), it then maintains that speed for a period of time before decelerating to the end position using the deceleration setting, (DECEL). If the distance to be moved is fairly small, a triangular move profile will be used. A triangular move is a move that starts to accelerate toward the Max Velocity setting but has to decelerate before ever achieving the max velocity in order to reach the desired end point.

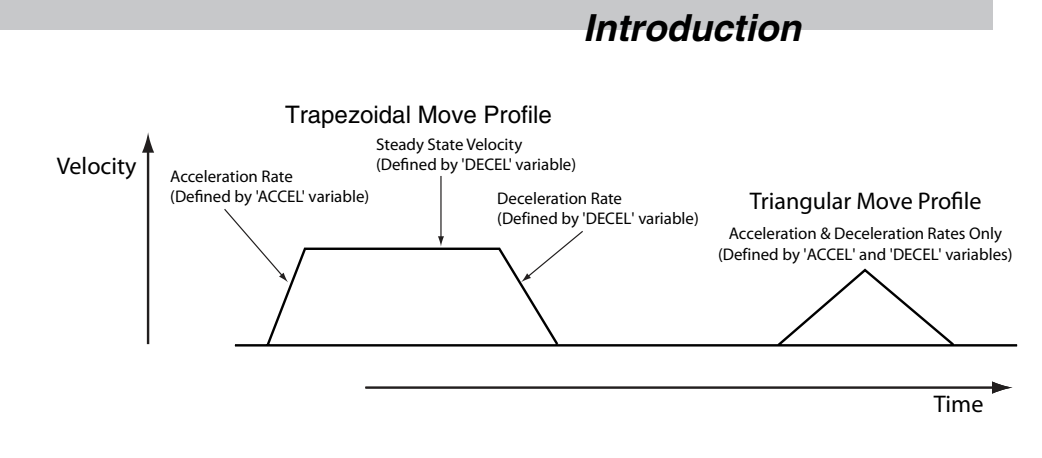

Figure 10: Trapezoidal Move

#### 1.10.3 Segment Moves

MOVED and MOVEP commands facilitate simple motion to be commanded, but if the required move profile is more complex than a simple trapezoidal will allow, then the segment MDV move can be used.

The profile shown in Figure 11 is divided into 8 segments or 8 MDV moves. An MDV move (Move Distance Velocity) has two arguments. The first argument is the distance moved in that segment. This distance is referenced from the motor's current position in User Units. The second argument is the desired target velocity for the end of the segment move. That is the velocity at which the motor will run at the moment when the specified distance in this segment is completed.

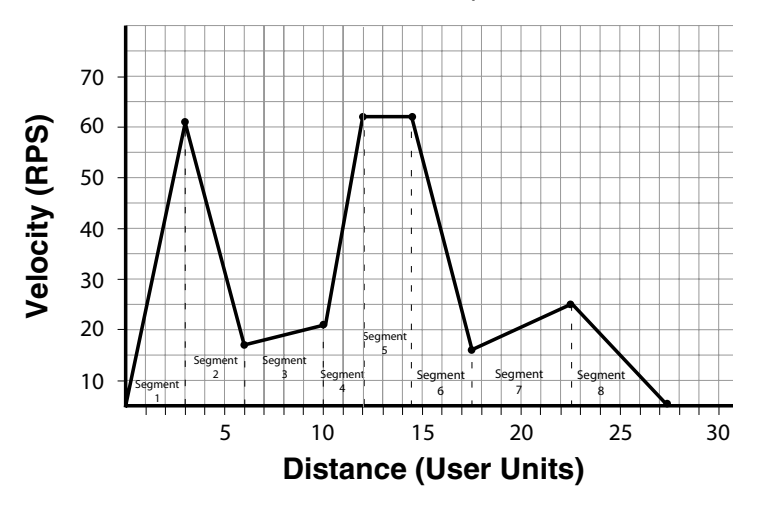

Figure 11: Segment Move

| Table 6: | Segment | Move |
|----------|---------|------|
|----------|---------|------|

| Segment Number | Distance moved<br>during segment | Velocity at the end of segment |
|----------------|----------------------------------|--------------------------------|
| 1              | 3                                | 56                             |
| 2              | 3                                | 12                             |
| 3              | 4                                | 16                             |
| 4              | 2                                | 57                             |
| 5              | 2.5                              | 57                             |
| 6              | 3                                | 11                             |
| 7              | 5                                | 20                             |
| 8              | 5                                | 0                              |
| -              | -                                | -                              |

Here is the user program for the segment move example. The last segment move must have a "0" for the end velocity, (MDV 5, 0). Otherwise, fault F\_24 (Motion Queue Underflow), will occur.

```
;Segment moves
LOOP:
WAIT UNTIL IN A4==0 ;Wait until input A4 is off before starting the move
                     ;Move 3 units accelerating to 56 User Units per sec
MDV 3 , 56
MDV 3 , 12
                     ;Move 3 units decelerating to 12 User Units per sec
                     ;Move 4 units accelerating to 16 User Units per sec
MDV 4 , 16
MDV 2 , 57
                     ;Move 2 units accelerating to 57 User Units per sec
MDV 2.5 , 57
                     ;Move 2.5 units maintaining 57 User Units per sec
MDV 3 , 11
                    ;Move 3 units decelerating to 11 User Units per sec
MDV 5 , 20
                    ;Move 5 units accelerating to 20 User Units per sec
MDV 5 , 0
                    ;Move 5 units decelerating to 0 User Units per sec
WAIT UNTIL IN A4==1 ; Wait until input A4 is on before looping
GOTO LOOP
```

END

### NOTE

i

When an MDV move is executed, the segment moves are stored to a Motion Queue. A maximum of 32 moves (MDV segments) can be held on the Motion Queue at any one time. When a move or segment is completed it is cleared from the Motion Queue. If the program attempts to place more than 32 moves in the Motion Queue (because motion is complex or the program continuously loops on itself) then a fault 23 (F\_23) will occur to indicate motion queue overflow.

Since a series of MDV segments need to be loaded quickly to the Motion Queue, the **[Step]** debugging feature can not be used.

#### 1.10.4 Registration

Both absolute and incremental motion can be used for registration moves. The statements associated with these moves are MOVEPR and MOVEDR. These statements have two arguments. The first argument specifies the commanded move distance or position. The second argument specifies the move made after the registration input is detected. If the registration move is an absolute move, for MovePR, the first argument is absolute (referenced to the 0 position), the second argument is relative to the registration position. For MoveDR, both arguments are relative. The first is relative to the shaft position when motion is started and the second is relative to the registration position.

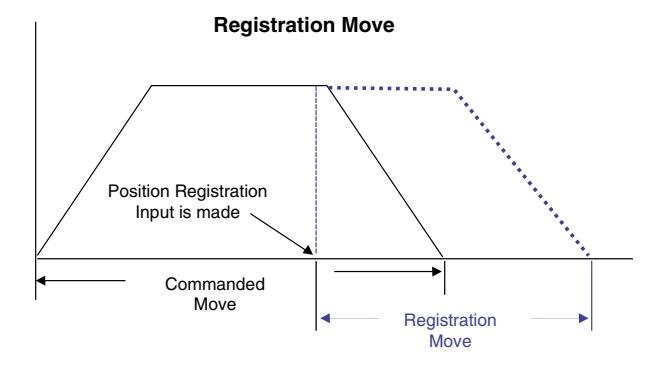

Figure 12: Registration Move

#### 1.10.5 S-Curve Acceleration/Deceleration

It is often necessary, particularly for very dynamic applications, to smooth transition between periods of acceleration / deceleration and steady state velocity. A smoothing of this transition could improve the results of tuning and hence improve overall performance of the system. Additionally smoothing the ramp rates can have the effect of minimizing wear and tear on the system's mechanical components.

With normal straight line ramp rates, the axis is accelerated or decelerated to the target velocity in a linear fashion. With S-curve acceleration/deceleration, the motor ramp rate changes slowly at the first and then slowly stops accelerating/ decelerating as it reaches the target velocity. In order for the overall or average ramp rate to remain the same (as specified in the ACCEL/DECEL variables) the slow rates of change at the beginning and the end of the S-curve are compensated by a faster ramp rate in the middle section of the ramp. Maximum ramp rate (occurring in the mid-point of the S-curve) is twice that of using straight line ramps and of the values entered in the ramp rate variables. With straight line ramp rates, the acceleration/deceleration changes can be abrupt at the beginning of the ramp period and again once the motor reaches the target velocity. With S-curve ramp rates, the ramp rate gradually builds to the peak value then gradually decreases to no acceleration/deceleration. The disadvantage with S-curve acceleration/deceleration/deceleration is that for the same accel/decel distance the peak acceleration/deceleration is twice that of straight line acceleration/ deceleration, which often requires twice the peak torque. Note that the axis will arrive at the target position at the same time regardless of which acceleration/deceleration method is used.

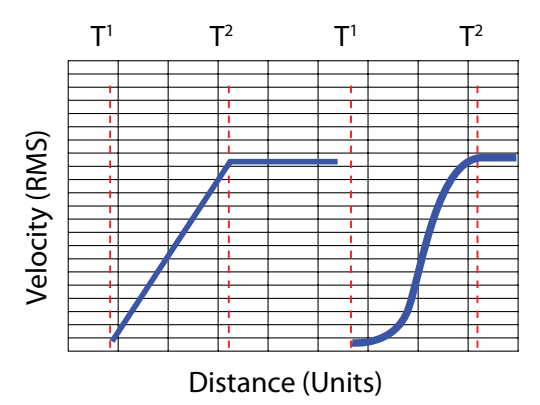

Figure 13: Sequential Move

To use S-curve acceleration/deceleration in a MOVED, MOVEP or MDV statement requires only the additional ",S" at the end of the statement.

#### Examples:

| MOVED | 10 , S  |
|-------|---------|
| MOVEP | 10 , S  |
| MDV   | 10,20,S |
| MDV   | 10,0,S  |

#### 1.10.6 Motion Queue

The PositionServo drive executes the User Program one statement at a time. When a move statement (MOVED or MOVEP) is executed, the move profile is stored to the Motion Queue. The program will, by default, wait on that statement until the Motion Queue has executed the move. Once the move is completed, the next statement in the program will be executed. By default motion commands (other than MDV statements) effectively suspend the program until the motion is complete.

In order for subsequent program statements to be executed during a motion command (Move, MoveD, MoveP) an additional line argument can be used. ',C' placed on the end of the move statement, for example MoveP 0,C or MoveD 100,C will continue user program execution while those motion commands are executed.

Continuous program execution during a move allows for additional move commands or motion profiles to be stored to the Motion Queue. The Motion Queue has a limit of 32 profiles and exceeding this will result in a 'Motion Stack Overflow'. The Continue "C" argument is used when it is necessary to trigger an action (e.g. handle I/O) while the motor is in motion. The following Pick and Place Example Program has been modified to utilize the Continue, "C", argument.

#### Lenze AC Tech

| ; * * * * * * * * * * * * * * * * * * * | *** Main Program ********************************     |
|-----------------------------------------|-------------------------------------------------------|
| WAIT UNTIL IN_A3                        | ;Make sure the Enable input is made before continuing |
| ENABLE                                  |                                                       |
| OUT1 = 0                                | ;Initialize Pick Arm - Place in Retracted Position    |
| WAIT UNTIL IN_A4==1                     | ;Check Pick Arm is in Retracted Position              |
| PROGRAM_START:                          |                                                       |
| MOVEP 0                                 | ;Move to position 0 to pick part                      |
| OUT1 = 1                                | ;Turn on output 1 to extend Pick arm                  |
| WAIT UNTIL IN_A1==1                     | ;Check input to make sure Arm is extended             |
| OUT2 = 1                                | ;Turn on output 2 to Engage gripper                   |
| WAIT TIME 1000                          | ;Delay 1 sec to Pick part                             |
| OUT1 = 0                                | ;Turn off output 1 to Retract Pick arm                |
| WAIT UNTIL IN_A4==1                     | ;Check input to make sure Arm is retracted            |
| MOVED 100,C                             | ;Move to Place position and continue code execution   |
| WAIT UNTIL APOS >25                     | ;Wait until pos is greater than 25                    |
| OUT3 = 1                                | ;Turn on output 3 to spray part                       |
| WAIT UNTIL APOS >=75                    | ;Wait until pos is greater than or equal to 75        |
| OUT3 = 0                                | ;Turn off output 3 to shut off spray guns             |
| WAIT UNTIL APOS >=95                    | ;Wait until move is almost done before extending arm  |
| OUT1 = 1                                | ;Turn on output 1 to extend Pick arm                  |
| WAIT UNTIL IN_A1==1                     | ;Check input to make sure Arm is extended             |
| OUT2 =0                                 | ;Turn off output 2 to Disengage gripper               |
| WAIT TIME 1000                          | ;Delay 1 sec to Place part                            |
| OUT1 = 0                                | ;Retract Pick arm                                     |
| WAIT UNTIL IN_A4==1                     | ;Check input to make sure Arm is retracted            |
| GOTO PROGRAM_START                      |                                                       |
| END                                     |                                                       |

When the "C" argument is added to the standard MOVED and MOVEP statements, program execution is not interrupted by the execution of the motion command. Note: with an MDV move the execution of the program is never suspended.

Generated motion profiles are stored directly to the Motion Queue and are then executed in sequence. If the MOVED and MOVEP statements don't have the "C" modifier, then the motion profiles generated by these statements go to the motion stack and the program is suspended until each profile has been executed.

### 1.11 Subroutines and Loops

#### 1.11.1 Subroutines

Often it is necessary to repeat a series of program statements in several places in a program. Subroutines are typically used where code is used multiple times and within various sections of the main program. Subroutines are placed after the main program, i.e. after the END statement, and must start with the subname: label (where subname is the name of subroutine), and must end with a statement RETURN.

Note that there can be more than one RETURN statement in a subroutine. Subroutines are called using the GOSUB statement.

#### 1.11.2 Loops

SML language supports WHILE/ENDWHILE block statement which can be used to create conditional loops. Note that IF-GOTO and DO/UNTIL statements can also be used to create loops.

The following example illustrates calling subroutines as well as how to implement looping by utilizing WHILE / ENDWHILE statements.

```
;Units in Revolutions (R)
UNITS = 1
ACCEL = 15
                           ;15 Rev per second per second (RPSS)
DECEL = 15
                           ;15 Rev per second per second (RPSS)
MAXV = 100
                           ;100 Rev per second (RPS)/6000RPM
                           ;Set current position to 0 (absolute zero position)
APOS = 0
DEFINE
       LOOPCOUNT
                   V1
DEFINE
       LOOPS
                   10
DEFINE
       DIST
                   V2
DEFINE
       REPETITIONS
                   V3
REPETITIONS = 0
WAIT UNTIL IN A3
                           ;Make sure the Enable input is made before continuing
ENABLE
PROGRAM START:
MAINLOOP:
                           ;Set up the loopcount to loop 10 times
      LOOPCOUNT=LOOPS
      DIST=10
                           ;Set distance to 10
      WHILE
             LOOPCOUNT
                           ;Loop while loopcount is greater than zero
             GOSUB
                           ;Call to subroutine
                    MDS
             WAIT TIME 100
                           ;Delay executes after returned from the subroutine
      LOOPCOUNT=LOOPCOUNT-1
                           ;decrement loop counter
      ENDWHILE
      REPETITIONS=REPETITIONS+1 ;outer loop
      IF
             REPETITIONS < 5
GOTO MAINLOOP
Wait Motioncomplete
                           ;Wait for MDV segments to be completed
      ENDIF
END
.***
         MDS:
    V4=dist/3
    MDV
            V4,10
    MDV
            V4,10
    MDV
            V4.0
```

RETURN

Note: Execution of this code will most likely result in F\_23. There are 3 MDV statements that are executed 10 times totaling 30 moves. Then the condition set on the repetitions variable makes the program execute the above another 4 times.  $4 \times 30 = 120$ . The 120 moves, with no waits anywhere in the program will most likely produce an F\_23 fault (Motion Queue overflow). Where the possibility exists to overflow the Motion Queue additional code should be used to detect 'Motion Queue Full' condition and to wait for space on the Motion Queue to become available.

### Programming

## 2. Programming

### 2.1 Program Structure

One of the most important aspects of programming is developing the program's structure. Before writing a program, first develop a plan for that program. What tasks must be performed? And in what order? What things can be done to make the program easy to understand and allow it to be maintained by others? Are there any repetitive procedures?

Most programs are not a simple linear list of instructions where every instruction is executed in exactly the same order each time the program runs. Programs need to perform different functions in response to external events and operator input. SML contains program control structures and scanned event functions that may be used to control the flow of execution in an application program. Control structure statements are the instructions that cause the program to change the path of execution. Scanned events are instructions that execute at the same time as the main body of the application program.

Header - Enter in program description and title information

| ;***********  | *************** HEADER ************************************ |
|---------------|-------------------------------------------------------------|
| ;Title:       | Pick and Place example program                              |
| ;Author:      | Lenze                                                       |
| ;Description: | This is a sample program showing a simple sequence that     |
| ;             | picks up a part, moves to a set position and drops the part |

#### I/O List - Define what I/O will be used

| ;**** | * * * * * * * * * * * * * | ***** | *********** I/O List | * * * * * * * * * * * * * * * * * * * * |
|-------|---------------------------|-------|----------------------|-----------------------------------------|
| ;     | Input A1                  | -     | not used             |                                         |
| ;     | Input A2                  | -     | not used             |                                         |
| ;     | Input A3                  | -     | Enable Input         |                                         |
| ;     | Input A4                  | -     | not used             |                                         |
| ;     | Input B1                  | -     | not used             |                                         |
| ;     | Input B2                  | -     | not used             |                                         |
| ;     | Input B3                  | -     | not used             |                                         |
| ;     | Input B4                  | -     | not used             |                                         |
| ;     | Input C1                  | -     | not used             |                                         |
| ;     | Input C2                  | -     | not used             |                                         |
| ;     | Input C3                  | -     | not used             |                                         |
| ;     | Input C4                  | -     | not used             |                                         |
| ;     |                           |       |                      |                                         |
| ;     | Output 1                  | -     | Pick Arm             |                                         |
| ;     | Output 2                  | -     | Gripper              |                                         |
| ;     | Output 3                  | -     | not used             |                                         |
| ;     | Output 4                  | -     | not used             |                                         |
|       |                           |       |                      |                                         |

#### Initialize and Set Variables - Define and assign Variables values

### Programming

#### Events - Define Event name, Trigger and Program Statements

#### Main Program - Define the motion and I/O handling of the machine

| ;************************************** | ** Main Program ***********************************   |
|-----------------------------------------|-------------------------------------------------------|
| RESET_DRIVE:                            | ;Place holder for Fault Handler Routine               |
| WAIT UNTIL IN_A3                        | ;Make sure the ENABLE input is made before continuing |
| ENABLE                                  |                                                       |
| OUT1 = 0                                | ;Initialize Pick Arm - Place in Retracted Position    |
| WAIT UNTIL IN_A4==1                     | ;Check Pick Arm is in Retracted Position              |
| EVENT SPRAY_GUNS_ON ON                  | ;Enable the Event                                     |
| EVENT SPRAY_GUNS_OFF ON                 | ;Enable the Event                                     |
| PROGRAM_START:                          |                                                       |
| MOVEP 0                                 | ;Move to position 0 to pick part                      |
| OUT1 = Output_On                        | ;Turn on output 1 to extend Pick arm                  |
| WAIT UNTIL IN_A1==1                     | ;Check input to make sure Arm is extended             |
| OUT2 = Output_On                        | ;Turn on output 2 to Engage gripper                   |
| WAIT TIME 1000                          | ;Delay 1 sec to Pick part                             |
| OUT1 = Output_Off                       | ;Turn off output 1 to Retract Pick arm                |
| WAIT UNTIL IN_A4==1                     | ;Check input to make sure Arm is retracted            |
| MOVED 100                               | ;Move to Place position                               |
| OUT1 = Output_On                        | ;Turn on output 1 to extend Pick arm                  |
| WAIT UNTIL IN_A1==1                     | ;Check input to make sure Arm is extended             |
| OUT2 = Output_Off                       | ;Turn off output 2 to Disengage gripper               |
| WAIT TIME 1000                          | ;Delay 1 sec to Place part                            |
| OUT1 = Output_Off                       | ;Retract Pick arm                                     |
| WAIT UNTIL IN_A4==1                     | ;Check input to make sure Arm is retracted            |
| GOTO PROGRAM_START                      |                                                       |
| END                                     |                                                       |
|                                         |                                                       |

#### Sub-Routine - All Sub-Routine code should reside here

Fault Handler - Define what the program should do when a fault is detected

The **header section** of the program contains description information, program name, version number, description of process and programmers name. The **I/O List section** of the program contains a listing of all the I/O used within the application. The **Initialize and Set Variables section** of the program defines the names for the user variables and constants used in the program and provides initial setting of these and other variables.

#### Lenze AC Tech

#### PM94H201A

# Programming

The **Events section** contains all scanned events. Remember to execute the **EVENT** <**eventname**> **ON** statement in the main program to enable the events. Please note that not all of the SML statements are executable from within the EVENT body. For more detail, reference "EVENT" and "ENDEVENT" in Section 3 of the manual. The GOTO statement can not be executed from within the Event body. However, the JUMP statement can be used to jump to code in the main program body. This technique allows the program flow to change based on the execution of an event. For more detail, reference "JUMP", in Section 3.1 (Program Statement Glossary) of this manual.

The **main program** body of the program contains the main part of the program, which can include all motion and math statements, labels, I/O commands and subroutine calls. The main body should be finished with an END statement, however, if the program loops indefinitely then the END statement can be omitted.

Subroutines are routines that are called from the main body of the program. When a subroutine is called, (GOSUB), the program's execution is transferred from the main program to the called subroutine. It will then process the subroutine until a RETURN statement occurs. Once a RETURN statement is executed, the program's execution will return back to the main program at the line of code immediately following the GOSUB statement.

**Fault handler** is the section of code that is executed when the drive detects a fault. This section of code begins with the "ON FAULT" statement and ends with an "ENDFAULT" statement. When a fault occurs, the normal program flow is interrupted, motion is stopped, the drive is disabled, Event scanning is stopped and the statements in the Fault Handler are executed. The Fault handler can be exited in two ways:

- The "RESUME" statement will cause the program to end the Fault Handler routine and return the execution to the main program. The location (label) called out in the "RESUME" command will determine where the program will commence.
- The "ENDFAULT" statement will cause the user program to be terminated.

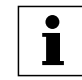

While the Fault Handler is being executed, Events are not being processed and detection of additional faults is not possible. Because of this, the Fault Handler code should be kept as short as possible.

If extensive code must be written to process the fault, then this code should be placed in the main program and the "RESUME" statement should be utilized. Not all SML statements can be utilized by the Fault Handler. For more details reference "ON FAULT/ENDFAULT", in Section 3.1 (Program Statement Glossary) of this manual.

**Comments** are allowed in any section of the program and are preceded by a semicolon. They may occur on the same line as an instruction or on a line by themselves. Any text following a semicolon in a line will be ignored by the compiler.

### 2.2 Variables

Variables can be System or User. User variables do not have a predefined meaning and are available to the programmer to store any valid numeric value. System variables have a predefined meaning and are used to configure, control or monitor the operations of the PositionServo. (Refer to paragraph 2.6 for more information on System Variables).

All variables can be used in valid arithmetic expressions. All variables have their own corresponding index or identification number. Any variable can be accessed by their identification number from the User's program or from a Host Interface. In addition to identification numbers all of the variables have predefined names and can be accessed by that name from the user program.

The following syntax is used when accessing variables by their identification number:

@102 = 20 ; set variable #102 to 20 @88=@100 ; copy value of variable #100 to variable #88

Variable @102 has the variable name 'V2'; Variable @88 has the variable name 'VAR\_AOUT' and Variable @100 has the variable name 'V0'. Hence the program statements above could be written as:

V2 = 20VAR AOUT = V0

Using variable names rather than identification numbers creates code that is more easily read and understood.
There are two types of variables in the PositionServo drive - User Variables and System Variables.

**User Variables** are a fixed set of variables that the programmer can use to store data and perform arithmetic calculations. All variables are of a single type. Single type variables, i.e. typeless variables, relieve the programmer of the task of remembering to apply conversion rules between types, thus greatly simplifying programming.

#### **User Variables**

- **V0-V31** User defined variables. Variables can hold any numeric value including logic (Boolean 0 FALSE and non 0 TRUE) values. They can be used in any valid arithmetic or logical expressions.
- NV0-NV31 User defined network variables. Variables can hold any numeric value including logic (Boolean 0

   FALSE and non 0 TRUE) values. They can be used in any valid arithmetic or logical expressions.
   Variables can be shared across Ethernet network with use of statements SEND and SENDTO.

Since SML is a typeless language, there is no special type for Boolean type variables (variables that can be only 0 or 1). Regular variables are used to facilitate Boolean variables. Assigning a variable a "FALSE" state is done by setting it equal to "0". Assigning a variable a "TRUE" state is done by assigning it any value other than "0".

#### Scope

SML variables are accessible from several sources. Each of the variables can be read and set from the user program or Host communications interface at any time. There is no provision to protect a variable from change. This is referred to as global scope.

#### Volatility

User variables are volatile i.e. they don't maintain their values after the drive is powered down. After power up the values of the user variables are set to 0. Loading or resetting the user program doesn't reset variables values. Two programming statements are provided should the programmer wish to implement some non-volatile memory storage within their application (the LoadVars and StoreVars Statements - refer to section 3.1).

In addition to the user variables, system variables are also provided. System variables are dedicated variables that contain specific information relative to the set-up and operation of the drive. For example, **APOS** variable holds actual position of the motor shaft. For more details refer to Section 2.9.

#### **Resolution and Accuracy**

Any variable can be used as a condition in a conditional expression. Variables are often used to indicate that some event has occurred, logic state of an input has changed or that the program has executed to a particular point. Variables with non '0' values are evaluated as "TRUE" and variables with a "0" value are evaluated as "FALSE".

Variables are stored internally as 4 bytes (double word) for integer portion and 4 bytes (double word) for fractional portion. Every variable in the system is stored as 64 bit in 32.32 fixed point format. Maximum number can be represented by this format is +/- 2,147,483,648. Variable resolution in this format is 2.3E-10.

## 2.3 Arithmetic Expressions

Table 7 lists the four arithmetic functions supported by the Indexer program. Constants as well as User and System variables can be part of the arithmetic expressions.

#### Examples.

| V1 = V1 + V2        | ;Add two user variables                          |
|---------------------|--------------------------------------------------|
| V1 = V1-1           | ;Subtract constant from variable                 |
| V2 = V1+APOS        | ;Add User and System (actual position) variables |
| APOS = 20           | ;Set System variable                             |
| V5 = V1*(V2+V3*5/3) | ;Complicated expression                          |

Table 7: Supported Arithmetic Expressions

| Operator       | Symbol |
|----------------|--------|
| Addition       | +      |
| Subtraction    | -      |
| Multiplication | *      |
| Division       | /      |

Register (variable) overflow for "\*" and "/" operations will cause arithmetic overflow fault F\_19. Register (variable) overflow/underflow for "+" and "-" operations does not cause an arithmetic fault.

## 2.4 Logical Expressions and Operators

Bitwise, Boolean, and comparison operators are referred to as Logical Operators. Bitwise operators are used to change individual bits within an operand (variable). Bitwise operation works at the binary level of the variables, changing specified bits or bit patterns within those variables.

Boolean operators are used to combine simple or complex expressions within a single logic statement. They are used to define a condition that ultimately equates to either True or False.

Comparison operators are used to perform a test between two values and to return a result indicating whether or not the test (Comparison) evaluates to true or false.

### 2.4.1 Bitwise Operators

Table 8 lists the bitwise operators supported by the Indexer program.

| Operator | Symbol |
|----------|--------|
| AND      | &      |
| OR       |        |
| XOR      | ^      |
| NOT      | !      |

Table 8: Supported Bitwise Operators

Both User or System variables can be used with these operators. In order to perform a bitwise (Boolean) operation, the value often easier in entered in hexadecimal format. To enter a number in hexadecimal use the characters '0x' immediately prior to the hexadecimal number. Example: bit 22 alone would be referenced as 0x400000.

Examples:

```
V1 = V2 & 0xF ;clear all bits but lowest 4
IF (INPUTS & 0x3) ;check inputs 0 and 1
V1 = V1 | 0xff ;set lowest 8 bits
V1 = INPUTS ^ 0xF ;invert inputs 0-3
V1 = !IN A1 ;invert input A1
```

## 2.4.2 Boolean Operators

Table 9 lists the boolean operators supported by the Indexer program. Boolean operators are used in logical expressions.

| Table 9: Supported | Boolean | Operators |
|--------------------|---------|-----------|
|--------------------|---------|-----------|

| Operator | Symbol |
|----------|--------|
| AND      | &&     |
| OR       | II     |
| NOT      | !      |

Examples:

```
IF (APOS >2 && APOS <6) || (APOS >10 && APOS <20) 
 {statements if true}
```

ENDIF

The above example checks if APOS (actual position) is within one of two windows; 2 to 6 units or 10 to 20 units. In other words:

If (APOS is more than 2 AND less than 6) OR If (APOS is more than 10 AND less then 20) THEN the logical expression is evaluated to TRUE. Otherwise it is FALSE

## 2.5 Comparison Operators

Table 10 lists the comparison operators supported by the Indexer program.

| Operator      | Symbol |
|---------------|--------|
| More          | >      |
| Less          | <      |
| Equal or more | >=     |
| Equal or less | =<     |
| Not Equal     | <>     |
| Equal         | ==     |

Table 10: Supported Comparison Operators

Examples:

```
IF APOS <=10</th>; If Actual Position equal or less than 10IF APOS > 20; If Actual Position greater than 20IF V0==5; If V0 equal to 5IF V1<2 && V2 <>4; If V1 less than 2 And V2 doesn't equal 4
```

## 2.6 System Variables and Flags

System variables are variables that have a predefined meaning. They give the programmer/user access to drive parameters and functions. Some of these variables can also be set via the parameters in MotionView. In most cases the value of these variables can be read and set in the user program or via a Host Interface. Variables are either read only, write only or read and write. Read only variables can only be read and can't be set. For example, INPUTS = 5, is an illegal action because you can not set an input. Conversely, write-only variables cannot be read. Reading a write-only variable by either the variable watch window or network communications can result in erroneous data.

System Flags are predefined bits that are used by a program either to remember something or to signal some condition. Flags are binary values so contain only values 1 or 0 (True or False). For example, IN\_A1 is the system flag that reflects the state of digital input A1. Since inputs can only be ON or OFF, then the value of IN\_A1 can only be 0 or 1.

Lenze AC Tech

# 2.7 System Variables Storage Organization

The PositionServo drive contains dual variable storage locations, the operational memory (RAM), that is the volatile operating memory, and the EPM memory, that is the non-volatile configuration memory. When the PositionServo is turned on it copies the retained settings from the EPM non-volatile memory into the RAM memory for use during program execution.

When a system variable is changed during normal program execution its value is changed only in the RAM memory and subsequently these values are lost following power down. System variables that are changed through the MotionView parameter set are stored in both EPM and RAM memory so changes have both immediate effect and are retained after power down. The StoreVars command (Refer to section 3.1) can be used to store the user variables (V0-V31) from RAM memory into the EPM memory during program execution so the programmer has the oppertunity to retain these after power down.

Host Interfaces have the capability of changing all of the system variable values through any one of the adopted communications protocols available for PositionServo. Communications protocols contain mechanisms to write to RAM memory only, or to RAM memory and EPM memory.

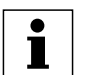

## NOTE:

EPM memory is specified for a limited number of write cycles (approximately 1 million). Care must be taken not to excessively write to the EPM memory or not to exceed the maximum write cycle count.

## 2.7.1 RAM File for User's Data Storage

In addition to the standard user variables (V0-V31 & NV0-NV31) MotionView OnBoard drives have a section of RAM memory (256k) allocated as data storage space and available to the programmer for storage of program data.

The RAM file data storage is often required in systems where it is desirable to store large amounts of data prepared by a host controller (PLC, HMI, PC, etc). This data might represent more complex Pick and Place coordinates, complicated trajectory coordinates, or sets of gains/limits specific for given motion segments.

RAM memory is also utilized in applications that require data collection during system operation. At the end of a period of time the collected data can be acquired by the host controller for analysis. For example, position errors and phase currents collected during the move are then analyzed by the host PLC/PC to qualify system tolerance to error free operation.

### Implementation

There are 256K (262,144) bytes provided as RAM file for data storage. Since the basic data type in the drive is 64 bit (8 bytes) 32,768 data elements can be stored in the RAM file. The file is accessible from within the User's program or through any external communications interface (Ethernet, ModBus, CAN etc.). Two statements and three system variables are provided for accessing the RAM file memory. The RAM file is volatile storage and is intended for "per session" usage. The data saved in the RAM file will be lost when the drive is powered off.

The three system variables provided to support file access are:

| VAR_MEM_VALUE           | (PID = 4) |
|-------------------------|-----------|
| VAR_MEM_INDEX           | (PID = 5) |
| VAR_MEM_INDEX_INCREMENT | (PID = 6) |

In addition, two statements are provided to allow access and storage to the RAM file direct from the user program. The statements MEMSET, MEMGET are described in paragraph 2.7.3 and Tables 44 & 45.

### 2.7.2 Memory Access Through Special System Variables

VAR\_MEM\_VALUE holds the value that will be read or written to the RAM file. VAR\_MEM\_INDEX points to the position in the RAM file (0 to 32767) that data will be read from or written to, and VAR\_MEM\_INDEX\_INCREMENT holds the value that will be modified after the read or write operation is completed.

The RAM memory access is illustrated with the example program herein.

;-----;User's program to read/write to RAM file. ;Advance index after writing/reading by 1 ;Record position error to RAM file every 100 ms for 10 seconds. 10/0.1 = 100 ;locations are needed :-----\_\_\_\_\_ 0 DEFINE IndexStart MemIncrement 1 DEFINE RecordLength DEFINE 100 DEFINE PElimit 0.1 ;0.1 user unit VAR MEM INDEX = IndexStart ;set start position VAR MEM INDEX INCREMENT=MemIncrement ;set increment -----·----EVENT StorePE TIME 100 VAR MEM VALUE = VAR POSERROR ;store in RAM file. ENDEVENT PROGRAMSTART: EVENT StorePE ON { Start some motion activity .... } ;wait until data collection is over WHILE VAR MEM\_INDEX < (IndexStart+RecordLength) ENDWHILE EVENT StorePE Off ;turn off storage ;Analyze data collected. If PE > PElimit then signal system has low performance ... VAR MEM INDEX= IndexStart WHILE VAR MEM INDEX < (IndexStart+RecordLength) IF (VAR MEM VALUE > PElimit) GOTO Label SignalBad ENDIF ENDWHILE LabelSignalBad: { Signal that PE out of limits ••• } END

Lenze AC Tech

In the RAM memory access program example, the values of PE (position error) are stored sequentially in the RAM file every 100ms for 10 seconds. (100 samples). After collection is done the data is read from the file one by one and compared with limit value set.

Variable VAR\_MEM\_INDEX is incremented every read or write by the value stored in VAR\_MEM\_INDEX\_INCREMENT. This could be any value from -32767 to 32767. This allows for decrement through storage locations in the RAM file in addition to Increment. If the value is 0 (zero) no increment/decrement is produced. Var\_Mem\_Index is a modular variable (it wraps around it maximum or minimum values). I.e. if the next increment or decrement of Var\_Mem\_Index results in a value beyond the modulus (32767 or -32767) then the variable will wrap around to the opposite end of the variable range. This allows for the creation of circular arrays. This feature can be used for diagnostics when certain parameter(s) are stored in the memory continuously and then, if the system fails, the data array can be examined to simplify diagnostics.

## 2.7.3 Memory Access Through MEMSET, MEMGET Statements

The memory access statements MEMSET and MEMGET are provided for simplified transfer of data between the RAM memory and the user variables V0-V31. Using these statements, any combinations of variables V0-V31 can be stored/ retrieved with a single statement. This allows for efficient access to the RAM memory area. For example, reading 10 values from RAM memory and storing them in 10 user variables using the system variables would normally require 10 separate program statements (Vx = Var\_Mem\_Value). With the MEMGET statement all 10 user variables can be read in one program statement. The format of MEMSET/MEMGET is as follows:

| MEMSET              | <offset> [ <varlist>]</varlist></offset>                                          |
|---------------------|-----------------------------------------------------------------------------------|
| MEMGET              | <offset> [ <varlist>]</varlist></offset>                                          |
| <offset></offset>   | any valid expression that evaluates to a number between -32767 to 32767           |
|                     | This specifies the offset in the RAM file where data will be stored or retrieved. |
| <varlist></varlist> | any combinations of variables V0-V31                                              |

### Examples for <offset> expression

| 5                             | constant            |                                           |  |  |  |  |  |
|-------------------------------|---------------------|-------------------------------------------|--|--|--|--|--|
| 10+23+1                       | constant expression |                                           |  |  |  |  |  |
| V0                            | variable            | Must hold values in -32767 to 32767 range |  |  |  |  |  |
| V0+V1+3                       | expression          | Must evaluate to -32767 to 32767 range    |  |  |  |  |  |
| Example: <offset> =5</offset> |                     |                                           |  |  |  |  |  |

|                 | *    |      |      |      |      |      |      |                  |  |
|-----------------|------|------|------|------|------|------|------|------------------|--|
| RAM file memory |      |      |      |      |      |      |      |                  |  |
| 0 1 2 3 4 5     |      |      |      |      |      |      | 6    | address increase |  |
|                 | data | data | data | data | data | data | data |                  |  |

#### Examples for <varlist> instruction

- [V0]single variable will be stored/retreived[V0,V3,V2]variables V0,V3,V2 will be stored/retrieved
- [V3-V7] variables V3 to V7 inclusively will be stored/retrieved
- [V0,V2,V4-V8] variables V0,V2, V4 through V8 will be stored/retrieved

### Storage/Retrieval order with MEMSET/MEMGET

Variables in the list are always stored in order: the variable with lowest index first and the variables with highest index last regardless of the order they appear in the <varlist> argument.

Example: [V0,V3, V5-V7] will be stored in memory in the order of increasing memory index as follows:

| RAM file memory |    |    |    |    |  |  |                |
|-----------------|----|----|----|----|--|--|----------------|
| V0              | V3 | V5 | V6 | V7 |  |  | index increase |

For comparison: [V5-V7, V0, V3] will have the same storage order as the above list regardless of the order in which the variables are listed.

When retrieving data with MEMGET statements memory locations will be sequentially copied to variables starting from the one with lowest index in the list to the last with highest index. Consider the list for the MEMGET statement: [V2, V5-V7, V3]

| RAM file memory |       |       |       |       |       |       |  |                |
|-----------------|-------|-------|-------|-------|-------|-------|--|----------------|
|                 | Data1 | Data2 | Data3 | Data4 | Data5 | Data6 |  | index increase |

Here is how the data will be assigned to variables:

- V2 <- Data1
- V3 <- Data2
- V5 <- Data3
- V6 <- Data4
- V7 <- Data5

## 2.7.4 Store and Retrieve Variables from the EPM

The EPM access statements LOADVARS and STOREVARS are provided to store/retrieve the values of the user variables, V0-V31, to/from the EPM. The LOADVARS statement loads the stored values of the users variables V0-V31 from the EPM. Variable values V0-V31 can be previously stored via the interface or the STOREVARS statement. The STOREVARS statement stores the values of the user variables V0-V31 to the EPM. Variable values V0-V31 can be later retrieved via the interface or the LOADVARS statement. Refer to the Program Statement Glossary in section 3.1 for syntax and example details.

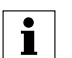

# NOTE

At Bootup, variables V0-V31 are automatically retrieved from the EPM.

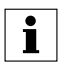

## NOTE

EPM memory is specified for a limited number of write cycles (approximately 1 million). Care must be taken not to excessively write to the EPM memory or not to exceed the maximum write cycle count.

# 2.8 System Variables and Flags Summary

## 2.8.1 System Variables

Section 3.2 provides a complete list of the system variables. Every aspect of the PositionServo can be controlled by the manipulation of the values stored in the System Variables. All System Variables start with a "VAR\_" followed by the variable name. Alternatively, System Variables can be addressed as an @NUMBER where the number is the variable Index. The most frequently used variables also have alternate names as listed in Table 11.

| Index   | Variable   | Access | Variable Description                                                          | Units                       |
|---------|------------|--------|-------------------------------------------------------------------------------|-----------------------------|
| 181     | ACCEL      | R/W    | Acceleration for motion commands                                              | User Units/Sec <sup>2</sup> |
| 71      | AIN1       | R      | Analog input. Scaled in volts. Range from -10 to +10 volts                    | V(olt)                      |
| 72      | AIN2       | R      | Analog input 2. Scaled in Volts. Range from -10 to +10 volts                  | V(olt)                      |
| 88      | AOUT       | R/W    | Analog output. Value in Volts. Valid range from -10 to +10 (V) <sup>(2)</sup> | V(olt)                      |
| 215     | APOS       | R/W    | Actual motor position                                                         | User Units                  |
| 190     | APOS_PLS   | R/W    | Actual Motor Position                                                         | Encoder Counts              |
| 182     | DECEL      | R/W    | Deceleration for motion commands                                              | User Units/Sec <sup>2</sup> |
| 83      | DEXSTATUS  | R      | Drive Extended Status Word                                                    | -                           |
| 54      | DSTATUS    | R      | Status flags register                                                         | -                           |
|         | DFAULTS    | R      | Fault code register                                                           | -                           |
| 245     | HOME       | W      | Start Homing (pre-defined homing)                                             | -                           |
|         | INDEX      | R      | Lower 8 bits are used. See ASSIGN statement for details.                      | -                           |
| 184     | INPOSLIM   | R/W    | Maximum deviation of position for INPOSITION Flag to remain set               | User Units                  |
| 65      | INPUTS     | R      | Digital Inputs states. The first 12 bits correspond to the 12 drive inputs    | -                           |
| 139     | IREF       | W      | Internal Reference: Velocity / Torque                                         | RPS/A                       |
| 187     | MECOUNTER  | R      | Master Encoder Counts (Master Encoder Input)                                  | Encoder Counts              |
| 180     | MAXV       | R/W    | Maximum velocity for motion commands                                          | User Units/Sec              |
| 140-171 | NV0 - NV31 | R/W    | User Network Variables                                                        | -                           |
| 66      | OUTPUTS    | R/W    | Digital outputs. Bits #0 to #4 represent outputs 1 through 5                  | -                           |
| 216     | PERROR     | R      | Position Error                                                                | Feedback Pls                |
| 191     | PERROR_PLS | R      | Position Error                                                                | User Units                  |
| 48      | PGAIN_D    | R/W    | Position loop D-gain                                                          | -                           |
| 47      | PGAIN_I    | R/W    | Position loop I-gain                                                          | -                           |
| 49      | PGAIN_ILIM | R/W    | Position loop I gain limit                                                    | -                           |
| 46      | PGAIN_P    | R/W    | Position loop P-gain                                                          | -                           |
| 188     | PHCUR      | R      | Motor phase current                                                           | A(mpere)                    |
| 183     | QDECEL     | R/W    | Quick Deceleration for STOP MOTION QUICK statement                            | User Units/Sec <sup>2</sup> |
| 213     | RPOS       | R      | Registration position. Valid when system flag F_REGISTRATION set              | User Units                  |
| 212     | RPOS_PLS   | R      | Registration position                                                         | Feedback Pls                |
| 218     | TA         | R      | Commanded acceleration                                                        | User units/Sec <sup>2</sup> |
| 214     | TPOS       | R/W    | Theoretical/commanded position                                                | User Units                  |
| 219     | TPOS_ADV   | W      | Theoretical/commanded position advance                                        | Feedback Pls                |
| 189     | TPOS_PLS   | R/W    | Theoretical/commanded position                                                | Feedback Pls                |
| 217     | TV         | R      | Commanded velocity in                                                         | User Units/Sec              |
| 186     | UNITS      | R/W    | User Units scale. <sup>(1)</sup>                                              | UserUnits/Rev               |
| 185     | VEL        | R/W    | Set Velocity when in velocity mode                                            | User Units/Sec              |
| 44      | VGAIN_P    | R/W    | Velocity loop P-gain                                                          | -                           |
| 45      | VGAIN_I    | R/W    | Velocity loop I-gain                                                          | -                           |
| 100-131 | V0 - V31   | R/W    | User Variables                                                                |                             |

| Table | $11 \cdot S$ | vstem  | Va | riabl | es |
|-------|--------------|--------|----|-------|----|
| iable |              | volenn | va | iiani | 63 |

(1) When a "0", (zero), value is assigned to the variable "UNITS", then "USER UNITS" is set to QUAD ENCODER COUNTS.

(2) Any value outside +/- 10 range assigned to AOUT will be automatically trimmed to that range.

### Example:

AOUT=100 , AOUT will be assigned value of 10. V0=236 VOUT=V0, VOUT will be assigned 10 and V0 will be unchanged.

## 2.8.2 System Flags

Flags don't have an Index number assigned to them. They are the product of a BIT mask applied to a particular system variable within the drive and are available to the programmer only from the User's program. Table 12 lists the System Flags with access rights and description.

| Name                         | Access | Description                                                                                                    |
|------------------------------|--------|----------------------------------------------------------------------------------------------------|
| IN_A1-4, IN_B1-4, IN_C1-4    | R      | Digital inputs . TRUE if input active, FALSE otherwise                                                                                                    |
| OUT1, OUT2, OUT3, OUT4, OUT5 | W      | Digital outputs OUTPUT1- OUTPUT5                                                                                                    |
| F_ICONTROLOFF                | R      | Interface Control Status (ON/OFF) #27 in DSTATUS register                                                                                                    |
| F_IN_POSITION                | R      | TRUE when Actual Position (APOS) is within limits set by INPOSLIM variable and motion completed                                                                                         |
| F_ENABLED                    | R      | Set when drive is enabled                                                                                                    |
| F_EVENTSOFF                  | R      | Events Disabled Status (ON/OFF) #30 in DSTATUS register                                                                                                    |
| F_MCOMPLETE                  | R      | Set when motion is completed and there are no motion commands waiting in the Motion Queue                                                                                               |
| F_MQUEUE_FULL                | R      | Motion Queue full                                                                                                    |
| F_MQUEUE_EMPTY               | R      | Motion Queue empty                                                                                                    |
| F_FAULT                      | R      | Set if any fault detected                                                                                                    |
| F_ARITHMETIC_FLT             | R      | Arithmetic fault                                                                                                    |
| F_REGISTRATION               | R      | Set when registration mark is detected. Contents of the RPOS variable valid when this flag is active. Flag reset by any registration moves MOVEPR, MOVEDR or by command REGISTRATION ON |
| F_MSUSPENDED                 | R      | Set if motion suspended by statement MOTION SUSPEND                                                                                                    |

| Table 12: | System | Flags |
|-----------|--------|-------|
|-----------|--------|-------|

Flag logic is shown herein.

```
IF (TPOS-INPOSLIM < APOS) && (APOS < TPOS+INPOSLIM) && F_MCOMPLETE && F_MQUEUE_EMPTY
Out1 = 1</pre>
```

#### ELSE

```
Out1 = 0
```

ENDIF

For VELOCITY mode F\_MCOMPLETE and F\_MQUEUE\_EMPTY flags are ignored and assumed TRUE.

## 2.9 Control Structures

Control structures allow the user to control the flow of the program's execution. Most of the control and flexibility of any programming language comes from its ability to change statement order with structure and loops.

### 2.9.1 IF Structure

The flowchart and code segment in Figure 17 illustrate the use of the IF statement. The "IF" statement is used to execute an instruction or block of instructions one time if a condition is true. The simplified syntax for the IF statement is:

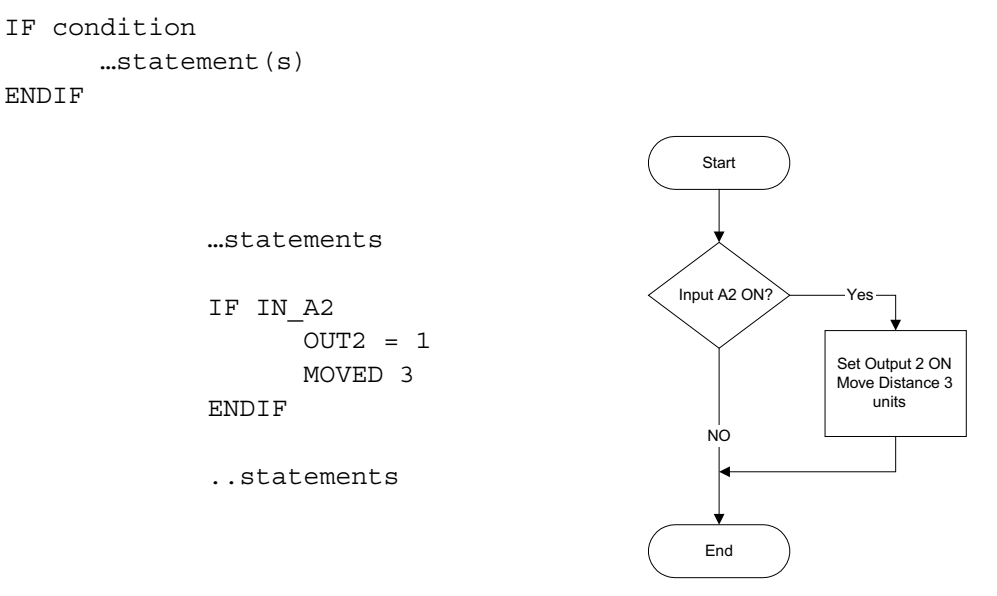

Figure 17: IF Code and Flowchart

### **IF/ELSE**

The flowchart and code segment in Figure 18 illustrate the use of the IF/ELSE instruction. The IF/ELSE statement is used to execute a statement or a block of statements one time if a condition is true and a different statement or block of statements if condition is false. The simplified syntax for the IF/ELSE statement is:

```
IF <condition>
         ...statement(s)
ELSE
         ...statement(s)
ENDIF
                                                                                Start
                             ...statements
                             IF IN A2
                                                                              Input A2 ON
                                      OUT2=1
                                      MOVED 3
                                                                                           Set Output 2 ON
                             ELSE
                                                                                           Move Distance 3
                                                                                              units
                                       OUT2 = 0
                                      MOVED 5
                                                                            Set Output 2 OFF
Move Distance 5
                             ENDIF
                                                                               units
                              ...statements
                                                                                End
```

Figure 18: IF/ELSE Code and Flowchart

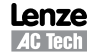

## 2.9.2 DO/UNTIL Structure

The flowchart and code segment in Figure 14 illustrate the use of the DO/UNTIL statement. This statement is used to execute a block of code one time and then continue executing that block until a condition becomes true (satisfied). The difference between DO/UNTIL and WHILE statements is that the DO/UNTIL instruction tests the condition after the block is executed so the conditional statements are always executed at least one time. The syntax for DO/UNTIL statement is:

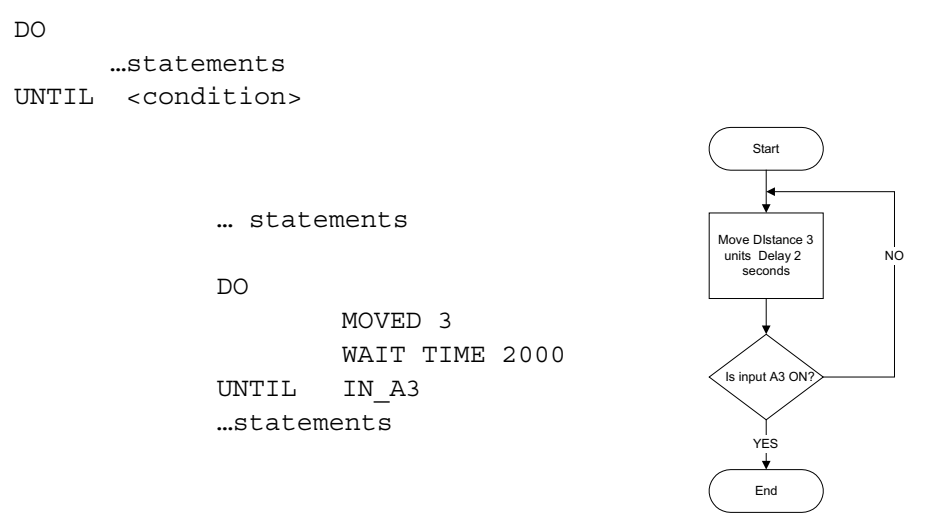

Figure 14: DO/UNTIL Code and Flowchart

### 2.9.3 WHILE Structure

The flowchart and code segment in Figure 15 illustrate the syntax for the WHILE instruction. This statement is used if you want a block of code to execute while a condition is true.

WHILE <condition>

...statements

ENDWHILE

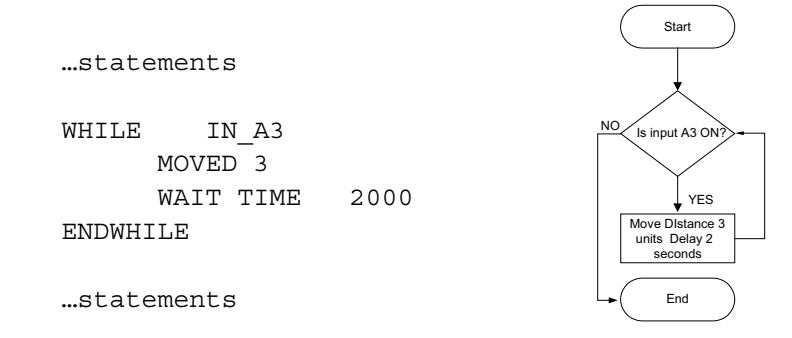

Figure 15: WHILE Code and Flowchart

### 2.9.4 WAIT Statement

The WAIT statement is used to suspend program execution until or while a condition is true, for a specified time period (delay) or until motion has been completed. The simplified syntax for this statement is:

```
WAIT UNTIL <condition>
WAIT WHILE <condition>
WAIT TIME <time>
WAIT MOTION COMPLETE
```

#### Lenze AC Tech

#### PM94H201A

## 2.9.5 GOTO Statement and Labels

The GOTO statement can be used to transfer program execution to a section of the Main Program identified by a label. This statement is often executed conditionally based on the logical result of an If Statement. The destination label may be above or below the GOTO statement in the application program.

Labels must be an alphanumeric string of up to 64 characters in length, ending with a colon ":" and containing no spaces.

```
GOTO TestInputs

...statements

TestInputs:

...statements

IF (IN_A1) GOTO TestInputs
```

Table 13 provides a short description of the instructions used for program branching.

| Name                                    | Description                                             |  |
|-----------------------------------------|---------------------------------------------------------|--|
| GOTO                                    | Transfer code execution to a new line marked by a label |  |
| DO/UNTIL                                | Do once and keep doing until conditions becomes true    |  |
| IF and IF/ELSE                          | Execute once if condition is true                       |  |
| RETURN                                  | Return from subroutine                                  |  |
| WAIT                                    | Wait fixed time or until condition is met               |  |
| WHILE Execute while a condition is true |                                                         |  |
| GOSUB Go to Subroutine                  |                                                         |  |

### Table 13: Program Branching Instructions

## 2.9.6 Subroutines

A subroutine is a group of SML statements that is located at the end of the main body of the program. It starts with a label which is used by the GOSUB statement to call the subroutine and ends with a RETURN statement. The subroutine is executed by using the GOSUB statement in the main body of the program. Subroutines can not be called from an EVENT or from the FAULT handler.

When a GOSUB statement is executed, program execution is transferred to the first line of the subroutine. The subroutine is then executed until a RETURN statement is met. When the RETURN statement is executed, the program's execution returns to the program line (in the main program) following the GOSUB statement. A subroutine may have more than one RETURN statement in its body.

Subroutines may be nested up to 32 times. Only the main body of the program and subroutines may contain a GOSUB statement. Refer to Section 3.1 for more detailed information on the GOSUB and RETURN statements. The flowchart and code segment in Figure 16 illustrate the use of subroutines.

Start

| statements            |            | Statements                    |
|-----------------------|------------|-------------------------------|
| GOSUB CalcMotionParam | Jump to    |                               |
| MOVED V1              | subiduirie | CalcMotionParam               |
| OUT2=1                |            | MOVED V1<br>OUT2 1            |
| statements            |            | Statements                    |
| END                   |            | End                           |
| ;                     |            |                               |
| CalcMotionParam:      | L,         | Subroutine<br>CalcMotionParam |
| V1 = (V3 * 2) / V4    |            |                               |
| RETURN                |            | V1 (V3*2)/V4                  |
|                       |            | RETURN                        |

### Figure 16: GOSUB Code and Flowchart

## 2.10 Scanned Event Statements

A Scanned Event is a small program that runs independently of the main program. SCANNED EVENTS are very useful when it is necessary to trigger an action (i.e. handle I/O) while the motor is in motion or other tasks within the Main Program are executing. When setting up Events, the first step is to define both the action that will trigger the event as well as the sequence of statements to be executed once the event has been triggered. Events are scanned every 512µs. Before an Event can be scanned however it must be enabled. Events can be enabled or disabled from the user program or from another event (see explanations below). Once the Event is defined and enabled, the Event will be constantly scanned until the trigger condition is met, this scan rate is independent of the main program's timing. Once the trigger condition is met, the Event statements will be executed independently of the user program.

Scanned events are used to record events and perform actions independent of the main body of the program. For example, if the programmer wants output 3 to come ON when the position is greater then 4 units, or if he needs to turn output 4 ON whenever inputs A4 and B1 are ON, he could use the following scanned event statements.

| EVENT    | PositionIndicator<br>OUT3=1 | APOS  | >   | 4     |
|----------|-----------------------------|-------|-----|-------|
| ENDEVENT |                             |       |     |       |
| EVENT    | InputsLogic<br>OUT4=1       | IN_A4 | - & | IN_B1 |
| ENDEVENT |                             |       |     |       |

Scanned events may also be used with a timer to perform an action on a periodic time basis.

The program statements contained in the scanned event code cannot include any that are related to the command of Motion from the motor or that result in a delay to program execution. A full list of illegal event code statements is given in section 3.1. Syntax for defining Events is as follows.

EVENT <name> INPUT <inputname> RISE

This scanned event statement is used to execute a block of code each time a specified input <inputname> changes its state from low to high.

EVENT <name> INPUT <inputname> FALL

This scanned event statement is used to execute a block of code each time a specified input <inputname> changes its state from high to low.

EVENT <name> TIME <timeout>

This scanned event statement is used to execute a block of code with a repetition rate specified by the <timeout> argument. The range for "timeout" is 0 - 50,000ms (milliseconds). Specifying a timeout period of 0 ms will result in the event running every event cycle ( $512\mu$ s).

EVENT <name> expression

This scanned event statement is used to execute a block of code when the expression evaluates as true.

EVENT <name> ON/OFF

This statement is used to enable/disable a scanned event.

Table 14 contains a summary of instructions that relate to scanned events. Refer to Section 3 "Language Reference" for more detailed information.

| Name                                                   | Description                                          |
|--------------------------------------------------------|------------------------------------------------------|
| EVENT <name> ON/OFF</name>                             | enable / disable event                               |
| EVENT <name> INPUT <inputname> RISE</inputname></name> | Scanned event when <input name=""/> goes low to high |
| EVENT <name> INPUT <inputname> FALL</inputname></name> | Scanned event when <input name=""/> goes high to low |
| EVENT <name> TIME <value></value></name>               | Periodic event with <value> repetition rate.</value> |
| EVENT <name> expression</name>                         | Scanned event on expression = true                   |

| Table 14: Scanned Events Instruction | Table | 14: Sca | Inned E | Events | Instruction |
|--------------------------------------|-------|---------|---------|--------|-------------|
|--------------------------------------|-------|---------|---------|--------|-------------|

# 2.11 Motion

### 2.11.1 How Moves Work

The position command that causes motion to be generated comes from the profile generator or profiler for short. The profile generator is used by the MOVE, MOVED, MOVEP, MOVEPR, MOVEDR and MDV statements. MOVE commands generate motion in a positive or negative direction, while or until certain conditions are met. For example you can specify a motion while a specific input remains ON (or OFF). MOVEP generates a move to specific absolute position. MOVED generates incremental distance moves, i.e. move some distance from its current position. MOVEPR and MOVEDR are registration moves. MDV commands are used to generate complicated profiles. Profiles generated by these commands are put into the motion stack which is 32 level. By default when one of these statements (except for MDV) is executed, the execution of the main User Program is suspended until the generated motion is completed. Motion requests generated by an MDV statement, or by MOVE statement with the "C" modifier do not suspend the program. All motion statements are put into the motion stack and executed by the profiler in the order in which they where loaded. The Motion Stack can hold up to 32 moves. The SML language allows the programmer to load moves into the stack and continue on with the program. It is the responsibility of the programmer to check the motion stack to make sure there is room available before loading new moves. This is done by checking the appropriate bits in the System status register or the appropriate system flag.

## 2.11.2 Incremental (MOVED) and Absolute (MOVEP) Motion

MOVED and MOVEP statements are used to create incremental and absolute moves respectively. The motion that results from these commands is by default a trapezoidal velocity move or an S-curved velocity move if the ",S" modifier is used within the statement.

For example:

MOVEP 10 ; will result in a trapezoidal move

But

MOVEP 10,S ;will result in an S-curved move

In the above example, (MOVEP 10), the length of the move is determined by the argument following the MOVEP command, (10). This argument can be a number, a variable or any valid arithmetic expression. The maximum velocity of the move is determined by setting the system variable MAXV. The acceleration and deceleration are determined by setting the system variable SACCEL and DECEL respectively.

If values for velocity, acceleration and deceleration, for a specified distance, are such that there is not enough time to accelerate to the specified velocity, the motion profile will result in triangular or double S profile Full Stop. The following code extract generates the motion profiles shown in Figure 19.

| ACCEL | =   | 200  |       |   |
|-------|-----|------|-------|---|
| DECEL | =   | 200  |       |   |
| MAXV  | =   | 20   |       |   |
| MOVED | 4   |      | ;Move | 1 |
| MOVED | 1.5 | 5    | ;Move | 2 |
| MOVED | 4,  | S    | ;Move | 3 |
| MOVED | 1.5 | 5, S | ;Move | 4 |

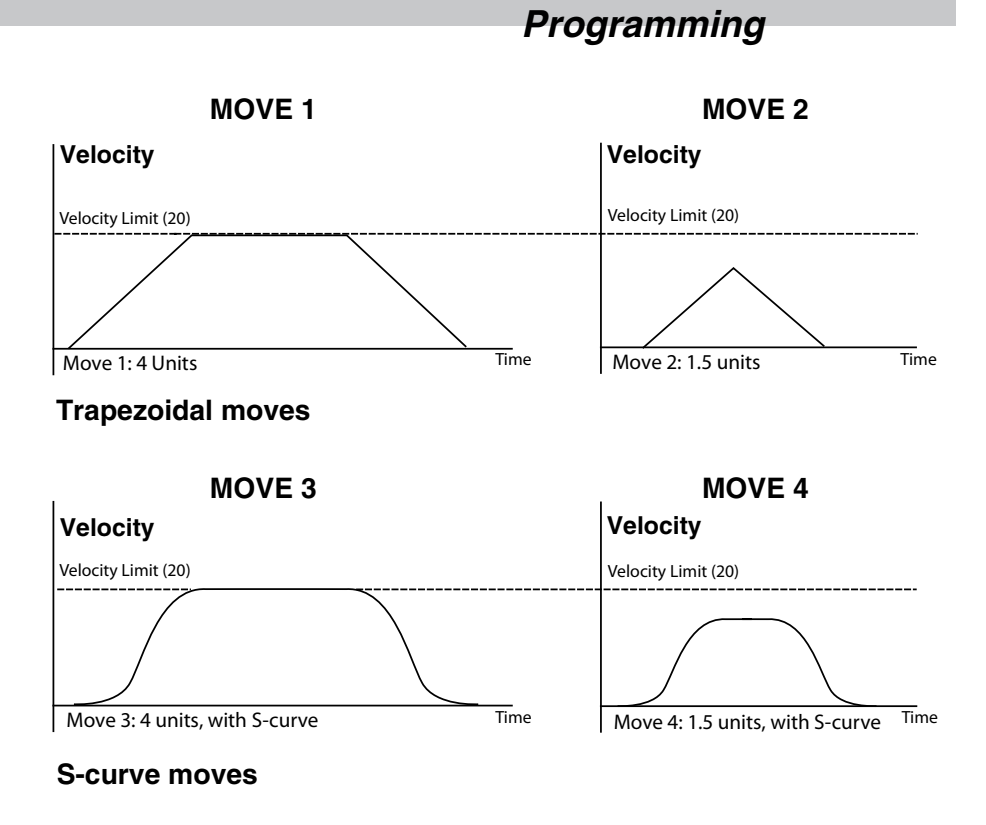

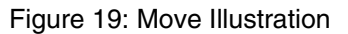

All four of the moves shown in Figure 19 have the same Acceleration, Deceleration and Max Velocity values. Moves 1 and 3 have a larger value for the move distance than Moves 2 and 4. In Moves 1 and 3 the distance is long enough to allow the motor to accelerate to the profiled max velocity and maintain that velocity before decelerating down to a stop. In Moves 2 and 4 the commanded distance is so small that the calculated point of deceleration occurs before the motor has reached the profiled Maximum velocity. On reaching the calculated deceleration point the drive will start decelerating the motor in order to arrive at the commanded target position.

## 2.11.3 Incremental (MOVED) Motion

Incremental motion is defined as a move of some distance from the current position. 'Move four revolutions from the current position' is an example of an incremental move.

MOVED is the statement used to create incremental moves. The simplified syntax is:

MOVED <+/-distance>

+/- sign will tell the drive in which direction to move the motor shaft.

## 2.11.4 Absolute (MOVEP) Move

Absolute motion is defined as motion that is always specified relative to the same 'known' location. The location that each move is specified relative to is termed the zero (0) position. For example an absolute move of 20 will result in a move to a position that is 20 user units from the zero position regardless of whether the current shaft location is less than or greater than this commanded position (required motion is forward or reverse). The Zero position is normally established during a homing cycle performed after power up where the programmer specifies (using a switch or other device) a known point within the system mechanics from where they will reference all further motion.

If an incremental move is repeated (e.g. MoveD 10) then a subsequent move will result as motion is relative to the position of the shaft at the point the motion is initiated. If an absolute move is repeated (e.g. MoveP 10) then only one motion is executed as the subsequent target position commanded is already equal to the motor shaft's current position.

## 2.11.5 Registration (MOVEDR MOVEPR) Moves

MovePR and MoveDR are move commands subject to (modified by) the drive registration input (C3) activating. They are defined as registration moves as their function is to capture a position based on a sensor input and then move to a subsequent position determined by the captured position plus an offset. Registered move commands contain two motion arguments, the first defining the initial move to attempt detection of registration, and the second defining the modified motion to complete subject to registration being detected.

The difference between MoveDR and MovePR is that MoveDR is incremental and performs the initial move subject to its current position while checking for registration. MovePR is absolute so initial target position (motion) is referenced to the absolute zero position.

If registration is not detected during a MoveDR or MovePR command then the initial move commanded by the first motion argument will be completed and the registration flag will not be set. If registration is detected then both MoveDR or MovePR will modify target position to the captured registration position (stored in the RPOS variable) plus the second motion argument. If registration is detected then the registration flag will be set to true (1).

MOVEPR and MOVEDR are used to move to position or distance respectively just like MOVEP and MOVED. The difference is that while the statements are being executed they are looking for a registration signal or registration input (C3). If during the motion a registration signal is detected, then a new end position is generated. With both the MoveDR and MovePR statements the drive will increment the distance called out in the registration argument. This increment will be referenced from the position where the registration input has detected.

Example:

MOVEDR 5, 1 ;Statement moves a distance of 5 user units or registration position + ;1 user units if registration input is activated during motion.

There are two exceptions to the behavior of registration moves.

Exception one:

The move will not be modified to "Registration position +displacement" if the registration was detected while system was decelerating to complete the initial motion command.

Exception two:

Once the registration input is detected, there must be enough distance set by the second argument to allow for the motor to decelerate to a stop using the profiled Decel Value. If the modified registration move is smaller than the distance necessary to come to a stop, then the motor will overshoot the programmed registration position. Over-shoot of the target position is not rectified automatically, either realistic arguments must be entered for the registered move command and deceleration rate or a comparison statement used to detect and rectify over-shoot.

### 2.11.6 Segment Moves

In addition to the simple moves that can be generated by MOVED and MOVEP statements, complex profiles can be generated using segment moves. A segment move represents one portion of a complete move. A complete move is constructed out of two or more segments, starting and ending at zero velocity.

### 2.11.7 MDV Segments

Profiles are created using a sequence of MDV statements. The simplified syntax for the **MDV** (Move **D**istance with **V**elocity) statement is:

MDV <distance>,<velocity>

The <distance> is the total distance completed during the segment move. The <velocity> is the target velocity for the end of the segment move. The starting velocity is either zero or the final velocity of the previous segment. The final segment in a complete profile must have a velocity of zero. If the final segment has a velocity other than zero, a motion stack under flow fault will occur ( $F_24$ ).

The profile shown in Figure 20 can be broken up into 8 MDV moves. The first segment defines the distance between point 1 and point 2 and the velocity at point 2. So, if the distance between point 1 and 2 was 3 units and the velocity at point 2 was 56 Units/S, the command would be: MDV 3, 56. The second segment gives the distance between point 2 and 3 and the velocity at point 3, and so on.

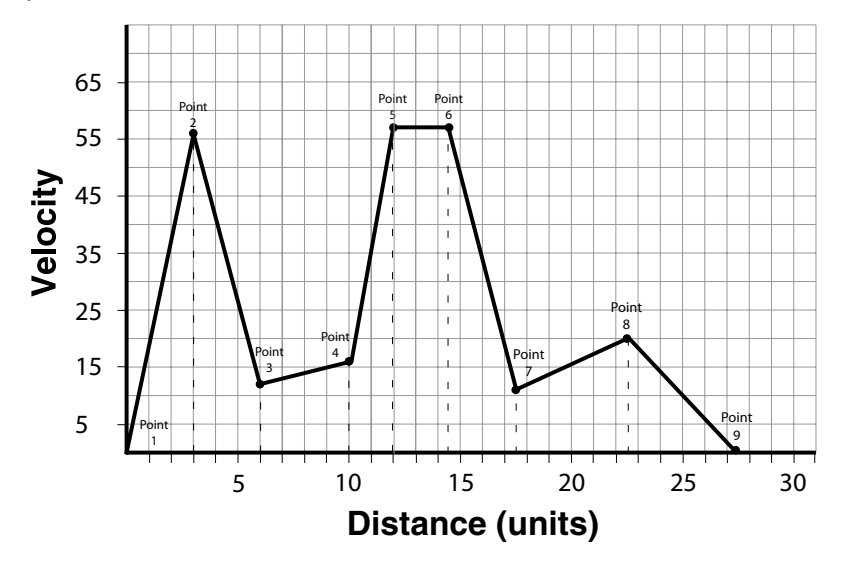

Figure 20: MDV Segment Example

Table 15 lists the supporting data for the graph in Figure 20.

| Table 15. MDV Segment Example | Table | 15: MD\ | / Segment | Example |
|-------------------------------|-------|---------|-----------|---------|
|-------------------------------|-------|---------|-----------|---------|

| Segment Number | Distance moved during segment | Velocity at the end of segment |
|----------------|-------------------------------|--------------------------------|
| 1              | 3                             | 56                             |
| 2              | 3                             | 12                             |
| 3              | 4                             | 16                             |
| 4              | 2                             | 57                             |
| 5              | 2.5                           | 57                             |
| 6              | 3                             | 11                             |
| 7              | 5                             | 20                             |
| 8              | 5                             | 0                              |
| -              | -                             | -                              |

;Segment moves

3, 56 MDV MDV 3 , 12 4 , 16 MDV MDV 2, 57 MDV 2.5 , 57 3 , 11 MDV MDV 5 , 20 MDV 5,0 END

The following equation can be used to calculate the acceleration / deceleration that results from a segment move.

## 2.11.8 S-curve Acceleration/Deceleration

Instead of using a linear acceleration/deceleration, the motion created using segment moves (MDV statements) can use S-curve acceleration/deceleration. The syntax for MDV move with S-curve acceleration/deceleration is:

MDV <distance>,<velocity>,S

Segment moves using S-curve acceleration/deceleration will take the same amount of time as linear acceleration/ deceleration segment moves. S-curve acceleration/deceleration is useful because it is much smoother at the beginning and end of the segment, however, the peak acceleration/deceleration of the segment will be twice as high as the acceleration/deceleration/deceleration/deceleration segment.

## 2.11.9 Motion SUSPEND/RESUME

At times it is necessary to control motion by preloading the motion stack with motion profiles and then executing them consecutively, based on the user program and/or some logical condition being detected. The statement "MOTION SUSPEND" will suspend motion until the statement "MOTION RESUME" is executed. While motion is suspended, any motion statement executed by the User Program will be loaded into the motion stack. When the "MOTION RESUME" statement is executed, the preloaded motion profiles will be executed in the order that they were loaded.

Example:

```
MOTION SUSPEND

MDV 10,2 ;placed in stack

MDV 20,2 ;placed in stack

MDV 2,0 ;placed in stack

MOVED 3,C ;must use ",C "modifier. Otherwise program will hang.

MOTION RESUME
```

Caution should be taken when using MOVED, MOVEP and MOVE statements. If any of the MOVE instructions are written without the "C" modifier, the program will hang or lock up. The "MOTION SUSPEND" command effectively halts all execution of motion. In the example, as the program executes the "MDV" and "MOVED" statements, those move profiles are loaded into the motion stack. If the final "MOVED" is missing the "C" modifier then the User Program will wait until that move profile is complete before continuing on. Because motion has been suspended, the move will never be complete and the program will hang on this instruction.

## 2.11.10 Conditional Moves (MOVE WHILE/UNTIL)

The statements "MOVE UNTIL <expression>" and "MOVE WHILE <expression>" will both start their motion profiles based on their acceleration and max velocity profile settings. The "MOVE UNTIL <expression> statement will continue the move until the <expression> becomes true. The "MOVE WHILE <expression>" will also continue its move while it's <expression> is true. Expression can be any valid arithmetic or logical expressions or their combination.

#### Examples:

| MOVE WHILE APOS<20                                                                                | ;Move while the position is less then 20, then      |
|---------------------------------------------------------------------------------------------------|-----------------------------------------------------|
|                                                                                                   | ;stop with current deceleration rate.               |
| MOVE UNTIL APOS>V1                                                                                | ;Move positive until the position is greater than   |
|                                                                                                   | ;the value in variable V1                           |
| MOVE BACK UNTIL APOS <v1< td=""><td>;Move negative until the position is less than the</td></v1<> | ;Move negative until the position is less than the  |
|                                                                                                   | ;value in variable V1                               |
| MOVE WHILE IN_A1                                                                                  | ;Move positive while input A1 is activated.         |
| MOVE WHILE !IN_A1                                                                                 | ;Move positive while input A1 is not activated.     |
|                                                                                                   | ;The exclamation mark (!) in front of IN_A1 inverts |
|                                                                                                   | ;(or negates) the value of IN A1.                   |

This last example is a convenient way to find a sensor or switch.

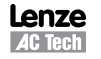

## 2.11.11 Motion Queue and Statement Execution while in Motion

By default when the program executes a MOVE, MOVED or MOVEP statement, it waits until the motion is complete before going on to the next statement. This effectively will suspend the program until the requested motion is complete. Note that "EVENTS" are not suspended however and continue executing in parallel with the User Program. The Continue "C" argument is very useful when it is necessary to trigger an action (handle I/O) while the motor is in motion. Below is an example of the Continue "C" argument.

```
;This program monitors I/O in parallel with motion:
START:
      MOVED 100,C
                               ;start moving max 100 revs
WHILE F MCOMPLETE=0
                               ;while moving
      IF IN A2 == 1
                               ; if sensor detected
                               ;turn ON output
            OUT1=1
            WAIT TIME 500
                               ;500 mS
            OUT1=0
                               ;turn output OFF
            WAIT TIME 500
                               ;wait 500 ms
      ENDIF
ENDWHILE
MOVED -100
                               ;Return back
WAIT TIME 1000
                               ;wait time
GOTO START
                               ;and start all over
END
```

This program starts a motion of 100 revolutions. While the motor is in motion, input A2 is monitored. If Input A2 is made during the move, then output 1 is turned on for 500ms and then turned off. The program will continue to loop in the WHILE statement, monitoring input A2, until the move is completed. If input 2 remains ON, or made, during the move, then Output 1 will continue to toggle On and Off every 500ms until the move is complete. If input A2 is only made while the motion passes by a sensor wired to the input, then output 1 will stay on for 500ms only. By adding the "Continue" argument "C" to the MOVE statement, the program is able to monitor the input while executing the motion profile. Without this modifier the program would be suspended until all motion is complete. After the motor has traveled the full distance it then returns back to its initial position and the process repeats.

Figure 21 illustrates the structure and operation of the Motion Queue. All moves are loaded into the Motion Queue before they are executed. If the move is a standard move, "MOVEP 10" or "MOVED 10", then the move will be loaded into the queue and the execution of the User Program will be suspended until the move is completed. If the move has the continue argument, e.g. "MOVEP 10,C" or "MOVED 10,C", or if it is an "MDV" move, then the moves will be loaded into Motion Queue and executed simultaneously with the User Program.

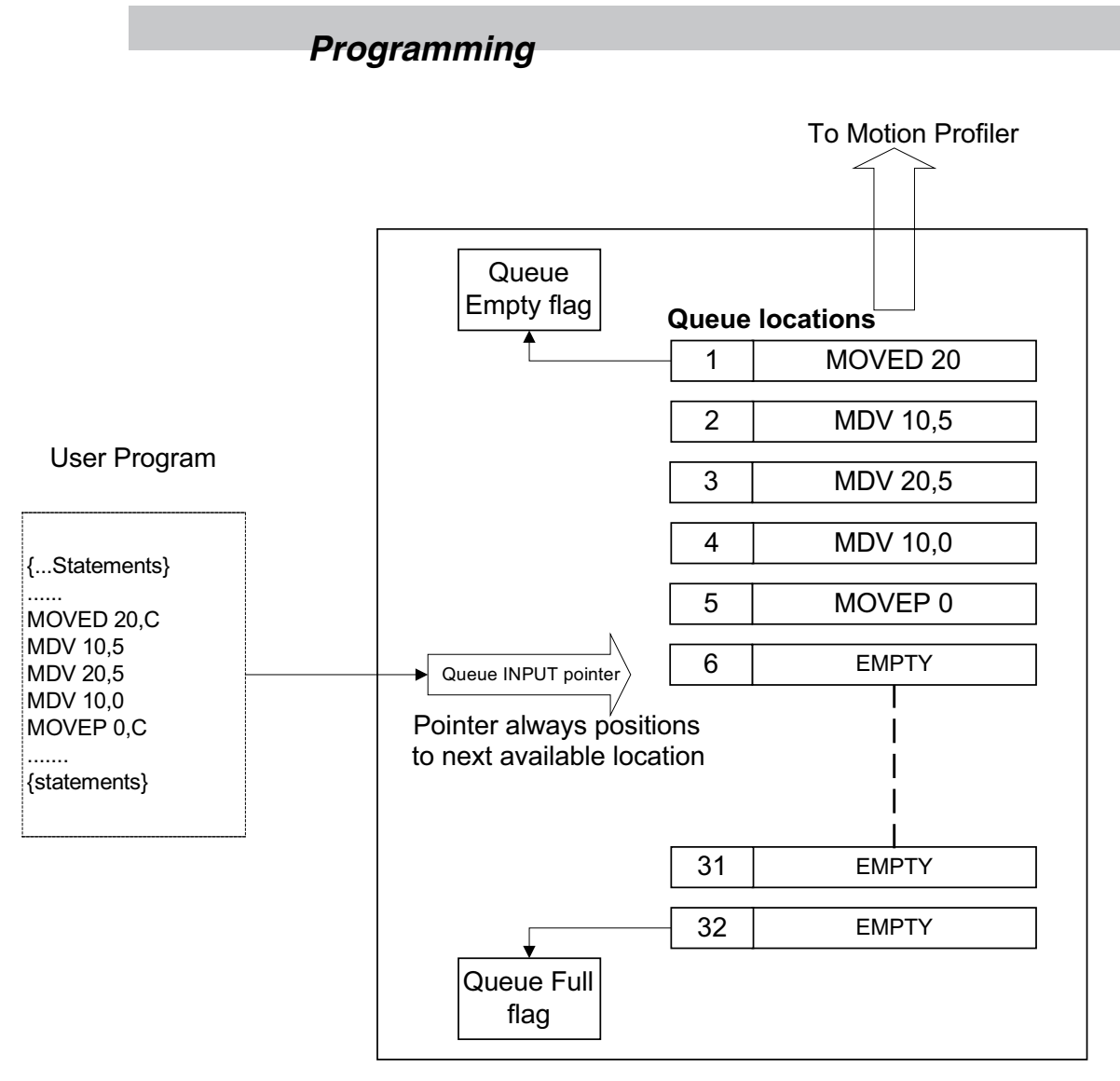

Figure 21: Motion Queue

The Motion Queue can hold a maximum of 32 motion statements. The System Status Register contains bit values that indicate the state of the Motion Queue. Additionally, system flags (representing individual bits of the status register) are available for ease of programming. If the possibility of motion queue overflow exists, the programmer should check the Motion Queue full flag before executing any MOVE statements, especially in programs where MOVE statements are executed in a continuous cycle. Attempts to execute a motion statement while the Motion Queue is full will result in fault #23. MDV statements don't have the "C" option because the program is never suspended by these statements. If the last MDV statement in the Queue doesn't specify a return to 0 velocity then a Stack Underflow (Fault #24) will occur.

The "MOTION SUSPEND" and "MOTION RESUME" statements can be utilized to help manage the User Program and the Motion Queue. If the motion profiles loaded into the queue are not managed correctly, the Motion Queue can become overloaded which will cause the drive to fault.

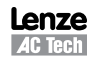

# 2.12 System Status Register (DSTATUS register)

System Status Register, (DSTATUS), is a Read Only register. Its bits indicate the various states of the PositionServo's subsystems. Some of the bits are available as System Flag Variables and previously summarized in Table 12.

| Bit in register | Description                                                                                                    |
|-----------------|----------------------------------------------------------------------------------------------------|
| 0               | Set when drive enabled                                                                                                    |
| 1               | Set if DSP subsystem at any fault                                                                                                    |
| 2               | Set if drive has a valid program                                                                                                    |
| 3               | Set if byte-code or system or DSP at any fault                                                                                                    |
| 4               | Set if drive has a valid source code                                                                                                    |
| 5               | Set if motion completed and target position is within specified limits                                                                                                    |
| 6               | Set when scope is triggered and data collected                                                                                                    |
| 7               | Set if motion stack is full                                                                                                    |
| 8               | Set if motion stack is empty                                                                                                    |
| 9               | Set if byte-code halted                                                                                                    |
| 10              | Set if byte-code is running                                                                                                    |
| 11              | Set if byte-code is set to run in step mode                                                                                                    |
| 12              | Set if byte-code has reached the end of program                                                                                                    |
| 13              | Set if current limit is reached                                                                                                    |
| 14              | Set if byte-code at fault                                                                                                    |
| 15              | Set if no valid motor selected                                                                                                    |
| 16              | Set if byte-code at arithmetic fault                                                                                                    |
| 17              | Set if byte-code at user fault                                                                                                    |
| 18              | Set if DSP initialization completed                                                                                                    |
| 19              | Set if registration has been triggered                                                                                                    |
| 20              | Set if registration variable was updated from DSP after last trigger                                                                                                    |
| 21              | Set if motion module at fault                                                                                                    |
| 22              | Set if motion suspended                                                                                                    |
| 23              | Set if program requested to suspend motion                                                                                                    |
| 24              | Set if system waits completion of motion                                                                                                    |
| 25              | Set if motion command completed and motion Queue is empty                                                                                                    |
| 26              | Set if byte-code task requested reset                                                                                                    |
| 27              | If set interface control is disabled. This flag is set/clear by ICONTROL ON/OFF statement.                                                                                |
| 28              | Set if positive limit switch active                                                                                                    |
| 29              | Set if negative limit switch active                                                                                                    |
| 30              | Events disabled. All events disabled when this flag is set. After executing EVENTS ON all events previously enabled by EVENT EventName ON statements become enabled again |

### Table 16: DSTATUS Register

PositionServo variable #83 provides Extended Status Bits, the encoding of which is listed in Table 17.

| Bit # | Function                                                                                      | Comment                                                                                                    |
|-------|-----------------------------------------------------------------------------------------------|----------------------------------------------------------------------------------------------------|
| 0     | Reserved                                                                                      |                                                                                                    |
| 1     | Velocity in specified window                                                                  | Velocity in limits as per parameter #59: VAR_VLIMIT_SPEEDWND                                                                                                    |
| 2-4   | Reserved                                                                                      |                                                                                                    |
| 5     | Velocity at 0 (zero)                                                                          | Velocity 0: Zero defined by parameter #58: VAR_VLIMIT_ZEROSPEED                                                                                                    |
| 6,7   | Reserved                                                                                      |                                                                                                    |
| 8     | Bus voltage below under-voltage limit                                                         | Utilized to indicate drive is operating from +24V keep alive and a valid DC bus voltage level is not present.                                                                                                    |
| 9,10  | Reserved                                                                                      |                                                                                                    |
| 11    | Regen circuit is on                                                                           | Drive regeneration circuit is active. Drive will be dissipating power through the braking resistor (if fitted).                                                                                                    |
| 12-20 | Reserved                                                                                      |                                                                                                    |
| 21    | Set if homing operation in progress                                                           | Drive executing Pre-defined homing function (see section 2.15).                                                                                                    |
| 22    | Set if system homed                                                                           | Drive completed Pre-defined homing function (see section 2.15).                                                                                                    |
| 23    | If set then last fault will remain on the display until re-enabled.                           | User can set this bit to retain fault code on the display until re-enabled. It is useful if there is a fault handler routine. When the fault handler is exited, the fault number on the display will be replaced by current status (usually DiS if bit #23 is not set). Setting bit #23 retains diagnostics on the display. |
| 24    | Set if EIP IO exclusive owner<br>connection is established. Cleared if<br>closed.             | Checks if drive is controlled by EthernetIP master. Use bit #24 and bit #25 to process "loss of connection" condition (if needed ) in the user's program                                                                                                    |
| 25    | Set if EIP IO exclusive owner<br>connection times out. Cleared if exc.<br>owner conn exsists. | Checks if connection with Ethernet/IP master is lost. Use bit #24 and bit #25 to process "loss of connection" condition (if needed) in the user's program                                                                                                    |
| 26-31 | Reserved                                                                                      |                                                                                                    |

### Table 17: Extended Status Bits (Variable #83 EXSTATUS)

# 2.13 Fault Codes (DFAULTS register)

Whenever a fault occurs in the drive, a record of that fault is recorded in the Fault Register (DFAULTS). In addition, specific flags in the System Status Register will be set helping to indicate what class of fault the current fault belongs to. Table 18 summarizes the fault codes. Codes from 1 to 16 are used for DSP subsystem errors. Codes above that range are generated by various subsystems of the PositionServo.

| Fault<br>ID | Associated flags in status register | Description                                                                 |
|-------------|-------------------------------------|-----------------------------------------------------------------------------|
| 1           | 1, 3                                | Over voltage                                                                |
| 2           | 1, 3                                | Invalid Hall sensors code                                                   |
| 3           | 1, 3                                | Over current                                                                |
| 4           | 1, 3                                | Over temperature                                                            |
| 5           | 1, 3                                | The drive is disabled by the ISO 13849-1 Safety Function                    |
| 6           | 1, 3                                | Over speed. (Over speed limit set by motor capability in motor file)        |
| 7           | 1, 3                                | Position error excess.                                                      |
| 8           | 1, 3                                | Attempt to enable while motor data array invalid or motor was not selected. |
| 9           | 1,3                                 | Motor over temperature switch activated                                     |
| 10          | 1,3                                 | Sub processor error                                                         |
| 11-13       | -                                   | Reserved                                                                    |
| 14          | 1,3                                 | Under voltage (hardware revision 1)                                         |
| 15          | 1,3                                 | Hardware current trip protection                                            |
| 16          | -                                   | Reserved                                                                    |
| 18          | 16                                  | Division by zero                                                            |
| 19          | 16                                  | Arithmetic overflow                                                         |
| 20          | 3                                   | Subroutine stack overflow. Exceeded 32 levels subroutines stack depth.      |

Table 18: DFAULTS Register

Programming

| Fault<br>ID | Associated flags<br>in status register | Description                                                                                                    |
|-------------|----------------------------------------|----------------------------------------------------------------------------------------------------|
| 21          | 3                                      | Subroutine stack underflow. Executing RETURN statement without preceding call to subroutine.                                                       |
| 22          | 3                                      | Variable evaluation stack overflow. Expression too complicated for compiler to process.                                                            |
| 23          | 21                                     | Motion Queue overflow. 32 levels depth exceeded                                                                                                    |
| 24          | 21                                     | Motion Queue underflow. Last queued MDV statement has non 0 target velocity                                                                        |
| 25          | 3                                      | Unknown opcode. Byte code interpreter error; Occurs when program is missing END statement                                                          |
| 26          | 3                                      | Unknown byte code. Byte code interpreter error; Occurs when RETURN statement missing from<br>subroutine; or when EPM data is corrupted at run-time |
| 27          | 21                                     | Drive disabled. Attempt to execute motion while drive is disabled.                                                                                 |
| 28          | 16, 21                                 | Accel/Decel too high. Motion statement parameters calculate Accel /Decel value above system capability                                             |
| 29          | 16, 21                                 | Accel/Decel too low. Motion statement parameters calculate Accel/Decel value below system capability.                                              |
| 30          | 16, 21                                 | Velocity too high. Motion statement parameters calculate a velocity above the system capability.                                                   |
| 31          | 16, 21                                 | Velocity too low. Motion statement parameters calculate a velocity below the system capability.                                                    |
| 32          | 3,21                                   | Positive limit switch engaged                                                                                                    |
| 33          | 3,21                                   | Negative limit switch engaged                                                                                                    |
| 34          | 3,21                                   | Attempt at positive motion with engaged positive limit switch                                                                                      |
| 35          | 3,21                                   | Attempt at negative motion with engaged negative limit switch                                                                                      |
| 36          | 3                                      | Hardware disable (enable input not active when attempting to enable drive from program or interface)                                               |
| 37          | 3                                      | Under voltage (hardware revision 2)                                                                                                    |
| 38          | 3                                      | EPM loss                                                                                                    |
| 39          | 3,21                                   | Positive soft limit reached                                                                                                    |
| 40          | 3,21                                   | Negative soft limit reached                                                                                                    |
| 41          | 3                                      | Attempt to use variable with unknown ID from user program                                                                                          |
| 45          | 1,3                                    | Second encoder position error excess                                                                                                    |
| 49          | 1,3                                    | Illegal manipulation of APOS variable                                                                                                    |

# 2.14 Limitations and Restrictions

## **Communication Interfaces Usage Restrictions**

Simultaneous connection to the RS485 port is allowed for retransmitting (conversion) between interfaces.

### WARNING!

Usage of the RS485 simultaneously with Ethernet may lead to unpredictable behavior since the drive will attempt to perform commands from both interfaces concurrently.

### **Motion Parameters Limitation**

Due to a finite precision in the calculations there are some restrictions for acceleration/deceleration and max velocity for a move. If the programmer receives arithmetic faults during his program's execution, it is likely due to these limitations. Min/Max values are expressed in counts or counts/sample, where the sample is a position loop sample interval (512 $\mu$ sec).

| Parameter               | MIN       | МАХ      | Units           |
|-------------------------|-----------|----------|-----------------|
| Accel / Decel           | 65/(2^32) | 512      | counts/sample^2 |
| MaxV (maximum velocity) | 0         | 2048     | counts/sample   |
| Max move distance       | 0         | +/- 2^31 | counts          |

#### Table 19: Motion Parameter Limits

### **Stacks and Queues Depth Limitations**

Table 20: Stack Depth Limit

| Stack/Queue | Motion Queue | Subroutines Stack | Number of Events |
|-------------|--------------|-------------------|------------------|
| Depth       | 32           | 32                | 32               |

# 2.15 Homing

## 2.15.1 What is Homing?

Homing is the method by which a drive seeks the home position (also called the datum, reference point, or zero point). There are various methods of achieving this using:

- limit switches at the ends of travel, or
- a dedicated home switch, or
- an Index Pulse or zero reference from the motor feedback device, or
- a combination of the above.

Predefined (firmware based) homing functionality is available on PositionServo drives with firmware 3.03 or later. In addition custom homing functionality can be created by the programmer within the user program by utilizing the programming command set available.

Examples of custom homing routine creation as well as user program code to replicate each of the predefined homing routines is available from technical support.

## 2.15.2 The Homing Function

The homing function provides a set of trajectory parameters to the position loop, as shown in Figure 22. They are calculated based on user supplied variable values as listed below:

VAR\_HOME\_OFFSET VAR\_HOME\_METHOD VAR\_HOME\_SWITCH\_INPUT VAR\_HOME\_FAST\_VEL VAR\_HOME\_SLOW\_VEL VAR\_HOME\_ACCEL VAR\_START\_HOMING

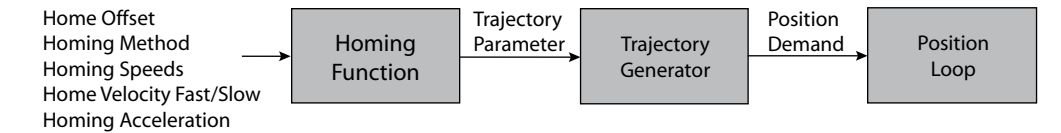

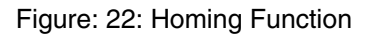

Homing Function Monitoring:

The extended drive status variable (#83 EXSTATUS variable) contains bit values for monitoring the homing function over a communications interface.

Bit 21 of EXSTATUS indicates homing procedure in progress and is set to logic 1 while homing is being executed. Bit 22 of EXSTATUS indicates homing complete. It is set to 1 upon the successful completion of the homing routine.

## 2.15.3 Home Offset

The home offset is the difference between the zero position for the application and the machine home position (found during homing). During homing the home position is found and once the homing is completed the zero position is offset from the home position by adding the home offset to the home position. All subsequent absolute moves are made relative to this new zero position. This is illustrated in Figure 23. Offset can either be set in User Units (UU) by writing to variable #240, or in encoder counts by writing to variable #241. Setting a value for either variable #240 or #241 will result in a value automatically being calculated and stored in the respective variable.

| VAR_HOME_ | OFFSET | (#240)         |  |
|-----------|--------|----------------|--|
| VAR_HOME_ | OFFSET | _PULSES (#241) |  |

| Home<br>Position |             | Zero<br>Position |
|------------------|-------------|------------------|
|                  | home_offset |                  |

Figure 23: Home Offset

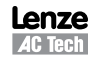

PM94H201A

## 2.15.4 Homing Velocity

There are two homing velocities: fast and slow. These velocity variables are used to find the home switch and to find the index pulse. How the two velocities are implemented within the homing routines depends on the homing routine selected. Refer to section 2.5.9.

VAR\_HOME\_FAST\_VEL (#242) VAR\_HOME\_SLOW\_VEL (#243)

### 2.15.5 Homing Acceleration

Homing acceleration establishes the velocity ramp rate to be used for all accelerations and decelerations within the standard homing modes. Note that in the pre-defined homing methods, it is not possible to program a separate deceleration rate.

VAR\_HOME\_ACCEL (#239)

### 2.15.6 Homing Switch

The homing switch variable enables the user to select the PositionServo input used for the Home Switch connection. The Homing Switch Input Assignment range is 0 - 11. Inputs A1-A4 are assigned 0 to 3, respectively; inputs B1-B4 are assigned 4 to 7, respectively; and inputs C1-C4 are assigned 8 to 11, respectively.

VAR\_HOME\_SWITCH\_INPUT (#246)

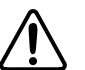

### WARNING!

- Setting inputs A1 and A2 as the home switch, even in methods that do NOT use limit switches can cause the drive to behave in an unexpected manner.
- Input A3 is a dedicated hardware enable input and should never be assigned as the homing switch input.
- Input C3 can be used as the homing switch input only in methods that do not home to an index pulse.

### 2.15.7 Homing Start

There are two methods of starting pre-defined homing operation, the 'HOME' command and the Var\_Start\_Homing variable. When Homing is initiated from the user program the 'HOME' command should always be used. The HOME command is a blocking instruction that prevents further execution of the Main Program until homing operation is completed. Any events that are enabled whilst homing is carried out will continue to process.

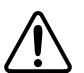

#### WARNING!

If using firmware prior to 4.50 then execution of homing functionality does not prevent simultaneous execution of subsequent programming statements and it is required to immediately follow the HOME command with the following code line:

WAIT UNTIL VAR\_EXSTATUS & 0x400000 == 0x400000.

Doing this ensures no further lines of code will be executed until homing is complete.

The home start variable (Var\_Start\_Homing) is used to initiate pre-defined homing functionality from a host interface. It should not be used if the drive contains or is executing a user program. Var\_Start\_Homing range is: 0 or 1. When set to 0, no action occurs. When set to 1, the homing operation is started.

VAR\_START\_HOMING (#245)

## 2.15.8 Homing Method

### VAR\_HOME\_METHOD (#244)

The Home Method variable establishes the method that will be used for homing. All supported methods are summarized in Table 21 and described in sections 2.15.9.1 through 2.15.9.25. These homing methods define the required operation of the drive in location of the home position. The zero position is always the home position adjusted by the homing offset.

#### Table 21: Homing Methods

| Method | Home Position                                                                                                    |
|--------|----------------------------------------------------------------------------------------------------|
| 0      | No operation/reserved. An attempt to execute 0 will result in execution of method 1.                                               |
| 1      | Location of first index pulse is on the positive side of the negative limit switch.                                                |
| 2      | Location of first index pulse is on the negative side of the positive limit switch.                                                |
| 3      | Location of first index pulse is on the negative side of a positive home switch.1                                                  |
| 4      | Location of first index pulse is on the positive side of a positive home switch.1                                                  |
| 5      | Location of first index pulse is on the positive side of a negative home switch. <sup>2</sup>                                      |
| 6      | Location of first index pulse is on the negative side of a negative home switch. <sup>2</sup>                                      |
| 7      | Location of first index pulse is on the negative side of the negative edge of an intermittent home switch. <sup>3</sup>            |
| 8      | Location of first index pulse is on the positive side of the negative edge of an intermittent home switch. <sup>3</sup>            |
| 9      | Location of first index pulse is on the negative side of the positive edge of an intermittent home switch. <sup>3</sup>            |
| 10     | Location of first index pulse is on the positive side of the positive edge of an intermittent home switch. <sup>3</sup>            |
| 11     | Location of first index pulse is on the positive side of the positive edge of an intermittent home switch. <sup>3</sup>            |
| 12     | Location of first index pulse is on the negative side of the positive edge of an intermittent home switch. <sup>3</sup>            |
| 13     | Location of first index pulse is on the positive side of the negative edge of an intermittent home switch. <sup>3</sup>            |
| 14     | Location of first index pulse is on the negative side of the negative edge of an intermittent home switch. <sup>3</sup>            |
| 15     | Reserved for future use.                                                                                                    |
| 16     | Reserved for future use                                                                                                    |
| 17     | The edge of a negative limit switch.                                                                                               |
| 18     | The edge of a positive limit switch.                                                                                               |
| 19     | The edge of a positive home switch.                                                                                                |
| 20     | Reserved for future use.                                                                                                    |
| 21     | The edge of a negative home switch.                                                                                                |
| 22     | Reserved for future use.                                                                                                    |
| 23     | Positive edge of an intermittent home switch.                                                                                      |
| 24     | Reserved for future use.                                                                                                    |
| 25     | The negative edge of an intermittent home switch.                                                                                  |
| 26     | Reserved for future use.                                                                                                    |
| 27     | Negative edge of an intermittent home switch.                                                                                      |
| 28     | Reserved for future use.                                                                                                    |
| 29     | The positive edge of an intermittent home switch.                                                                                  |
| 30     | Reserved for future use.                                                                                                    |
| 31     | Reserved for future use.                                                                                                    |
| 32     | Reserved for future use.                                                                                                    |
| 33     | The first index pulse on the negative side of the current position.                                                                |
| 34     | The first index pulse on the positive side of the current position.                                                                |
| 35     | Current position becomes home position. Home offset is also active and will be added to current position to set the zero position. |

1 - A positive home switch is one that goes active at a set position, and remains active for all positions greater than the set position.

2 - A negative home switch is one that goes active at a set position, and remains active for all positions less than the set position.

3 - An intermittent home switch is one that is only active for a limited range of travel.

## 2.15.9 Homing Methods

There are several types of homing methods but each method establishes the:

- Homing signal (positive limit switch, negative limit switch, home switch ,or index pulse)
- Direction of actuation and, where appropriate, the direction of the index pulse.

The homing method descriptions and diagrams in this manual are based on those in the CANopen Profile for Drives and Motion Control (DSP 402). As illustrated in Figure 24, each homing method diagram shows the motor in the starting position on a mechanical stage. The arrow line indicates direction of motion and the circled number indicates the homing method (the mode selected by the Homing Method variable).

The location of the circled method number indicates the home position reached with that method. The text designators (A, B) indicate the logical transition required for the homing function to complete it's current phase of motion. Dashed lines overlay these transitions and reference them to the relevant transitions of limit switches, homing sensors, or index pulses.

### Definitions

Positive home switch: goes active at a set position, and remains active for all positions greater than the set position.

Negative home switch: goes active at a set position, and remains active for all positions less than the set position.

Intermittent home switch: is one that is only active for a limited range of travel.

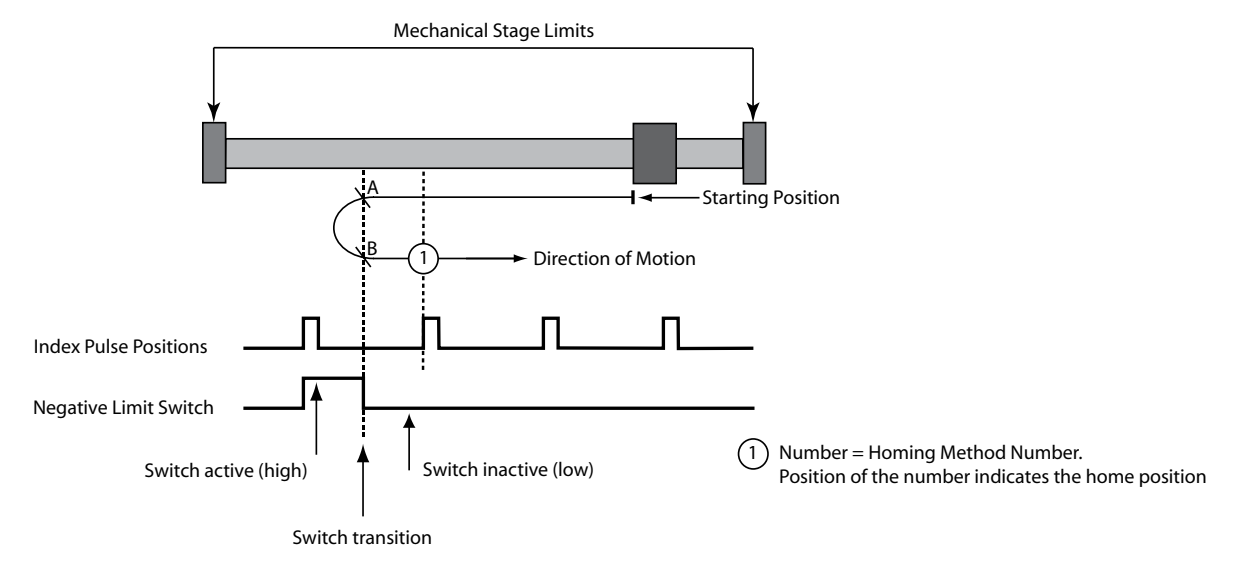

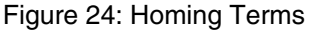

## NOTE

1

In the homing method descriptions, negative motion is leftward and positive motion is rightward BLUE lines indicate fast velocity moves GREEN lines indicate slow velocity moves

RED lines indicate slow velocity/100 moves

## 2.15.9.1 Homing Method 1: Homing on the Negative Limit Switch & Index Pulse

Using this method, the initial direction of movement is negative if the negative limit switch is inactive (here shown as low). The home position is at the first index pulse to the positive side of the position where the negative limit switch becomes active.

Axis will accelerate to **fast** homing velocity in the negative direction and continue until Negative Limit Switch (A1) is activated (rising edge) shown at position A. Axis then decelerates to zero velocity. If the negative limit switch is already active when the homing routine commences then this initial move is not executed. Axis will then accelerate to **slow** homing velocity in the positive direction. Motion will continue until first the falling edge of the negative limit switch is detected (position B) and then the rising edge of the first index pulse (position 1) is detected.

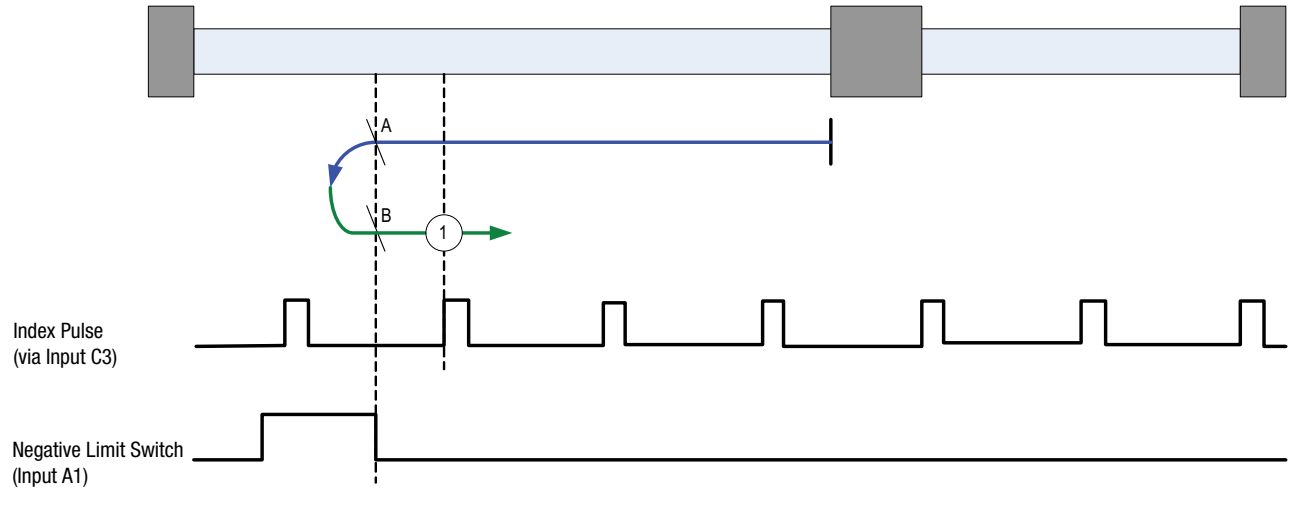

Figure 25: Homing Method 1

## 2.15.9.2 Homing Method 2: Homing on the Positive Limit Switch & Index Pulse

Using this method the initial direction of movement is positive if the positive limit switch is inactive (here shown as low). The position of home is at the first index pulse to the negative side of the position where the positive limit switch becomes active.

Axis will accelerate to **fast** homing velocity in the positive direction and continue until Positive Limit Switch (A2) is activated (rising edge) shown at position A. Axis then decelerates to zero velocity. If the positive limit switch is already active when the homing routine commences then this initial move is not executed. Axis will then accelerate to **slow** homing velocity in the negative direction. Motion will continue until first the falling edge of the positive limit switch is detected (position B) and then the rising edge of the first index pulse (position 2) is detected.

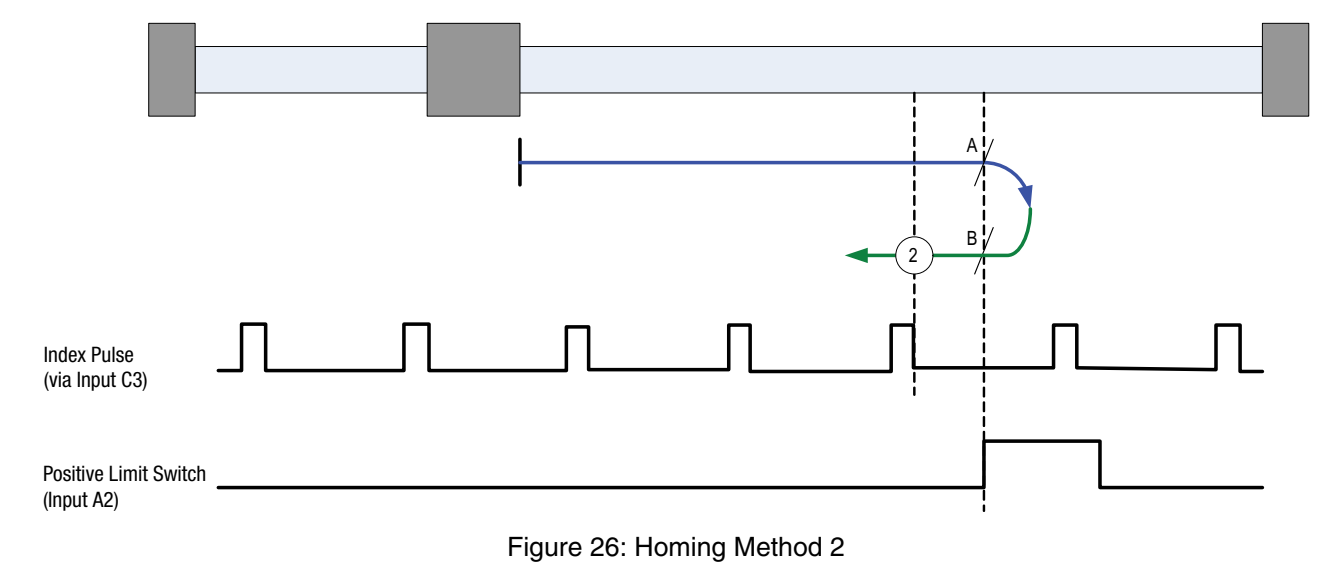

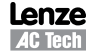

## 2.15.9.3 Homing Method 3: Homing on the Positive Home Switch & Index Pulse

Using this method the initial direction of movement is positive (if the homing switch is inactive). The home position is the first index pulse to the negative side of the position where the homing switch becomes active.

Axis will accelerate to *fast* homing velocity in the positive direction and continue until Homing Switch (selectable via Var\_Home\_Switch\_Input Variable) is activated (rising edge) shown at position A. Axis then decelerates to zero velocity. If the homing switch is already active when the homing routine commences then this initial move is not executed. Axis will then accelerate to *fast* homing velocity in negative direction. Motion will continue until first the falling edge of the Homing switch is detected (position B) and then the rising edge of the first index pulse (position 3) is detected.

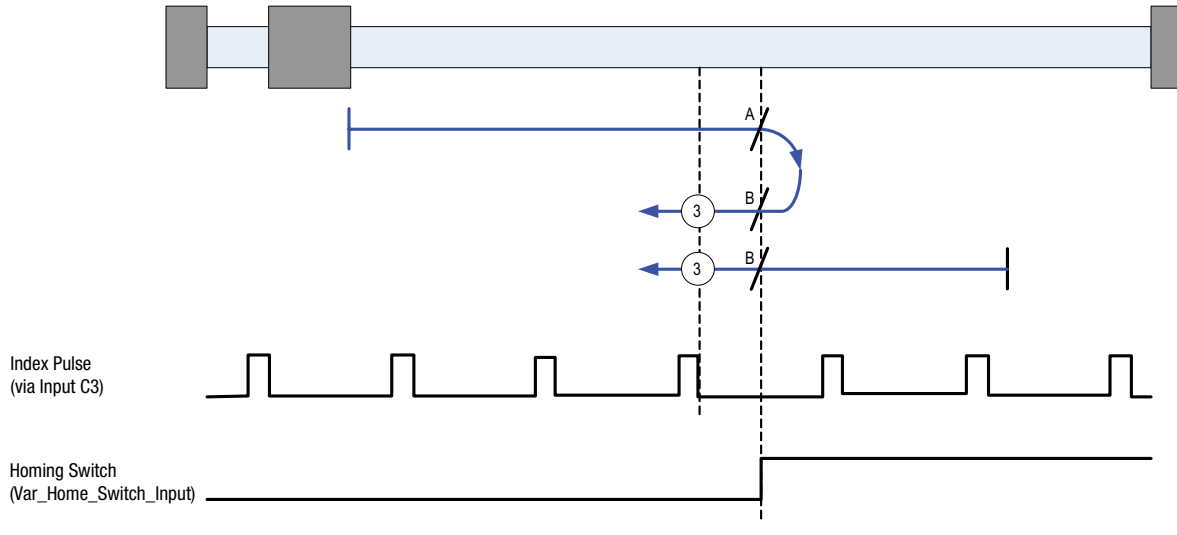

Figure 27: Homing Method 3

### 2.15.9.4 Homing Method 4: Homing on the Positive Home Switch & Index Pulse

Using this method the initial direction of movement is negative (if the homing switch is active). The home position is the first index pulse to the positive side of the position where the homing switch becomes inactive.

Axis will accelerate to **fast** homing velocity in the negative direction and continue until Homing Switch (selectable via Var\_Home\_Switch\_Input Variable) is deactivated (falling edge) shown at position A. Axis then decelerates to zero velocity. If the homing switch is already inactive when the homing routine commences then this initial move is not executed. Axis will then accelerate to **fast** homing velocity in positive direction. Motion will continue until first the rising edge of the Homing switch is detected (position B) and then the rising edge of the first index pulse (position 4) is detected.

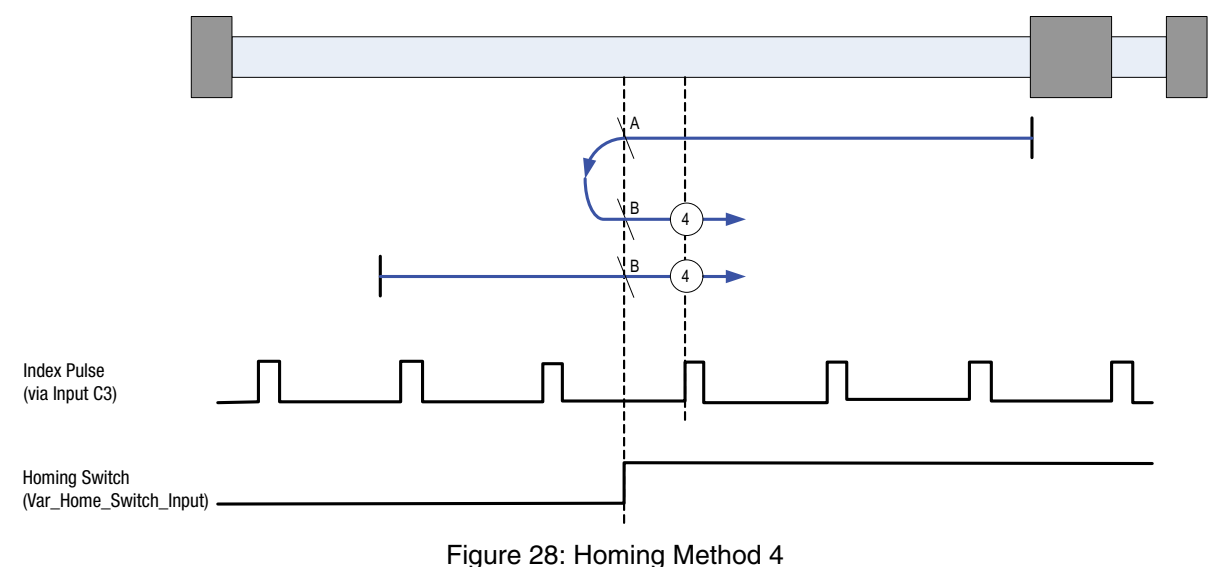

## 2.15.9.5 Homing Method 5: Homing on the Negative Home Switch & Index Pulse

Using this method the initial direction of movement is negative (if the homing switch is inactive). The home position is the first index pulse to the positive side of the position where the homing switch becomes active.

Axis will accelerate to **fast** homing velocity in the negative direction and continue until Homing Switch (selectable via Var\_Home\_Switch\_Input Variable) is activated (rising edge) shown at position A. Axis then decelerates to zero velocity. If the homing switch is already active when the homing routine commences then this initial move is not executed. Axis will then accelerate to **fast** homing velocity in positive direction. Motion will continue until first the falling edge of the Homing switch is detected (position B) and then the rising edge of the first index pulse (position 5) is detected.

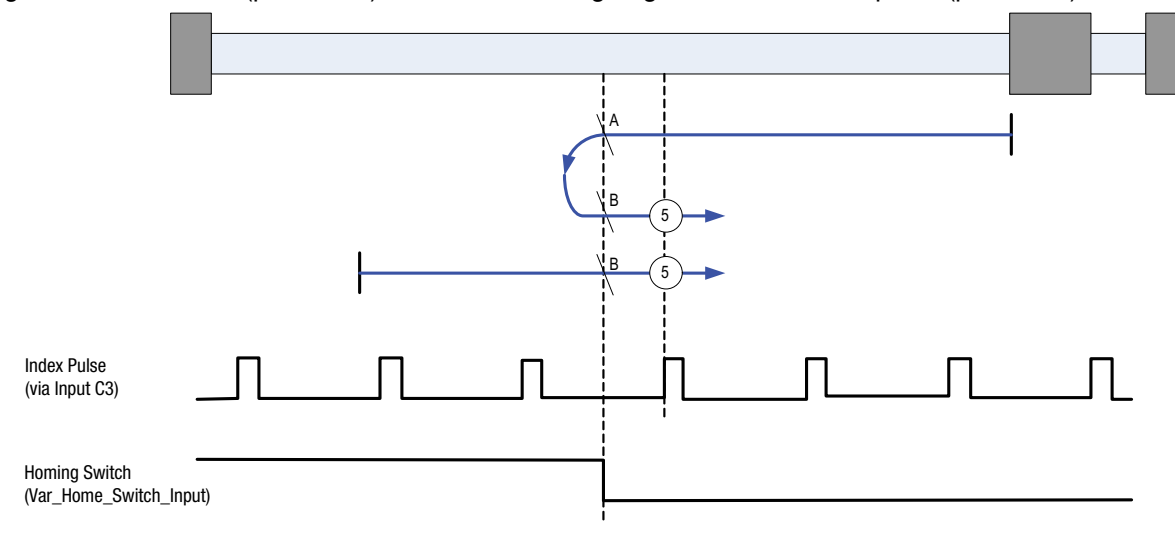

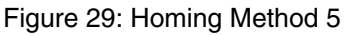

## 2.15.9.6 Homing Method 6: Homing on the Negative Home Switch & Index Pulse

Using this method the initial direction of movement is positive (if the homing switch is active). The home position is the first index pulse to the negative side of the position where the homing switch becomes inactive.

Axis will accelerate to *fast* homing velocity in the positive direction and continue until Homing Switch (selectable via Var\_ Home\_Switch\_Input Variable) is deactivated (falling edge) shown at position A. Axis then decelerates to zero velocity. If the homing switch is already inactive when the homing routine commences then this initial move is not executed. Axis will then accelerate to *fast* homing velocity in negative direction. Motion will continue until first the rising edge of the Homing switch is detected (position B) and then the rising edge of the first index pulse (position 6) is detected.

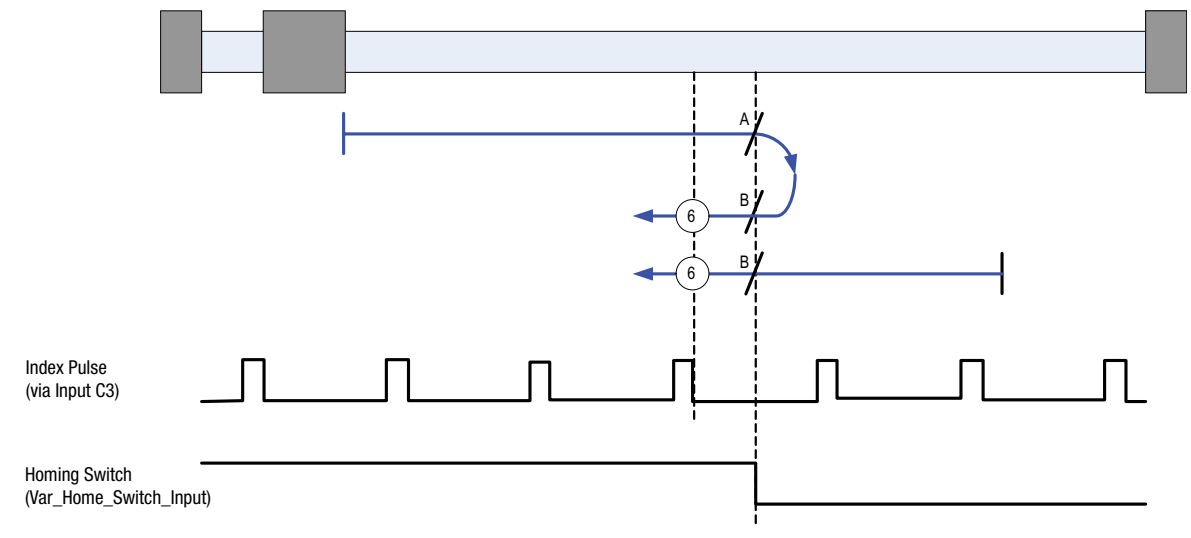

Figure 30: Homing Method 6

PM94H201A

## 2.15.9.7 Homing Method 7: Homing on the Home Switch & Index Pulse

Using this method the initial direction of movement is positive (if the homing switch is inactive). The home position is the first index pulse to the negative side of the position where the homing switch becomes active.

Axis will accelerate to *fast* homing velocity in the positive direction and continue until Homing Switch (selectable via Var\_Home\_Switch\_Input Variable) is activated (rising edge) shown at position A. Axis then decelerates to zero velocity.

If the homing switch is already active when the homing routine commences then this initial move is not executed.

Axis will then accelerate to *fast* homing velocity in the negative direction. Motion will continue until first the falling edge of the Homing switch is detected (position B) and then the rising edge of the first index pulse (position 7) is detected.

**NOTE:** if the axis is on the wrong side of the homing switch when homing is started then the axis will move positive until it contacts the positive limit switch (A2). Upon activating the positive limit switch the axis will change direction (negative) following the procedure as detailed above, but moving negative instead of positive and without stopping on detection of the homing switch rising edge.

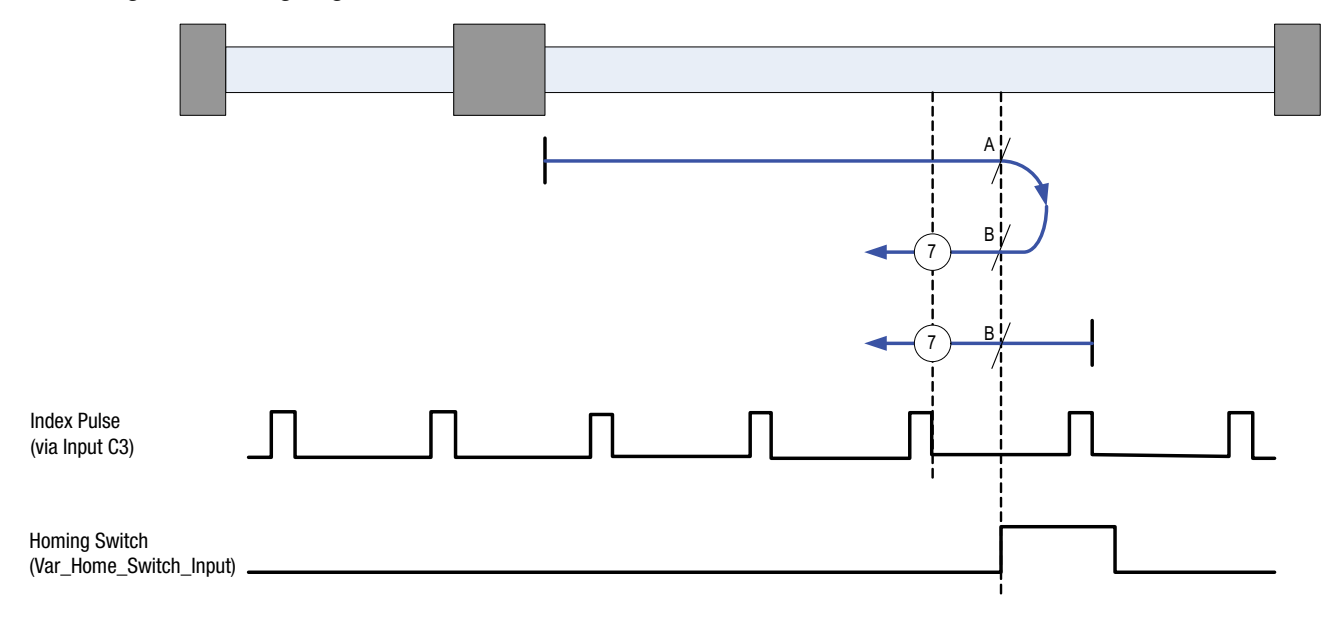

Figure 31: Homing Method 7

## 2.15.9.8 Homing Method 8: Homing on the Home Switch & Index Pulse

Using this method the initial direction of movement is negative (if the homing switch is active). The home position is the first index pulse to the positive side of the position where the homing switch becomes inactive.

Axis will accelerate to *fast* homing velocity in the negative direction and continue until Homing Switch (selectable via Var\_Home\_Switch\_Input Variable) is deactivated (falling edge) shown at position A. Axis then decelerates to zero velocity.

If the homing switch is already inactive when the homing routine commences then this initial move is not executed.

Axis will then accelerate to *fast* homing velocity in the positive direction. Motion will continue until first the rising edge of the Homing switch is detected (position B) and then the rising edge of the first index pulse (position 8) is detected.

**NOTE:** if the axis is on the wrong side of the homing switch when homing is started then the axis will move positive until it contacts the positive limit switch (A2). Upon activating the positive limit switch the axis will change direction (negative) following the procedure as detailed above.

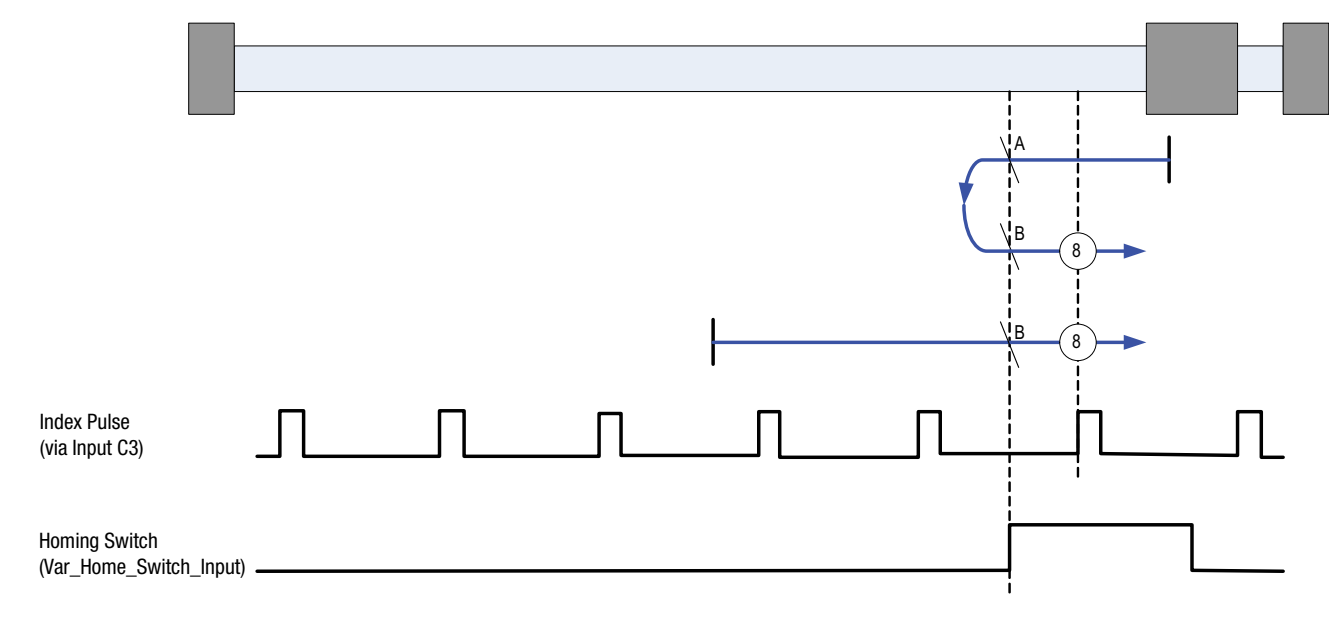

Figure 32: Homing Method 8

## 2.15.9.9 Homing Method 9: Homing on the Home Switch & Index Pulse

Using this method the initial direction of movement is positive. The home position is the first index pulse to the negative side of the position where the homing switch becomes inactive on its negative edge.

Axis will accelerate to *fast* homing velocity in the positive direction and continue until Homing Switch (selectable via Var\_Home\_Switch\_Input Variable) is deactivated (falling edge) shown at position A. Axis then decelerates to zero velocity.

If the homing switch is already active when the homing routine commences then this does not effect this mode of homing as the procedure is searching for falling edge of homing switch in both cases.

Axis will then accelerate to *fast* homing velocity in the negative direction. Motion will continue until first the rising edge of the Homing switch is detected (position B) and then the rising edge of the first index pulse (position 9) is detected.

**NOTE:** if the axis is on the wrong side of the homing switch when homing is started then the axis will move positive until it contacts the positive limit switch (A2). Upon activating the positive limit switch the axis will change direction (negative) following the procedure as detailed above but ignoring the initial move in the positive direction.

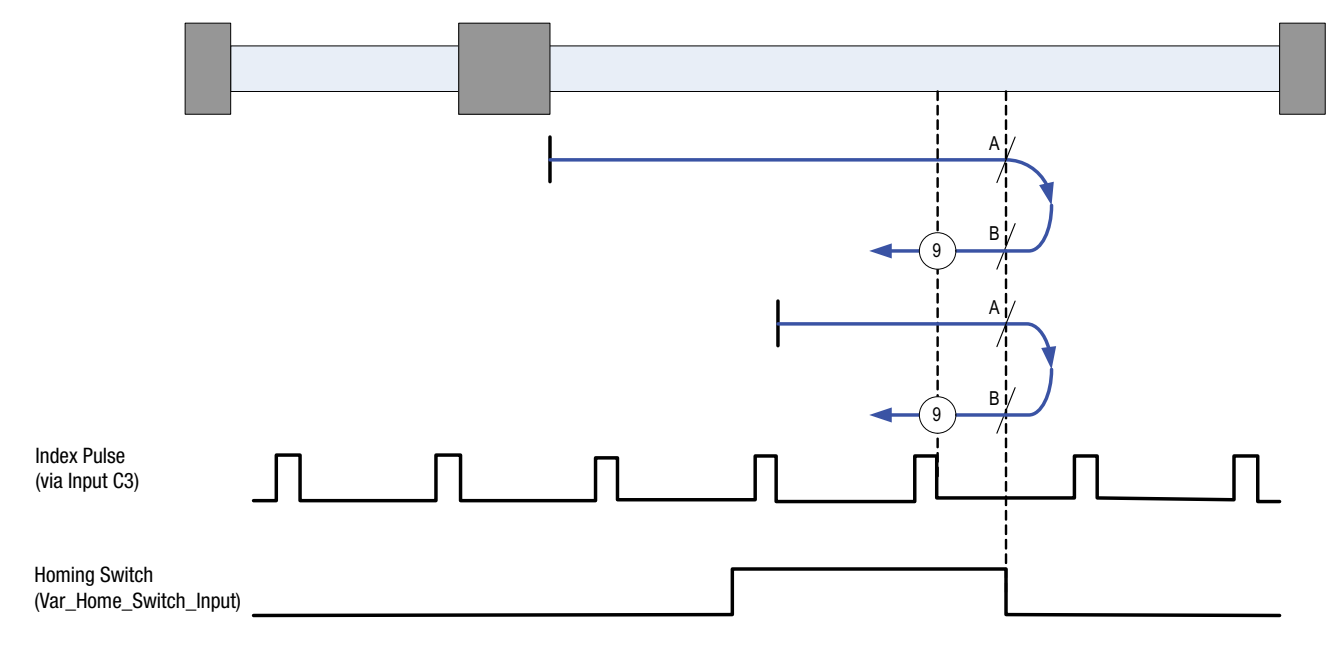

Figure 33: Homing Method 9

## 2.15.9.10 Homing Method 10: Homing on the Home Switch & Index Pulse

Using this method the initial direction of movement is positive. The home position is the first index pulse to the positive side of the position where the homing switch becomes inactive.

Axis will accelerate to *fast* homing velocity in the positive direction and continue until Homing Switch (selectable via Var\_Home\_Switch\_Input Variable) is deactivated (falling edge) shown at position A.

If the homing switch is already active when the homing routine commences then this does not effect this mode of homing as the procedure is searching for falling edge of homing switch in both cases.

Axis will continue running at *fast* homing velocity in the positive direction until the rising edge of the first index pulse (position 10) is detected.

**NOTE:** if the axis is on the wrong side of the homing switch when homing is started then the axis will move positive until it contacts the positive limit switch (A2). Upon activating the positive limit switch the axis will change direction (negative) continuing motion until it sees the rising edge of the homing switch. The axis will then stop and follow the procedure as detailed above.

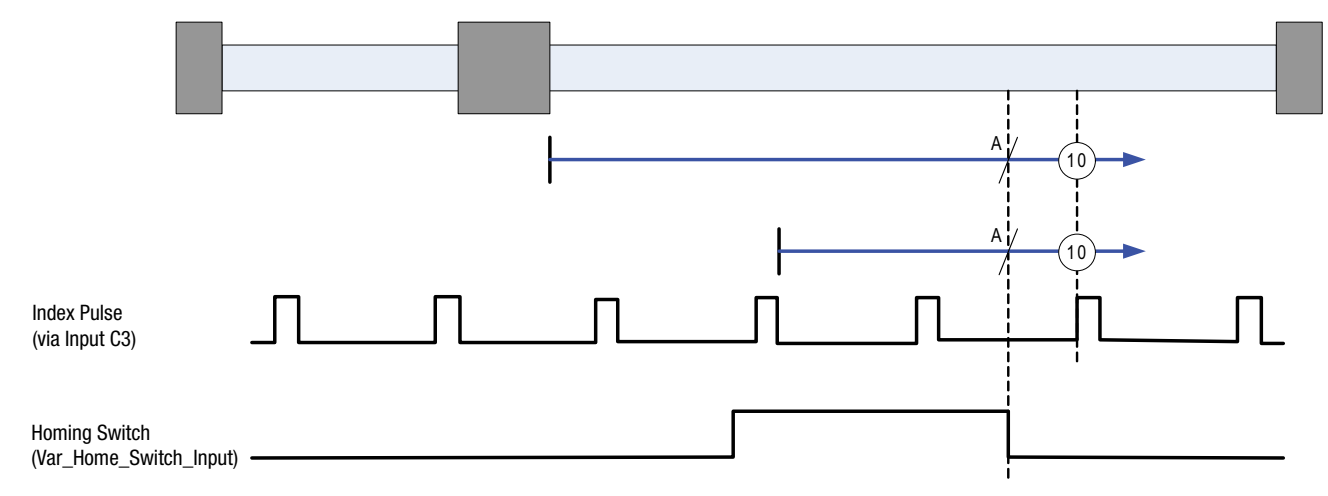

Figure 34: Homing Method 10

## 2.15.9.11 Homing Method 11: Homing on the Home Switch & Index Pulse

Using this method the initial direction of movement is negative (if the homing switch is inactive). The home position is the first index pulse to the positive side of the position where the homing switch becomes active.

Axis will accelerate to *fast* homing velocity in the negative direction and continue until Homing Switch (selectable via Var\_Home\_Switch\_Input Variable) is activated (rising edge) shown at position A. Axis then decelerates to zero velocity.

If the homing switch is already active when the homing routine commences then this initial move is not executed.

Axis will then accelerate to *fast* homing velocity in the positive direction. Motion will continue until first the falling edge of the Homing switch is detected (position B) and then the rising edge of the first index pulse (position 11) is detected.

**NOTE:** if the axis is on the wrong side of the homing switch when homing is started then the axis will move negative until it contacts the negative limit switch (A1). Upon activating the negative limit switch the axis will change direction (positive) following the procedure as detailed above, but moving positive instead of negative and without stopping on detection of the homing switch rising edge.

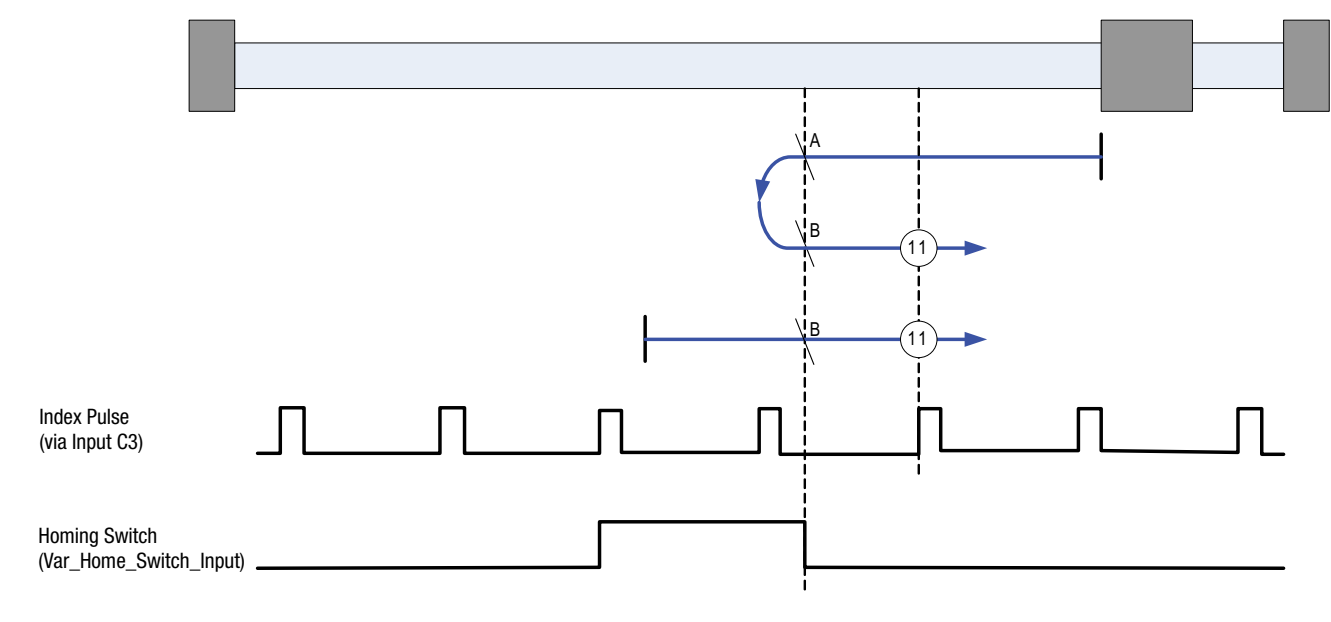

Figure 35: Homing Method 11

## 2.15.9.12 Homing Method 12: Homing on the Home Switch & Index Pulse

Using this method the initial direction of movement is positive (if the homing switch is active). The home position is the first index pulse to the negative side of the position where the homing switch becomes inactive.

Axis will accelerate to *fast* homing velocity in the positive direction and continue until Homing Switch (selectable via Var\_Home\_Switch\_Input Variable) is deactivated (falling edge) shown at position A. Axis then decelerates to zero velocity.

If the homing switch is already inactive when the homing routine commences then this initial move is not executed.

Axis will then accelerate to *fast* homing velocity in the negative direction. Motion will continue until first the rising edge of the Homing switch is detected (position B) and then the rising edge of the first index pulse (position 12) is detected.

**NOTE:** if it the axis is on the wrong side of the homing switch when homing is started then the axis will move negative until it contacts the negative limit switch (A1). Upon activating the negative limit switch the axis will change direction (positive) following the procedure as detailed above.

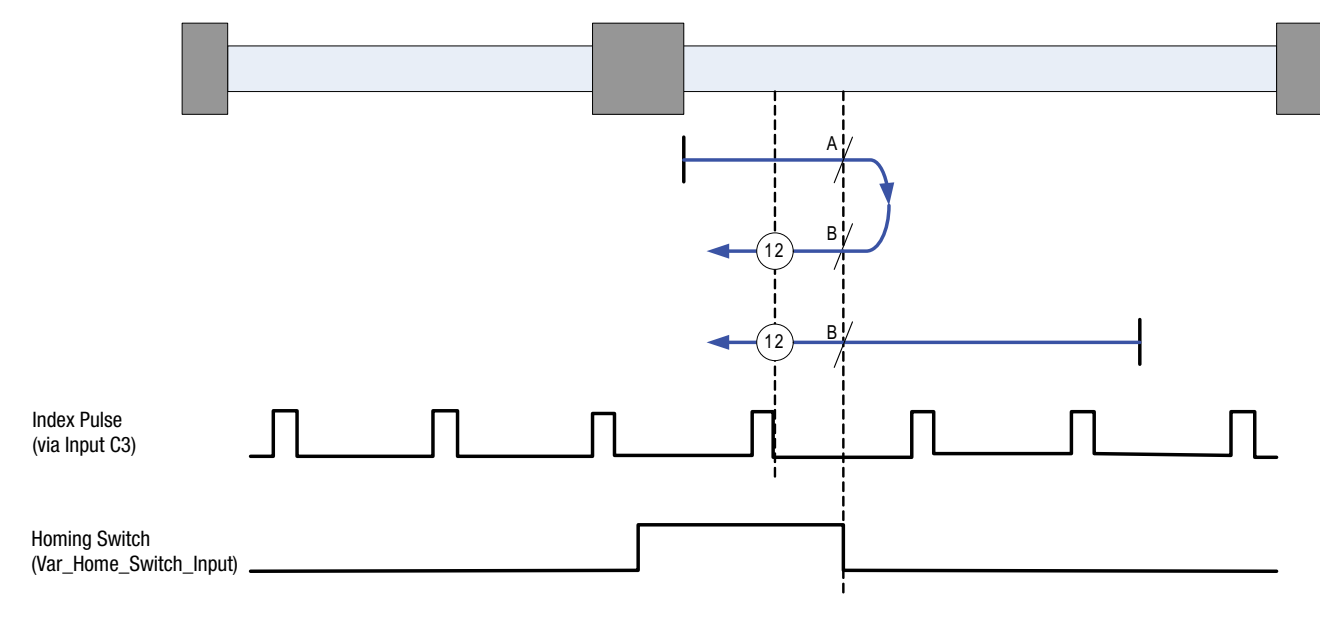

Figure 36: Homing Method 12
## 2.15.9.13 Homing Method 13: Homing on the Home Switch & Index Pulse

Using this method the initial direction of movement is negative. The home position is the first index pulse to the positive side of the position where the homing switch becomes inactive on its positive edge.

Axis will accelerate to *fast* homing velocity in the negative direction and continue until Homing Switch (selectable via Var\_Home\_Switch\_Input Variable) is deactivated (falling edge) shown at position A. Axis then decelerates to zero velocity.

If the homing switch is already active when the homing routine commences then this does not effect this mode of homing as the procedure is searching for falling edge of homing switch in both cases.

Axis will then accelerate to *fast* homing velocity in the positive direction. Motion will continue until first the rising edge of the Homing switch is detected (position B) and then the rising edge of the first index pulse (position 13) is detected.

**NOTE:** if the axis is on the wrong side of the homing switch when homing is started then the axis will move negative until it contacts the negative limit switch (A1). Upon activating the negative limit switch the axis will change direction (positive) following the procedure as detailed above but ignoring the initial move in the negative direction.

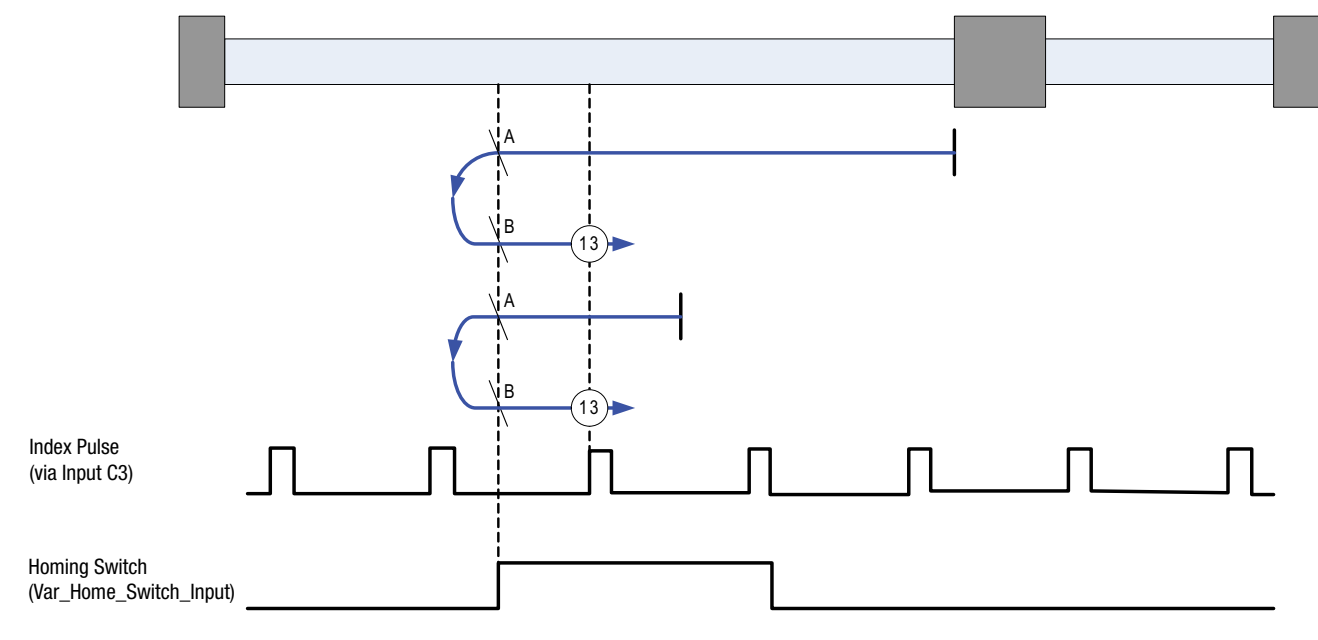

Figure 37: Homing Method 13

### 2.15.9.14 Homing Method 14: Homing on the Home Switch & Index Pulse

Using this method the initial direction of movement is negative. The home position is the first index pulse to the negative side of the position where the homing switch becomes inactive.

Axis will accelerate to *fast* homing velocity in the negative direction and continue until Homing Switch (selectable via Var\_Home\_Switch\_Input Variable) is deactivated (falling edge) shown at position A.

If the homing switch is already active when the homing routine commences then this does not effect this mode of homing as the procedure is searching for falling edge of homing switch in both cases.

Axis will continue running at *fast* homing velocity in the negative direction until the rising edge of the first index pulse (position 14) is detected.

**NOTE:** if the axis is on the wrong side of the homing switch when homing is started then the axis will move negative until it contacts the negative limit switch (A1). Upon activating the negative limit switch the axis will change direction (positive) continuing motion until it sees the rising edge of the homing switch. The axis will then stop and follow the procedure as detailed above.

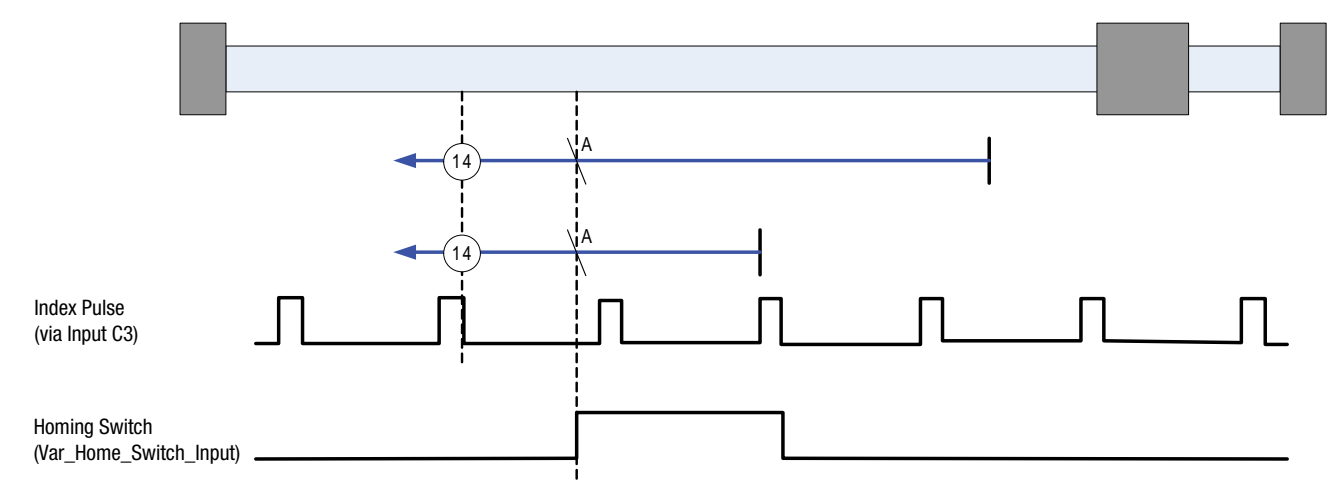

Figure 38: Homing Method 14

## 2.15.9.15 Homing Method 17: Homing to Negative Limit Switch (without index pulse)

Method 17 is similar to method 1, except that the home position is not dependent on the index pulse but only on the negative limit switch translation.

Using this method the initial direction of movement is negative. The home position is the leading edge of the Negative limit switch.

Axis will accelerate to *fast* homing velocity in the negative direction and continue until Negative Limit Switch (A1) is activated (rising edge) shown at position A. Axis then decelerates to zero velocity.

If the negative limit switch is already active when the homing routine commences then this initial move is not executed.

Axis will then accelerate to *fast* homing velocity in the positive direction. Motion will continue until the falling edge of the negative limit switch is detected (position B), where the axis will decelerate to 0 velocity.

Axis will then accelerate to **slow** homing velocity in the negative direction. Motion will continue until the rising edge of the negative limit switch is detected (position C), where the axis will decelerate to 0 velocity.

Axis will then accelerate to **slow** homing velocity **divided by 100** in the positive direction. Motion will continue until the falling edge of the negative limit switch is detected (position 17). This is the home position (excluding offset).

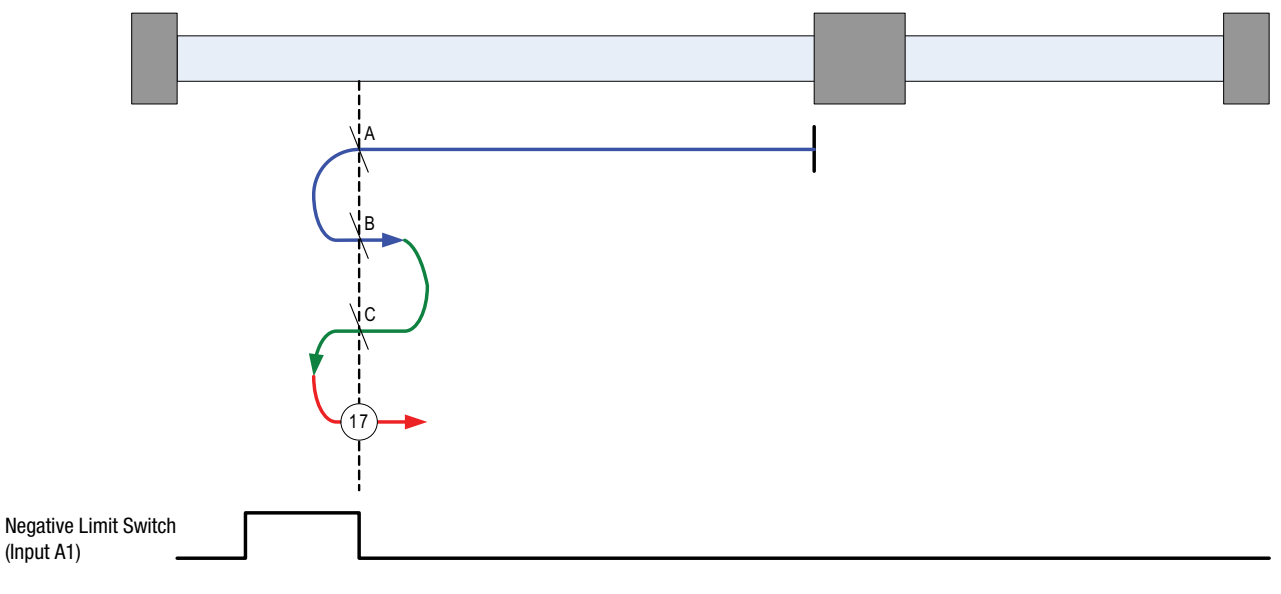

Figure 39: Homing Method 17

## 2.15.9.16 Homing Method 18: Homing to Positive Limit Switch (without index pulse)

Method 18 is similar to method 2, except that the home position is not dependent on the index pulse but only on the Positive limit switch translation.

Using this method the initial direction of movement is positive. The home position is the leading edge of the Positive limit switch.

Axis will accelerate to *fast* homing velocity in the positive direction and continue until Positive Limit Switch (A2) is activated (rising edge) shown at position A. Axis then decelerates to zero velocity.

If the positive limit switch is already active when the homing routine commences then this initial move is not executed.

Axis will then accelerate to *fast* homing velocity in the negative direction. Motion will continue until the falling edge of the positive limit switch is detected (position B), where the axis will decelerate to 0 velocity.

Axis will then accelerate to **slow** homing velocity in the positive direction. Motion will continue until the rising edge of the positive limit switch is detected (position C), where the axis will decelerate to 0 velocity.

Axis will then accelerate to *slow* homing velocity *divided by 100* in the negative direction. Motion will continue until the falling edge of the positive limit switch is detected (position 18). This is the home position (excluding offset).

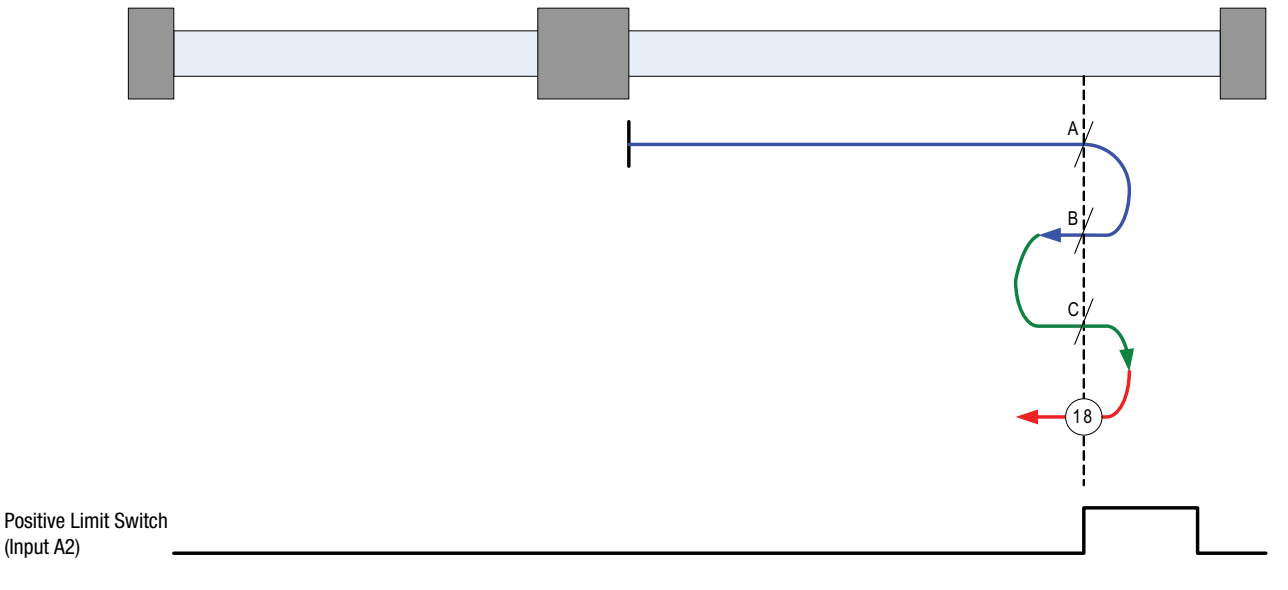

Figure 40: Homing Method 18

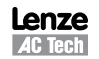

74

## 2.15.9.17 Homing Method 19: Homing to Homing Switch (without index pulse)

Using this method the initial direction of movement is positive (if the homing switch is inactive). The home position is the leading edge of the homing switch.

Axis will accelerate to *fast* homing velocity in the positive direction and continue until the homing switch is activated (rising edge) shown at position A. Axis then decelerates to zero velocity.

If the homing switch is already active when the homing routine commences then this initial move is not executed.

Axis will then accelerate to *fast* homing velocity in the negative direction. Motion will continue until the falling edge of the homing switch is detected (position B), where the axis will decelerate to 0 velocity.

Axis will then accelerate to **slow** homing velocity in the positive direction. Motion will continue until the rising edge of the homing switch is detected (position C), where the axis will decelerate to 0 velocity.

Axis will then accelerate to **slow** homing velocity in the negative direction. Motion will continue until the falling edge of the homing switch is detected (position 19). This is the home position (excluding offset).

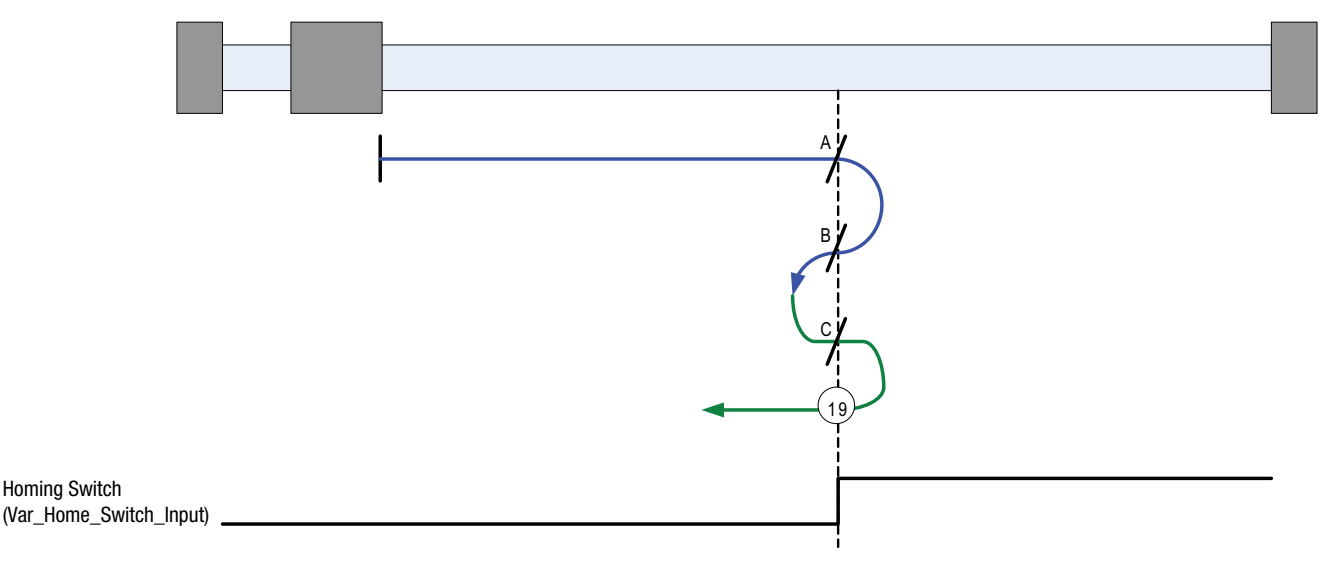

Figure 41: Homing Method 19

## 2.15.9.18 Homing Method 21: Homing to Homing Switch (without index pulse)

Using this method the initial direction of movement is negative (if the homing switch is inactive). The home position is the leading edge of the homing switch.

Axis will accelerate to *fast* homing velocity in the negative direction and continue until the homing switch is activated (rising edge) shown at position A. Axis then decelerates to zero velocity.

If the homing switch is already active when the homing routine commences then this initial move is not executed.

Axis will then accelerate to *fast* homing velocity in the positive direction. Motion will continue until the falling edge of the homing switch is detected (position B), where the axis will decelerate to 0 velocity.

Axis will then accelerate to **slow** homing velocity in the negative direction. Motion will continue until the rising edge of the homing switch is detected (position C), where the axis will decelerate to 0 velocity.

Axis will then accelerate to *slow* homing velocity in the positive direction. Motion will continue until the falling edge of the homing switch is detected (position 21). This is the home position (excluding offset).

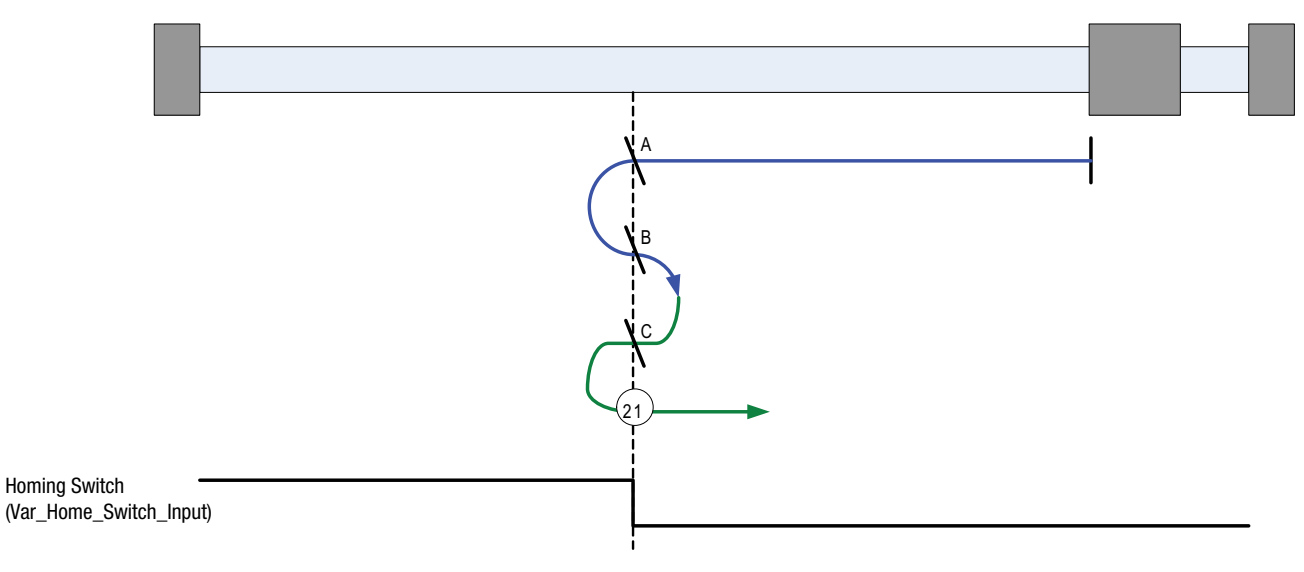

Figure 42: Homing Method 21

## 2.15.9.19 Homing Method 23: Homing to Homing Switch (without index pulse)

Using this method the initial direction of movement is positive (if the homing switch is inactive). The home position is the leading edge of the homing switch.

Axis will accelerate to *fast* homing velocity in the positive direction and continue until the homing switch (selectable via Var\_Home\_Switch\_Input Variable) is activated (rising edge) shown at position A. Axis then decelerates to zero velocity.

If the homing switch is already active when the homing routine commences then this initial move is not executed.

Axis will then accelerate to *fast* homing velocity in the negative direction. Motion will continue until the falling edge of the homing switch is detected (position B), where the axis will decelerate to 0 velocity.

Axis will then accelerate to **slow** homing velocity in the positive direction. Motion will continue until the rising edge of the homing switch is detected (position C), where the axis will decelerate to 0 velocity.

Axis will then accelerate to **slow** homing velocity in the negative direction. Motion will continue until the falling edge of the homing switch is detected (position 23). This is the home position (excluding offset).

**NOTE:** if the axis is on the wrong side of the homing switch when homing is started then the axis will move positive until it contacts the positive limit switch (A2). Upon activating the positive limit switch the axis will change direction (negative) following the procedure as detailed above but ignoring the initial move in the positive direction.

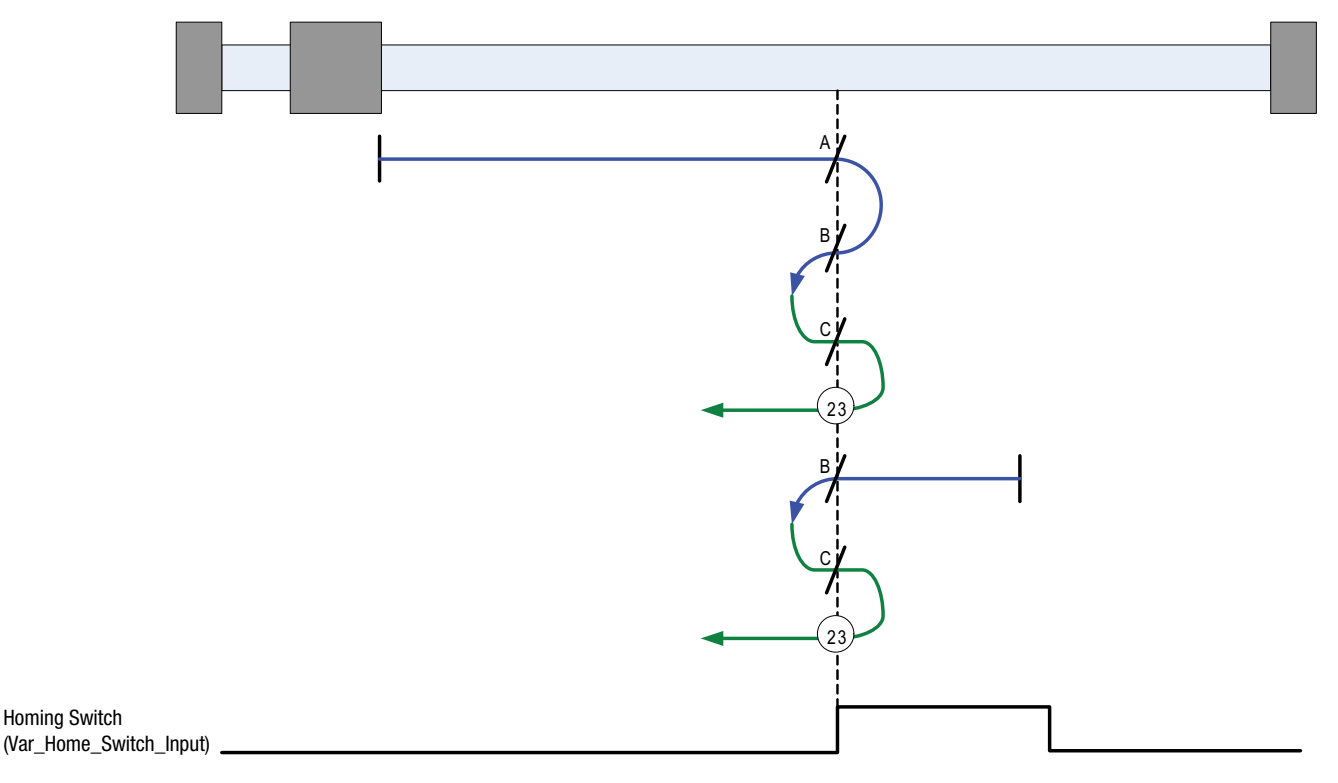

Figure 43: Homing Method 23

## 2.15.9.20 Homing Method 25: Homing to Homing Switch (without index pulse)

Using this method the initial direction of movement is positive. The home position is the negative edge of the homing switch.

Axis will accelerate to *fast* homing velocity in the positive direction and continue until Homing Switch (selectable via Var\_Home\_Switch\_Input Variable) is deactivated (falling edge) shown at position A. Axis then decelerates to zero velocity.

If the homing switch is already active when the homing routine commences then this does not effect this mode of homing as the procedure is searching for falling edge of homing switch in both cases.

Axis will then accelerate to **slow** homing velocity in the negative direction. Motion will continue until the rising edge of the homing switch is detected (position B), where the axis will decelerate to 0 velocity.

Axis will then accelerate to *slow* homing velocity in the positive direction. Motion will continue until the falling edge of the homing switch is detected (position 25). This is the home position (excluding offset).

**NOTE:** if the axis is on the wrong side of the homing switch when homing is started then the axis will move positive until it contacts the positive limit switch (A2). Upon activating the positive limit switch the axis will change direction (negative) continuing motion until it sees the rising edge of the homing switch. The axis will then stop and follow the procedure as detailed above.

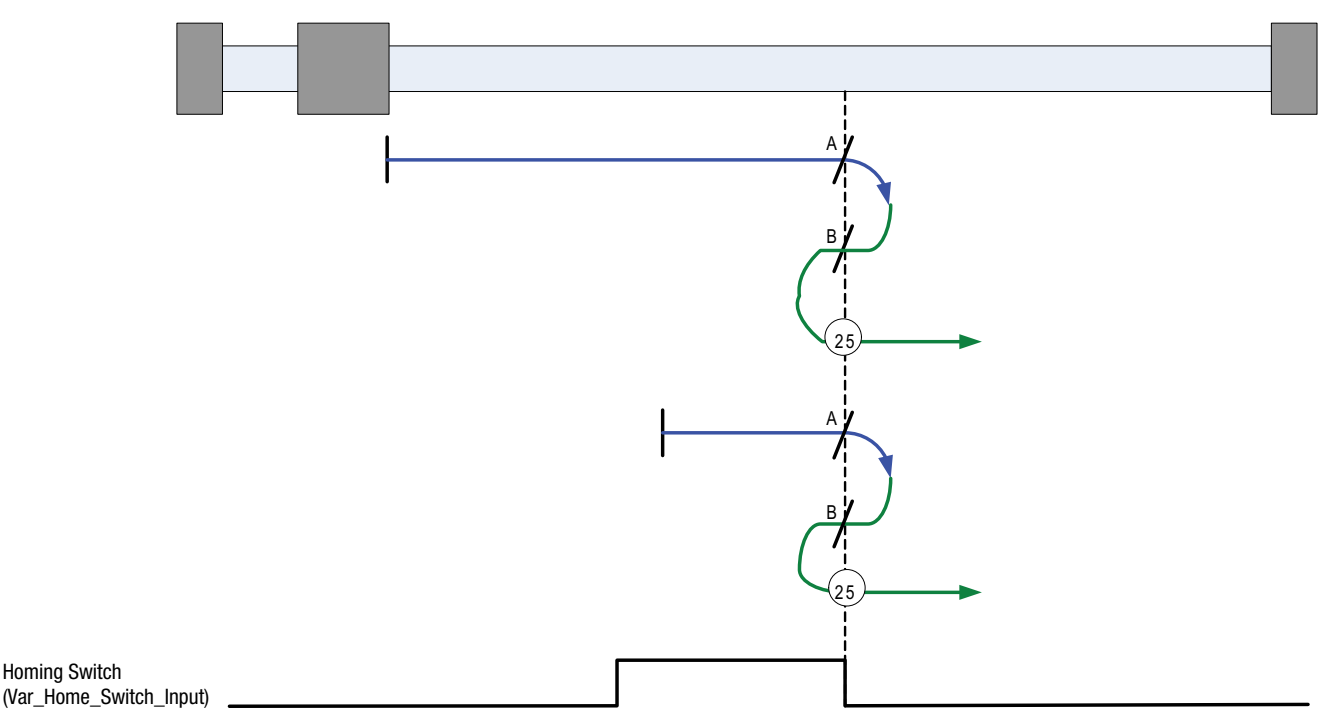

Figure 44: Homing Method 25

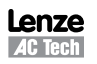

PM94H201A

## 2.15.9.21 Homing Method 27: Homing to Homing Switch (without index pulse)

Using this method the initial direction of movement is negative. The home position is the negative edge of the homing switch.

Axis will accelerate to *fast* homing velocity in the negative direction and continue until Homing Switch (selectable via Var\_Home\_Switch\_Input Variable) is deactivated (falling edge) shown at position A. Axis then decelerates to zero velocity.

If the homing switch is already active when the homing routine commences then this does not effect this mode of homing as the procedure is searching for falling edge of homing switch in both cases.

Axis will then accelerate to **slow** homing velocity in the positive direction. Motion will continue until the rising edge of the homing switch is detected (position B), where the axis will decelerate to 0 velocity.

Axis will then accelerate to *slow* homing velocity in the negative direction. Motion will continue until the falling edge of the homing switch is detected (position 27). This is the home position (excluding offset).

**NOTE:** if the axis is on the wrong side of the homing switch when homing is started then the axis will move negative until it contacts the negative limit switch (A1). Upon activating the negative limit switch the axis will change direction (positive) continuing motion until it sees the rising edge of the homing switch. The axis will then stop and follow the procedure as detailed above.

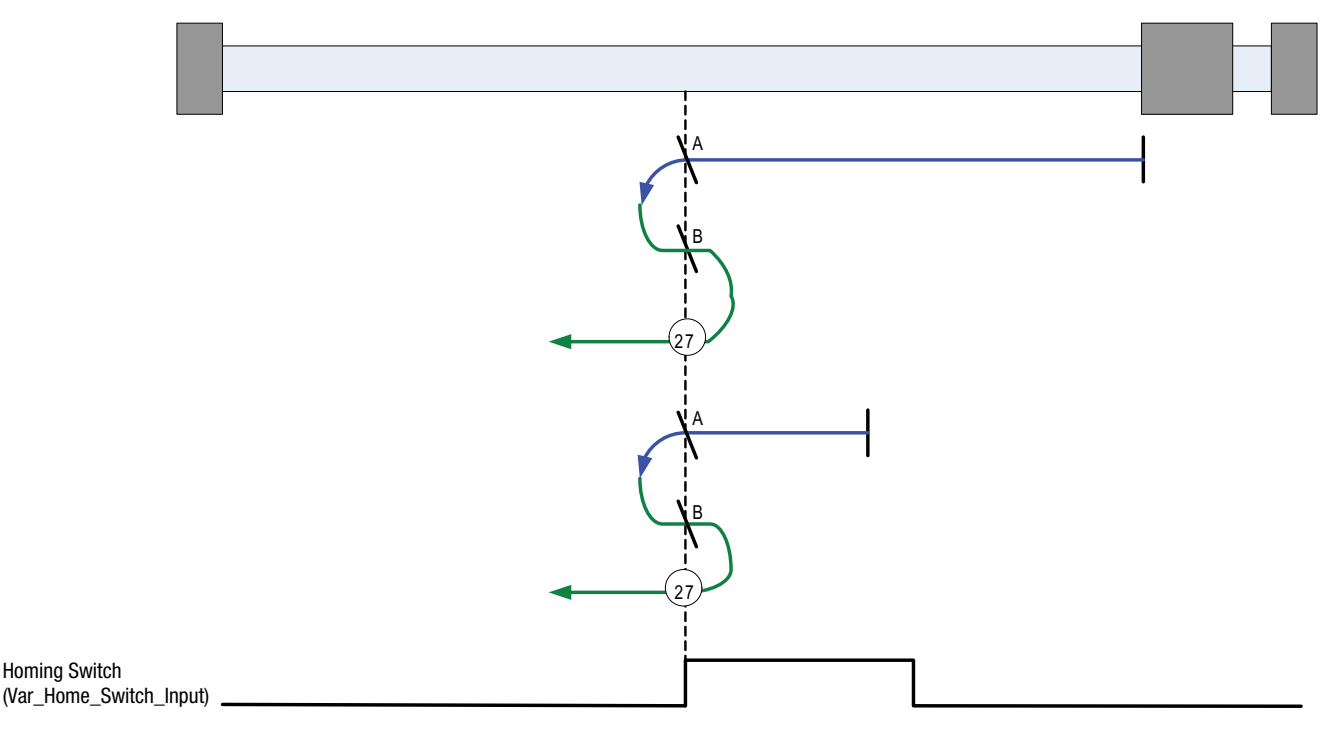

Figure 45: Homing Method 27

## 2.15.9.22 Homing Method 29: Homing to Homing Switch (without index pulse)

Using this method the initial direction of movement is negative (if the homing switch is inactive). The home position is the leading edge of the homing switch.

Axis will accelerate to *fast* homing velocity in the negative direction and continue until the homing switch (selectable via Var\_Home\_Switch\_Input Variable) is activated (rising edge) shown at position A. Axis then decelerates to zero velocity.

If the homing switch is already active when the homing routine commences then this initial move is not executed.

Axis will then accelerate to *fast* homing velocity in the positive direction. Motion will continue until the falling edge of the homing switch is detected (position B), where the axis will decelerate to 0 velocity.

Axis will then accelerate to **slow** homing velocity in the negative direction. Motion will continue until the rising edge of the homing switch is detected (position C), where the axis will decelerate to 0 velocity.

Axis will then accelerate to **slow** homing velocity in the positive direction. Motion will continue until the falling edge of the homing switch is detected (position 29). This is the home position (excluding offset).

**NOTE:** if the axis is on the wrong side of the homing switch when homing is started then the axis will move negative until it contacts the negative limit switch (A1). Upon activating the negative limit switch the axis will change direction (positive) following the procedure as detailed above but ignoring the initial move in the negative direction.

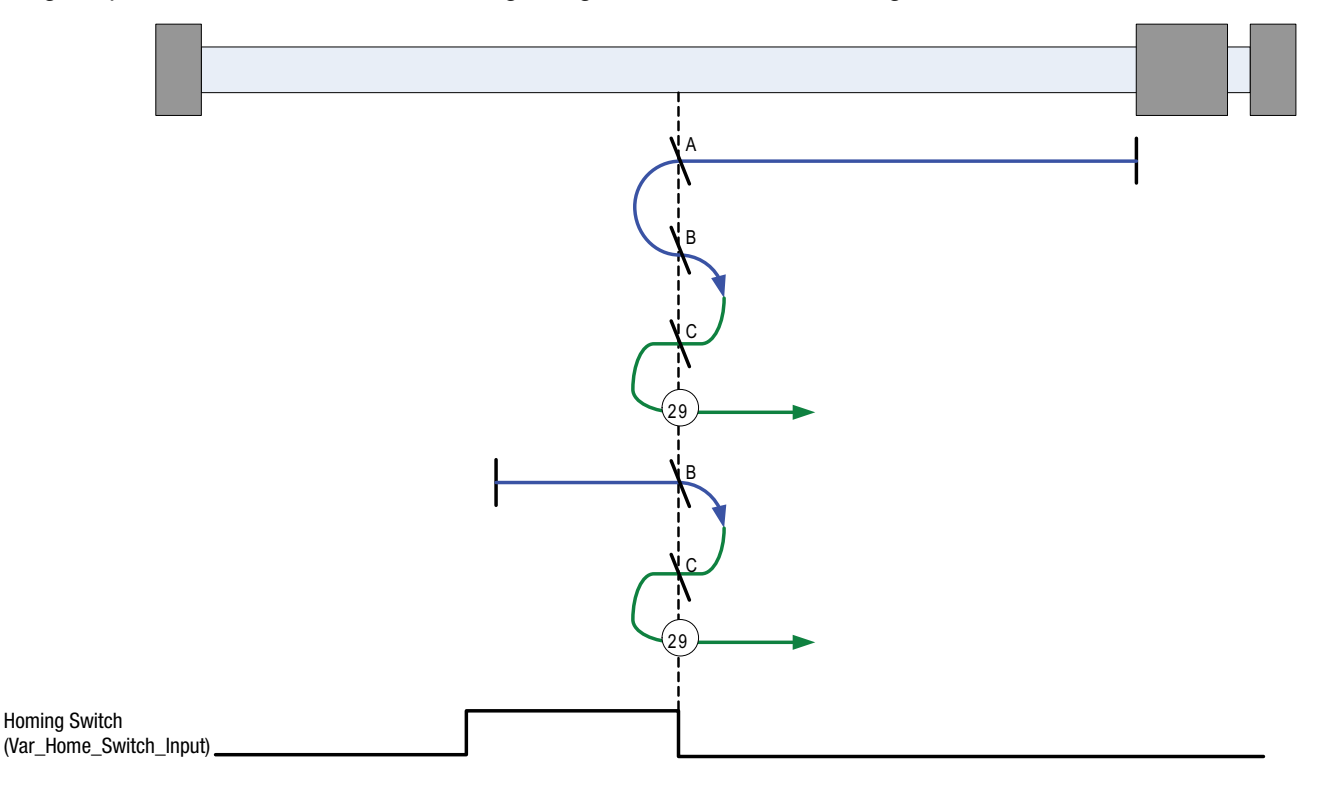

Figure 46: Homing Method 29

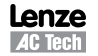

## 2.15.9.23 Homing Method 33: Homing to an Index Pulse

Using this method the initial direction of movement is negative. The home position is the first index pulse to the negative side of the shaft starting Position. Axis will accelerate to *fast* homing velocity in the negative direction and continue until the rising edge of the first index pulse (position 33) is detected.

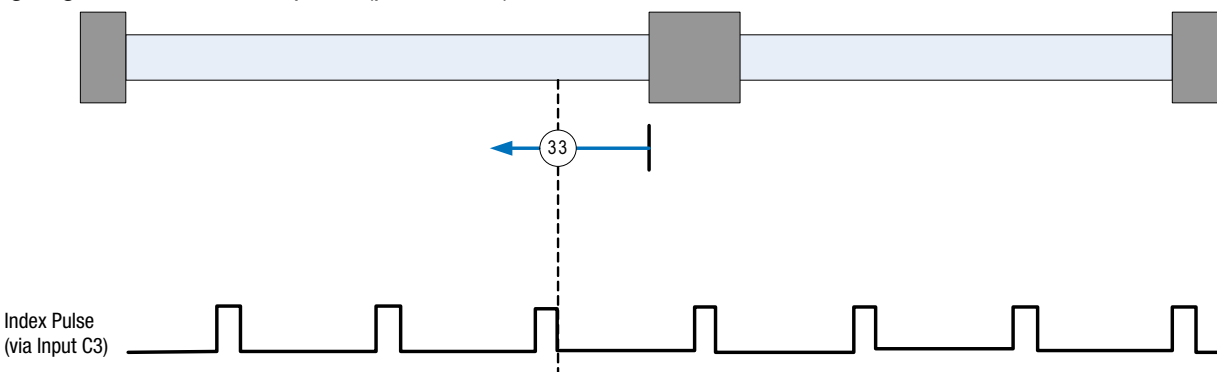

Figure 47: Homing Method 33

## 2.15.9.24 Homing Method 34: Homing to an Index Pulse

Using this method the initial direction of movement is positive. The home position is the first index pulse to the positive side of the shaft starting Position. Axis will accelerate to *fast* homing velocity in the positive direction and continue until the rising edge of the first index pulse (position 34) is detected.

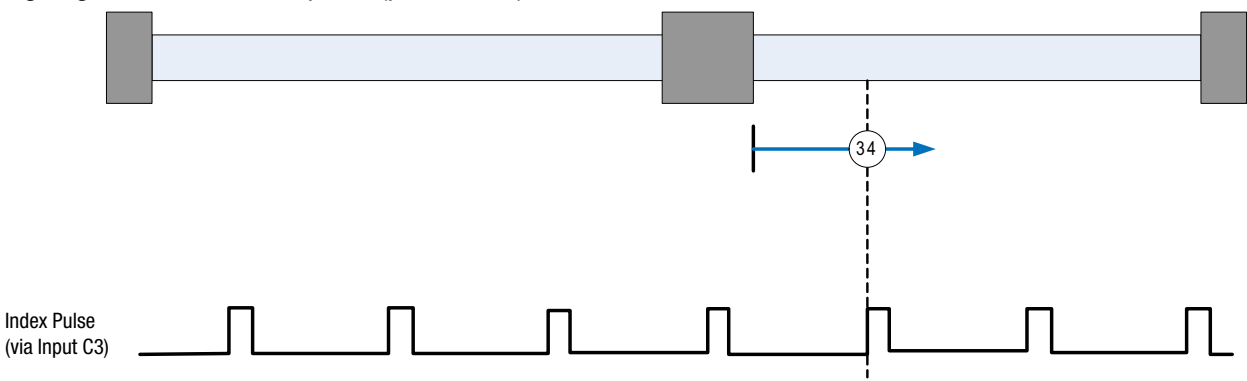

Figure 48: Homing Method 34

## 2.15.9.25 Homing Method 35: Using Current Position as Home

Using this method the current position of the axis is taken as the home position. There is no motion of the motor shaft during this procedure. Any offset specified (via the Var\_Home\_Offset Variable) will be added to the shaft's present position to create the home/zero position.

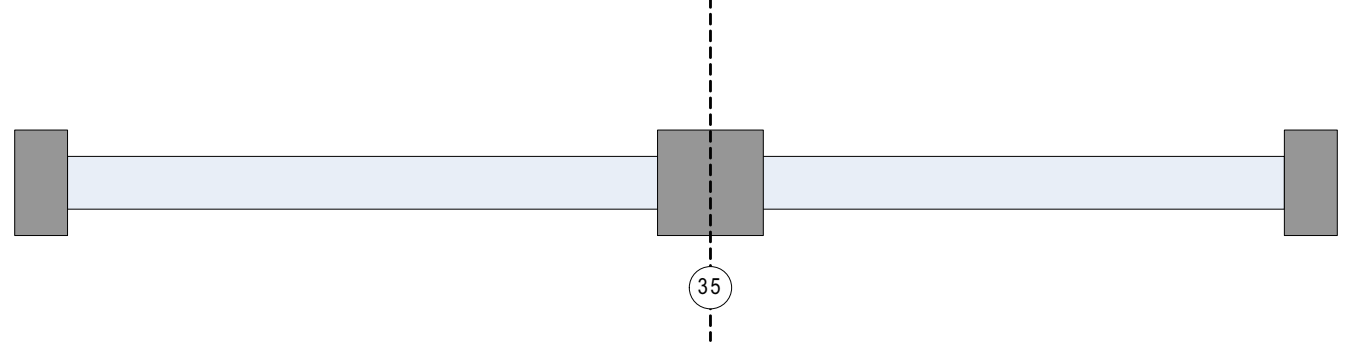

Figure 49: Homing Method 35

## 2.15.10 Homing Mode Operation Example

The following steps are needed to execute the homing operation from the user program or under interface control.

- 1. Set Fast homing speed: Variable #242
- Set Slow homing speed: Variable #243
   Set Homing accel/decel: Variable #239
   Set home offset:

   a. In User Units
   b. In encoder pulses
   Variable #241
   Set Home Switch Input
   Variable #246
   Select Home Method

To start, execute the HOME command. Refer to the example herein.

There are two methods of starting pre-defined homing operation, the 'HOME' command and the Var\_Start\_Homing variable. When Homing is initiated from the user program the 'HOME' command should always be used. The HOME command is a blocking instruction that prevents further execution of the Main Program until homing operation is completed. Any events that are enabled whilst homing is carried out will continue to process.

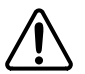

#### WARNING!

If using firmware prior to 4.50 then execution of homing functionality does not prevent simultaneous execution of subsequent programming statements and it is required to immediately follow the HOME command with the following code line:

WAIT UNTIL VAR\_EXSTATUS & 0x400000 == 0x400000.

Doing this ensures no further lines of code will be executed until homing is complete.

The home start variable (Var\_Start\_Homing) is used to initiate pre-defined homing functionality from a host interface. It should not be used if the drive contains or is executing a user program. Var\_Start\_Homing range is: 0 or 1. When set to 0, no action occurs. When set to 1, the homing operation is started.

```
; Program start-----
                                                           -----
;
;
   UNITS=1
                                                      ;rps
   Accel=1000
   Decel=1000
   MaxV = 20
;some program statements ...
;
;Homing specific set up
   VAR HOME FAST VEL=
                                            10
                                                      ;rps
   VAR HOME SLOW VEL=
                                            1
                                                      ;rps
   VAR HOME ACCEL=
                                            100
                                                      ;rps/sec<sup>2</sup>
   VAR HOME OFFSET=
                                            0
                                                      ;no offset from sensor
   VAR_HOME_SWITCH INPUT=
                                            4
                                                      ; input B1 (0-A1, 1-A2...3-A4, 4-B1,...11-C4)
   VAR HOME METHOD=
                                            4
                                                      ;see table 21
   ENABLE
   HOME
                                                      ;start homing sequence
;The statement below MUST be included immediately after the Home command on drives containing
;firmware releases prior to version 4.50
   WAIT UNTIL VAR EXSTATUS & 0x400000 ==
                                            0x400000 ; wait for homing complete
;Drive homed
; Program statements ...
END
```

# 3. Reference

## 3.1 Program Statement Glossary

Each programming statement is documented using the tabular format shown in Tables 22 and 23. The individual program statements are listed in this section in alphabetical order with detailed descriptions in Tables 24 through 62.

| KEYWORD  | Description                                  | Туре |
|----------|----------------------------------------------|------|
| Purpose  |                                              |      |
| Syntax   | KEYWORD <argumemts> ,[MODIFIERS]</argumemts> |      |
| Remarks  |                                              |      |
| See Also |                                              |      |
| Example  |                                              |      |

| Field        | Descriptions                                                                                                    |
|--------------|----------------------------------------------------------------------------------------------------|
| KEYWORD:     | The KEYWORD is the name of the programming statement as it would appear in a program.                                                                                                    |
| Description: | The description is an interpretation of the keyword. For example: MOVEP is the keyword and Move to Position would be a description. The description is provided only as an aid to the reader and may not be used in a program.                                                                                                    |
| Туре:        | The type field will identify the Keyword as either a Statement or a Pseudo statement.<br>Statements are actual instructions converted to machine code by the compiler and form executable<br>commands within the drive programming.<br>Pseudo statements add convenience to the programmer but do not form instructions in their own<br>right. They are therefore not executable code and are effectively removed when the program is<br>compiled to it's native state by the compiler. |
| Purpose:     | Purpose or Function of the Keyword (Programming Statement).                                                                                                    |
| Syntax:      | This field shows proper usage of the keyword. Arguments will be written in < > brackets. Optional arguments will be contained within [] brackets.                                                                                                    |
| Arguments:   | The data that is supplied with a statement that modifies the behavior of the statement. For example, MOVED=100. MOVED is the statement and 100 is the argument.                                                                                                    |
| Remarks:     | The remark field contains additional information about the use of the statement.                                                                                                    |
| See Also:    | This field contains a list of statements that are related to the purpose of the keyword.                                                                                                    |
| Example:     | The example field contains a code segment that illustrates the usage of the keyword                                                                                                    |

#### Table 23: Field Descriptions

| Table 2 | 4: ASS | SIGN |
|---------|--------|------|
|---------|--------|------|

| ASSIGN                                               | Assign Input As Index Bit                                                                                                    | Statement                                                                                                    |
|------------------------------------------------------|----------------------------------------------------------------------------------------------------|----------------------------------------------------------------------------------------------------|
| Purpose                                              | Assign keyword causes a spec<br>Up to 8 digital inputs can be as<br>any order or combination. The<br>the creation of a custom input v<br>for implementing easy selection | ified input to be assigned to a particular bit of system variable INDEX.<br>ssigned to the first eight bits (bits 0 - 7) of the INDEX system variable in<br>purpose of the Assign Keyword and INDEX system Variable is to allow<br>word for inclusion in the user program. Good examples of it's use are<br>n of preset torque, velocity or position values within the user program. |
| Syntax                                               | ASSIGN INPUT <input name=""/>                                                                                                    | AS BIT<br>bit #>                                                                                                    |
|                                                      | Input name (IN_A1IN_A2 etc.<br>Bit# INDEX variable bit numbe                                                                                                    | )<br>r from 0 to 7                                                                                                    |
| Remarks                                              | Assign statements typically app<br>can be included in other code s                                                                                                    | pear at the start of the program (Initialize and set Variables section) but sections with the exception of Events and the Fault Handler.                                                                                                    |
| See Also                                             | VAR_IOINDEX Variable (#220)                                                                                                    | )                                                                                                    |
| Example:                                             |                                                                                                    |                                                                                                    |
| ASSIGN I                                             | NPUT IN_B1 AS BIT 0                                                                                                    | ;index bit 0 state matches state of input B1                                                                                                    |
| ASSIGN I                                             | NPUT IN_B2 AS BIT 1                                                                                                    | ;index bit 1 state matches state of input B2                                                                                                    |
| Program                                              | Start:                                                                                                    |                                                                                                    |
| ; <state< th=""><td>ments&gt;</td><td></td></state<> | ments>                                                                                                    |                                                                                                    |
| If Index                                             | == 0                                                                                                    | ; If neither IN_B1 or IN_B2 is on                                                                                                    |
|                                                      | MoveP 0                                                                                                    | ; Move to Absolute Position 0                                                                                                    |
| Endif                                                |                                                                                                    |                                                                                                    |
| If Index                                             | == 1                                                                                                    | ; If IN_B1 is on and IN_B2 is off                                                                                                    |
|                                                      | MoveP 10                                                                                                    | ; Move to Absolute Position 10                                                                                                    |
| Endif                                                |                                                                                                    |                                                                                                    |
| ; If Ind                                             | ex == 2                                                                                                    |                                                                                                    |

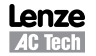

| Table | 25: | DEFIN | ١E |
|-------|-----|-------|----|
| Tuble | 20. |       |    |

| DEFINE                              | Define name                                                                                                    |                                                                                                    | Pseudo-statement        |                                                                                         |  |
|-------------------------------------|----------------------------------------------------------------------------------------------------|----------------------------------------------------------------------------------------------------|-------------------------|-----------------------------------------------------------------------------------------|--|
| Purpose                             | DEFINE is used to define symbolic names for User Variables, constants, and Digital I/O for programming convenience. Define statements greatly enhance program understanding by allowing the user to program using symbolic strings (names) relevant to their application. DEFINE can be used also to substitute a symbolic string. |                                                                                                    |                         |                                                                                         |  |
| Syntax                              | DEFINE <nai<br>name<br/>synonym</nai<br>                                                                                                    | DEFINE <name> <synonym><br/>name any symbolic string<br/>synonym User Variable, constant, or Digital I/O Flag that symbolic string will represent</synonym></name> |                         |                                                                                         |  |
| Remarks:                            | DEFINE state<br>and the fault<br>prior to any e                                                                                                    | ements can be located anywhere within<br>handler). Normally practice however is<br>xecutable code.                                                                 | the<br>to pl            | user program (with the exception of events lace definitions at the start of the program |  |
| See Also                            |                                                                                                    |                                                                                                    |                         |                                                                                         |  |
| Example:                            |                                                                                                    |                                                                                                    |                         |                                                                                         |  |
| Define St                           | art Button                                                                                                    | IN B1                                                                                                    | ;                       | Define a Digital Input                                                                  |  |
| Define Sy                           | stem_Stop C                                                                                                    | Dut2                                                                                                    | ;                       | Define a Digital Output                                                                 |  |
| Define Loop_Counter V5              |                                                                                                    | ;                                                                                                    | Define a User Variable  |                                                                                         |  |
| Define Loop_Increment 1             |                                                                                                    | ;                                                                                                    | Define a Constant Value |                                                                                         |  |
| Program Start:                      |                                                                                                    |                                                                                                    | ;                       | Label Program Start                                                                     |  |
| If Start                            | Button == 0                                                                                                    | )                                                                                                    | ;                       | If input B1 is off                                                                      |  |
| Disabl                              | le                                                                                                    |                                                                                                    | ;                       | Disable Servo                                                                           |  |
| System                              | n_Stop = 1 ;                                                                                                    | Turn on Output 2                                                                                                    |                         |                                                                                         |  |
| Else                                |                                                                                                    | ;                                                                                                    | Otherwise               |                                                                                         |  |
| System_Stop = 0 ; Turn off Output 2 |                                                                                                    |                                                                                                    |                         |                                                                                         |  |
| Enable                              |                                                                                                    |                                                                                                    | ;                       | Enable Servo                                                                            |  |
| MoveD 10                            |                                                                                                    |                                                                                                    | ;                       | Move (increment) Distance 10                                                            |  |
| Loop_C                              | Counter = Lo                                                                                                    | pop_Counter + Loop_Increment                                                                                                    | ;                       | Increment Variable V5 by 1                                                              |  |
| Endit                               |                                                                                                    |                                                                                                    |                         |                                                                                         |  |
| Goto Proq                           | ram Start :                                                                                                    | GOTO LADEL Program Start                                                                                                    |                         |                                                                                         |  |

#### Table 26: DISABLE

| DISABLE                               | Disab                                                                                                    | les the drive                                                                                                    | Statement                                                        |  |
|---------------------------------------|----------------------------------------------------------------------------------------------------|----------------------------------------------------------------------------------------------------|------------------------------------------------------------------|--|
| Purpose                               | DISABLE turns OFF the drive output to the motor. Drive shows 'Dis' on display when in a disabled state.                                                                                                    |                                                                                                    |                                                                  |  |
| Syntax                                | DISAB                                                                                                    | LE                                                                                                    |                                                                  |  |
| Remarks                               | Once the DISABLE statement is executed, the power to the motor is turned off and the motor can move freely. When disabled the drive will continue to monitor feedback and the actual position variable (APOS) will continue to update with the current position of the motor. The target position variable (TPOS) will be updated with the value of the actual position variable (APOS) on Enable to prevent unexpected motion from the motor shaft. |                                                                                                    |                                                                  |  |
| See Also                              | ENAB                                                                                                    | E                                                                                                    |                                                                  |  |
|                                       |                                                                                                    | WARNING!<br>Work should not be carried out on the drive/system without the drive first being isolated from its mains supply. The disabled condition is not an indication that the motor or system is safe to work on as an Enable/run condition could result from execution of the programmers programming code, from a host interface, or controller. |                                                                  |  |
| Example:                              |                                                                                                    |                                                                                                    |                                                                  |  |
| If Start_<br>Disabl<br>Else<br>Enable | Button<br>.e                                                                                                    | · == 0 ;;                                                                                                    | If input B1 is off<br>Disable Servo<br>Otherwise<br>Enable Servo |  |
| MoveD                                 | 10                                                                                                    | ;                                                                                                    | Move (increment) Distance 10                                     |  |
| Endif                                 |                                                                                                    |                                                                                                    |                                                                  |  |

Lenze AC Tech

#### PM94H201A

85

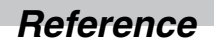

| Table | 27: | DO | UNTI | L |
|-------|-----|----|------|---|
|-------|-----|----|------|---|

| DO UNTIL | Do/Until                                                                                           | Statement                                                                                                    |
|----------|----------------------------------------------------------------------------------------------------|----------------------------------------------------------------------------------------------------|
| Purpose  | The DO / UNTI logical condition executed with t                                                    | L statement is used to execute a statement or set of statements repeatedly until a<br>n becomes true. The Do / Until statements enclose the program code to be repeatedly<br>he UNTIL statement containing the logical statement for exit of the loop. |
| Syntax   | DO<br>{statement(s<br>UNTIL <conditi<br>{s<br/><color="block">conditi</color="block"></conditi<br> | )}<br>on><br>tatement(s)} any valid statement(s)<br>condition> The condition to be tested.                                                                                                    |
| Remarks  | The statement<br>once because t<br>statement of th                                                 | or statements contained within a DO / UNTIL loop will always be executed at least the logical condition to be tested is contained within the UNTIL statement in the last e loop.                                                                       |
| See Also | WHILE, IF                                                                                          |                                                                                                    |
| Example: |                                                                                                    |                                                                                                    |
| V0 = 0   | ;                                                                                                  | Set V0 to Value 0                                                                                                    |
|          | ;                                                                                                  | Create Loop to perform Move command 12 times                                                                                                    |
| DO       | ;                                                                                                  | Start of Do Loop                                                                                                    |
| V0 = 7   | 70 + 1 ;                                                                                           | Add 1 to Variable V0                                                                                                    |
| Moved    | 5;                                                                                                 | Move (incremental) distance 5                                                                                                    |
| Until VO | == 12 ;                                                                                            | Loop back to DO Statement, Repeat Until Logic True                                                                                                    |

#### Table 28: ENABLE

| ENABLE   | Enables the drive                                                                                                    | Statement                                                                                        |  |
|----------|----------------------------------------------------------------------------------------------------|--------------------------------------------------------------------------------------------------|--|
| Purpose  | Enable turns on drive output to the mo                                                                                                    | tor. Drive shows 'Run' on display when in the enabled state.                                     |  |
| Syntax   | ENABLE                                                                                                    |                                                                                                  |  |
| Remarks  | Once a drive is enabled motion can be commanded from the user program. Commanding motion while the drive is disabled will result in fault trip (F_27). |                                                                                                  |  |
| See Also | DISABLE                                                                                                    |                                                                                                  |  |
| Example: | <pre>If Start_Button == 0 ;    Disable ; Else ;    Enable ;    MoveD 10 ;</pre>                                                                        | If input B1 is off<br>Disable Servo<br>Otherwise<br>Enable Servo<br>Move (increment) Distance 10 |  |
|          | Endif                                                                                                    |                                                                                                  |  |

#### Table 29: END

| END      | END program                                                               | Statement |  |
|----------|---------------------------------------------------------------------------|-----------|--|
| Purpose  | This statement is used to terminate (finish) user program and its events. |           |  |
| Syntax   | END                                                                       |           |  |
| Remarks  | END can be used anywhere in program                                       |           |  |
| See Also | DISABLE                                                                   |           |  |
| Example: |                                                                           |           |  |
| END      | ;end user program                                                         |           |  |

Statement

| Purpose                                                                                                    | EVENT keyword is used to create scanned events within the user program.<br>Statement also sets one of 4 possible types of events.                                                                                                    |                               |                                                        |                                                              |                                                                                                    |
|----------------------------------------------------------------------------------------------------|----------------------------------------------------------------------------------------------------|-------------------------------|--------------------------------------------------------|--------------------------------------------------------------|----------------------------------------------------------------------------------------------------|
| Syntax                                                                                                    | Syntax       Any one of the 4 syntax examples herein may be used:         1.       EVENT <name> INPUT <inputname> RISE         2.       EVENT <name> INPUT <inputname> FALL         3.       EVENT <name> TIME <period>         4.       EVENT <name> <expression>         name       any valid alphanumeric string         inputname       any valid input "IN_A1 - IN_C4"         period       any arithmetic or logical expression</expression></name></period></name></inputname></name></inputname></name>                                                                                                    |                               |                                                        |                                                              |                                                                                                    |
|                                                                                                    | The following                                                                                                    | g statements c                | an <b>not</b> be used within ev                        | ent's handler:                                               |                                                                                                    |
|                                                                                                    | MOVE                                                                                                    |                               | MOVED                                                  | MOVEP                                                        | MOVEDR                                                                                                    |
|                                                                                                    | MOVEPR                                                                                                    |                               | MDV                                                    | MOTION SUSPEND                                               | MOTION RESUME                                                                                                    |
|                                                                                                    | STOP MOTIO                                                                                                    | ON                            | DO/UNTIL                                               | GOTO                                                         | GOSUB                                                                                                    |
|                                                                                                    | HALT                                                                                                    |                               | VELOCITY ON/OFF                                        | WAIT                                                         | WHILE/ENDWHILE                                                                                                    |
|                                                                                                    | ASSIGN                                                                                                    |                               | END                                                    | ON FAULT/END FAULT                                           | RESUME                                                                                                    |
|                                                                                                    | RETURN                                                                                                    |                               |                                                        |                                                              |                                                                                                    |
|                                                                                                    | While GOTO within event                                                                                                    | or GOSUB an<br>handler. See J | re restricted, a special JL<br>IUMP statement descript | IMP statement can be used fo<br>ion in Language Reference se | r program flow change from ection.                                                                                                    |
|                                                                                                    | Program labe                                                                                                    | els are also no               | ot permitted within event of                           | code.                                                        |                                                                                                    |
| For syntax 1 and<br>The Event wil<br>low for syntax<br>For syntax 3:<br>The Event wil<br>check for som<br>For syntax 4<br>The Event wil<br>or logical exp<br>changing the<br>expression. T<br>occur while th | <ul> <li>Remarks</li> <li>For syntax 1 and 2:<br/>The Event will occur when the input defined by the <name> transition from low to high, for syntax 1 (RISE) and from high to<br/>low for syntax 2 (FALL).</name></li> <li>For syntax 3:<br/>The Event will occur when the specified , <period>, period of time has expired. This event can be used as periodic event to<br/>check for some conditions.</period></li> <li>For syntax 4<br/>The Event will occur when the expression, <expression>, evaluates to be true. The expression can be any valid arithmetic<br/>or logical expression or combination of the two. This event can be used when implementing soft limit switches or when<br/>changing the program flow based on some conditions. Any variable, (user and system), or constants can be used in the<br/>expression. The event will only trigger when the logic transitions from False to True. Further occurrence of the event will not<br/>occur while the condition remains true</expression></li> </ul> |                               |                                                        |                                                              | e used as periodic event to<br>can be any valid arithmetic<br>limit switches or when<br>tants can be used in the<br>currence of the event will not |
| See Also                                                                                                    | ENDEVENT,                                                                                                    | , EVENTON/C                   | JFF, EVENTS ON/OFF                                     |                                                              |                                                                                                    |
|                                                                                                    |                                                                                                    |                               |                                                        |                                                              |                                                                                                    |
| EVENT InEvent IN_A1 RISE                                                                                                    |                                                                                                    |                               |                                                        |                                                              |                                                                                                    |
| <pre>vu = vu+i ;vu increments by i each time in_Ai transitions from low to high<br/>ENDEVENT</pre>                                                                                                    |                                                                                                    |                               |                                                        |                                                              |                                                                                                    |
| INDEVENT<br>EVENT period TIME 1000 ;1000 ms = 1Sec<br>V3=V0-V1 ;Event subtracts V1 from V0 and stores result in V3 every second<br>ENDEVENT                                                                  |                                                                                                    |                               |                                                        |                                                              |                                                                                                    |
| EVENT InEvent ON ;Statements in main program to turn individual events on<br>EVENT period ON<br>{program statements}                                                                                         |                                                                                                    |                               |                                                        |                                                              |                                                                                                    |
| END                                                                                                    |                                                                                                    | -                             |                                                        |                                                              |                                                                                                    |
|                                                                                                    |                                                                                                    |                               |                                                        |                                                              |                                                                                                    |

## Table 30: EVENT

EVENT

Starts Event handler

### Table 31: ENDEVENT

| ENDEVENT | END of Ev                          | ent handler                     | Statement |
|----------|------------------------------------|---------------------------------|-----------|
| Purpose  | Indicates e                        | nd of the scanned event code    |           |
| Syntax   | ENDEVEN                            | Т                               |           |
| Remarks  |                                    |                                 |           |
| See Also | EVENT, EVENT ON/OFF, EVENTS ON/OFF |                                 |           |
| Example: | EVENT                              | InputRise IN_B4 RISE<br>V0=V0+1 |           |
|          | ENDEVEN'                           | Г                               |           |

#### Table 32: EVENT ON/OFF

| EVENT ON/OFF | Turn events on or off                                                           | Statement |  |
|--------------|---------------------------------------------------------------------------------|-----------|--|
| Purpose      | Turns ON or OFF events created by an EVENT sta                                  | tement    |  |
| Syntax       | EVENT <name> ON<br/>EVENT <name> OFF<br/><name> Event name</name></name></name> |           |  |
| Remarks      |                                                                                 |           |  |
| See Also     | EVENT                                                                           |           |  |
| Example:     |                                                                                 |           |  |
| ; Events :   | Section                                                                         |           |  |
| EVENT Inp    | utRise IN_B4 RISE                                                               |           |  |
| V0=V0+3      | 1                                                                               |           |  |
| ENDEVENT     |                                                                                 |           |  |
| ; Main Pro   | ; Main Program                                                                  |           |  |
| EVENT Inp    | EVENT InputRise ON                                                              |           |  |
| ; statemen   | nts                                                                             |           |  |
| EVENT Inp    | utRise OFF                                                                      |           |  |

#### Table 33: EVENTS ON/OFF

| EVENTS OFF/ON              | Globally Disable                                                                                                    | es/re-enables events Statement                                                                                                    |   |
|----------------------------|----------------------------------------------------------------------------------------------------|----------------------------------------------------------------------------------------------------|---|
| Purpose                    | EVENTS OFF command when executed will disable any events currently enabled (running). EVENTS ON Command re-enables any events previously disabled through the EVENTS OFF command.<br>EVENTS ON is not a global enable of all declared events. Events status is indicated through bit #30 of the DSTATUS register or by system flag 'F_EVENTSOFF'. EVENTS OFF/ON allows for easy disable and re-activation of events in sections of the main program or subroutines that the programmer doesn't want interrupted by event code. |                                                                                                    |   |
| Syntax                     | EVENTS OFF<br>EVENTS ON                                                                                                    | Disables execution of all events<br>Restores execution of previously enabled events.                                                                                           |   |
| Remarks                    | Events are global executing the ind                                                                                                    | Ily disabled after a program reset is made or a fault occurs. Events are re-enabled by ividual EVENT <name> ON statement following either a Reset or a Fault Condition.</name> | у |
| See Also                   | EVENT                                                                                                    |                                                                                                    |   |
| Example:                   |                                                                                                    |                                                                                                    |   |
| * * * * * * * * * * * * *  | *****                                                                                                    | ***************************************                                                                                                    |   |
| EVENT SKI                  | POUT IN_B4 R                                                                                                    | ISE ;check for rising edge of input B4                                                                                                    |   |
| JUMP TO                    | GGLE                                                                                                    | ;redirect code execution to TOGGLE                                                                                                    |   |
| ENDEVENT                   |                                                                                                    | ;end the event                                                                                                    |   |
| EVENT OVERSHOOT IN_B3 RISE |                                                                                                    | RISE ;check for rising edge of input B3                                                                                                    |   |
| JUMP SH                    | IUTDOWN                                                                                                    | ;redirect code execution to SHUTDOWN                                                                                                    |   |
| ENDEVENT                   |                                                                                                    | ;end the event                                                                                                    |   |
| * * * * * * * * * * * * *  | *****                                                                                                    | ***************************************                                                                                                    |   |
| EVENT SKI                  | POUT ON                                                                                                    |                                                                                                    |   |
| EVENT OVE                  | RSHOOOT ON                                                                                                    |                                                                                                    |   |
| ************               | ************                                                                                                    | ***************************************                                                                                                    |   |
| User                       | code                                                                                                    |                                                                                                    |   |
| EVENTS OF                  | F                                                                                                    | ;turns off all events                                                                                                    |   |
| User                       | code                                                                                                    |                                                                                                    |   |
| EVENTS ON                  |                                                                                                    | ;turns on any event previously activated                                                                                                    |   |

#### Table 34: FAULT

| FAULT     | User generated fault                                                                                                    | Statement                                                                                                    |
|-----------|----------------------------------------------------------------------------------------------------|----------------------------------------------------------------------------------------------------|
| Purpose   | Allows the user program to set a custom system fau<br>define a fault code and fault process for custom cor<br>etc. Custom fault numbers must be in region of 128 | ult. This is useful when the programmer needs to<br>nditions like data supplied by interface out of range<br>to 240 (decimal) |
| Syntax    | FAULT <faultnumber></faultnumber>                                                                                                    | Sets system fault.<br><faultnumber> constant in range 128-240</faultnumber>                                                   |
| Remarks   | Custom fault will be processed in the same way as log. Variables are not allowed in this statement.                                                              | a system fault. There will be a record in the fault                                                                           |
| See Also  | ON FAULT                                                                                                    |                                                                                                    |
| Example:  |                                                                                                    |                                                                                                    |
| FAULT 200 | ) ;Sets fault #200                                                                                                    |                                                                                                    |

## Table 35: GOSUB

| GOSUB     | Go To subroutin                                         | e                               | Statement                  |
|-----------|---------------------------------------------------------|---------------------------------|----------------------------|
| Purpose   | GOSUB transfers                                         | s control to subroutine.        |                            |
| Syntax    | GOSUB <subnan< th=""><th>10&gt;</th><th></th></subnan<> | 10>                             |                            |
|           | <subname></subname>                                     | a valid subroutine name         |                            |
| Remarks   | After return from                                       | subroutine program resumes from | next statement after GOSUB |
| See Also  | GOTO, JUMP, RI                                          | ETURN                           |                            |
| Example:  |                                                         |                                 |                            |
| DO        |                                                         |                                 |                            |
| GOSUB     | CALCMOVE                                                | ;Go to CALCMOVE Subrou          | tine                       |
| MOVED     | Vl                                                      | ;Move distance calcula          | ted in Subroutine          |
| UNTIL INA | A1                                                      |                                 |                            |
| END       |                                                         |                                 |                            |
| SUB CALCI | MOVE:                                                   |                                 |                            |
| V1=(V2    | 2+V3)/2                                                 | ;Subroutine statement,          | Calculates value for V1    |
| RETURN    |                                                         | ;Return to main progra          | m execution                |

#### Table 36: GOTO

| GOTO                        | Go To                                                                                                    | Statement                                                                                                    |  |
|-----------------------------|----------------------------------------------------------------------------------------------------|----------------------------------------------------------------------------------------------------|--|
| Purpose                     | Transfer program execution to label following the GOTO instruction.                                                                                                   |                                                                                                    |  |
| Syntax                      | GOTO <label></label>                                                                                                    |                                                                                                    |  |
| Remarks                     | <label> must be a valid program reference label<br/>ending with a colon ":") contained within the user<br/>either above or below the program label in the use</label> | nust be a valid program reference label (alphanumeric string, 64 characters in length, and th a colon ":") contained within the user program. The GOTO statement can be located by ove or below the program label in the user code. |  |
| See Also                    | GOSUB, JUMP                                                                                                    | B, JUMP                                                                                                    |  |
| Example:                    |                                                                                                    |                                                                                                    |  |
| GOTO Label2<br>{Statements} |                                                                                                    |                                                                                                    |  |
| Label2:                     |                                                                                                    |                                                                                                    |  |
| {Stateme                    | {Statements }                                                                                                    |                                                                                                    |  |

#### Table 37: HALT

| HALT              | Halt the program execution Statement                                                                                                    |                                                                          |
|-------------------|----------------------------------------------------------------------------------------------------|--------------------------------------------------------------------------|
| Purpose           | Used to halt main program execution. Events are not halted by the HALT statement. Exercise the transmission of the transmission of transmission of transmission of transmi | vent code can<br>MP to a Main<br>vecution will<br>command<br>MP command. |
| Syntax            | HALT                                                                                                    |                                                                          |
| Remarks           | This statement is convenient when writing event driven programs.                                                                                                    |                                                                          |
| See Also          | RESET, JUMP, EVENT                                                                                                    |                                                                          |
| Example:          |                                                                                                    |                                                                          |
| {Statemer<br>HALT | ents}<br>;halt main program execution and wait for even                                                                                                    | nt                                                                       |

Table 38: HOME

|    | HOME                       | Execute homing routine                                                                                                    | Statement                                                                                                    |  |
|----|----------------------------|----------------------------------------------------------------------------------------------------|----------------------------------------------------------------------------------------------------|--|
|    | Purpose                    | Used to initiate homing.                                                                                                    |                                                                                                    |  |
|    | Syntax                     | HOME                                                                                                    |                                                                                                    |  |
|    | Remarks                    | Homing is initiated from the user program using the 'HOME' command. The HOME command is a blocking instruction that prevents further execution of the Main Program until homing operation is completed. Any events that are enabled while homing is carried out will continue to process. |                                                                                                    |  |
|    |                            | WARNING!<br>If using firmware prices<br>simultaneous execute<br>immediately follow the                                                                                                    | or to 4.50 then execution of homing functionality does not prevent<br>ion of subsequent programming statements and it is required to<br>be HOME command with the following code line:                                                                            |  |
|    |                            | WAIT UNTIL VAR_E                                                                                                    | XSTATUS & 0x400000 == 0x400000.                                                                                                    |  |
|    | See Also                   |                                                                                                    |                                                                                                    |  |
|    | Example:                   |                                                                                                    |                                                                                                    |  |
|    | {State                     | ements}                                                                                                    |                                                                                                    |  |
|    | HOME                       | ;initia                                                                                                    | te homing routine                                                                                                    |  |
|    |                            |                                                                                                    |                                                                                                    |  |
|    |                            | Tal                                                                                                    | ble 39: ICONTROL ON/OFF                                                                                                    |  |
|    | CONTROL                    |                                                                                                    |                                                                                                    |  |
|    | ON/OFF                     | Enables interface control                                                                                                    | Statement                                                                                                    |  |
|    | Purpose                    | All interface motion commands<br>commands manual for details. T<br>(example limit switches) and ca                                                                                                    | rol. Effects bit #27 in DSTATUS register and system flag F_ICONTROLOFF.<br>and commands changing any outputs will be disabled. See Host interface<br>This command is useful when the program is processing critical states<br>n't be disturbed by the interface. |  |
|    | Syntax                     | ICONTROL ON<br>ICONTROL OFF                                                                                                    | Enables Interface control<br>Disables interface control                                                                                                    |  |
|    | Remarks                    | After reset interface control is e                                                                                                    | nabled by default.                                                                                                    |  |
|    | See Also                   |                                                                                                    |                                                                                                    |  |
| Ex | ample:                     |                                                                                                    |                                                                                                    |  |
|    | EVENT Li                   | mitSwitch IN_A1 RISE                                                                                                    | ;limit switch event                                                                                                    |  |
|    | Jump                       | LimitSwitchHandler                                                                                                    | ;jump to process limit switch                                                                                                    |  |
|    | ENDEVENT                   |                                                                                                    |                                                                                                    |  |
|    | V0=0<br>EVENT Li<br>Again: | mitSwitch ON                                                                                                    | ;V0 will be used to indicate fault condition<br>;Turn on event to detect limit switch activation                                                                                                    |  |
|    | HALT                       |                                                                                                    | ;system controlled by interface and Events                                                                                                    |  |
|    | LimitSwi                   | tchHandler:                                                                                                    |                                                                                                    |  |
|    | EVENTS OFF                 |                                                                                                    | ;turn off all events                                                                                                    |  |
|    | ICONT                      | ROL OFF                                                                                                    | ;disable interface control                                                                                                    |  |
|    | STOP                       | MOTION QUICK                                                                                                    |                                                                                                    |  |
|    | DISAB                      | LE                                                                                                    | ;DISABLE                                                                                                    |  |
|    |                            | ROT. ON                                                                                                    | Final cale fault condition to the interface                                                                                                    |  |
|    | EVENT                      | S ON                                                                                                    | ; turn on events turned off by 'EVENTS OFF'                                                                                                    |  |
|    | GOTO                       | AGAIN                                                                                                    |                                                                                                    |  |

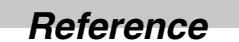

Table 40: IF

| IF                        | IF/ENDIF                                                                                        | Statement                                                                                                    |
|---------------------------|-------------------------------------------------------------------------------------------------|----------------------------------------------------------------------------------------------------|
| Purpose                   | The IF statement tests<br>ENDIF statements if the instructions follow<br>second series of state | s for a condition and then executes the specific action(s) between the IF and<br>he condition is found to be true. If the condition is false, no action is taken and<br>ing the ENDIF statement are executed. Optionally, using the ELSE statement, a<br>ments may be specified to be executed if the condition is false. |
| Syntax                    | IF <conditio<br>{statemen<br/>ELSE<br/>{statemen<br/>ENDIF</conditio<br>                        | on><br>hts 1}<br>hts 2}                                                                                                    |
| Remarks                   |                                                                                                 |                                                                                                    |
| See Also                  | WHILE, DO                                                                                       |                                                                                                    |
| Example:                  |                                                                                                 |                                                                                                    |
| IF APOS<br>V0=2           | > 4                                                                                             | ;If actual position is greater than 4 units                                                                                                    |
| ELSE<br>V0=0<br>ENDIF     |                                                                                                 | ;otherwise (actual position equal or less than 4)                                                                                                    |
| ;                         |                                                                                                 |                                                                                                    |
| If V1 <><br>V2=9<br>ENDIF | V2 && V3>V4                                                                                     | ;If V1 doesn't equal V2 AND V3 is greater than V4                                                                                                    |

#### Table 41: JUMP

| JUMP                                                                                        | Jump to label from Event handler                                                                                                    | Statement                                                                                                    |
|---------------------------------------------------------------------------------------------|----------------------------------------------------------------------------------------------------|----------------------------------------------------------------------------------------------------|
| Purpose                                                                                     | This is a special purpose statement to be u<br>triggered and this statement is processed,<br>argument called out in the "JUMP" stateme<br>for the program's flow to change based on<br>instruction following the label. When a Jum<br>subsequent events is suspended until the | used only in the Event Handler code. When the EVENT is<br>execution of the main program is transferred to the <label><br/>ent. The Jump statement is useful when there is a need<br/>some event(s). Transfer of program execution is to the<br/>up statement is executed within an event, processing of<br/>next event time cycle.</label> |
| Syntax                                                                                      | JUMP <label><br/><label> is any valid program label</label></label>                                                                                                    |                                                                                                    |
| Remarks                                                                                     | Can be used in EVENT handler only.                                                                                                    |                                                                                                    |
| See Also                                                                                    | EVENT                                                                                                    |                                                                                                    |
| Example:                                                                                    |                                                                                                    |                                                                                                    |
| EVENT Exte<br>JUMP E<br>ENDEVENT<br>StartMotic<br>EVENT<br>ENABLE<br>MOVED<br>{state<br>END | ernalFault INPUT IN_A4 RISE<br>xecuteStop<br>on:<br>ExternalFault ON<br>20<br>-100<br>ments}                                                                                                    | ;activate Event when IN_A4 goes high<br>;redirect program to <executestop></executestop>                                                                                                    |
| ExecuteSto<br>STOP M<br>DISABL<br>Wait U<br>GOTO S                                          | op:<br>OTION<br>E<br>ntil !IN_A4<br>tartMotion                                                                                                    | ;Motion stopped here<br>;drive disabled<br>;Wait Until Input A4 goes low                                                                                                    |

| LOADVARS                  | EPM access sta                                                                                                    | tements LOADVARS S          | Statement                                                                                                    |
|---------------------------|----------------------------------------------------------------------------------------------------|-----------------------------|----------------------------------------------------------------------------------------------------|
| Purpose                   | LOADVARS is the command to retrieve the values of the user variables (V0-V31) from the drive's EPM. Using this statement any combinations of variables V0-V31 can be retrieved from the EPM with a single statement. Loads the values of the user's variables (V0-V31) from EPM to the drive operating memory.                                                                                               |                             |                                                                                                    |
| Syntax                    | LOADVARS                                                                                                    | [Va, Vx-Vy]                 |                                                                                                    |
|                           | a,x,y                                                                                                    | any number from 0 - 31      |                                                                                                    |
| Remarks                   | Remarks Values that are stored in EPM memory for the User Variables V0-V31 (using host interface or StoreVars command) are automatically transferred into operational memory at power up (a Load statement is not required). Should a User Variable be altered by the user program it is altered or the operational memory of the drive and can be restored back to its EPM value using the LoadV statement. |                             | 'ariables V0-V31 (using host interface or<br>to operational memory at power up (a LoadVar<br>a altered by the user program it is altered only in<br>ared back to its EPM value using the LoadVars |
| See Also                  | STOREVARS                                                                                                    |                             |                                                                                                    |
| Example:                  |                                                                                                    |                             |                                                                                                    |
| {statement<br>V1=12       | s}                                                                                                    |                             |                                                                                                    |
| STOREVARS  <br>{statement | [V1]<br>s}                                                                                                    | ;Store V1 variable to EPM   | memory                                                                                                    |
| LOADVARS [V               | 71]                                                                                                    | ;Retrieve V1 variable       |                                                                                                    |
| {statement                | s}                                                                                                    | .End main nyogram           |                                                                                                    |
| END                       |                                                                                                    |                             |                                                                                                    |
| ;Example to               | specify mult                                                                                                    | iple variables list in a si | ngle LoadVar Statement                                                                                                    |
| LOADVARS [V               | 70,V1,V5-V20]                                                                                                    | ;load values of V0, V1, V5  | 5-V20                                                                                                    |

### Table 42: LOADVARS

#### Table 43: MDV

| MDV       | Segment M                                                                                                    | love Statement                                                       |
|-----------|----------------------------------------------------------------------------------------------------|----------------------------------------------------------------------|
| Purpose   | MDV (Move-Distance-Velocity) defines individual motion segment by specifying distance and final velocity (for each segment) in User Units. Acceleration (or deceleration) is calculated automatically based on these two parameters. This technique allows complicated moves to be created that consist of many segments. Each MDV sequence (series of MDV segments) must start and end with a velocity of 0, hence an MDV sequence must have at least two segments. The MDV statement doesn't suspend execution of the main program. Each segment is loaded into the Motion Queue and the sequence executed sequentially. If the last segment in the Motion Queue doesn't have a final velocity of 0, the drive will generate a "Motion Stack Underflow" fault #24. If the "S" modifier is used in the statement, then the velocity acceleration/deceleration will be S-curved as opposed to linear. |                                                                      |
| Syntax    | MDV                                                                                                    | <[-]segment distance>, <segment final="" velocity=""> [,S]</segment> |
|           | [,S]                                                                                                    | optional modifier specifies S-curve acceleration / deceleration.     |
| See Also  | MOVE, MO                                                                                                    | VEP, MOVEPR, MOVED, MOVEDR, MOTION SUSPEND, MOTION RESUME            |
| Example:  |                                                                                                    |                                                                      |
| {Statemer | nts}                                                                                                    |                                                                      |
| MDV 5, 1  | 0                                                                                                    | ;Move 5 user units and accelerate to a velocity of 10                |
| MDV 10,1  | 0                                                                                                    | ;Move 10 user units and maintain a velocity of 10                    |
| MDV 10,5  |                                                                                                    | ;Move 10 user units and decelerate to velocity of 5                  |
| MDV 5,0   |                                                                                                    | ;Move 5 user units and decelerate to velocity 0.                     |
|           |                                                                                                    | ;The last MDV must have a final velocity of 0.                       |

{Statements...}

Lenze AC Tech

### Table 44: MEMGET

| MEMGET            | Memory acces                                                                                                    | s statements MEMGET Statement                                                        |
|-------------------|----------------------------------------------------------------------------------------------------|--------------------------------------------------------------------------------------|
| Purpose           | MEMGET provides command for simplified retrieval of data from the drives RAM memory file through transfer of data to the variables V0-V31. Using this statement any combinations of variables V0-V31 can be retrieved from the RAM file with a single statement. |                                                                                      |
| Syntax            | MEMGET                                                                                                    | <offset> [ <varlist>]</varlist></offset>                                             |
|                   | <offset></offset>                                                                                                    | specifies offset in RAM file where data will be retrieved.<br>Range: -32767 to 32767 |
|                   | <varlist></varlist>                                                                                                    | any combinations of variables V0-V31                                                 |
| See Also          | MEMSET                                                                                                    |                                                                                      |
| Example:          |                                                                                                    |                                                                                      |
| MEMGET 5 [VO      | )]                                                                                                    | ;single variable will be retrieved from location 5                                   |
| MEMGET V1 [V      | 70,V3,V2]                                                                                                    | ;variables V0,V3,V2 will be retrieved from                                           |
|                   |                                                                                                    | ;memory location starting at value held in V1                                        |
| MEMGET 10 [V3-V7] |                                                                                                    | ;variables V3 to V7 inclusively will be retrieved                                    |
| MEMGET V1 [V      | /0,V2,V4-V8]                                                                                                    | variables V0,V2, V4 through V8 will be retrieved;                                    |

#### Table 45: MEMSET

| MEMSET       | Memory access                                                                                                    | s statements MEMSET Statement                           |
|--------------|----------------------------------------------------------------------------------------------------|---------------------------------------------------------|
| Purpose      | MEMSET provides command for simplified storage of data to the drives RAM memory file through transfer of data from variables V0-V31. Using this statement any combinations of variables V0-V31 can be stored in the RAM file with a single statement. |                                                         |
| Syntax       | MEMSET                                                                                                    | <offset> [ <varlist>]</varlist></offset>                |
|              | <offset></offset>                                                                                                    | specifies offset in RAM file where data will be stored. |
|              |                                                                                                    | Range: -32767 to 32767                                  |
|              | <varlist></varlist>                                                                                                    | any combinations of variables V0-V31                    |
| See Also     | MEMGET                                                                                                    |                                                         |
| Example:     |                                                                                                    |                                                         |
| MEMSET 5 [VO | ]                                                                                                    | ;single variable will be stored in location 5           |
| MEMSET V1 [V | 0,V3,V2]                                                                                                    | ;variables V0,V3,V2 will be stored in memory            |
|              |                                                                                                    | ;location starting at value held in V1                  |
| MEMSET 10 [V | 3-V7]                                                                                                    | ;variables V3 to V7 inclusively will be stored          |
| MEMSET V1 [V | 0,V2,V4-V8]                                                                                                    | ;variables V0,V2, V4 through V8 will be stored.         |

### Table 46: MOTION RESUME

| MOTION RESUME | Resume Motion Statement                                                                                                    |  |  |  |
|---------------|----------------------------------------------------------------------------------------------------|--|--|--|
| Purpose       | Statement resumes motion previously suspended by MOTION SUSPEND. If motion was not previously suspended, this has no effect on operation.                                                                                                    |  |  |  |
| Syntax        | MOTION RESUME                                                                                                    |  |  |  |
| Remarks       | Any motion command executed in the user program while motion is suspended will be placed in the motion queue but not executed. Motion commands accumulated on the motion stack will be performed in the order they were loaded to the motion queue on execution of the Motion Resume statement. |  |  |  |
| See Also      | MOVE, MOVEP, MOVEDR, MOVED, MOVEPR ,MDV, MOTION SUSPEND                                                                                                    |  |  |  |
| Example:      |                                                                                                    |  |  |  |
| {statements]  | }                                                                                                    |  |  |  |
| MOTION RESUME | E ;Motion is resumed from first command in motion Queue (if any)                                                                                                    |  |  |  |
| {statements]  | }                                                                                                    |  |  |  |

## Table 47: MOTION SUSPEND

| MOTION SUSPEND | Suspend Statement                                                                                                    |  |  |
|----------------|----------------------------------------------------------------------------------------------------|--|--|
| Purpose        | This statement is used to temporarily suspend execution of motion. The Motion Suspend command does not flush the Motion Queue of any accumulated motion commands but will suspended further motion until the Motion Resume command is processed. If this statement is executed while a motion profile is already being processed, then the motion will not be suspended until after the completion of of the current motion profile. If executing a series of segment (MDV) moves, motion will not be suspended until after all the MDV segments have been processed. Any subsequent motion statement will be loaded into the queue and will remain there until the "Motion Resume" statement is executed. Any motion statements executed without the "C" modifier (except MDV statements) while motion is suspended will lock-up the User Program. |  |  |
| Syntax         | MOTION SUSPEND                                                                                                    |  |  |
| Remarks        | Performing any MOVEx commands without "C" modifier will lock-up the user program. The<br>programmer will be able to unlock program execution only by performing a Reset or by issuing a<br>Motion Resume command from a host interface.                                                                                                    |  |  |
| See Also       | MOVE, MOVEP, MOVEDR, MOVED, MOVEPR ,MDV, MOTION RESUME                                                                                                    |  |  |
| Example:       |                                                                                                    |  |  |
| {statements}   |                                                                                                    |  |  |
| MOTION SUSP    | PEND ;Motion will be suspended after current motion ;command is finished.                                                                                                    |  |  |
| {statement;    | \$}                                                                                                    |  |  |

### Table 48: MOVE

| MOVE     | Move                                                             | Statement                                                                                                    |  |
|----------|------------------------------------------------------------------|----------------------------------------------------------------------------------------------------|--|
| Purpose  | There are two<br>motion until a<br>stays TRUE.<br>statement is u | There are two variations to the Move command, Move Until and Move While. MOVE UNTIL performs motion until a logical condition becomes TRUE. MOVE WHILE performs motion while a logical condition stays TRUE. The statement suspends the programs execution until the motion is completed, unless the statement is used with C modifier.               |  |
| Syntax   | MOVE [BACK<br>MOVE [BACK                                         | CK] UNTIL <condition> [,C]         CK] WHILE <condition> [,C]</condition></condition>                                                                                                    |  |
|          | BACK                                                             | Changes direction of the move to negative.                                                                                                    |  |
|          | C (optional)                                                     | C[ontinue] - modifier allows the program to continue while motion is being performed. If a second motion profile is executed while the first profile is still in motion, the second profile will be loaded into the Motion Stack. The Motion Stack is 32 entries deep. If the queue becomes full, or overflows, then the drive will generate a fault. |  |
|          | <condition></condition>                                          | The condition to be tested.                                                                                                    |  |
| See Also | MOVEP, MOV                                                       | /ED, MOVEPR, MOVEDR, MDV, MOTION SUSPEND, MOTION RESUME                                                                                                    |  |
| Example: |                                                                  |                                                                                                    |  |
| {Stateme | ents}                                                            |                                                                                                    |  |
| MOVE UNI | 'IL V0<3                                                         | ;Move until V0 is less than 3                                                                                                    |  |
| MOVE BAC | K UNTIL VO                                                       | >4 ;Move back until V0 is greater than 4                                                                                                    |  |
| MOVE WHI | LE V0<3                                                          | ;Move While V0 is less than 3                                                                                                    |  |
| MOVE BAC | K WHILE VO                                                       | >4 ;Move While V0 is greater than 4                                                                                                    |  |
| MOVE WHI | LE VO<3,C                                                        | ;Move While V0 < 3, continue program execution                                                                                                    |  |

### Table 49: MOVED

| MOVED    | Move Dista                                                          | ince Statement                                                                                                    |  |  |
|----------|---------------------------------------------------------------------|----------------------------------------------------------------------------------------------------|--|--|
| Purpose  | MOVED pe<br>program's e<br>the "S" moc                              | MOVED performs incremental motion (distance) specified in User Units. This statement will suspend the program's execution until the motion is completed, unless the statement is used with the "C" modifier. If the "S" modifier is used then S-curve acceleration/deceleration is performed during the move.                                                                                                 |  |  |
| Syntax   | MOVED <d< td=""><td>istance&gt;[,S] [,C]</td></d<>                  | istance>[,S] [,C]                                                                                                    |  |  |
|          | C[ontinue]                                                          | The "C" argument is an optional modifier which allows the program to continue executing while the motion profile is being executed. If the drive is in the process of executing a previous motion profile the new motion profile will be loaded into the Motion Stack. The Motion Stack is 32 entries deep. If the queue becomes full, or overflows, then the drive will generate a fault.                    |  |  |
|          | S[-curve]                                                           | optional modifier specifies S-curve acceleration/deceleration.                                                                                                    |  |  |
| Remarks  | Maximum v<br>distance is<br>assume a 4<br>resolver = 3<br>For MoveD | kimum variable size is 2^32 * Units/QPPR. This is the max value for Var_APOS_Pulses. Maximum ance is then this maximum value that can be held in a variable divided by the feedback pulses. So ume a 4096 ppr encoder. Post quad = 16384. Max distance before register overflow = 131072. For plver = 32768.<br>MoveD, absolute position is not a concern. If overloaded, the register will simply roll over. |  |  |
| See Also | MOVE, MO                                                            | MOVE, MOVEP, MOVEPR, MOVEDR, MDV, MOTION SUSPEND, MOTION RESUME                                                                                                    |  |  |
| Example: |                                                                     |                                                                                                    |  |  |
| {Statem  | ents}                                                               |                                                                                                    |  |  |
| MOVED 3  |                                                                     | ;moves 3 user units forward                                                                                                    |  |  |
| MOVED B  | АСК З                                                               | ;moves 3 user units backward                                                                                                    |  |  |
| MOVED -  | 3                                                                   | ;moves 3 user units backward                                                                                                    |  |  |
| MOVED V  | 5                                                                   | ;moves distance / direction determined by value in v5                                                                                                    |  |  |

### Table 50: MOVEDR

| MOVEDR    | Registered                                                                                                    | Distance Move                                                                                                    | Statement                                                                                                    |
|-----------|----------------------------------------------------------------------------------------------------|----------------------------------------------------------------------------------------------------|----------------------------------------------------------------------------------------------------|
| Purpose   | MOVEDR performs incremental motion, specified in User Units, in search of the registration input. If during the move the registration input becomes activated (goes high) then the current position is recorded, and the displacement value (the second argument in the MOVEDR statement) is added to the captured registration position to form a new target position. The end of the move is then altered to this new target position. This statement suspends execution of the program until the move is completed, unless the statement is used with the "C" modifier. If the "S" modifier is used then S-curve acceleration/deceleration is performed during the move. |                                                                                                    |                                                                                                    |
| Syntax    | MOVEDR <                                                                                                    | distance>, <displacement> [,S] [,C]</displacement>                                                                                                    |                                                                                                    |
|           | C[ontinue]                                                                                                    | The "C" argument is an optional modif<br>executing the User Program while a m<br>profile is requested while the drive is p<br>be loaded into the Motion Stack. The I<br>becomes full, or overflows, then the drive | ier which allows the program to continue<br>notion profile is being processed. If a new motion<br>processing a move the new motion profile will<br>Motion Stack is 32 entries deep. If the queue<br>rive will generate a fault. |
|           | S[-curve]                                                                                                    | optional modifier specifies S-curve ac                                                                                                    | celeration/deceleration.                                                                                                    |
| See Also  | MOVE, MOV                                                                                                    | /EP, MOVEPR, MOVED, MDV, MOTIO                                                                                                    | N SUSPEND, MOTION RESUME                                                                                                    |
| Example:  | This example moves the motor 3 user units while checking for the registration input.<br>If registration isn't detected then the move is completed.<br>If registration is detected, the registration position is recorded and the displacement value of 2 is<br>added to the recorded registration position to calculate the new end position.                                                                                                    |                                                                                                    |                                                                                                    |
| {Statemer | nts}                                                                                                    |                                                                                                    |                                                                                                    |
| MOVEDR 3, | 2                                                                                                    |                                                                                                    |                                                                                                    |
| {Statemer | nts}                                                                                                    |                                                                                                    |                                                                                                    |

{Statements...}

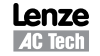

### Table 51: MOVEP

| MOVEP                            | Move to Pos                                                                                                    | sition                                                                                                    | Statement                                                                                                    |
|----------------------------------|----------------------------------------------------------------------------------------------------|----------------------------------------------------------------------------------------------------|----------------------------------------------------------------------------------------------------|
| Purpose                          | MOVEP performs motion to a specified absolute position in User Units. This statement will suspend the program's execution until the motion is completed unless the statement is used with the "C" modifier. If the "S" modifier is used then an S-curve acceleration/deceleration is performed during the move.                                                                                                    |                                                                                                    |                                                                                                    |
| Syntax                           | MOVEP <absolute position="">[,S] [,C]</absolute>                                                                                                    |                                                                                                    |                                                                                                    |
|                                  | C[ontinue]                                                                                                    | The "C" argument is an optional modifie<br>while the motion profile is being execut<br>previous motion profile the new motion<br>Motion Stack is 32 entries deep. If the o<br>will generate a fault. | er which allows the program to continue executing<br>ed. If the drive is in the process of executing a<br>profile will be loaded into the Motion Stack. The<br>queue becomes full, or overflows, then the drive |
|                                  | S[-curve]                                                                                                    | optional modifier specifies S-curve acce                                                                                                    | eleration/deceleration.                                                                                                    |
| Remarks                          | Maximum variable size is $2^32 *$ Units/QPPR. This is the max value for Var_APOS_Pulses. Maximum distance is then this maximum value that can be held in a variable divided by the feedback pulses. So assume a 4096 ppr encoder. Post quad = 16384. Max distance before register overflow = 131072. For resolver = 32768. This matters because if the register overflows, then the absolute position is flipped up-side down. |                                                                                                    |                                                                                                    |
| See Also                         | MOVE, MOV                                                                                                    | ED, MOVEPR, MOVEDR, MDV, MOTIC                                                                                                    | ON SUSPEND, MOTION RESUME                                                                                                    |
| Example:                         |                                                                                                    |                                                                                                    |                                                                                                    |
| {Statemer<br>MOVEP 3<br>MOVEP -3 | nts}<br>;m<br>;m                                                                                                    | oves to 3 user units absolu<br>oves to -3 user units absol                                                                                                    | ute position<br>.ute position                                                                                                    |

#### Table 52: MOVEPR

;moves to absolute position determined by value in v5

| MOVEPR    | Registered                                                                                                    | Distance Move                                                                                                    | Statement                                                                                                    |
|-----------|----------------------------------------------------------------------------------------------------|----------------------------------------------------------------------------------------------------|----------------------------------------------------------------------------------------------------|
| Purpose   | MOVEPR performs absolute position moves, specified in User Units, in search of the registration input. If during a move the registration input becomes activated (goes high), then the current position is recorded, and the displacement value (the second argument in the MOVEPR statement) is added to the captured registration position to form a new target position. The end of the move is then altered to this new target position. This statement suspends the execution of the program until the move is completed, unless the statement is used with the C modifier. If the "S" modifier is used then S-curve acceleration/deceleration is performed during the move. |                                                                                                    |                                                                                                    |
| Syntax    | MOVEPR <                                                                                                    | distance>, <displacement> [,S] [,C]</displacement>                                                                                                    |                                                                                                    |
|           | C[ontinue]                                                                                                    | The "C" argument is an optional more executing the User Program while a profile is requested while the drive is be loaded into the Motion Stack. The becomes full, or overflows, then the | difier which allows the program to continue<br>motion profile is being processed. If a new motion<br>processing a move the new motion profile will<br>Motion Stack is 32 entries deep. If the queue<br>drive will generate a fault. |
|           | S[-curve]                                                                                                    | optional modifier specifies S-curve a                                                                                                    | cceleration/deceleration.                                                                                                    |
| See Also  | MOVE, MOV                                                                                                    | /EP, MOVEDR, MOVED, MDV, MOT                                                                                                    | ON SUSPEND, MOTION RESUME                                                                                                    |
| Example:  | This example moves the motor to the absolute position of 3 user units while checking for the registration input.<br>If registration isn't detected, then the move is completed.<br>If registration is detected, the registration position is recorded and the displacement value of 2 is added to the recorded registration position to calculate the new end position.                                                                                                    |                                                                                                    |                                                                                                    |
| {Statemer | nts}                                                                                                    |                                                                                                    |                                                                                                    |
| MOVEPR 3, | 2                                                                                                    |                                                                                                    |                                                                                                    |
| {Statemer | nts}                                                                                                    |                                                                                                    |                                                                                                    |

MOVEP V5

{Statements...}

### Table 53: ON FAULT/ENDFAULT

| ON FAULT/<br>ENDFAULT | Defines Fault Hand                                                                                                    | ler                                                                                                    | Statement                                                                                                    |
|-----------------------|----------------------------------------------------------------------------------------------------|----------------------------------------------------------------------------------------------------|----------------------------------------------------------------------------------------------------|
| Purpose               | This statement defines the Fault Handler section of the User Program. The Fault Handler is a section of code which is executed when a fault occurs in the drive. The Fault Handler program must begin with the "ON FAULT" statement and end with the "ENDFAULT" statement. If a Fault Handler routine is not defined, then the User Program will be terminated and the drive disabled upon the drive detecting a fault. Subsequently, if a Fault Handler is defined and a fault is detected, the drive will be disabled, all scanned events will be disabled, and the Fault Handler routine will be executed. The RESUME statement can be used to redirect the program execution from the Fault Handler back to the main program. If this statement is not utilized then the program will terminate once the ENDFAULT statement is executed. |                                                                                                    |                                                                                                    |
|                       | The following statem<br>DO / UNTIL, ENAI<br>JUMP, MDV, MOT<br>MOVEPR, STOP                                                                                                    | nents <i>can't</i> be used in fault har<br>BLE, EVENT (ON, OFF), EVEI<br>FION RESUME, MOTION SUS<br>MOTION (QUICK), VELOCITY | ndler:<br>NTS (ON, OFF), GOTO, GOSUB, HALT, HOME,<br>PEND, MOVE, MOVED, MOVEP, MOVEDR,<br>′ ON/OFF, WAIT and WHILE / ENDWHILE |
| Syntax                | ON FAULT<br>{statements}                                                                                                    |                                                                                                    |                                                                                                    |
|                       | ENDFAULT                                                                                                    |                                                                                                    |                                                                                                    |
| See Also              | RESUME                                                                                                    |                                                                                                    |                                                                                                    |
| Example:              |                                                                                                    |                                                                                                    |                                                                                                    |
| {statements}          |                                                                                                    | ;User program                                                                                                    |                                                                                                    |
| FaultReco             | very:                                                                                                    | ;Recovery procedure                                                                                                    |                                                                                                    |
| {stateme              | nts}                                                                                                    |                                                                                                    |                                                                                                    |
| END                   |                                                                                                    |                                                                                                    |                                                                                                    |
| ON FAULT              |                                                                                                    | ;Once fault occurs pro                                                                                                    | ogram is directed here                                                                                                    |
| {stateme              | nts}                                                                                                    | ;code to deal with fau                                                                                                    | lt                                                                                                    |
| RESUME Fa             | ultRecovery                                                                                                    | ;Execution of RESUME e                                                                                                    | ends Fault Handler and directs                                                                                                |
| ENDFAULT              |                                                                                                    | ;execution back to Use<br>;If RESUME is omitted<br>Fault routine must end                                                    | er Program.<br>the program will terminate here<br>d with an ENDFAULT statement                                                |

Table 54: REGISTRATION ON

| <b>REGISTRATION ON</b>                | <b>Registration On</b>                                                                                                    | Statement                                                                                                    |
|---------------------------------------|----------------------------------------------------------------------------------------------------|----------------------------------------------------------------------------------------------------|
| Purpose                               | This statement arms the registration input (input IN_C3). When the registration is armed and the registration input activated the Flag "F_REGISTRATION" is set and the current position is captured and stored to the "RPOS" System Variable. The "REGISTRATION ON" statement, when executed reset the "F_REGISTRATION" flag ready for detection of the next registration input. |                                                                                                    |
| Syntax                                | REGISTRATION C                                                                                                    | DN Flag "F_REGISTRATION" is reset and registration input is armed                                                                                                    |
| See Also                              | MOVEDR, MOVER                                                                                                    | PR                                                                                                    |
| <pre>Example:     ; Moves until</pre> | registration i                                                                                                    | nput is activated and then returns to the sensor position.                                                                                                    |
| MOVE UNTIL F_1                        | ON<br>REGISTRATION                                                                                                    | ;Arm registration input<br>;Move until registration flag is activated (triggered by<br>;registration input to C3), (sensor hit)<br>;Drive will decelerate to stop beyond Sensor position |
| MOVEP RPOS                            |                                                                                                    | ;Absolute move back to the position of the sensor                                                                                                    |
| {statements}                          |                                                                                                    |                                                                                                    |
|                                       |                                                                                                    |                                                                                                    |

Lenze AC Tech

### Table 55: RESUME

| RESUME    | Resume                                                      | Statement                                                                                                    |  |  |  |  |  |  |  |  |
|-----------|-------------------------------------------------------------|----------------------------------------------------------------------------------------------------|--|--|--|--|--|--|--|--|
| Purpose   | This statement red<br>Program. The spe<br>of the "RESUME" s | This statement redirects the code execution form the Fault Handler routine back to in the User Program. The specific line in the User Program to be directed to is called out in the argument <label> of the "RESUME" statement. This statement is only allowed in the fault handler routine.</label> |  |  |  |  |  |  |  |  |
| Syntax    | RESUME <label></label>                                      |                                                                                                    |  |  |  |  |  |  |  |  |
|           | <label></label>                                             | abel in User Program to recommence program execution                                                                                                    |  |  |  |  |  |  |  |  |
| See Also  | ON FAULT                                                    |                                                                                                    |  |  |  |  |  |  |  |  |
| Example:  |                                                             |                                                                                                    |  |  |  |  |  |  |  |  |
| ;Main Pro | ogram Section                                               |                                                                                                    |  |  |  |  |  |  |  |  |
| {stateme  | ents}                                                       |                                                                                                    |  |  |  |  |  |  |  |  |
| FaultReco | overy:                                                      |                                                                                                    |  |  |  |  |  |  |  |  |
| {stateme  | ents}                                                       |                                                                                                    |  |  |  |  |  |  |  |  |
| END       |                                                             |                                                                                                    |  |  |  |  |  |  |  |  |
| ;Fault Ha | andler Section                                              | n                                                                                                    |  |  |  |  |  |  |  |  |
| ON FAULT  | ,                                                           | ;Once fault occurs program is directed here                                                                                                    |  |  |  |  |  |  |  |  |
| {stateme  | ents}                                                       | ;code to deal with fault                                                                                                    |  |  |  |  |  |  |  |  |
| RESUME Fa | aultRecovery                                                | ;Execution of RESUME ends Fault Handler and directs<br>;execution back the "FaultRecovery" label in the User                                                                                                    |  |  |  |  |  |  |  |  |
|           |                                                             | ;Program.                                                                                                    |  |  |  |  |  |  |  |  |
| ENDFAULT  |                                                             | ; If RESUME is omitted the program will terminate here.                                                                                                    |  |  |  |  |  |  |  |  |
|           |                                                             | ;Fault routine must end with a ENDFAULT statement                                                                                                    |  |  |  |  |  |  |  |  |

### Table 56: RETURN

| RETURN                          | Return from sub                                            | routine                                                                                                    | Statement                                                                                                    |
|---------------------------------|------------------------------------------------------------|----------------------------------------------------------------------------------------------------|----------------------------------------------------------------------------------------------------|
| Purpose                         | This statement wi<br>from where the su<br>subroutine, (GOS | ll return the code execution back f<br>ubroutine was called. If this statem<br>UB), fault #21 "Subroutine stack u | from a subroutine to the point in the main program<br>nent is executed without a previous call to<br>underflow" will result. |
| Syntax                          | RETURN                                                     |                                                                                                    |                                                                                                    |
| See Also                        | GOSUB                                                      |                                                                                                    |                                                                                                    |
| Example:                        |                                                            |                                                                                                    |                                                                                                    |
| ;Main Pro                       | ogram Sectior                                              | 1                                                                                                    |                                                                                                    |
| {statem                         | ents}                                                      |                                                                                                    |                                                                                                    |
| GOSUB My<br>MOVED 10<br>{statem | Sub<br>ents}                                               | ;Program jumps to Subr<br>;Move to be performed                                                                   | outine "MySub"<br>once the Subroutine has executed                                                                           |
| END                             |                                                            | ;main program end                                                                                                 |                                                                                                    |
| ;Subrout<br>MySub:              | ine Section                                                | ;Subroutine called out                                                                                            | from User Program                                                                                                    |
| {statem                         | ents}                                                      | ;Code to be executed i                                                                                            | n subroutine                                                                                                    |
| RETURN                          |                                                            | ;Returns execution to ;command, (MOVED 10 st                                                                      | the line of code under the "GOSUB" atement).                                                                                 |

### Table 57: SEND / SEND TO

| SEND/SEND TO                                                                                                    | Send net              | work variable(s)                                                                                                    | Statement                                                                                           |  |  |  |  |  |
|----------------------------------------------------------------------------------------------------|-----------------------|----------------------------------------------------------------------------------------------------|----------------------------------------------------------------------------------------------------|--|--|--|--|--|
| Purpose This statement is used to share the value of Network Variables between drives on an Ethernet network. Network Variables are variables NV0 through NV31. The variables to be sent out or synchronized between drives, are called out in the "SEND" statement. For example, "SEND [NV5 take the current value of variable NV5 in the drive executing the command and load it into the NV variable of every other drive on the network. The SENDTO statement only updates network varia of the drives set with the same group ID given in the command. |                       |                                                                                                    |                                                                                                    |  |  |  |  |  |
| Syntax                                                                                                    | SEND [ N              | IVa,NVb, NVx-NVy],                                                                                                    |                                                                                                    |  |  |  |  |  |
|                                                                                                    | SENDTO                | GroupID [NVa,NVb, NVx-NVy]                                                                                                    |                                                                                                    |  |  |  |  |  |
|                                                                                                    | a,b,x,y               | Any number from 0 to 31                                                                                                    |                                                                                                    |  |  |  |  |  |
|                                                                                                    | GroupID               | GroupID of the drives whose variables                                                                                                    | will be affected (synchronized)                                                                     |  |  |  |  |  |
| See Also                                                                                                    |                       |                                                                                                    |                                                                                                    |  |  |  |  |  |
| Example:                                                                                                    |                       |                                                                                                    |                                                                                                    |  |  |  |  |  |
| {statemen                                                                                                    | ts}                   |                                                                                                    |                                                                                                    |  |  |  |  |  |
| NV1=12<br>SEND [NV1]<br>SEND [NV5-<br>NV20=25<br>SENDTO 2 [<br>{statemen                                                                                                    | NV10]<br>NV20]<br>ts} | ;Set NV1 equal to 12<br>;Set the NV1 variable to 12 in<br>;Sets the NV5 through NV10 var:<br>;Set NV20 equal to 25<br>;Set the NV20 variable to 25 or | every drive in the Network.<br>iables in all drives on the Network.<br>nly in drives with GroupID=2 |  |  |  |  |  |
| END                                                                                                    |                       | ;End main program                                                                                                    |                                                                                                    |  |  |  |  |  |

#### Table 58: STOP MOTION

| STOP MOTION<br>[Quick] | Stop Motion                                                                                                    | Statement                            |  |  |  |  |  |
|------------------------|----------------------------------------------------------------------------------------------------|--------------------------------------|--|--|--|--|--|
| Purpose                | This statement is used to stop all motion. When the "STOP MOTION" statement is executed all motion profiles stored in the Motion Queue are cleared, and motion will immediately be stopped via the deceleration parameter set in the "DECEL" variable. If the "QUICK" modifier is used, then the deceleration value will come from the "QDECEL" variable. The main use for this command is to control an emergency stop or when the End Of Travel sensor is detected. Note that the current position will not be lost after this statement is executed. |                                      |  |  |  |  |  |
| Syntax                 | STOP MOTION                                                                                                    | Stops using DECEL deceleration rate  |  |  |  |  |  |
|                        | STOP MOTION QUICK                                                                                                    | Stops using QDECEL deceleration rate |  |  |  |  |  |
| Remarks                | Drive output is not disabled following a STOP MOTION [QUICK] command. Also Motion is not suspended after a STOP MOTION [QUICK] so any motion command processed subsequently will be loaded to the Motion Queue and will be executed.                                                                                                    |                                      |  |  |  |  |  |
| See Also               | MOTION SUSPEND                                                                                                    |                                      |  |  |  |  |  |
| Example:               |                                                                                                    |                                      |  |  |  |  |  |
| {stateme               | ents}                                                                                                    |                                      |  |  |  |  |  |
| DECEL = 1              | DECEL = 100                                                                                                    |                                      |  |  |  |  |  |
| QDECEL =               | QDECEL = 10000                                                                                                    |                                      |  |  |  |  |  |
| {stateme               | ents}                                                                                                    |                                      |  |  |  |  |  |
| STOP MOT               | ION QUICK                                                                                                    |                                      |  |  |  |  |  |

### Table 59: STOREVARS

| STOREVARS                 | EPM access state                                                                                                    | ments STOREVARS                                 | Statement                     |  |  |  |  |  |
|---------------------------|----------------------------------------------------------------------------------------------------|-------------------------------------------------|-------------------------------|--|--|--|--|--|
| Purpose                   | STOREVARS is the command to store the values of the user variables (V0-V31) to the drive's EPM. Using this statement any combinations of variables V0-V31 can be stored to the EPM with a single statement. Stores the values of the user's variables (V0-V31) to the EPM. The purpose of the STOREVARS command is to store user variables from the drives operational memory to the EPM memory so they are retained on power down, or so they can be restored back to the operational memory should their values be altered during the execution of the user program (or by host interface) |                                                 |                               |  |  |  |  |  |
| Syntax                    | STOREVARS [                                                                                                    | Va, Vx-Vy]                                      |                               |  |  |  |  |  |
|                           | a,x,y a                                                                                                    | any number from 0 - 31                          |                               |  |  |  |  |  |
| Remarks                   | Values that are stored in EPM memory for the User Variables V0-V31 (using StoreVars command) are<br>automatically transferred into operational memory at power up (a LoadVar statement is not required).<br>Should a User Variable be altered by the user program, it is altered only in the operational memory of<br>the drive and can be restored back to its EPM value using the LoadVars statement.<br>Care must be taken with the STOREVAR statement not to exceed EPM write capacity of 1 million<br>cycles.                                                                           |                                                 |                               |  |  |  |  |  |
| See Also                  | LOADVARS                                                                                                    |                                                 |                               |  |  |  |  |  |
| Example:                  |                                                                                                    |                                                 |                               |  |  |  |  |  |
| {statement                | s}                                                                                                    |                                                 |                               |  |  |  |  |  |
| V1=12<br>…{statement      | s}                                                                                                    | ;Set V1=12 in drives                            | operational memory (volatile) |  |  |  |  |  |
| STOREVARS [<br>{statement | V1]<br>s}                                                                                                    | ;store V1 variable to EPM Memory (non-volatile) |                               |  |  |  |  |  |
| LOADVARS [V               | 1]                                                                                                    | ;Restore value of V1                            | from EPM memory               |  |  |  |  |  |
| END                       |                                                                                                    | ;End main program                               |                               |  |  |  |  |  |
| ;<br>;Example to          | specify multip                                                                                                    | ole variables list in a                         | single STOREVARS statement    |  |  |  |  |  |

STOREVARS [V0,V1,V5-V20] ;store values of V0, V1, V5-V20

#### Table 60: VELOCITY ON/OFF

| VELOCITY<br>ON/OFF | Velocity Mode                                                                                                    | Statement                                                                                                    |
|--------------------|----------------------------------------------------------------------------------------------------|----------------------------------------------------------------------------------------------------|
| Purpose            | The VELOCITY ON stat<br>internal position mode.<br>while the drive is still en<br>position mode. The velo<br>related variables are val                      | ement enables the drive to simulate velocity mode operation while remaining in<br>This allows the drive to transition between internal velocity and position mode<br>abled. The VELOCITY OFF statement disables velocity mode and returns drive to<br>city value for this mode is set by writing to the System Variable "VEL". All position<br>d in this mode.                                                                                                    |
| Syntax             | VELOCITY ON<br>VELOCITY OFF                                                                                                    |                                                                                                    |
| Remarks            | The "VELOCITY ON" st<br>statement is executed w<br>occur. Execution of any<br>Motion Queue. When th<br>mode and any motion of<br>that the "VEL" variable of | tement has to be implemented when the drive is enabled. If the "VELOCITY ON" hile the drive is disabled, fault # 27 - "Motion Attempted While Drive Disabled" will motion related profiles while the drive is in Velocity mode will be loaded into the e "VELOCITY OFF" statement is executed the drive will default back to Position ormands contained in the Motion Queue will execute in sequence. Please note an be set on the fly, allowing dynamic control of the velocity. |
| See Also           |                                                                                                    |                                                                                                    |
| Example:           |                                                                                                    |                                                                                                    |
| VEL=0              | ;Set velo                                                                                                    | city to 0                                                                                                    |

| VEL=0        | ;set verocity to u      |
|--------------|-------------------------|
| VELOCITY ON  | ;Turn on Velocity Mode  |
| VEL = 10     | ;Set velocity to 10     |
| {statements} |                         |
| VELOCITY OFF | ;Turn off Velocity Mode |
|              |                         |

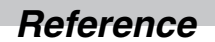

Table 61: WAIT

| WAIT     | Wait                                                                                                    | Statement                                                                                                    |  |  |  |  |
|----------|----------------------------------------------------------------------------------------------------|----------------------------------------------------------------------------------------------------|--|--|--|--|
| Purpose  | This statement suspends the execution of the program until logical condition or conditions are met.<br>Conditions can include logical expressions, time expiration, or completion of motion commands. |                                                                                                    |  |  |  |  |
| Syntax   | WAIT UNTIL <expression></expression>                                                                                                    | wait until expression becomes TRUE                                                                                                    |  |  |  |  |
|          | WAIT WHILE <expression></expression>                                                                                                    | wait while expression is TRUE                                                                                                    |  |  |  |  |
|          | WAIT TIME <time delay=""></time>                                                                                                    | wait until <time delay=""> in mS is expired</time>                                                                                                    |  |  |  |  |
|          | WAIT MOTION COMPLETE                                                                                                    | wait until last motion in Motion Queue completes                                                                                                    |  |  |  |  |
|          | <expression></expression>                                                                                                    | Logical expression evaluating to True or False                                                                                                    |  |  |  |  |
|          | <time delay=""></time>                                                                                                    | time delay expressed in milliseconds                                                                                                    |  |  |  |  |
| Remarks  | Events that have been declared<br>executes a WAIT statement. Eve<br>and cause an immediate jump to                                                                                                    | and enabled will continue to process while the main program<br>ents containing a JUMP statement could interrupt a WAIT statement<br>another point in the main program. |  |  |  |  |
| See Also |                                                                                                    |                                                                                                    |  |  |  |  |
| Example: |                                                                                                    |                                                                                                    |  |  |  |  |
| WAIT UNT | IL (APOS>2 && APOS<3)                                                                                                    | ;Wait until Apos is > 2 and APOS < 3 $$                                                                                                    |  |  |  |  |
| WAIT WHI | LE (APOS <2 && APOS>1)                                                                                                    | ;Wait while Apos is <2 and >1                                                                                                    |  |  |  |  |
| WAIT TIM | E 1000                                                                                                    | ;Wait 1 Sec (1 Sec=1000mS)                                                                                                    |  |  |  |  |
| WAIT MOT | ION COMPLETE                                                                                                    | ;Wait until motion is done                                                                                                    |  |  |  |  |

Table 62: WHILE / ENDWHILE

| WHILE/<br>ENDWHILE | While                                        | Statement                                                                                                    |
|--------------------|----------------------------------------------|----------------------------------------------------------------------------------------------------|
| Purpose            | The WHILE<br>repeatedly w                    | <pre><expression> executes statement(s) between keywords WHILE and ENDWHILE hile the expression contained in the WHILE statement evaluates to TRUE.</expression></pre> |
| Syntax             | WHILE <ez< th=""><th>pression&gt;</th></ez<> | pression>                                                                                                    |
|                    | {stateme                                     | ent(s)}                                                                                                    |
|                    | ENDWHILE                                     |                                                                                                    |
| Remarks            | WHILE block                                  | of statements has to end with ENDWHILE keyword.                                                                                                    |
| See Also           | DO/UNTIL                                     |                                                                                                    |
| Example:           |                                              |                                                                                                    |
| WHILE              | APOS<3                                       | ;Execute the statements while Apos is <3                                                                                                    |
| {stater            | ment(s)}                                     |                                                                                                    |
| ENDWHII            | ΞE                                           |                                                                                                    |

## 3.2 Variable List

Table 63 provides a complete list of the accessible PositionServo variables. These variables can be accessed from the user's program or any supported communications interface protocol. From the user program, any variable can be accessed by either its variable name or by its index value (using the syntax: @<VARINDEX>, where <VARINDEX> is the variable index from Table 63). From the communications interface any variable can be accessed by its index value.

The column "**Type**" indicates the type of variable:

- mtr Motor: denotes a motor value
- mtn Motion: writing to an "mtn" variable could cause the start of motion A
- vel Velocity: denotes a velocity or velocity scaling value

The column "Format" provides the native format of the variable:

- W 32 bit integer
- F float (real)

When setting a variable via an external device the value can be addressed as floating or integer. The value will automatically adjusted to fit it's given form.

The column "EPM" shows if a variable has a non-volatile storage space in the EPM memory:

- Y Variable has non-volatile storage Space in EPM
- N Variable does not exist in EPM memory

The user's program uses a RAM (volatile) 'copy' of the variables stored on the EPM. At power up all RAM copies of the variables are initialized with the EPM values. The EPM's values are not affected by changing the variables in the user's program. When the user's program reads a variable it always reads from the RAM (volatile) copy of the variable. Communications Interface functions can change both the volatile and non-volatile copy of the variable. If the host interface requests a change to the EPM (non-volatile) value, this change is done both in the user program's RAM memory as well as in the EPM. Interface functions have the choice of reading from the RAM (volatile) or from the EPM (non-volatile) copy of the variable. LOADVARDS AND STOREVARD commands can be used to move user variables (V0-V31) between RAM and EPM memory.

The column "Access" lists the user's access rights to a variable:

- R read only
- W write only
- R/W read/write

Writing to an R (read-only) variable or reading from a W (write-only) variable is not permitted and many result in erroneous data.

The column "Units" shows units of the variable. Units unique to this manual that are used for motion are:

- UU user units
- EC encoder counts
- S seconds
- PPS pulses per sample. Sample time is  $512\mu s$  servo loop rate
- PPSS pulses per sample per sample. Sample time is  $512\mu s$  servo loop rate

#### Table 63: PositionServo Variable List

| Index | Name                              | Туре | Format | EPM | Access | Description                                                                                     | Units  |
|-------|-----------------------------------|------|--------|-----|--------|-------------------------------------------------------------------------------------------------|--------|
| 1     | VAR_IDSTRING                      |      |        | N   | R      | Drive's identification string                                                                   |        |
| 2     | VAR_NAME                          |      |        | Y   | R/W    | Drive's symbolic name                                                                           |        |
| 3     | VAR_SERIAL_NUMBER                 |      |        |     | R      | Drive's serial number                                                                           |        |
| 4     | VAR_MEM_INDEX                     |      |        |     | R/W    | Position pointer in RAM file (0 - 32767)                                                        |        |
| 5     | VAR_MEM_VALUE                     |      |        |     | R/W    | Value to be read or written to the RAM file                                                     |        |
| 6     | VAR_MEM_INDEX_INCREMENT           |      |        |     | R/W    | Holds value the MEM_INDEX will increment once the R/W operation is complete                     |        |
| 7     | VAR_VELOCITY_ACTUAL               |      | F      | N   | R      | Actual measured motor velocity                                                                  | UU/sec |
| 8     | VAR_RSVD_2                        |      |        |     |        |                                                                                                 |        |
| 9     | VAR_DFAULT<br>Short Name: DFAULTS |      |        |     | R      | Drive faults register. Holds current trip / fault code                                          |        |
| 10    | VAR_M_ID                          | mtr  |        | Y   | R/W*   | Motor ID                                                                                        |        |
| 11    | VAR_M_MODEL                       | mtr  |        | Y   | R/W*   | Motor model                                                                                     |        |
| 12    | VAR_M_VENDOR                      | mtr  |        | Y   | R/W*   | Motor vendor                                                                                    |        |
| 13    | VAR_M_ESET                        | mtr  |        | Y   | R/W*   | Motor Feedback Resolver: 'Positive for CW'<br>1 - Positive for CW<br>0 - negative for clockwise |        |
| 14    | VAR_M_HALLCODE                    | mtr  |        | Y   | R/W*   | Hallcode index<br>Range: 0 - 5                                                                  |        |
| 15    | VAR_M_HOFFSET                     | mtr  |        | Y   | R/W*   | Reserved                                                                                        |        |
| 16    | VAR_M_ZOFFSET                     | mtr  |        | Y   | R/W*   | Resolver Offset<br>Range: 0 - 360                                                               |        |
| 17    | VAR_M_ICTRL                       | mtr  |        | Y   | R/W*   | Reserved                                                                                        |        |
| 18    | VAR_M_JM                          | mtr  |        | Y   | R/W*   | Motor moment of inertia, Jm<br>Range: 0 - 0.1                                                   | Kgm2   |
| 19    | VAR_M_KE                          | mtr  |        | Y   | R/W*   | Motor voltage or back EMF constant, Ke<br>Range: 1 - 500                                        | V/Krpm |
| 20    | VAR_M_KT                          | mtr  |        | Y   | R/W*   | Motor torque or force constant, Kt<br>Range: 0.01 - 10                                          | Nm/A   |
| 21    | VAR_M_LS                          | mtr  |        | Y   | R/W*   | Motor phase-to-phase inductance, Lm<br>Range: 0.1 - 500                                         | mH     |
| 22    | VAR_M_RS                          | mtr  |        | Y   | R/W*   | Motor phase-to-phase resistance, Rm<br>Range: 0.01 - 500                                        | [Ohm]  |
| 23    | VAR_M_MAXCURRENT                  | mtr  |        | Y   | R/W*   | Motor's max current(RMS)<br>Range: 0.5 - 50                                                     | [A]mp  |
| 24    | VAR_M_MAXVELOCITY                 | mtr  |        | Y   | R/W*   | Motor's max velocity<br>Range: 500 - 20,000                                                     | RPM    |
| 25    | VAR_M_NPOLES                      | mtr  |        | Y   | R/W*   | Motor's poles number<br>Rnage: 2 - 200                                                          |        |
| 26    | VAR_M_ENCODER                     | mtr  |        | Y   | R/W*   | Encoder resolution<br>Range: 256 - 65536 * 12/Npoles                                            | PPR    |
| 27    | VAR_M_TERMVOLTAGE                 | mtr  |        | Y   | R/W*   | Nominal Motor's terminal voltage<br>Range: 50 - 800                                             | [V]olt |
| 28    | VAR_M_FEEDBACK                    | mtr  |        | Y   | R/W*   | Feedback type<br>1 - Encoder<br>2 - Resolver                                                    |        |

\* These are all R/W variables that only become active after variable 247 is set.

| Index | Name                                   | Туре | Format | EPM | Access | Description                                                                                                    | Units |
|-------|----------------------------------------|------|--------|-----|--------|----------------------------------------------------------------------------------------------------|-------|
| 29    | VAR_ENABLE_SWITCH_TYPE                 |      | w      | Y   | R/W    | Enable switch function<br>0 - inhibit only<br>1 - Run                                                                                                    | Bit   |
| 30    | VAR_CURRENTLIMIT                       |      | F      | Y   | R/W    | Current limit                                                                                                    | [A]mp |
| 31    | VAR_PEAKCURRENTLIMIT16                 |      | F      | Y   | R/W    | Peak current limit for 16kHz operation                                                                                                    | [A]mp |
| 32    | VAR_PEAKCURRENTLIMIT                   |      | F      | Y   | R/W    | Peak current limit for 8kHz operation                                                                                                    | [A]mp |
| 33    | VAR_PWMFREQUENCY                       |      | w      | Y   | R/W    | PWM frequency selection<br>0 - 16kHz<br>1 - 8kHz                                                                                                    |       |
| 34    | VAR_DRIVEMODE                          |      | w      | Y   | R/W    | Drive mode<br>0 - torque<br>1 - velocity<br>2 - position<br>Drive mode<br>0 - torque<br>1 - velocity<br>0 - torque<br>1 - velocity<br>2 - position<br>Drive mode<br>1 - velocity<br>2 - position<br>Drive mode<br>1 - velocity<br>1 - velocity<br>2 - position<br>Drive mode<br>1 - velocity<br>2 - position<br>Drive mode<br>1 - velocity<br>2 - position<br>Drive mode<br>1 - velocity<br>2 - position<br>Drive mode<br>1 - velocity<br>2 - position<br>Drive mode<br>1 - velocity<br>2 - velocity<br>2 - velocity | 1     |
| 35    | VAR_CURRENT_SCALE                      |      | F      | Y   | R/W    | Analog input #1 current reference scale<br>Range: model dependent                                                                                                    | A/V   |
| 36    | VAR_VELOCITY_SCALE                     | vel  | F      | Y   | R/W    | Analog input #1 velocity reference scale<br>Range: -10,000 to +10,000                                                                                                    | RPM/V |
| 37    | VAR_REFERENCE                          |      | w      | Y   | R/W    | Reference selection:<br>1 - internal source<br>0 - external                                                                                                    |       |
| 38    | VAR_STEPINPUTTYPE                      |      | w      | Y   | R/W    | External Position Mode - Input configuration<br>0 - Quadrature inputs (A/B)<br>1 - Step & Direction                                                                                                    |       |
| 39    | VAR_MOTORTHERMALPROTECT                |      | w      | Y   | R/W    | Motor thermal protection function:<br>0 - disabled<br>1 - enabled                                                                                                    |       |
| 40    | VAR_MOTORPTCRESISTANCE                 |      | F      | Y   | R/W    | Motor thermal protection PTC cut-off resistance in Ohms                                                                                                    | [Ohm] |
| 41    | VAR_SECONDENCODER                      |      | w      | Y   | R/W    | Second encoder:<br>0 - Disabled<br>1 - Enabled                                                                                                    |       |
| 42    | VAR_REGENDUTY                          |      | w      | Y   | R/W    | Regen circuit PWM duty cycle in %<br>Range: 1-100%                                                                                                    | %     |
| 43    | VAR_ENCODERREPEATSRC                   |      | W      | Y   | R/W    | Selects source for repeat buffers:<br>0 - Model 940 - Encoder Port P4<br>0 - Model 941 - 2nd Encoder Option Bay<br>1 - Model 940 - 2nd Encoder Option Bay<br>1 - Model 941 - Resolver Port P4                                                                                                    |       |
| 44    | VAR_VP_GAIN<br>Short Name: VGAIN P     | vel  | w      | Y   | R/W    | Velocity loop Proportional gain<br>Range: 0 - 32767                                                                                                    |       |
| 45    | VAR_VI_GAIN<br>Short Name: VGAIN_I     | vel  | W      | Y   | R/W    | Velocity loop Integral gain<br>Range: 0 - 32767                                                                                                    |       |
| 46    | VAR_PP_GAIN<br>Short Name: PGAIN P     |      | W      | Y   | R/W    | Position loop Proportional gain<br>Range: 0 - 32767                                                                                                    |       |
| 47    | VAR_PI_GAIN<br>Short Name: PGAIN I     |      | w      | Y   | R/W    | Position loop Integral gain<br>Range: 0 - 16383                                                                                                    |       |
| 48    | VAR_PD_GAIN<br>Short Name: PGAIN D     |      | w      | Y   | R/W    | Position loop Differential gain<br>Range: 0 - 32767                                                                                                    |       |
| 49    | VAR_PI_LIMIT<br>Short Name: PGAIN ILIM |      | W      | Y   | R/W    | Position loop integral gain limit<br>Range: 0 - 20000                                                                                                    |       |

For Sales and Support, Contact Walker EMD • Toll-free: (800) 876-4444 • Tel: (203) 426-7700 • Fax: (203) 426-7800 • www.walkeremd.com

| Index | Name                              | Туре | Format | EPM | Access | Description                                                                                                    | Units |
|-------|-----------------------------------|------|--------|-----|--------|----------------------------------------------------------------------------------------------------|-------|
| 50    | VAR_SEI_GAIN                      |      |        |     |        | Not used                                                                                                    |       |
| 51    | VAR_VREG_WINDOW                   | vel  | w      | Y   | R/W    | Gains scaling coefficient<br>Range: -16 to +4                                                                                                    |       |
| 52    | VAR_ENABLE                        |      | w      | N   | w      | Software Enable/Disable<br>0 - disable<br>1 - enable                                                                                                    |       |
| 53    | VAR_RESET                         |      | w      | N   | w      | Drive reset. Disables drive, halts program<br>execution, reset active fault<br>0 - no action<br>1 - reset drive                                                                                                    |       |
| 54    | VAR_STATUS<br>Short Name: DSTATUS |      | w      | N   | R      | Drive's status register                                                                                                    |       |
| 55    | VAR_BCF_SIZE                      |      | W      | Y   | R      | User's program Byte-code size                                                                                                    | Bytes |
| 56    | VAR_AUTOBOOT                      |      | W      | Y   | R/W    | User's program autostart flag.<br>0 - program has to be started manually<br>(MotionView or interface)<br>1 - program started automatically after drive<br>power up                                                               |       |
| 57    | VAR_GROUPID                       |      | w      | Y   | R/W    | Network group ID<br>Range: 1 - 32767                                                                                                    |       |
| 58    | VAR_VLIMIT_ZEROSPEED              |      | F      | Y   | R/W    | Zero Speed window<br>Range: 0 - 100                                                                                                    | Rpm   |
| 59    | VAR_VLIMIT_SPEEDWND               |      | F      | Y   | R/W    | At Speed window<br>Range: 10 - 10000                                                                                                    | Rpm   |
| 60    | VAR_VLIMIT_ATSPEED                |      | F      | Y   | R/W    | Target Velocity for At Speed window<br>Range: -10000 - +10000                                                                                                    | Rpm   |
| 61    | VAR_PLIMIT_POSERROR               |      | w      | Y   | R/W    | Position error<br>Range: 1 - 32767                                                                                                    | EC    |
| 62    | VAR_PLIMIT_ERRORTIME              |      | F      | Y   | R/W    | Position error time (time which position error<br>has to remain to set-off position error fault)<br>Range: 0.25 - 8000                                                                                                    | mS    |
| 63    | VAR_PLIMIT_SEPOSERROR             |      | w      | Y   | R/W    | Second encoder Position error<br>Range: 1 - 32767                                                                                                    | EC    |
| 64    | VAR_PLIMIT_SEERRORTIME            |      | F      | Y   | R/W    | Second encoder Position error time (time<br>which position error has to remain to set-off<br>position error fault)<br>Range: 0.25 - 8000                                                                                         | mS    |
| 65    | VAR_INPUTS<br>Short Name: INPUTS  |      | w      | N   | R      | Digital inputs status variable. A1 occupies<br>Bit 0, A2- Bit 1 C4 - bit 11.                                                                                                    |       |
| 66    | VAR_OUTPUT<br>Short Name: OUTPUTS |      | w      | N   | R/W    | Digital outputs status variable. Writing to this<br>variable sets/resets digital outputs, except<br>outputs which have been assigned special<br>function.<br>Output 1 Bit0<br>Output 2 Bit 1<br>Output 3 Bit 2<br>Output 4 Bit 3 |       |
| 67    | VAR_IP_ADDRESS                    |      | w      | Y   | R/W    | Ethernet IP address. IP address changes at next boot up. 32 bit value                                                                                                    |       |
| 68    | VAR_IP_MASK                       |      | w      | Y   | R/W    | Ethernet IP NetMask. Mask changes at next boot up. 32 bit value                                                                                                    |       |
| 69    | VAR_IP_GATEWAY                    |      | w      | Y   | R/W    | Ethernet Gateway IP address. Address changes at next boot up. 32 bit value                                                                                                    |       |
| Index | Name                                                                    | Туре | Format | EPM | Access | Description                                                                                                    | Units   |
|-------|-------------------------------------------------------------------------|------|--------|-----|--------|----------------------------------------------------------------------------------------------------|---------|
| 70    | VAR_IP_DHCP                                                             |      | w      | Y   | R/W    | Use DHCP<br>0-manual<br>1- use DHCP service                                                                                                    |         |
| 71    | VAR_AIN1<br>Short Name: AIN1                                            |      | F      | N   | R      | Analog Input AIN1 current value                                                                                                    | [V]olt  |
| 72    | VAR_AIN2<br>Short Name: AIN2                                            |      | F      | N   | R      | Analog Input AIN2 current value                                                                                                    | [V]olt  |
| 73    | VAR_BUSVOLTAGE                                                          |      | F      | N   | R      | Bus voltage current value                                                                                                    | [V]olt  |
| 74    | VAR_HTEMP                                                               |      | F      | N   | R      | Heatsink temperature<br>Returns: 0 - for temperatures < 40C and<br>actual heat sink temperature for temperatures<br>>40 C                                                                                                    | [c]     |
| 75    | VAR_ENABLE_ACCELDECEL                                                   | vel  |        | Y   | R/W    | Enable Accel/Decel function for velocity<br>mode<br>0 - disable<br>1 - enable                                                                                                    |         |
| 76    | VAR_ACCEL_LIMIT<br>System variable for ramp parameters in<br>MotionView | vel  | F      | Y   | R/W    | Accel value for velocity mode<br>Range: 0.1 - 5000000                                                                                                    | Rpm*Sec |
| 77    | VAR_DECEL_LIMIT<br>System variable for ramp parameters in<br>MotionView | vel  | F      | Y   | R/W    | Decel value for velocity mode<br>Range: 0.1 - 5000000                                                                                                    | Rpm*Sec |
| 78    | VAR_FAULT_RESET                                                         |      | w      | Y   | R/W    | Fault Reset configuration:<br>1 - on deactivation of Enable/Inhibit input A3<br>0 - on activation of Enable/Inhibit input (A3)                                                                                                    |         |
| 79    | VAR_M2SRATIO_MASTER                                                     |      | W      | Y   | R/W    | Master to system ratio.<br>Master counts range: -32767 - +32767<br>Value will be applied upon write to PID #80.<br>Write to this PID followed by writing to<br>PID#80 to apply new ratio pair                                                                     |         |
| 80    | VAR_M2SRATIO_SYSTEM                                                     |      | w      | Y   | R/W    | Master to system ratio.<br>System counts range: 1 - 32767<br>Writing to this PID also applies value<br>currently held in PID #79. If you need to<br>change both values Set #79 first then write to<br>this PID desired value to apply new ratio.                  |         |
| 81    | VAR_S2PRATIO_SECOND                                                     |      | w      | Y   | R/W    | Secondary encoder to prime encoder ratio.<br>Second counts range: -32767 - +32767<br>Value will be applied upon write to PID #82.<br>Write to this PID followed by writing to<br>PID#82 to apply new ratio pair                                                   |         |
| 82    | VAR_S2PRATIO_PRIME                                                      |      | w      | Y   | R/W    | Secondary encoder to prime encoder ratio.<br>Prime counts range: 1 - 32767<br>Writing to this PID also applies value<br>currently held in PID #81. If you need to<br>change both values Set #81 first then write to<br>this PID desired value to apply new ratio. |         |
| 83    | VAR_EXSTATUS<br>Short Name: DEXSTATUS                                   |      | W      | N   | R      | Extended status. Lower word copy of DSP status flags.                                                                                                    |         |
| 84    | VAR_HLS_MODE                                                            |      | W      | Y   | R/W    | Hardware limit switches.<br>0 - not used<br>1 - stop and fault<br>2 - fault<br><b>1</b> NOTE: When the Hard Limit Switches<br>are activated, the drive will remember this<br>state until the drive is disabled or a fault<br>occurs.                              |         |

#### Lenze AC Tech

For Sales and Support, Contact Walker EMD • Toll-free: (800) 876-4444 • Tel: (203) 426-7700 • Fax: (203) 426-7800 • www.walkeremd.com

| Index | Name                         | Туре            | Format | ЕРМ | Access | Description                                                                                                    | Units  |
|-------|------------------------------|-----------------|--------|-----|--------|----------------------------------------------------------------------------------------------------|--------|
| 85    | VAR_AOUT_FUNCTION            |                 | w      | Y   | R/W    | Analog output function range: 0 - 8<br>0 - Not assigned<br>1 - Phase Current (RMS)<br>2 - Phase Current (Peak Value)<br>3 - Motor Velocity<br>4 - Phase Current R<br>5 - Phase Current R<br>5 - Phase Current S<br>6 - Phase Current T<br>7 - Iq current<br>8 - Id current |        |
| 86    | VAR_AOUT_VELSCALE            |                 | F      | Y   | R/W    | Analog output scale for velocity quantities.<br>Range: 0 - 10                                                                                                    | mV/Rpm |
| 87    | VAR_AOUT_CURSCALE            |                 | F      | Y   | R/W    | Analog output scale for current related<br>quantities. Range: 0 - 10                                                                                                    | V/A    |
| 88    | VAR_AOUT<br>Short Name: AOUT |                 | F      | N   | w      | Analog output value.(Used if VAR #85 is set<br>to 0 - no function) Range: 0 - 10                                                                                                    | v      |
| 89    | VAR_AIN1_DEADBAND            |                 | F      | Y   | R/W    | Analog input #1 dead-band. Applied when<br>used as current or velocity reference.<br>Range: 0 - 100                                                                                                    | mV     |
| 90    | VAR_AIN1_OFFSET              |                 |        | Y   | R/W    | Analog input #1 offset. Applied when used as<br>current/velocity reference<br>Range: -10,000 to +10,000                                                                                                    | mV     |
| 91    | VAR_SUSPEND_MOTION           |                 | w      | N   | R/W    | Suspend motion. Suspends motion produced<br>by trajectory generator. Current move will be<br>completed before motion is suspended.<br>0 - motion suspended<br>1 - motion resumed                                                                                           |        |
| 92    | VAR_MOVEP                    | <u>∱</u><br>mtn | w      | N   | w      | Target position for absolute move. Writing<br>value executes Move to position as per<br>MOVEP statement using current values of<br>acceleration, deceleration and max velocity.                                                                                            | UU     |
| 93    | VAR_MOVED                    | <u>∕</u><br>mtn | w      | N   | w      | Incremental position. Writing value executes<br>Incremental move as per MOVED statement<br>using current values of acceleration,<br>deceleration and max velocity.                                                                                                    | UU     |
| 94    | VAR_MDV_DISTANCE             |                 | F      | N   | w      | Distance for MDV move                                                                                                    | UU     |
| 95    | VAR_MDV_VELOCITY             | <u>∱</u><br>mtn | F      | N   | w      | Velocity for MDV move. Writing to this variable executes MDV move with Distance value last written to variable #94                                                                                                    | UU     |
| 96    | VAR_MOVE_PWI1                | <u>∕</u><br>mtn | w      | N   | w      | Writing value executes Move in positive<br>direction while input true (active). Value<br>specifies input #<br>0 - 3 : A1 -A4<br>4 - 7 : B1 - B4<br>8 - 11 : C1 - C4                                                                                                    |        |
| 97    | VAR_MOVE_PWI0                | <u>∕</u><br>mtn | W      | N   | w      | Writing value executes Move in positive<br>direction while input false (not active). Value<br>specifies input #<br>0 - 3 : A1 -A4<br>4 - 7 : B1 - B4<br>8 - 11 : C1 - C4                                                                                                   |        |

| Index | Name                       | Туре            | Format | EPM | Access | Description                                                                                                    | Units |
|-------|----------------------------|-----------------|--------|-----|--------|----------------------------------------------------------------------------------------------------|-------|
| 98    | VAR_MOVE_NWI1              | <u>∱</u><br>mtn | F      | N   | W      | Writing value executes Move negative<br>direction while input true (active). Value<br>specifies input #<br>0 - 3 : A1 -A4<br>4 - 7 : B1 - B4<br>8 - 11 : C1 - C4      |       |
| 99    | VAR_MOVE_NWI0              | <u>∕</u><br>mtn | F      | N   | W      | Writing value executes Move negative<br>direction while input false (not active). Value<br>specifies input #<br>0 - 3 : A1 -A4<br>4 - 7 : B1 - B4<br>8 - 11 : C1 - C4 |       |
| 100   | VAR_V0<br>Short Name: V0   |                 | F      | Y   | R/W    | User variable<br>General purpose user defined variable                                                                                                    |       |
| 101   | VAR_V1<br>Short Name: V1   |                 | F      | Y   | R/W    | User variable<br>General purpose user defined variable                                                                                                    |       |
| 102   | VAR_V2<br>Short Name: V2   |                 | F      | Y   | R/W    | User variable<br>General purpose user defined variable                                                                                                    |       |
| 103   | VAR_V3<br>Short Name: V3   |                 | F      | Y   | R/W    | User variable<br>General purpose user defined variable                                                                                                    |       |
| 104   | VAR_V4<br>Short Name: V4   |                 | F      | Y   | R/W    | User variable<br>General purpose user defined variable                                                                                                    |       |
| 105   | VAR_V5<br>Short Name: V5   |                 | F      | Y   | R/W    | User variable<br>General purpose user defined variable                                                                                                    |       |
| 106   | VAR_V6<br>Short Name: V6   |                 | F      | Y   | R/W    | User variable<br>General purpose user defined variable                                                                                                    |       |
| 107   | VAR_V7<br>Short Name: V7   |                 | F      | Y   | R/W    | User variable<br>General purpose user defined variable                                                                                                    |       |
| 108   | VAR_V8<br>Short Name: V8   |                 | F      | Y   | R/W    | User variable<br>General purpose user defined variable                                                                                                    |       |
| 109   | VAR_V9<br>Short Name: V9   |                 | F      | Y   | R/W    | User variable<br>General purpose user defined variable                                                                                                    |       |
| 110   | VAR_V10<br>Short Name: V10 |                 | F      | Y   | R/W    | User variable<br>General purpose user defined variable                                                                                                    |       |
| 111   | VAR_V11<br>Short Name: V11 |                 | F      | Y   | R/W    | User variable<br>General purpose user defined variable                                                                                                    |       |
| 112   | VAR_V12<br>Short Name: V12 |                 | F      | Y   | R/W    | User variable<br>General purpose user defined variable                                                                                                    |       |
| 113   | VAR_V13<br>Short Name: V13 |                 | F      | Y   | R/W    | User variable<br>General purpose user defined variable                                                                                                    |       |
| 114   | VAR_V14<br>Short Name: V14 |                 | F      | Y   | R/W    | User variable<br>General purpose user defined variable                                                                                                    |       |
| 115   | VAR_V15<br>Short Name: V15 |                 | F      | Y   | R/W    | User variable<br>General purpose user defined variable                                                                                                    |       |
| 116   | VAR_V16<br>Short Name: V16 |                 | F      | Y   | R/W    | User variable<br>General purpose user defined variable                                                                                                    |       |
| 117   | VAR_V17<br>Short Name: V17 |                 | F      | Y   | R/W    | User variable<br>General purpose user defined variable                                                                                                    |       |
| 118   | VAR_V18<br>Short Name: V18 |                 | F      | Y   | R/W    | User variable<br>General purpose user defined variable                                                                                                    |       |
| 119   | VAR_V19<br>Short Name: V19 |                 | F      | Y   | R/W    | User variable<br>General purpose user defined variable                                                                                                    |       |
| 120   | VAR_V20<br>Short Name: V20 |                 | F      | Y   | R/W    | User variable<br>General purpose user defined variable                                                                                                    |       |

Lenze AC Tech

| Index | Name                       | Туре        | Format | EPM | Access | Description                                                          | Units |
|-------|----------------------------|-------------|--------|-----|--------|----------------------------------------------------------------------|-------|
| 121   | VAR_V21                    |             | F      | Y   | R/W    | User variable                                                        |       |
|       | Short Name: V21            |             |        |     |        | General purpose user defined variable                                |       |
| 122   | Short Name: V22            |             | F      | Y   | R/W    | General purpose user defined variable                                |       |
|       | VAR V23                    |             |        |     |        | User variable                                                        |       |
| 123   | Short Name: V23            |             | F      | Y   | R/W    | General purpose user defined variable                                |       |
| 124   | VAR_V24                    |             | F      | Y   | R/W    | User variable                                                        |       |
|       | Short Name: V24            |             | -      |     |        | General purpose user defined variable                                |       |
| 125   | Short Name: V25            |             | F      | Y   | R/W    | General purpose user defined variable                                |       |
| 126   | VAR_V26                    |             | F      | Y   | R/W    | User variable                                                        |       |
|       | Short Name: V26            |             |        |     |        | General purpose user defined variable                                |       |
| 127   | VAR_V27<br>Short Name: V27 |             | F      | Y   | R/W    | User variable<br>General purpose user defined variable               |       |
|       | VAR V28                    |             | _      |     |        | User variable                                                        |       |
| 128   | Short Name: V28            |             | F      | Y   | R/W    | General purpose user defined variable                                |       |
| 129   | VAR_V29                    |             | F      | Y   | B/W    | User variable                                                        |       |
|       | Short Name: V29            |             |        |     |        | General purpose user defined variable                                |       |
| 130   | VAR_V30<br>Short Name: V30 |             | F      | Y   | R/W    | User variable<br>General purpose user defined variable               |       |
| 101   | VAR V31                    |             |        | V   |        | User variable                                                        |       |
| 131   | Short Name: V31            |             | F      | Y   | R/W    | General purpose user defined variable                                |       |
| 132   | VAR_MOVEDR_DISTANCE        |             | F      | N   | w      | Registered move distance. Incremental motion as per MOVEDR statement | UU    |
|       |                            | •           |        |     |        | Registered move displacement                                         |       |
| 133   | VAR_MOVEDR_DISPLACEMENT    |             | F      | N   | w      | Writing to this variable executes the move                           | UU    |
|       |                            | mtn         |        |     |        | MOVEDR using value set by #132                                       |       |
| 134   | VAR MOVEPR DISTANCE        |             | F      | N   | w      | Registered move distance. Absolute motion                            | υυ    |
|       |                            |             |        |     |        |                                                                      |       |
| 135   | VAR MOVEPR DISPLACEMENT    | $\triangle$ | F      | N   | w      | Registered move displacement                                         |       |
|       |                            | mtn         |        |     |        | MOVEPR using value set by #134                                       |       |
|       |                            |             |        |     |        | Stops motion:                                                        |       |
| 136   | VAR_STOP_MOTION            |             | W      | Ν   | W      | 1 - stops motion                                                     |       |
|       |                            |             |        |     |        | 0 - no action                                                        |       |
| 137   | VAR START PROGRAM          |             | w      | N   | w      | 1 - starts program                                                   |       |
|       |                            |             |        |     |        | 0 - no action                                                        |       |
|       |                            |             |        |     |        | Turns on Profile Velocity for Internal Position                      |       |
| 138   | VAR_VEL_MODE_ON            |             | w      | N   | w      | Mode. (Acts as statement VELOCITY ON)                                |       |
|       |                            |             |        |     |        | 1 - velocity mode on                                                 |       |
|       | VAR TREF                   |             |        |     |        | Internal Reference: Torque or Velocity mode                          | BDS   |
| 139   | Short Name: IREF           |             | F      | N   | W      | Set value in Amps for Torque mode                                    | Amps  |
|       | VAP NVO                    |             |        |     |        | Set value in RPM for velocity Mode                                   | · ·   |
| 140   | Short Name: NV0            |             | F      | N   | R/W    | Variable can be shared across Ethernet network.                      |       |
| 1/1   | VAR_NV1                    |             | F      | N   | BVV    | User defined Network variable.                                       |       |
| 141   | Short Name: NV1            |             |        |     | VV (F1 | Variable can be shared across Ethernet network.                      |       |
| 142   | VAR_NV2<br>Short Name: NV2 |             | F      | N   | R/W    | User defined Network variable.                                       |       |
|       | VAR NV3                    |             | _      |     |        | User defined Network variable                                        |       |
| 143   | Short Name: NV3            |             | F      | N   | R/W    | Variable can be shared across Ethernet network.                      |       |

| Index | Name                         | Туре | Format | EPM | Access | Description                                                                       | Units |
|-------|------------------------------|------|--------|-----|--------|-----------------------------------------------------------------------------------|-------|
| 144   | VAR_NV4<br>Short Name: NV4   |      | F      | N   | R/W    | User defined Network variable.<br>Variable can be shared across Ethernet network. |       |
| 145   | VAR_NV5<br>Short Name: NV5   |      | F      | Ν   | R/W    | User defined Network variable.<br>Variable can be shared across Ethernet network. |       |
| 146   | VAR_NV6<br>Short Name: NV6   |      | F      | Ν   | R/W    | User defined Network variable.<br>Variable can be shared across Ethernet network. |       |
| 147   | VAR_NV7<br>Short Name: NV7   |      | F      | Ν   | R/W    | User defined Network variable.<br>Variable can be shared across Ethernet network. |       |
| 148   | VAR_NV8<br>Short Name: NV8   |      | F      | Ν   | R/W    | User defined Network variable.<br>Variable can be shared across Ethernet network. |       |
| 149   | VAR_NV9<br>Short Name: NV9   |      | F      | Ν   | R/W    | User defined Network variable.<br>Variable can be shared across Ethernet network. |       |
| 150   | VAR_NV10<br>Short Name: NV10 |      | F      | Ν   | R/W    | User defined Network variable.<br>Variable can be shared across Ethernet network. |       |
| 151   | VAR_NV11<br>Short Name: NV11 |      | F      | Ν   | R/W    | User defined Network variable.<br>Variable can be shared across Ethernet network. |       |
| 152   | VAR_NV12<br>Short Name: NV12 |      | F      | N   | R/W    | User defined Network variable.<br>Variable can be shared across Ethernet network. |       |
| 153   | VAR_NV13<br>Short Name: NV13 |      | F      | N   | R/W    | User defined Network variable.<br>Variable can be shared across Ethernet network. |       |
| 154   | VAR_NV14<br>Short Name: NV14 |      | F      | N   | R/W    | User defined Network variable.<br>Variable can be shared across Ethernet network. |       |
| 155   | VAR_NV15<br>Short Name: NV15 |      | F      | N   | R/W    | User defined Network variable.<br>Variable can be shared across Ethernet network. |       |
| 156   | VAR_NV16<br>Short Name: NV16 |      | F      | N   | R/W    | User defined Network variable.<br>Variable can be shared across Ethernet network. |       |
| 157   | VAR_NV17<br>Short Name: NV17 |      | F      | N   | R/W    | User defined Network variable.<br>Variable can be shared across Ethernet network. |       |
| 158   | VAR_NV18<br>Short Name: NV18 |      | F      | N   | R/W    | User defined Network variable.<br>Variable can be shared across Ethernet network. |       |
| 159   | VAR_NV19<br>Short Name: NV19 |      | F      | N   | R/W    | User defined Network variable.<br>Variable can be shared across Ethernet network. |       |
| 160   | VAR_NV20<br>Short Name: NV20 |      | F      | N   | R/W    | User defined Network variable.<br>Variable can be shared across Ethernet network. |       |
| 161   | VAR_NV21<br>Short Name: NV21 |      | F      | N   | R/W    | User defined Network variable.<br>Variable can be shared across Ethernet network. |       |
| 162   | VAR_NV22<br>Short Name: NV22 |      | F      | N   | R/W    | User defined Network variable.<br>Variable can be shared across Ethernet network. |       |
| 163   | VAR_NV23<br>Short Name: NV23 |      | F      | N   | R/W    | User defined Network variable.<br>Variable can be shared across Ethernet network. |       |
| 164   | VAR_NV24<br>Short Name: NV24 |      | F      | N   | R/W    | User defined Network variable.<br>Variable can be shared across Ethernet network. |       |
| 165   | VAR_NV25<br>Short Name: NV25 |      | F      | N   | R/W    | User defined Network variable.<br>Variable can be shared across Ethernet network. |       |
| 166   | VAR_NV26<br>Short Name: NV26 |      | F      | N   | R/W    | User defined Network variable.<br>Variable can be shared across Ethernet network. |       |
| 167   | VAR_NV27<br>Short Name: NV27 |      | F      | N   | R/W    | User defined Network variable.                                                    |       |
| 168   | VAR_NV28<br>Short Name: NV28 |      | F      | N   | R/W    | User defined Network variable.                                                    |       |
| 169   | VAR_NV29<br>Short Name: NV29 |      | F      | N   | R/W    | User defined Network variable.<br>Variable can be shared across Ethernet network. |       |

| Index | Name                                                 | Туре            | Format | EPM | Access | Description                                                                                                    | Units             |
|-------|------------------------------------------------------|-----------------|--------|-----|--------|----------------------------------------------------------------------------------------------------|-------------------|
| 170   | VAR_NV30<br>Short Name: NV30                         |                 | F      | N   | R/W    | User defined Network variable.<br>Variable can be shared across Ethernet network.                                                                                                    |                   |
| 171   | VAR_NV31<br>Short Name: NV31                         |                 | F      | N   | R/W    | User defined Network variable.<br>Variable can be shared across Ethernet network.                                                                                                    |                   |
| 172   | VAR_SERIAL_ADDRESS                                   |                 | W      | Y   | R/W    | RS485 drive ID. Range: 0 - 254                                                                                                    |                   |
| 173   | VAR_MODBUS_BAUDRATE                                  |                 | w      | Y   | R/W    | Baud rate for ModBus operations:<br>2 - 9600<br>3 - 19200<br>4 - 38400<br>5 - 57600<br>6 - 115200                                                                                                    |                   |
| 174   | VAR_MODBUS_DELAY                                     |                 | w      | Y   | R/W    | ModBus reply delay in mS<br>Range: 0 - 1000                                                                                                    | mS                |
| 175   | VAR_RS485_CONFIG                                     |                 | w      | Y   | R/W    | Rs485 configuration:<br>0 - normal IP over PPP<br>1 - ModBus                                                                                                    |                   |
| 176   | VAR_PPP_BAUDRATE<br>NOTE: Does NOT apply to<br>MVOB. |                 | W      | Y   | R/W    | RS232/485 (normal mode) baud rate:<br>2 - 9600<br>3 - 19200<br>4 - 38400<br>5 - 57600<br>6 - 115200                                                                                                   |                   |
| 177   | VAR_MOVEPS                                           | <u>∧</u><br>mtn | F      | N   | w      | Same as variable #92 but using S-curve acceleration/deceleration                                                                                                    |                   |
| 178   | VAR_MOVEDS                                           | <u>∧</u><br>mtn | F      | N   | W      | Same as variable #93 but using S-curve acceleration/deceleration                                                                                                    |                   |
| 179   | VAR_MDVS_VELOCITY                                    | <u>∕</u><br>mtn |        | N   | w      | Velocity for MDV move using S-curve accel/<br>deceleration. Writing to this variable executes<br>MDV move with Distance value last written<br>to variable #94 (unless motion is suspended<br>by #91). | UU                |
| 180   | VAR_MAXVEL<br>Short Name: MAXV                       |                 | F      | N   | R/W    | Max velocity for motion profile                                                                                                    | UU/S              |
| 181   | VAR_ACCEL<br>Short Name: ACCEL                       |                 | F      | N   | R/W    | Accel value for indexing                                                                                                    | UU/S <sup>2</sup> |
| 182   | VAR_DECEL<br>Short Name: DECEL                       |                 | F      | N   | R/W    | Decel value for indexing                                                                                                    | UU/S <sup>2</sup> |
| 183   | VAR_QDECEL<br>Short Name: QDECEL                     |                 | F      | N   | R/W    | Quick decel value                                                                                                    | UU/S <sup>2</sup> |
| 184   | VAR_INPOSLIM<br>Short Name: INPOSLIM                 |                 | w      | N   | R/W    | Sets window for "In Position" Limits                                                                                                    | UU                |
| 185   | VAR_VEL<br>Short Name: VEL                           |                 | F      | N   | R/W    | Velocity reference for "Profiled" velocity                                                                                                    | UU/S              |
| 186   | VAR_UNITS<br>Short Name: UNITS                       |                 | F      | Y   | R/W    | User units                                                                                                    |                   |
| 187   | VAR_MECOUNTER<br>Short Name: MECOUNTER               |                 | w      | N   | R/W    | A/B inputs reference counter value                                                                                                    | Count             |
| 188   | VAR_PHCUR<br>Short Name: PHCUR                       |                 | F      | N   | R      | Phase current                                                                                                    | А                 |
| 189   | VAR_POS_PULSES<br>Short Name: TPOS PLS               |                 | w      | N   | R/W    | Target position in encoder pulses                                                                                                    | EC                |
| 190   | VAR_APOS_PULSES<br>Short Name: APOS PLS              |                 | W      | N   | R/W    | Actual position in encoder pulses                                                                                                    | EC                |

| Index | Name                                          | Туре | Format | EPM | Access | Description                                                                                                    | Units |
|-------|-----------------------------------------------|------|--------|-----|--------|----------------------------------------------------------------------------------------------------|-------|
| 191   | VAR_POSERROR_PULSES<br>Short Name: PERROR PLS |      | w      | N   | R      | Position error in encoder pulses                                                                                                    | EC    |
| 192   | VAR_CURRENT_VEL_PPS                           |      | F      | N   | R      | Set-point (target) velocity in PPS                                                                                                    | PPS   |
| 193   | VAR_CURRENT_ACCEL_PPSS                        |      | F      | N   | R      | Set-point (target) acceleration (demanded value) value                                                                                                    | PPSS  |
| 194   | VAR_IN0_DEBOUNCE                              |      | w      | Y   | R/W    | Input A1 de-bounce time in mS<br>Range: 0 - 1000                                                                                                    | mS    |
| 195   | VAR_IN1_DEBOUNCE                              |      | w      | Y   | R/W    | Input A2 de-bounce time in mS<br>Range: 0 - 1000                                                                                                    | mS    |
| 196   | VAR_IN2_DEBOUNCE                              |      | w      | Y   | R/W    | Input A3 de-bounce time in mS<br>Range: 0 - 1000                                                                                                    | mS    |
| 197   | VAR_IN3_DEBOUNCE                              |      | w      | Y   | R/W    | Input A4 de-bounce time in mS<br>Range: 0 - 1000                                                                                                    | mS    |
| 198   | VAR_IN4_DEBOUNCE                              |      | w      | Y   | R/W    | Input B1 de-bounce time in mS<br>Range: 0 - 1000                                                                                                    | mS    |
| 199   | VAR_IN5_DEBOUNCE                              |      | w      | Y   | R/W    | Input B2 de-bounce time in mS<br>Range: 0 - 1000                                                                                                    | mS    |
| 200   | VAR_IN6_DEBOUNCE                              |      | w      | Y   | R/W    | Input B3 de-bounce time in mS<br>Range: 0 - 1000                                                                                                    | mS    |
| 201   | VAR_IN7_DEBOUNCE                              |      | w      | Y   | R/W    | Input B4 de-bounce time in mS<br>Range: 0 - 1000                                                                                                    | mS    |
| 202   | VAR_IN8_DEBOUNCE                              |      | w      | Y   | R/W    | Input C1 de-bounce time in mS<br>Range: 0 - 1000                                                                                                    | mS    |
| 203   | VAR_IN9_DEBOUNCE                              |      | w      | Y   | R/W    | Input C2 de-bounce time in mS<br>Range: 0 - 1000                                                                                                    | mS    |
| 204   | VAR_IN10_DEBOUNCE                             |      | w      | Y   | R/W    | Input C3 de-bounce time in mS<br>Range: 0 - 1000                                                                                                    | mS    |
| 205   | VAR_IN11_DEBOUNCE                             |      | w      | Y   | R/W    | Input C4 de-bounce time in mS<br>Range: 0 - 1000                                                                                                    | mS    |
| 206   | VAR_OUT1_FUNCTION                             |      | w      | Y   | R/W    | Programmable Output function<br>0 - Not Assigned<br>1 - Zero Speed<br>2 - In Speed Window<br>3 - Current Limit<br>4 - Run time fault<br>5 - Ready<br>6 - Brake<br>7 - In position |       |
| 207   | VAR_OUT2_FUNCTION                             |      | w      | Y   | R/W    | Programmable Output Function. See range (settings) for Variable #206                                                                                                    |       |
| 208   | VAR_OUT3_FUNCTION                             |      | w      | Y   | R/W    | Programmable Output Function. See range (settings) for Variable #206                                                                                                    |       |
| 209   | VAR_OUT4_FUNCTION                             |      | w      | Y   | R/W    | Programmable Output Function. See range (settings) for Variable #206                                                                                                    |       |
| 210   | VAR_HALLCODE                                  |      | w      | N   | R      | Current hall code<br>Bit 0 - Hall 1<br>Bit 1 - Hall 2<br>Bit 2 - Hall 3                                                                                                    |       |
| 211   | VAR_ENCODER                                   |      | W      | N   | R      | Primary encoder current value                                                                                                    | EC    |
| 212   | VAR_RPOS_PULSES<br>Short Name: RPOS PLS       |      | w      | Ν   | R      | Registration position in encoder pulses                                                                                                    | EC    |
| 213   | VAR_RPOS<br>Short Name: RPOS                  |      | F      | N   | R      | Registration position                                                                                                    | UU    |

Lenze AC Tech

| Index | Name                                     | Туре | Format | EPM | Access | Description                                                                                                    | Units             |
|-------|------------------------------------------|------|--------|-----|--------|----------------------------------------------------------------------------------------------------|-------------------|
| 214   | VAR_POS<br>Short Name: TPOS              |      | F      | N   | R/W    | Target position                                                                                                    | UU                |
| 215   | VAR_APOS<br>Short Name: APOS             |      | F      | N   | R/W    | Actual position                                                                                                    | UU                |
| 216   | VAR_POSERROR<br>Short Name: PERROR       |      | w      | N   | R      | Position error                                                                                                    | EC                |
| 217   | VAR_CURRENT_VEL<br>Short Name: TV        |      | F      | N   | R      | Set-point (target) velocity (demanded value)                                                                                                    | UU/S              |
| 218   | VAR_CURRENT_ACCEL<br>Short Name: TA      |      | F      | N   | R      | Set-point (target) acceleration (demanded value)                                                                                                    | UU/S <sup>2</sup> |
| 219   | VAR_TPOS_ADVANCE<br>Short Name: TPOS_ADV |      | w      | N   | w      | Target position advance. Every write to this<br>variable adds value to the Target position<br>summing point. Value gets added once per<br>write. This variable useful when loop is driven<br>by Master encoder signals and trying to<br>correct phase. Value is in encoder counts | EC                |
| 220   | VAR_IOINDEX<br>Short Name: INDEX         |      | w      | N   | R/W    | Same as INDEX variable in user's program.<br>See "INDEX" in Language Reference section<br>of this manual.                                                                                                    |                   |
| 221   | VAR_PSLIMIT_PULSES                       |      | w      | Y   | R/W    | Positive Software limit switch value in<br>Encoder counts                                                                                                    | EC                |
| 222   | VAR_NSLIMIT_PULSES                       |      | w      | Y   | R/W    | Negative Software limit switch value in<br>Encoder counts                                                                                                    | EC                |
| 223   | VAR_ SLS_MODE                            |      | w      | Y   | R/W    | Soft limit switch action code:<br>0 - no action<br>1- Fault.<br>2- Stop and fault (When loop is driven by<br>trajectory generator only. With all the other<br>sources same action as 1)                                                                                           |                   |
| 224   | VAR_PSLIMIT                              |      | F      | Y   | R/W    | Same as var 221 but value in User Units                                                                                                    | UU                |
| 225   | VAR_NSLIMIT                              |      | F      | Y   | R/W    | Same as var 222 but value in User Units                                                                                                    | UU                |
| 226   | VAR_SE_APOS_PULSES                       |      | w      | N   | R      | 2nd encoder actual position in encoder counts                                                                                                    | EC                |
| 227   | VAR SE POSERROR PULSES                   |      | W      | N   | R      | 2nd encoder position error in encoder counts                                                                                                    | EC                |
| 228   | VAR_MODBUS_PARITY                        |      | w      | Y   | R/W    | Parity for Modbus Control:<br>0 - No Parity<br>1 - Odd Parity<br>2 - Even Parity                                                                                                    |                   |
| 229   | VAR_MODBUS_STOPBITS                      |      | w      | Y   | R/W    | Number of Stopbits for Modbus Control:<br>0 - 1.0<br>1 - 1.5<br>2 - 2.0                                                                                                    |                   |
| 230   | VAR_M_NOMINALVEL                         |      | F      | Y   | R/W    | Induction Motor Nominal Velocity<br>Range: 500 - 20000 RPM                                                                                                    | RPM               |
| 231   | VAR_M_COSPHI                             |      | F      | Y   | R/W    | Induction Motor Cosine Phi<br>Range: 0 - 1.0                                                                                                    |                   |
| 232   | VAR_M_BASEFREQUENCY                      |      | F      | Y   | R/W    | Induction Motor Base Frequency:<br>Range: 0 - 400Hz                                                                                                    | Hz                |
| 233   | VAR_M_SERIES                             |      |        |     |        | Induction Motor Series                                                                                                    |                   |

| Index | Name                                 | Туре | Format | EPM | Access | Description                                                                                                    | Units               |
|-------|--------------------------------------|------|--------|-----|--------|----------------------------------------------------------------------------------------------------|---------------------|
| 234   | VAR_CAN_BAUD_EPM                     |      | w      | Y   | R/W    | CAN Bus Parameter: Baud Rate: 1 - 8<br>1 - 10k<br>2 - 20k<br>3 - 50k<br>4 - 125k<br>5 - 250k<br>6 - 500k<br>7 - 800k<br>8 - 1000k                                                                                                    |                     |
| 235   | VAR_CAN_ADDR_EPM                     |      | w      | Y   | R/W    | CAN Bus Parameter: Address: 1-127                                                                                                    |                     |
| 236   | VAR_CAN_OPERMODE_EPM                 |      | w      | Y   | R/W    | CAN Bus Parameter: Boot-up Mode: 0 - 2<br>(Operational State Control)<br>0 - enters into pre-operational state<br>1 - enters into operational state<br>2 - pseudo NMT: sends NMT Start Node<br>command after delay (set by variable 237)                                                                                                    |                     |
| 237   | VAR_CAN_OPERDELAY_EPM                |      | w      | Y   | R/W    | CAN Bus Parameter: pseudo NMT mode delay time in seconds (refer to variable 236)                                                                                                    | sec                 |
| 238   | VAR_CAN_ENABLE_EPM                   |      | W      | Y   | R/W    | <ul> <li>CAN Bus Parameter: Mode Control: 0, 1, 2</li> <li>0 - Disable CAN interface</li> <li>1 - Enable CAN interface in DS301 mode<br/>Concurrent user's program execution<br/>possible</li> <li>2 - Enable CAN interface in DS402 mode<br/>Concurrent user's program execution<br/>possible</li> <li>3 - Enable DeviceNet</li> <li>4 - Enable PROFIBUS DP</li> </ul> |                     |
| 239   | VAR_HOME_ACCEL                       |      | F      | Y   |        | Homing Mode: ACCEL rate: 0 - 10000000.0                                                                                                    | UU/sec <sup>2</sup> |
| 240   | VAR_HOME_OFFSET                      |      | F      | Y   | R/W    | Homing Mode: Home Position Offset<br>Range: -32767 to +32767                                                                                                    | UU                  |
| 241   | VAR_HOME_OFFSET_PULSES               |      | w      | Y   | R/W    | Homing Mode: Home Position Offset in<br>encoder counts<br>Range: +/- 2,147,418,112                                                                                                    | EC                  |
| 242   | VAR_HOME_FAST_VEL                    |      | F      | Y   | R/W    | Homing Mode: Fast Velocity<br>Range: -10,000 to +10,000                                                                                                    | UU/sec              |
| 243   | VAR_HOME_SLOW_VEL                    |      | F      | Y   | R/W    | Homing Mode: Slow Velocity<br>Range: -10,000 to +10,000                                                                                                    | UU/sec              |
| 244   | VAR_HOME_METHOD                      |      | w      | Y   | R/W    | Homing Mode: Homing Method<br>Range: 1 - 35                                                                                                    |                     |
| 245   | VAR_START_HOMING<br>Short Name: HOME |      | W      | N   | w      | Homing Mode: Start Homing: 0, 1<br>0 - No action<br>1 - Start Homing                                                                                                    |                     |
| 246   | VAR_HOME_SWITCH_INPUT                |      | W      | Y   | R/W    | Homing Mode: Switch Input Assignment:<br>Range: 0 - 11<br>0 - 3: A1 - A4<br>4 - 7: B1 - B4<br>8 - 11: C1 - C4<br>Warning: If using A1, A2 or C3 refer to the<br>homing section. Do not use input A3 as<br>homing switch.                                                                                                    |                     |

| Index | Name                    | Туре | Format | EPM | Access | Description                                                                                                    | Units |
|-------|-------------------------|------|--------|-----|--------|----------------------------------------------------------------------------------------------------|-------|
| 247   | VAR_M_VALIDATE_MOTOR    |      | W      | N   | w      | Initiate / accept drive motor parameters<br>entered in motor data PIDs.<br>Motor parameters are variables whose<br>identifier starts with VAR_M_xxxxx<br>0 - No Action<br>1 - Validate Motor Data                                              |       |
| 248   | VAR_M_I2T               |      | F      | Y   | R/W    | Not used                                                                                                    |       |
| 249   | VAR_M_EABSOLUTE         |      | F      | Y   | R/W    | Indicates type of ABS encoder for models<br>with ABS encoder support. Otherwise<br>currently not active.                                                                                                    |       |
| 250   | VAR_M_ABSWAP            |      | F      | Y   | R/W    | Motor Encoder Feedback: B leads A<br>0 - No Action<br>1 - B leads A for forward checked (active)                                                                                                    |       |
| 251   | VAR_M_HALLS_INVERTED    |      | F      | Y   | R/W    | Motor Encoder Feedback: Halls<br>0 - No Action<br>1 - Inverted Halls Box checked (active)                                                                                                    |       |
| 252   | RESERVED                |      |        |     |        | Do NOT use                                                                                                    |       |
| 253   | RESERVED                |      |        |     |        | Do NOT use                                                                                                    |       |
| 254   | RESERVED                |      |        |     |        | Do NOT use                                                                                                    |       |
| 255   | RESERVED                |      |        |     |        | Do NOT use                                                                                                    |       |
| 256   | RESERVED                |      |        |     |        | Do NOT use                                                                                                    |       |
| 257   | RESERVED                |      |        |     |        | Do NOT use                                                                                                    |       |
| 258   | RESERVED                |      |        |     |        | Do NOT use                                                                                                    |       |
| 259   | RESOLVER_EMU_TRK        |      | W      | Y   | R/W    | Resolver Emulation Track Number<br>Range: 0 - 15<br>0 - 1024<br>1 - 256<br>2 - 360<br>3 - 400<br>4 - 500<br>5 - 512<br>6 - 720<br>7 - 800<br>8 - 1000<br>9 - 1024<br>10 - 2000<br>11 - 2048<br>12 - 2500<br>13 - 2880<br>14 - 250<br>15 - 4096 |       |
| 260   | RESERVED                |      |        |     |        |                                                                                                    |       |
| 261   | VAR_CIP_LINK_A_IN_CTRL  |      | w      | Y   | R/W    | Datalink "A" for input assembly<br>(Refer to Ethernet/IP manual for details)                                                                                                    |       |
| 262   | VAR_CIP_LINK_B_IN_CTRL  |      | W      | Y   | R/W    | Datalink "B" for input assembly<br>(Refer to Ethernet/IP manual for details)                                                                                                    |       |
| 263   | VAR_CIP_LINK_C_IN_CTRL  |      | w      | Y   | R/W    | Datalink "C" for input assembly<br>(Refer to Ethernet/IP manual for details)                                                                                                    |       |
| 264   | VAR_CIP_LINK_D_IN_CTRL  |      | W      | Y   | R/W    | Datalink "D" for input assembly<br>(Refer to Ethernet/IP manual for details)                                                                                                    |       |
| 265   | VAR_CIP_LINK_A_OUT_CTRL |      | w      | Y   | R/W    | Datalink "A" for output assembly<br>(Refer to Ethernet/IP manual for details)                                                                                                    |       |

PM94H201A

| Index | Name                    | Туре | Format | ЕРМ | Access | Description                                                                                    | Units |
|-------|-------------------------|------|--------|-----|--------|------------------------------------------------------------------------------------------------|-------|
| 266   | VAR_CIP_LINK_B_OUT_CTRL |      | w      | Y   | R/W    | Datalink "B" for output assembly<br>(Refer to Ethernet/IP manual for details)                  |       |
| 267   | VAR_CIP_LINK_C_OUT_CTRL |      | w      | Y   | R/W    | Datalink "C" for output assembly (Refer to Ethernet/IP manual for details)                     |       |
| 268   | VAR_CIP_LINK_D_OUT_CTRL |      | w      | Y   | R/W    | Datalink "D" for output assembly<br>(Refer to Ethernet/IP manual for details)                  |       |
| 269   | VAR_CIP_DAT_REG_CTRL    |      | w      | Y   | R/W    | Data format control for Ethernet/IP<br>assemblies<br>(Refer to Ethernet/IP manual for details) |       |
| 270   | VAR_CIP_CTRL_REG        |      | w      | Y   | R/W    | Control register for control via Ethernet/IP (Refer to Ethernet/IP manual for details)         |       |
| 271   | VAR_CIP_STATUS_REG      |      | w      | N   | R      | Status register 2 (Fromat for Ethernet/IP)<br>(Refer to Ethernet/IP manual for details)        |       |
| 272   | VAR_CIP_HEART_BEAT      |      | W      | Y   | R/W    | CIP Heart beat timer (Ethernet/IP)                                                             |       |
| 273   | VAR_EIP_MCACT_TTL       |      | w      | Y   | R/W    | Ethernet/IP multicast "time to leave" parameter                                                |       |
| 274   | VAR_EIP_MCAST_CTRL      |      | w      | Y   | R/W    | Multicast enable/disable control register (Ethernet/IP)                                        |       |
| 275   | EIP_MCAST_ADDRESS       |      | W      | Y   | R/W    | Multicast address (Default = 239,192,15,32)                                                    |       |
| 276   | DNET_SCALE_POLL_IO      |      | w      | Y   | R/W    | DeviceNet polled IO data scale factor<br>(Refer to DeviceNet manual for details)               |       |
| 277   | TCP_REPLY_DELAY         |      | W      | Y   | R/W    | TCP reply delay value                                                                          |       |
| 278   | RESERVED                |      |        |     |        | Do NOT use                                                                                     |       |
| 279   | RESERVED                |      |        |     |        | Do NOT use                                                                                     |       |
| 280   | RESERVED                |      |        |     |        | Do NOT use                                                                                     |       |
| 281   | RESERVED                |      |        |     |        | Do NOT use                                                                                     |       |
| 282   | RESERVED                |      |        |     |        | Do NOT use                                                                                     |       |

| Index | Name                                                                            | Туре  | Format  | EPM                 | Access                   | Description                                                            | Units  |
|-------|---------------------------------------------------------------------------------|-------|---------|---------------------|--------------------------|------------------------------------------------------------------------|--------|
| i     | NOTE: PIDs 283 - 309 are for REFE                                               | ERENC |         | . These             | e variable               | es are set through MotionView. Do <b>NOT</b> use dir                   | ectly. |
| 283   | PBUS_ADDR                                                                       |       | W       | Y                   | R/W                      | Profibus address                                                       |        |
| 284   | PBUS_DOUT_SIZE                                                                  |       | w       | Y                   | R/W                      | Number of Profibus Data Out channels<br>Range: 0 - 12                  |        |
| 285   | PBUS_DIN_SIZE                                                                   |       | w       | Υ                   | R/W                      | Number of Profibus Data In channels<br>Range: 0 - 12                   |        |
| 286   | PBUS_OUT_LINK1                                                                  |       | w       | Y                   | R/W                      | Profibus Data Out, Channel link 1 PID map                              |        |
| 287   | PBUS_OUT_LINK2                                                                  |       | W       | Y                   | R/W                      | Profibus Data Out, Channel link 2 PID map                              |        |
| 288   | PBUS_OUT_LINK3                                                                  |       | W       | Y                   | R/W                      | Profibus Data Out, Channel link 3 PID map                              |        |
| 289   | PBUS_OUT_LINK4                                                                  |       | w       | Y                   | R/W                      | Profibus Data Out, Channel link 4 PID map                              |        |
| 290   | PBUS_OUT_LINK5                                                                  |       | w       | Y                   | R/W                      | Profibus Data Out, Channel link 5 PID map                              |        |
| 291   | PBUS_OUT_LINK6                                                                  |       | w       | Y                   | R/W                      | Profibus Data Out, Channel link 6 PID map                              |        |
| 292   | PBUS_OUT_LINK7                                                                  |       | w       | Y                   | R/W                      | Profibus Data Out, Channel link 7 PID map                              |        |
| 293   | PBUS_OUT_LINK8                                                                  |       | w       | Y                   | R/W                      | Profibus Data Out, Channel link 8 PID map                              |        |
| 294   | PBUS_OUT_LINK9                                                                  |       | w       | Y                   | R/W                      | Profibus Data Out, Channel link 9 PID map                              |        |
| 295   | PBUS_OUT_LINK10                                                                 |       | w       | Y                   | R/W                      | Profibus Data Out, Channel link 10 PID map                             |        |
| 296   | PBUS_OUT_LINK11                                                                 |       | w       | Y                   | R/W                      | Profibus Data Out, Channel link 11 PID map                             |        |
| 297   | PBUS_OUT_LINK12                                                                 |       | w       | Y                   | R/W                      | Profibus Data Out, Channel link 12 PID map                             |        |
| 298   | PBUS_IN_LINK1                                                                   |       | w       | Y                   | R/W                      | Profibus Data In, Channel link 1 PID map                               |        |
| 299   | PBUS_IN_LINK2                                                                   |       | w       | Y                   | R/W                      | Profibus Data In, Channel link 2 PID map                               |        |
| 300   | PBUS_IN_LINK3                                                                   |       | w       | Y                   | R/W                      | Profibus Data In, Channel link 3 PID map                               |        |
| 301   | PBUS_IN_LINK4                                                                   |       | w       | Y                   | R/W                      | Profibus Data In, Channel link 4 PID map                               |        |
| 302   | PBUS_IN_LINK5                                                                   |       | w       | Y                   | R/W                      | Profibus Data In, Channel link 5 PID map                               |        |
| 303   | PBUS_IN_LINK6                                                                   |       | w       | Y                   | R/W                      | Profibus Data In, Channel link 6 PID map                               |        |
| 304   | PBUS_IN_LINK7                                                                   |       | w       | Y                   | R/W                      | Profibus Data In, Channel link 7 PID map                               |        |
| 305   | PBUS_IN_LINK8                                                                   |       | w       | Y                   | R/W                      | Profibus Data In, Channel link 8 PID map                               |        |
| 306   | PBUS_IN_LINK9                                                                   |       | w       | Y                   | R/W                      | Profibus Data In, Channel link 9 PID map                               |        |
| 307   | PBUS_IN_LINK10                                                                  |       | w       | Y                   | R/W                      | Profibus Data In, Channel link 10 PID map                              |        |
| 308   | PBUS_IN_LINK11                                                                  |       | w       | Y                   | R/W                      | Profibus Data In, Channel link 11 PID map                              |        |
| 309   | PBUS_IN_LINK12                                                                  |       | w       | Y                   | R/W                      | Profibus Data In, Channel link 12 PID map                              |        |
| 310   | PBUS_ACYC_MODE                                                                  |       | w       | Y                   | R/W                      | Profibus Acyclic Mode Type<br>Refer to Profibus Manual (P94PFB01)      |        |
| i     | <b>NOTE</b> : PIDs 311 - 406 are for REFE<br>These variables are used by Motion | ERENC | CE ONLY | . These<br>latile s | e variable<br>ettings of | es are set through MotionView. Do <b>NOT</b> use dir<br>CAN TPDO/RPDO. | ectly  |
| 311   | VAR_RPDO_1_COM                                                                  |       |         |                     |                          | Receive PDO                                                            |        |
| 312   | VAR_RPDO_2_COM                                                                  |       |         |                     |                          |                                                                        |        |
| 313   | VAR_RPDO_3_COM                                                                  |       |         |                     |                          |                                                                        |        |
| 314   | VAR_RPDO_4_COM                                                                  |       |         |                     |                          |                                                                        |        |

| Index | Name            | Туре | Format | EPM | Access | Description  | Units |
|-------|-----------------|------|--------|-----|--------|--------------|-------|
| 315   | VAR_RPDO_5_COM  |      |        |     |        |              |       |
| 316   | VAR_RPDO_6_COM  |      |        |     |        |              |       |
| 317   | VAR_RPDO_7_COM  |      |        |     |        |              |       |
| 318   | VAR_RPDO_8_COM  |      |        |     |        |              |       |
| 319   | VAR_RPDO_1_MAP1 |      |        |     |        | RPDO Mapping |       |
| 320   | VAR_RPDO_1_MAP2 |      |        |     |        |              |       |
| 321   | VAR_RPDO_1_MAP3 |      |        |     |        |              |       |
| 322   | VAR_RPDO_1_MAP4 |      |        |     |        |              |       |
| 323   | VAR_RPDO_2_MAP1 |      |        |     |        |              |       |
| 324   | VAR_RPDO_2_MAP2 |      |        |     |        |              |       |
| 325   | VAR_RPDO_2_MAP3 |      |        |     |        |              |       |
| 326   | VAR_RPDO_2_MAP4 |      |        |     |        |              |       |
| 327   | VAR_RPDO_3_MAP1 |      |        |     |        |              |       |
| 328   | VAR_RPDO_3_MAP2 |      |        |     |        |              |       |
| 329   | VAR_RPDO_3_MAP3 |      |        |     |        |              |       |
| 330   | VAR_RPDO_3_MAP4 |      |        |     |        |              |       |
| 331   | VAR_RPDO_4_MAP1 |      |        |     |        |              |       |
| 332   | VAR_RPDO_4_MAP2 |      |        |     |        |              |       |
| 333   | VAR_RPDO_4_MAP3 |      |        |     |        |              |       |
| 334   | VAR_RPDO_4_MAP4 |      |        |     |        |              |       |
| 335   | VAR_RPDO_5_MAP1 |      |        |     |        |              |       |
| 336   | VAR_RPDO_5_MAP2 |      |        |     |        |              |       |
| 337   | VAR_RPDO_5_MAP3 |      |        |     |        |              |       |
| 338   | VAR_RPDO_5_MAP4 |      |        |     |        |              |       |
| 339   | VAR_RPDO_6_MAP1 |      |        |     |        |              |       |
| 340   | VAR_RPDO_6_MAP2 |      |        |     |        |              |       |
| 341   | VAR_RPDO_6_MAP3 |      |        |     |        |              |       |
| 342   | VAR_RPDO_6_MAP4 |      |        |     |        |              |       |
| 343   | VAR_RPDO_7_MAP1 |      |        |     |        |              |       |
| 344   | VAR_RPDO_7_MAP2 |      |        |     |        |              |       |
| 345   | VAR_RPDO_7_MAP3 |      |        |     |        |              |       |
| 346   | VAR_RPDO_7_MAP4 |      |        |     |        |              |       |
| 347   | VAR_RPDO_8_MAP1 |      |        |     |        |              |       |
| 348   | VAR_RPDO_8_MAP2 |      |        |     |        |              |       |
| 349   | VAR_RPDO_8_MAP3 |      |        |     |        |              |       |
| 350   | VAR_RPDO_8_MAP4 |      |        |     |        |              |       |
| 351   | VAR_TPDO_1_COM  |      |        |     |        | Transmit PDO |       |
| 352   | VAR_TPDO_2_COM  |      |        |     |        |              |       |
| 353   | VAR_TPDO_3_COM  |      |        |     |        |              |       |
| 354   | VAR_TPDO_4_COM  |      |        |     |        |              |       |
| 355   | VAR_TPDO_5_COM  |      |        |     |        |              |       |
| 356   | VAR_TPDO_6_COM  |      |        |     |        |              |       |

Lenze AC Tech

| Index | Name              | Туре | Format | EPM | Access | Description  | Units |
|-------|-------------------|------|--------|-----|--------|--------------|-------|
| 357   | VAR_TPDO_7_COM    |      |        |     |        |              |       |
| 358   | VAR_TPDO_8_COM    |      |        |     |        |              |       |
| 359   | VAR_TPDO_1_MAP1   |      |        |     |        | TPDO Mapping |       |
| 360   | VAR_TPDO_1_MAP2   |      |        |     |        |              |       |
| 361   | VAR_TPDO_1_MAP3   |      |        |     |        |              |       |
| 362   | VAR_TPDO_1_MAP4   |      |        |     |        |              |       |
| 363   | VAR_TPDO_2_MAP1   |      |        |     |        |              |       |
| 364   | VAR_TPDO_2_MAP2   |      |        |     |        |              |       |
| 365   | VAR_TPDO_2_MAP3   |      |        |     |        |              |       |
| 366   | VAR_TPDO_2_MAP4   |      |        |     |        |              |       |
| 367   | VAR_TPDO_3_MAP1   |      |        |     |        |              |       |
| 368   | VAR_TPDO_3_MAP2   |      |        |     |        |              |       |
| 369   | VAR_TPDO_3_MAP3   |      |        |     |        |              |       |
| 370   | VAR_TPDO_3_MAP4   |      |        |     |        |              |       |
| 371   | VAR_TPDO_4_MAP1   |      |        |     |        |              |       |
| 372   | VAR_TPDO_4_MAP2   |      |        |     |        |              |       |
| 373   | VAR_TPDO_4_MAP3   |      |        |     |        |              |       |
| 374   | VAR_TPDO_4_MAP4   |      |        |     |        |              |       |
| 375   | VAR_TPDO_5_MAP1   |      |        |     |        |              |       |
| 376   | VAR_TPDO_5_MAP2   |      |        |     |        |              |       |
| 377   | VAR_TPDO_5_MAP3   |      |        |     |        |              |       |
| 378   | VAR_TPDO_5_MAP4   |      |        |     |        |              |       |
| 379   | VAR_TPDO_6_MAP1   |      |        |     |        |              |       |
| 380   | VAR_TPDO_6_MAP2   |      |        |     |        |              |       |
| 381   | VAR_TPDO_6_MAP3   |      |        |     |        |              |       |
| 382   | VAR_TPDO_6_MAP4   |      |        |     |        |              |       |
| 383   | VAR_TPDO_7_MAP1   |      |        |     |        |              |       |
| 384   | VAR_TPDO_7_MAP2   |      |        |     |        |              |       |
| 385   | VAR_TPDO_7_MAP3   |      |        |     |        |              |       |
| 386   | VAR_TPDO_7_MAP4   |      |        |     |        |              |       |
| 387   | VAR_TPDO_8_MAP1   |      |        |     |        |              |       |
| 388   | VAR_TPDO_8_MAP2   |      |        |     |        |              |       |
| 389   | VAR_TPDO_8_MAP3   |      |        |     |        |              |       |
| 390   | VAR_TPDO_8_MAP4   |      |        |     |        |              |       |
| 391   | VAR_TPDO_1_COM_ET |      |        |     |        |              |       |
| 392   | VAR_TPDO_2_COM_ET |      |        |     |        |              |       |
| 393   | VAR_TPDO_3_COM_ET |      |        |     |        |              |       |
| 394   | VAR_TPDO_4_COM_ET |      |        |     |        |              |       |
| 395   | VAR_TPDO_5_COM_ET |      |        |     |        |              |       |
| 396   | VAR_TPDO_6_COM_ET |      |        |     |        |              |       |

NOTE: PIDs 311 - 406 are for REFERENCE ONLY. Do NOT use directly. These variables are used by MotionView for non-volatile settings of CAN TPDO/RPDO

i

| Index | Name                           | Туре | Format | ЕРМ | Access | Description                                                                                                    | Units |
|-------|--------------------------------|------|--------|-----|--------|----------------------------------------------------------------------------------------------------|-------|
| 397   | VAR_TPDO_7_COM_ET              |      |        |     |        |                                                                                                    |       |
| 398   | VAR_TPDO_8_COM_ET              |      |        |     |        |                                                                                                    |       |
| 399   | VAR_TPDO_1_COM_IT              |      |        |     |        |                                                                                                    |       |
| 400   | VAR_TPDO_2_COM_IT              |      |        |     |        |                                                                                                    |       |
| 401   | VAR_TPDO_3_COM_IT              |      |        |     |        |                                                                                                    |       |
| 402   | VAR_TPDO_4_COM_IT              |      |        |     |        |                                                                                                    |       |
| 403   | VAR_TPDO_5_COM_IT              |      |        |     |        |                                                                                                    |       |
| 404   | VAR_TPDO_6_COM_IT              |      |        |     |        |                                                                                                    |       |
| 405   | VAR_TPDO_7_COM_IT              |      |        |     |        |                                                                                                    |       |
| 406   | VAR_TPDO_8_COM_IT              |      |        |     |        |                                                                                                    |       |
| 407   | VAR_CAN_HEARTBEAT              |      |        |     | R/W    | CAN Heartbeat rate (0x1017)<br>Range: 0 - 65335 milliseconds                                                                                                    |       |
| 408   | VAR_PBUS_STATUS                |      |        |     | R      | PROFIBUS Status                                                                                                    |       |
| 409   | VAR_PBUS_MASTER_TIMEOUT_VAL    |      |        |     | R/W    | Timeout Value for PROFIBUS master                                                                                                    |       |
| 410   | VAR_PBUS_DATA_EXCHANGE_TIMEOUT |      |        |     | R/W    | Data Exchange Timeout for PROFIBUS<br>Range: 0 - 327680 milliseconds                                                                                                    |       |
| 411   | VAR_PTC_RX                     |      |        |     | R      | PTC resistance in ohms                                                                                                    |       |
| 412   | VAR_PBUS_FIRMWARE_REV          |      |        |     |        | PROFIBUS firmware revision (hex number):<br>1 <sup>st</sup> word = major; Least word = minor<br>Example: 0x00010001 = rev 1.1                                                                                                    |       |
| 413   | VAR_PBUS_TIMEOUT_ACTION_CFG    |      |        | Y   |        | PROFIBUS timeout action. Bits encoded as:<br>Data Exchange Timeout:<br>Bit 0 = 1 Fault, Bit 0 = 0 No Action<br>Master Monitor TImeout:<br>Bit 1 = 1 Fault, Bit 1 = 0 No Action<br>Module Timeout (card not present):<br>Bit 2 = 1 Fault, Bit 2 = 0 No Action |       |
| 433   | VAR_BRAKE_RELEASE_DELAY        |      |        |     | R/W    | Range: 0 - 1000 milliseconds; Default 0mS                                                                                                    | mS    |

**I** NOTE: PIDs 311 - 406 are for REFERENCE ONLY. Do NOT use directly. These variables are used by MotionView for non-volatile settings of CAN TPDO/RPDO

For Sales and Support, Contact Walker EMD • Toll-free: (800) 876-4444 • Tel: (203) 426-7700 • Fax: (203) 426-7800 • www.walkeremd.com

### 3.3 Quick Start Examples

Contained in the following four sections are the connections and parameter settings to quickly setup a PositionServo drive for External Torque/Velocity, External Positioning, Internal Torque/Velocity and Internal Positioning modes. These Quick Start reference tables are NOT a substitute for reading the PositionServo User Manual. Observe all safety notices in the PositionServo User and Programming Manuals.

### 3.3.1 Quick Start - External Torque/Velocity

I/O (P3) Function Pin Name GND 5 **Drive Logic Common** 6 +5V +5V Output (max 100mA) 7 Buffered Encoder Output: Channel A+ BA+ 8 BA-Buffered Encoder Output: Channel A-9 BB+ Buffered Encoder Output: Channel B+ 10 BB-Buffered Encoder Output: Channel B-11 BZ+ Buffered Encoder Output: Channel Z+ 12 BZ-Buffered Encoder Output: Channel Z-Analog common ACOM 22 23 A01 Analog output Positive (+) of Analog signal input 24 AIN1+ 25 AIN1 -Negative (-) of Analog signal input Digital input group A COM terminal 26 IN\_A\_COM 27 IN\_A1 Digital input A1 28 IN\_A2 Digital input A2 29 IN\_A3 **Digital input A3** 41 RDY+ **Ready output Collector** RDY-42 Ready output Emitter OUT1-C Programmable output #1 Collector 43 44 OUT1-E Programmable output #1 Emitter OUT2-C 45 Programmable output #2 Collector OUT2-E 46 Programmable output #2 Emitter 47 OUT3-C Programmable output #3 Collector 48 OUT3-E Programmable output #3 Emitter 49 OUT4-C Programmable output #4 Collector 50 OUT4-E Programmable output #4 Emitter

Table 64: Connections for External Torque/Velocity Mode

Note 1: Connections highlighted in BLUE are mandatory/necessary for operation in this mode.

Reference

| MVOB Folder      | Sub-Folder                 | Setting                         |                                                                                                    |  |  |  |  |
|------------------|----------------------------|---------------------------------|----------------------------------------------------------------------------------------------------|--|--|--|--|
| Parameters       |                            | Parameter Name                  | Description                                                                                                    |  |  |  |  |
|                  |                            | Drive Mode                      | Set to [Torque] for Torque Mode; [Velocity] for Velocity Mode                                                                                   |  |  |  |  |
|                  |                            | Analog Input (Current Scale)    | Torque Mode Only: Set to Required Amps per Volt                                                                                                 |  |  |  |  |
|                  |                            | Analog Input (Velocity Scale)   | Velocity Mode Only: Set to Required RPM per Volt                                                                                                |  |  |  |  |
|                  |                            | Enable Accel/Decel Limits       | Velocity Mode Only: Set to [Enable] to switch on velocity ramp rates;<br>Set to [Disable] to switch OFF (accelerate at current limit)           |  |  |  |  |
|                  |                            | Accel Limit                     | Velocity Mode Only: Set Acceleration Limit in RPM/Sec                                                                                           |  |  |  |  |
|                  |                            | Decel Limit                     | Velocity Mode Only: Set Deceleration Limit in RPM/Sec                                                                                           |  |  |  |  |
|                  |                            | Reference                       | Set to [External] for external Torque/Velocity Mode                                                                                             |  |  |  |  |
|                  |                            | Enable Switch Input             | Set to [Run] to allow Enable/Disable of the PositionServo to be controlled via Input A3 (Dedicated Enable)                                      |  |  |  |  |
| 10               | IO Digital IO Parameter Na |                                 | Description                                                                                                    |  |  |  |  |
|                  |                            | Output 1 Function               | Output # indicates Digital Output No. 1-4;                                                                                                    |  |  |  |  |
|                  |                            | Output 2 Function               | Set value to select Output Functionality;                                                                                                    |  |  |  |  |
|                  |                            | Output 3 Function               | 3=In Speed Window; 4=Current Limit; 5=Run Time Fault; 6=Ready;                                                                                  |  |  |  |  |
|                  |                            | Output 4 Function               | 7=Brake; 8=In Position                                                                                                    |  |  |  |  |
| IO Analog IO Par |                            | Parameter Name                  | Description                                                                                                    |  |  |  |  |
|                  |                            | Analog Input Dead Band          | Set Zero Speed Dead Band in mV for Torque/Velocity Reference on<br>Analog Input 1                                                               |  |  |  |  |
|                  |                            | Analog Input Offset             | Set Torque/Velocity Reference Input Offset on Analog Input 1 to match Controller Offset                                                         |  |  |  |  |
|                  |                            | Adjust Analog Input Zero Offset | t Tool to automatically learn the Analog Input Offset<br>(of Analog Input 1)                                                                    |  |  |  |  |
| Limits           | Velocity Limits            | Parameter Name                  | Description                                                                                                    |  |  |  |  |
|                  |                            | Zero Speed                      | Velocity Mode Only: Set a bandwidth (around ORPM) for activation of the Zero Speed Output/Flag. Set digital output function to '2'.             |  |  |  |  |
|                  |                            | At Speed                        | Velocity Mode Only: Set a Target Speed for activation of the At Speed Output/Flag                                                               |  |  |  |  |
|                  |                            | Speed Window                    | Velocity Mode Only: Set a bandwidth (around At Speed parameter) for activation of the At Speed Output/Flag. Set digital output function to '3'. |  |  |  |  |
| Compensation     |                            | Parameter Name                  | Description                                                                                                    |  |  |  |  |
|                  |                            | Velocity P-Gain                 | Velocity Mode Only: Set P-Gain for Velocity Loop                                                                                                |  |  |  |  |
|                  |                            | Velocity I-Gain                 | Velocity Mode Only: Set I-Gain for Velocity Loop                                                                                                |  |  |  |  |
|                  |                            | Gain Scaling                    | Velocity Mode Only: Apply Scaling Factor to Velocity Gain Set                                                                                   |  |  |  |  |

| Table CEL Deremater | Cattings for Externs | L Taraua // alaaitu / Mada |
|---------------------|----------------------|----------------------------|
| rapie op. Parameter | Settings for Externa | i i orque/velocity ivioqe  |
|                     |                      |                            |

Note 1: Parameters highlighted in BLUE are mandatory/necessary for operation in this mode.

### 3.3.2 Quick Start - External Positioning

Table 66: Connections for External Positioning Mode

|     |          | I/0 (P3)                             |
|-----|----------|--------------------------------------|
| Pin | Name     | Function                             |
| 1   | MA+      | Master Encoder A+ / Step+ input      |
| 2   | MA-      | Master Encoder A- / Step- input      |
| 3   | MB+      | Master Encoder B+ / Direction+ input |
| 4   | MB-      | Master Encoder B- / Direction- input |
| 5   | GND      | Drive Logic Common                   |
| 6   | +5V      | +5V Output (max 100mA)               |
| 7   | BA+      | Buffered Encoder Output: Channel A+  |
| 8   | BA-      | Buffered Encoder Output: Channel A-  |
| 9   | BB+      | Buffered Encoder Output: Channel B+  |
| 10  | BB-      | Buffered Encoder Output: Channel B-  |
| 11  | BZ+      | Buffered Encoder Output: Channel Z+  |
| 12  | BZ-      | Buffered Encoder Output: Channel Z-  |
| 26  | IN_A_COM | Digital input group A COM terminal   |
| 27  | IN_A1    | Digital input A1                     |
| 28  | IN_A2    | Digital input A2                     |
| 29  | IN_A3    | Digital input A3                     |
| 41  | RDY+     | Ready output Collector               |
| 42  | RDY-     | Ready output Emitter                 |
| 43  | OUT1-C   | Programmable output #1 Collector     |
| 44  | OUT1-E   | Programmable output #1 Emitter       |
| 45  | OUT2-C   | Programmable output #2 Collector     |
| 46  | OUT2-E   | Programmable output #2 Emitter       |
| 47  | OUT3-C   | Programmable output #3 Collector     |
| 48  | OUT3-E   | Programmable output #3 Emitter       |
| 49  | OUT4-C   | Programmable output #4 Collector     |
| 50  | OUT4-E   | Programmable output #4 Emitter       |

Note 1: Connections highlighted in BLUE are mandatory/necessary for operation in this mode.

Note 2: Connections highlighted in GREEN are frequently required in applications of this type.

PM94H201A

Reference

| MVOB Folder  | Sub-Folder      | Setting                    |                                                                                                    |  |  |  |  |
|--------------|-----------------|----------------------------|----------------------------------------------------------------------------------------------------|--|--|--|--|
| Parameters   |                 | Parameter Name             | Description                                                                                                    |  |  |  |  |
|              |                 | Drive Mode                 | Set to [Position] for Position Mode                                                                                                    |  |  |  |  |
|              |                 | Reference                  | Set to [External] for external Position Mode                                                                                                    |  |  |  |  |
|              |                 | Step Input Type            | Set to either [Step and Direction ] or [Master Encoder] to match the Position Controller                                                                                                    |  |  |  |  |
|              |                 | System to Master Ratio     | Set Electronic Gear Ratio for Reference Signal to the PositionServo<br>Motor Output                                                                                                    |  |  |  |  |
|              |                 | Enable Switch Input        | Set to [Run] to allow Enable/Disable of the PositionServo to be controlled via Input A3 (Dedicated Enable)                                                                                                    |  |  |  |  |
|              |                 | Resolver Track             | If using Resolver Feedback, set value that represents the pulses per<br>revolution required on the PositionServo simulated encoder.<br>0=1024ppr; 1=256ppr; 2=360ppr; 3=400ppr; 4=500ppr; 5=512ppr;<br>6=720ppr; 7=800ppr; 8=1000ppr; 9=1024ppr; 10=2000ppr;<br>11=2048ppr; 12=2500ppr; 13=2880ppr; 14=250ppr; 15=4096ppr |  |  |  |  |
| 10           | Digital IO      | Parameter Name             | Description                                                                                                    |  |  |  |  |
|              |                 | Output 1 Function          | Output # indicates Digital Output No. 1-4;                                                                                                    |  |  |  |  |
|              |                 | Output 2 Function          | Set value to select Output Functionality;                                                                                                    |  |  |  |  |
|              |                 | Output 3 Function          | 3=In Speed Window; 4=Current Limit; 5=Run Time Fault; 6=Ready;                                                                                                    |  |  |  |  |
|              |                 | Output 4 Function          | 7=Brake; 8=In Position                                                                                                    |  |  |  |  |
|              |                 | Hard Limit Switches Action | Set to Enable Inputs A1 and A2 to act as System Hard Limit Switches and define functionality in the event of an active input.                                                                                                    |  |  |  |  |
| Limits       | Position Limits | Parameter Name             | Description                                                                                                    |  |  |  |  |
|              |                 | Position Error             | Set Position Error Limit at which Position Error Timer starts counting                                                                                                    |  |  |  |  |
|              |                 | Max Error Time             | Set Maximum Error Time for Position Error Correction before position error trip occurs.                                                                                                    |  |  |  |  |
| Compensation |                 | Parameter Name             | Description                                                                                                    |  |  |  |  |
|              |                 | Velocity P-Gain            | Set P-Gain for Velocity Loop                                                                                                    |  |  |  |  |
|              |                 | Velocity I-Gain            | Set I-Gain for Velocity Loop                                                                                                    |  |  |  |  |
|              |                 | Position P-Gain            | Set P-Gain for Position Loop                                                                                                    |  |  |  |  |
|              |                 | Position I-Gain            | Set I-Gain for Position Loop                                                                                                    |  |  |  |  |
|              |                 | Position D-Gain            | Set D-Gain for Position Loop                                                                                                    |  |  |  |  |
|              |                 | Position I-Limit           | The Position I-Limit will clamp the Position I-Gain compensator to prevent excessive torque overshoot caused by an over-accumulation of I-Gain.                                                                                                    |  |  |  |  |
|              |                 | Gain Scaling               | Apply Scaling Factor to Velocity Gain Set                                                                                                    |  |  |  |  |

Note 1: Parameters highlighted in BLUE are mandatory/necessary for operation in this mode.

### 3.3.3 Quick Start - Internal Torque/Velocity

| Connecti  | ons for Internal T | orque/Velocity: I/O (P3)               | Variab     | Variable References for Internal Torque/Velocity |                 |          |           |                                                             |                                            |
|-----------|--------------------|----------------------------------------|------------|--------------------------------------------------|-----------------|----------|-----------|-------------------------------------------------------------|--------------------------------------------|
| Pin       | Name               | Function                               | Index      | Name                                             |                 | EPM      | R/W       | Description                                                 |                                            |
| 20        | AIN2+              | Positive (+) of Analog signal input    | 29         | VAR_ENA                                          | BLE_SWITCH_TYPE | Y        | R/W       | Enable switch function                                      | : 0-inhibit only, 1- Run                   |
| 21        | AIN2-              | Negative (-) of Analog signal input    | 34         | VAR_DRIV                                         | 'EMODE          | Y        | R/W       | Drive mode selection:                                       | 0-torque 1-velocity, 2-position            |
| 22        | ACOM               | Analog common                          | 37         | VAR REF                                          | ERENCE          | Y        | R/W       | Reference source: set                                       | to: 1 - internal (for 'internal torque' or |
| 23        | A01                | Analog output                          |            |                                                  |                 |          |           | 'internal velocity' mode                                    | e)                                         |
| 24        | AIN1+              | Positive (+) of Analog signal input    | 44         | VAR_VP_0                                         | GAIN            | Y        | R/W       | Velocity loop Proportion                                    | nal gain Range: 0 - 32767                  |
| 25        | AIN1 -             | Negative (-) of Analog signal input    | 45         | VAR_VI_G                                         | AIN             | Y        | R/W       | Velocity loop Integral g                                    | ain Range: 0 - 16383                       |
| 26        | IN_A_COM           | Digital input group A COM terminal     | 51         | VAR_VRE                                          | G_WINDOW        | Y        | R/W       | Gains scaling coefficie                                     | nt Range: -5 - +4                          |
| 27        | IN_A1              | Digital input A1                       | 52         | VAR ENA                                          | BLE             | N        | w         | Software Enable/Disab                                       | le: 0 – disable, 1 - enable                |
| 28        | IN_A2              | Digital input A2                       | 58         |                                                  |                 | v        | R/W       | Zero Speed value Ban                                        | 1e: 0 - 100                                |
| 29        | IN_A3              | Digital input A3                       | 50         |                                                  |                 |          |           | Cread wirdew Danse                                          | 10, 10000                                  |
| 30        | IN_A4              | Digital input A4                       | 59         | VAR_VLIMIT_SPEEDWND                              |                 | Ť        | H/W       | Speed window Range: 10 - 10000                              |                                            |
| 31        | IN_B_COM           | Digital input group B COM terminal     | 60         | VAR_VLIN                                         | IIT_ATSPEED     | Y        | R/W       | Target speed for velocity window Range: -10000 - +10000     |                                            |
| 32        | IN_B1              | Digital input B1                       | 71         | VAR_AIN1                                         |                 | N        | R         | Analog Input AIN1 current value                             |                                            |
| 33        | IN_B2              | Digital input B2                       | 72         | VAR_AIN2                                         | 2               | Ν        | R         | Analog Input AIN2 current value                             |                                            |
| 34        | IN_B3              | Digital input B3                       | 75         | VAR_ENA                                          | BLE_ACCELDECEL  | Y        | R/W       | Enable Accel/Decel (velocity mode), 0 - disable, 1 - enable |                                            |
| 35        | IN_B4              | Digital input B4                       | 76         | VAR_ACC                                          | EL_LIMIT        | Y        | R/W       | Accel value for velocity mode Range: 0.1 - 5000000          |                                            |
| 36        | IN_C_COM           | Digital input group C COM terminal     | 77         | VAR DEC                                          | el limit        | Y        | R/W       | Decel value for velocity mode Range: 0.1 - 5000000          |                                            |
| 37        | IN_C1              | Digital input C1                       | 139        | VAR IRFF                                         |                 | N        | B/W       | Internal ref Current or Velocity mode                       |                                            |
| 38        | IN_C2              | Digital input C2                       | 100        |                                                  |                 | N        |           | Current velocity in BDC                                     |                                            |
| 39        | IN_C3              | Digital input C3                       | 192        | VAn_CUN                                          | NEINI_VEL_PP3   | N        | n         |                                                             | (puises per sample)                        |
| 40        | IN_C4              | Digital input C4                       | 193        | VAR_CUR                                          | RENT_ACCEL_PPSS | N        | R         | Current acceleration (d                                     | emanded value) value                       |
| 41        | RDY+               | Ready output Collector                 | 217        | VAR_CUR                                          | RENT_VEL        | N        | R         | Current velocity (dema                                      | nded value)                                |
| 42        | RDY-               | Ready output Emitter                   | 218        | VAR_CUR                                          | RENT_ACCEL      | Ν        | R         | Current acceleration (d                                     | emanded value)                             |
| 43        | OUT1-C             | Programmable output #1 Collector       |            |                                                  |                 |          |           |                                                             | 1                                          |
| 44        | OUT1-E             | Programmable output #1 Emitter         | Positi     | onal Mod                                         | le Language Ref | erence · | Enable    | e/Disable                                                   |                                            |
| 45        | OUT2-C             | Programmable output #2 Collector       | Comma      | and                                              | Syntax          | Long Na  | ne        |                                                             |                                            |
| 46        | OUT2-E             | Programmable output #2 Emitter         | DISABL     | E                                                | DISBALE         | Turns OF | F Servo o | utput                                                       |                                            |
| 47        | OUT3-C             | Programmable output #3 Collector       | ENABLE     |                                                  | ENABLE          | Turns ON | Servo ou  | tout                                                        |                                            |
| 48        | OUT3-E             | Programmable output #3 Emitter         |            |                                                  |                 |          |           |                                                             |                                            |
| 49        | OUT4-C             | Programmable output #4 Collector       |            |                                                  |                 |          |           |                                                             |                                            |
| 50        | OUT4-E             | Programmable output #4 Emitter         |            |                                                  |                 |          |           |                                                             |                                            |
| Note 1: C | onnections highlig | hted in BLUE are mandatory/necessary f | or operati | on in this                                       | mode.           |          |           |                                                             |                                            |

#### Table 68: Internal Torque/Velocity Mode

#### Example Internal Torque Program

```
; Program slowly increases Motor Torque until nominal motor current is reached
VAR DriveMode = 0
                                      ;Set Drive to Torque mode
                                      ;Set Reference to Internal control
VAR Reference = 1
Program Start:
IREF = 0
                                      :Reset Torque Reference to 0(Amps)
Wait While !In A3
                                      ;Wait while Enable input is OFF
Enable
                                      ;Enable Drive
Torque_Loop:
Wait Time 500
                                      ;Set time between step increases in Torque
   If REF < VAR CurrentLimit
                                      ; If Set Torque < Motor Nominal Torque
   IREF = IREF+0.1
                                      ;Then increase by 0.1(Amps)
   GOTO Torque_Loop
                                      ;Loop to next torque increase
Else
   Goto Program Start
                                      ;Else restart program
Endif
END
```

#### Example Internal Velocity Program

; Program slowly increases and decreases Motor Velocity between Maximum Velocity Forward direction and ;Maximum Velocity Reverse direction producing a saw-tooth velocity profile. Define MaxVelocityRPS 60 ;Enter Maximum Velocity (RPS) value here Define VelocityStepRPS 1 ;Define Velocity INC/DEC per Step/Program Loop (RPS) ;Define Time for Velocity Steps in mS Define VelocityStepTime 200 Define Velocity\_Inc\_Dec V0 ;Define a Variable to identify if Velocity is currently INC/DECreasing ;Set Drive to Velocity mode VAR DriveMode = 1 VAR Reference = 1;Set Reference to Internal control VAR Enable AccelDecel = 1 ;Enable Accel/Decel Ramps ;Set Accel Rate required in RPS<sup>2</sup> VAR\_Accel\_Limit = 3000 VAR\_Decel\_Limit = 3000 ;Set Decel Rate required in RPS<sup>2</sup> Program Start: IREF = 0;Reset Velocity Reference to 0(RPS) Wait While !In A3 ;Wait while Enable input is OFF Enable ;Enable Drive Velocity\_Loop: Wait Time VelocityStep Time ;Set Time between Step Increases/Decreases in Velocity (mS) If REF <= MaxVelocityRPS ; If Current Motor Velocity < MaxVelocityRPS IREF = IREF+VelocityStepRPS ;Then increase Velocity by VelocityStepRPS Else Velocity\_Inc\_Dec = 1 ;Set Variable to start decreasing velocity Endif Else ; If Speed Decreasing If REF >= -1\* MaxVelocityRPS ; If Current Motor Velocity > -MaxVelocityRPS IREF = IREF-VelocityStepRPS ;Then decrease Velocity by VelocityStepRPS Else Velocity\_Inc\_Dec = 0 ;Set Variable to start increasing velocity Endif Endif ;Loop to next Velocity Increase/Decrease Goto Velocity\_Loop END ;End Code - Never Reached ;Fault Handler On Fault Resume Program Start ;Resume at Program Start EndFault

## 3.3.4 Quick Start - Internal Positioning

Table 69: Internal Positioning

| Connect                                    | ions: I/O (P3             | 3)   |                                                                                                    |                                                                                                 |                     |          |                            |
|--------------------------------------------|---------------------------|------|----------------------------------------------------------------------------------------------------|-------------------------------------------------------------------------------------------------|---------------------|----------|----------------------------|
| Pin                                        | Nam                       | e    |                                                                                                    | Funct                                                                                           | ion                 | ]        |                            |
| 26                                         | IN_A_C                    | COM  | Digital i                                                                                                    | nput group                                                                                      | A COM terminal      |          |                            |
| 27                                         | IN_A                      | 1    |                                                                                                    | Digital in                                                                                      | put A1              |          |                            |
| 28                                         | IN_A                      | 2    |                                                                                                    | Digital in                                                                                      | put A2              |          |                            |
| 29                                         | IN_A                      | 3    |                                                                                                    | Digital in                                                                                      | put A3              |          |                            |
| 30                                         | IN_A                      | 4    |                                                                                                    | Digital in                                                                                      | put A4              |          |                            |
| 31                                         | IN_B_C                    | СОМ  | Digital i                                                                                                    | nput group                                                                                      | B COM terminal      |          |                            |
| 32                                         | IN_B                      | 1    |                                                                                                    | Digital in                                                                                      | put B1              |          |                            |
| 33                                         | IN_B                      | 2    |                                                                                                    | Digital in                                                                                      | put B2              |          |                            |
| 34                                         | IN_B                      | 3    |                                                                                                    | Digital in                                                                                      | put B3              | ]        |                            |
| 35                                         | IN_B                      | 4    |                                                                                                    | Digital in                                                                                      | put B4              |          |                            |
| 36                                         | IN_C_C                    | COM  | Digital i                                                                                                    | nput group                                                                                      | C COM terminal      |          |                            |
| 37                                         | IN_C                      | ;1   |                                                                                                    | Digital in                                                                                      | put C1              |          |                            |
| 38                                         | IN_C                      | 2    |                                                                                                    | Digital in                                                                                      | put C2              |          |                            |
| 39                                         | IN_C                      | 3    |                                                                                                    | Digital in                                                                                      | put C3              |          |                            |
| 40                                         | IN_C                      | ;4   |                                                                                                    | Digital in                                                                                      | put C4              |          |                            |
| 41                                         | RDY                       | +    | R                                                                                                    | eady outpu                                                                                      | t Collector         |          |                            |
| 42                                         | RDY                       | -    | F                                                                                                    | Ready outpu                                                                                     | ut Emitter          |          |                            |
| 43                                         | OUT1                      | -C   | Program                                                                                                    | nmable out                                                                                      | put #1 Collector    |          |                            |
| 44                                         | 44 OUT1-E Programmable ou |      | tput #1 Emitter                                                                                                    |                                                                                                 |                     |          |                            |
| 45                                         | 0UT2                      | -C   | Program                                                                                                    | nmable out                                                                                      | put #2 Collector    |          |                            |
| 46                                         | OUT2                      | -Е   | Progra                                                                                                    | mmable ou                                                                                       | tput #2 Emitter     |          |                            |
| 47                                         | OUT3                      | -C   | Program                                                                                                    | nmable out                                                                                      | put #3 Collector    |          |                            |
| 48                                         | OUT3                      | -Е   | Progra                                                                                                    | mmable ou                                                                                       | tput #3 Emitter     |          |                            |
| 49                                         | 0UT4                      | -C   | Program                                                                                                    | nmable out                                                                                      | put #4 Collector    |          |                            |
| 50                                         | OUT4                      | -Е   | Progra                                                                                                    | mmable ou                                                                                       | tput #4 Emitter     | J        |                            |
| Languag                                    | e Reference               | 9    |                                                                                                    |                                                                                                 |                     |          |                            |
| Fnable                                     | /Disable                  |      |                                                                                                    |                                                                                                 |                     | ]        |                            |
| Comma                                      | nd                        | Svn  | Itax                                                                                                    | Long Na                                                                                         | me                  |          |                            |
| DISABI                                     | F                         | DIS  | BALF                                                                                                    | Turns OF                                                                                        | E Servo output      |          |                            |
| FNABLE                                     | :                         | FNA  | ABLE                                                                                                    | Turns ON                                                                                        | Servo output        |          |                            |
|                                            |                           |      |                                                                                                    | - unit of                                                                                       |                     | J        |                            |
| Program                                    | n Structure               |      |                                                                                                    |                                                                                                 |                     |          |                            |
| Comma                                      | Ind                       | 5    | Svntax                                                                                                    |                                                                                                 | Long Name           |          |                            |
| STOP M                                     | IOTION                    | 9    | STOP MOTION                                                                                                    |                                                                                                 | Stop AA Motion - C  | Clear    |                            |
| STOP M                                     | OTION QUIC                | ĸ    | STOP MOTION Q                                                                                                    | UICK                                                                                            | Motion Slack        |          |                            |
| WAIT                                       |                           | 1    | NAIT MOTION C                                                                                                    | OMPLETE                                                                                         | Wait                |          |                            |
| L                                          |                           | 1    |                                                                                                    |                                                                                                 |                     |          |                            |
| Move /                                     | Motion Con                | nmar | ıds                                                                                                    |                                                                                                 |                     |          |                            |
| Comma                                      | nd                        | Syn  | itax                                                                                                    |                                                                                                 |                     |          | Long Name                  |
| MOVE                                       |                           | MO   | ve (Back) until                                                                                                    | _ <conditio< td=""><td>n&gt; [,C]</td><td></td><td>Move</td></conditio<>                        | n> [,C]             |          | Move                       |
| MOVED                                      |                           | MO   | VED <distance></distance>                                                                                                    | · [,S] [,C]                                                                                     |                     |          | Move Distance              |
| MOVEP                                      |                           | MO   | VEP <absolute p<="" td=""><td>osition&gt; [,</td><td>S] [,C]</td><td></td><td>Move to Position</td></absolute>                                | osition> [,                                                                                     | S] [,C]             |          | Move to Position           |
| MOVEDR MOVEDR <distance> , &lt;</distance> |                           |      |                                                                                                    |                                                                                                 | icement> [,C]       |          | Registered Distance Move   |
| MOVEPI                                     | 3                         | MO   | VEPR <distance< td=""><td>&gt; , <displa< td=""><td>cement&gt; [,C]</td><td></td><td>Registered Position Move</td></displa<></td></distance<> | > , <displa< td=""><td>cement&gt; [,C]</td><td></td><td>Registered Position Move</td></displa<> | cement> [,C]        |          | Registered Position Move   |
| MDV                                        |                           | MD   | V <[-]segment c                                                                                                    | listance>,<                                                                                     | segment final veloc | ity>[,S] | Segmented Move             |
| MOTION                                     | I SUSPEND                 | M0   | TION SUSPEND                                                                                                    |                                                                                                 |                     |          | Temporarily Suspend Motion |
| MOTION                                     | I RESUME                  | M0   | TION RESUME                                                                                                    |                                                                                                 |                     |          | Statement Resumes Motion   |
|                                            |                           |      |                                                                                                    |                                                                                                 |                     |          |                            |

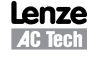

### Example Internal Positioning Program

| ;**                                                                                                    | * * * * * * * * * * * * * * * * * * * *                                                                                                    | **************************************                                                                                                    |
|----------------------------------------------------------------------------------------------------|----------------------------------------------------------------------------------------------------|----------------------------------------------------------------------------------------------------|
| ;Tit                                                                                                    | tle:                                                                                                    | Pick and Place example program                                                                                                    |
| ;Aut                                                                                                    | thor:                                                                                                    | 940 Product Management                                                                                                    |
| ;Des                                                                                                    | scription:                                                                                                    | This is a sample program that shows a simple application that                                                                                                    |
| ;                                                                                                    | -                                                                                                    | picks up a part moves to a set position and drops the part                                                                                                    |
|                                                                                                    |                                                                                                    |                                                                                                    |
| ;**;                                                                                                    | * * * * * * * * * * * * * * * * * * * *                                                                                                    | **************************************                                                                                                    |
| ;                                                                                                    | Input A1                                                                                                    | not used                                                                                                    |
| ;                                                                                                    | Input A2                                                                                                    | not used                                                                                                    |
| ;                                                                                                    | Input A3                                                                                                    | Enabled                                                                                                    |
| ;                                                                                                    | Input A4                                                                                                    | not used                                                                                                    |
| ;                                                                                                    | Input B1                                                                                                    | not used                                                                                                    |
| ;                                                                                                    | Input B2                                                                                                    | not used                                                                                                    |
| ;                                                                                                    | Input B3                                                                                                    | not used                                                                                                    |
|                                                                                                    | Input B4                                                                                                    | not used                                                                                                    |
|                                                                                                    | Input C1                                                                                                    | not used                                                                                                    |
|                                                                                                    | Input C2                                                                                                    | not used                                                                                                    |
| <i>.</i>                                                                                                    | Input C2                                                                                                    | not used                                                                                                    |
| <i>'</i>                                                                                                    | Input C4                                                                                                    | not used                                                                                                    |
| <i>.</i>                                                                                                    | Input C4                                                                                                    | not used                                                                                                    |
| ;                                                                                                    | 0                                                                                                    |                                                                                                    |
| ;                                                                                                    | output 1                                                                                                    | PICK Arm                                                                                                    |
| ;                                                                                                    | Output 2                                                                                                    | Gripper                                                                                                    |
| ;                                                                                                    | Output 3                                                                                                    | not used                                                                                                    |
| ;                                                                                                    | Output 4                                                                                                    | not used                                                                                                    |
|                                                                                                    |                                                                                                    |                                                                                                    |
| ;**;                                                                                                    | * * * * * * * * * * * * * * * * * * * *                                                                                                    | ******** Initialize and Set Variables ************************************                                                                                                    |
| UNIT                                                                                                    | $\Gamma S = 1$                                                                                                    |                                                                                                    |
| ACCI                                                                                                    | EL = 75                                                                                                    |                                                                                                    |
| DECI                                                                                                    | EL =75                                                                                                    |                                                                                                    |
| MAX                                                                                                    | V = 10                                                                                                    |                                                                                                    |
| APOS                                                                                                    | 5 = 0                                                                                                    |                                                                                                    |
|                                                                                                    |                                                                                                    |                                                                                                    |
|                                                                                                    |                                                                                                    |                                                                                                    |
| ;**                                                                                                    | ****                                                                                                    | **************************************                                                                                                    |
| ;***<br>;Set                                                                                                    | **************************************                                                                                                    | **************************************                                                                                                    |
| ;**;<br>;Set                                                                                                    | **************************************                                                                                                    | **************************************                                                                                                    |
| ;***<br>;Set                                                                                                    | **************************************                                                                                                    | **************************************                                                                                                    |
| ;***<br>;Set<br>;***                                                                                                    | **************************************                                                                                                    | **************************************                                                                                                    |
| ;***;<br>;Set<br>;***<br>RESE                                                                                                    | **************************************                                                                                                    | **************************************                                                                                                    |
| ;***<br>;Set<br>;***<br>RESI<br>WAIT                                                                                              | **************************************                                                                                                    | **************************************                                                                                                    |
| ;***<br>;Set<br>;***<br>RESI<br>WAIT<br>ENAH<br>PROO                                                                              | **************************************                                                                                                    | **************************************                                                                                                    |
| ;***<br>;Set<br>;***<br>RESH<br>WAIT<br>ENAH<br>PROO                                                                              | **************************************                                                                                                    | <pre>************************************</pre>                                                                                                    |
| ;***;<br>;Set<br>;***<br>RESI<br>WAIT<br>ENAI<br>PROO<br>MOVH<br>OUTT                                                             | <pre>************************************</pre>                                                                                                    | <pre>************************************</pre>                                                                                                    |
| ;***;<br>;Set<br>;***;<br>RESI<br>WAIT<br>ENAH<br>PROO<br>MOVH<br>OUTT                                                            | <pre>************************************</pre>                                                                                                    | <pre>************************************</pre>                                                                                                    |
| ;***;<br>;Set<br>;***;<br>RESI<br>WAIT<br>ENAN<br>PROO<br>MOVE<br>OUTT<br>OUTT                                                    | **************************************                                                                                                    | <pre>************************************</pre>                                                                                                    |
| ;***;<br>;Set<br>;***;<br>RESI<br>WAIT<br>ENAL<br>PROO<br>MOVE<br>OUTT<br>WAIT                                                    | <pre>************************************</pre>                                                                                                    | <pre>************************************</pre>                                                                                                    |
| ; ***;<br>; Set<br>; ***;<br>RESH<br>WAIT<br>PROO<br>MOVH<br>OUT<br>WAIT<br>OUT<br>WAIT                                           | **************************************                                                                                                    | <pre>************************************</pre>                                                                                                    |
| ; ***;<br>; Set<br>; ***;<br>RESI<br>WAIT<br>ENAH<br>PROO<br>MOVE<br>OUTT<br>WAIT<br>OUTT<br>MOVE                                 | **************************************                                                                                                    | <pre>************************************</pre>                                                                                                    |
| ;***;<br>;Set<br>;***<br>RESI<br>WAIT<br>ENAH<br>PROO<br>MOVH<br>OUT<br>WAIT<br>OUT<br>MOVH<br>OUT                                | <pre>************************************</pre>                                                                                                    | <pre>************************************</pre>                                                                                                    |
| ;***;<br>;Set<br>;***<br>RESH<br>PROC<br>MOVH<br>OUT:<br>WAI:<br>OUT:<br>MOVH<br>OUT:<br>WAI:                                     | **************************************                                                                                                    | <pre>************************************</pre>                                                                                                    |
| ;***;<br>;Set<br>;***<br>RESH<br>PROO<br>MOVI<br>OUT:<br>WAI:<br>OUT:<br>MOVI<br>OUT:<br>WAI:                                     | <pre>************************************</pre>                                                                                                    | <pre>************************************</pre>                                                                                                    |
| ;***;<br>;Set<br>;***<br>RESE<br>WAIT<br>ENAR<br>PROO<br>MOVI<br>OUTT<br>WAIT<br>OUTT<br>WAIT<br>OUTT                             | <pre>************************************</pre>                                                                                                    | <pre>************************************</pre>                                                                                                    |
| ;***;<br>;Set<br>;***<br>RESB<br>WAIT<br>ENAR<br>PROO<br>MOVI<br>OUT<br>WAIT<br>OUT<br>WAIT<br>OUT                                | <pre>************************************</pre>                                                                                                    | <pre>************************************</pre>                                                                                                    |
| ;***;<br>;Set<br>RESI<br>WAIT<br>ENAH<br>PROO<br>WAIT<br>OUT<br>WAIT<br>OUT<br>WAIT<br>OUT<br>WAIT<br>OUT<br>WAIT                 | <pre>************************************</pre>                                                                                                    | <pre>************************************</pre>                                                                                                    |
| ;***;<br>;Set<br>RESI<br>WAIT<br>ENAH<br>PROO<br>MOVH<br>OUT<br>WAIT<br>OUT<br>WAIT<br>OUT<br>WAIT<br>OUT<br>GOTC                 | **************************************                                                                                                    | <pre>************************************</pre>                                                                                                    |
| ;***;<br>;Set<br>;**;<br>RESE<br>WAIT<br>UNT<br>OUT<br>WAIT<br>OUT<br>WAIT<br>OUT<br>GOTC<br>END                                  | <pre>************************************</pre>                                                                                                    | <pre>************************************</pre>                                                                                                    |
| ;***;<br>;Set<br>;**;<br>RESE<br>WAIT<br>ENAH<br>PROOUT<br>OUT:<br>WAIT<br>OUT:<br>WAIT<br>OUT:<br>GOTC<br>END                    | <pre>************************************</pre>                                                                                                    | <pre>Main Program ************************************</pre>                                                                                                    |
| ;***;<br>;Set<br>;**;<br>RESI<br>WAIT<br>ENAN<br>MOVI<br>OUT:<br>WAIT<br>OUT:<br>WAIT<br>OUT:<br>GOTT<br>END<br>;**;              | <pre>************************************</pre>                                                                                                    | <pre>************************************</pre>                                                                                                    |
| ;***;<br>;Set<br>;***;<br>RESI<br>WAIT<br>UNT<br>OUT<br>WAIT<br>OUT<br>WAIT<br>OUT<br>GOTC<br>END<br>;***;<br>;                   | <pre>************************************</pre>                                                                                                    | <pre>Key Sub-Routines ************************************</pre>                                                                                                    |
| ;***;<br>;Set<br>;***;<br>RESI<br>WAIT<br>OUT:<br>WAIT<br>OUT:<br>WAIT<br>OUT:<br>WAIT<br>OUT:<br>;***;<br>;                      | <pre>************************************</pre>                                                                                                    | <pre>www.www.www.www.www.www.www.www.www.ww</pre>                                                                                                    |
| ;***;<br>;Set<br>;***;<br>RESI<br>WAIT<br>OUT:<br>WAIT<br>OUT:<br>WAIT<br>OUT:<br>WAIT<br>OUT:<br>;***;<br>;                      | <pre>************************************</pre>                                                                                                    | Events ************************************                                                                                                    |
| ;***;<br>;Set<br>;***;<br>RESI<br>WAIT<br>ENAH<br>PROC<br>OUT:<br>WAIT<br>OUT:<br>WAIT<br>OUT:<br>WAIT<br>OUT:<br>;***;<br>;<br>; | <pre>************************************</pre>                                                                                                    | <pre>************************************</pre>                                                                                                    |
| ;***;<br>;Set<br>;***;<br>RESI<br>WAIT<br>OUT:<br>WAIT<br>OUT:<br>WAIT<br>OUT:<br>WAIT<br>OUT:<br>;***;<br>;<br>;<br>ON I         | <pre>t Events handling here t Events handling here t DRIVE: T UNTIL IN_A3 BLE GRAM_START: EP 0 1 = 1 T TIME 1000 2 = 1 T TIME 1000 1 = 0 EP 100 1 = 1 T TIME 1000 2 = 0 T TIME 1000 1 = 0 D PROGRAM_START Enter Sub-Routing FAULT</pre>                                      | <pre>whether whether w</pre> |
| ;***;<br>;Set<br>;***;<br>RESI<br>ENAN<br>MOVI<br>OUT:<br>WAI:<br>OUT:<br>WAI:<br>OUT:<br>GOTC:<br>END<br>;***;<br>;<br>ON I      | <pre>t Events handling here t Events handling here t DRIVE: T UNTIL IN_A3 BLE GRAM_START: EP 0 1 = 1 T TIME 1000 2 = 1 T TIME 1000 1 = 0 EP 100 1 = 1 T TIME 1000 2 = 0 T TIME 1000 1 = 0 D FROGRAM_START Enter Sub-Routing FAULT ************************************</pre> | <pre>Main Program ************************************</pre>                                                                                                    |

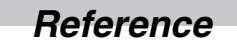

### 3.4 PositionServo Reference Diagrams

This section contains the process flow diagrams listed in Table 70. These diagrams are for reference only.

| Drawing # | Description                                             |
|-----------|---------------------------------------------------------|
| S999      | Position and Velocity Regulator                         |
| S1000     | Motion Commands -> Motion Queue -> Trajectory Generator |
| S1001     | Current Command -> Motor                                |
| S1002     | Encoder Inputs                                          |
| S1003     | Analog Inputs                                           |
| S1004     | Analog Outputs                                          |
| S1005     | Digital Inputs                                          |
| S1006     | Digital Outputs                                         |

#### Position and Velocity Regulators

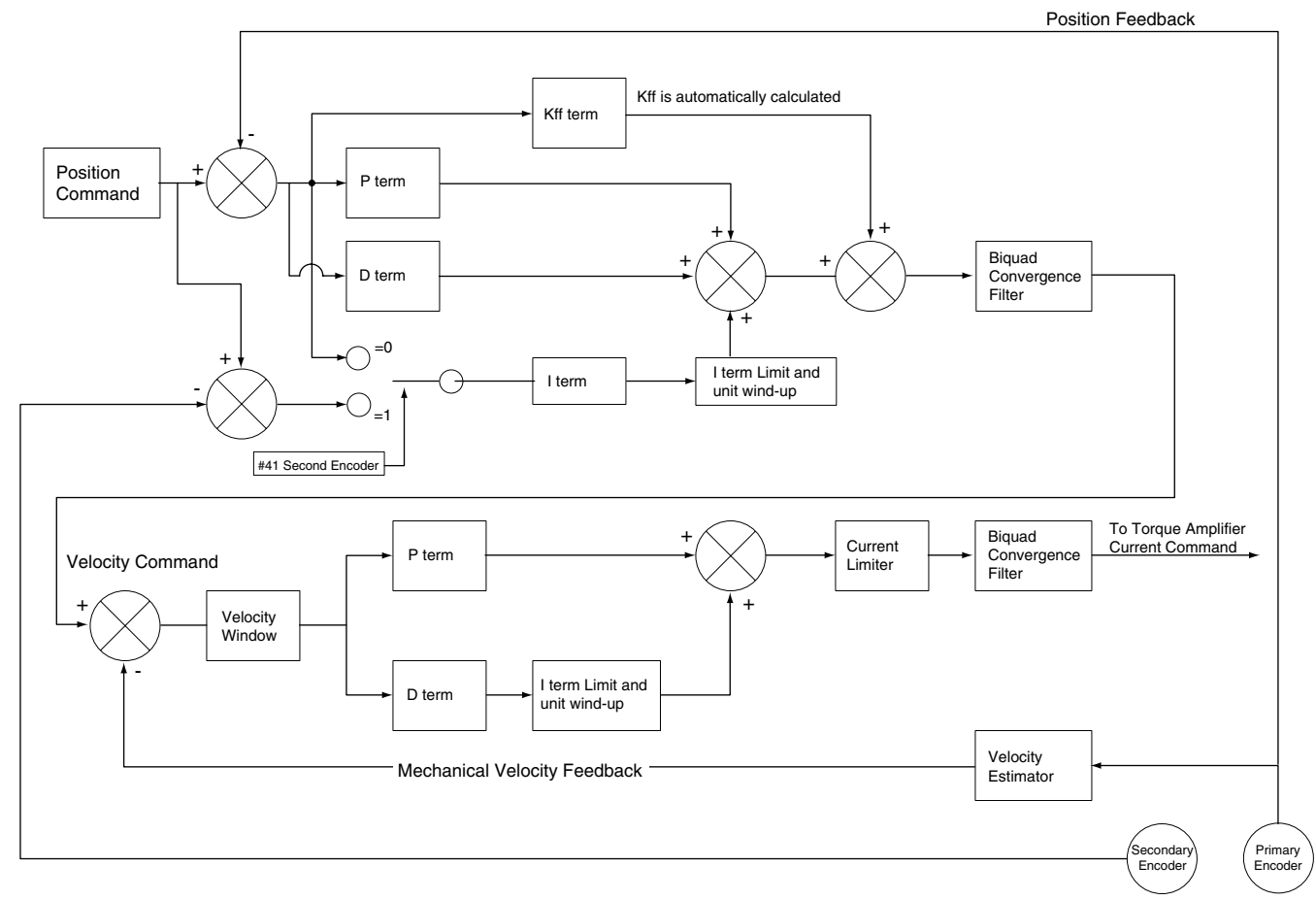

#### Motion Commands, Motion Queue & Trajectory Generator

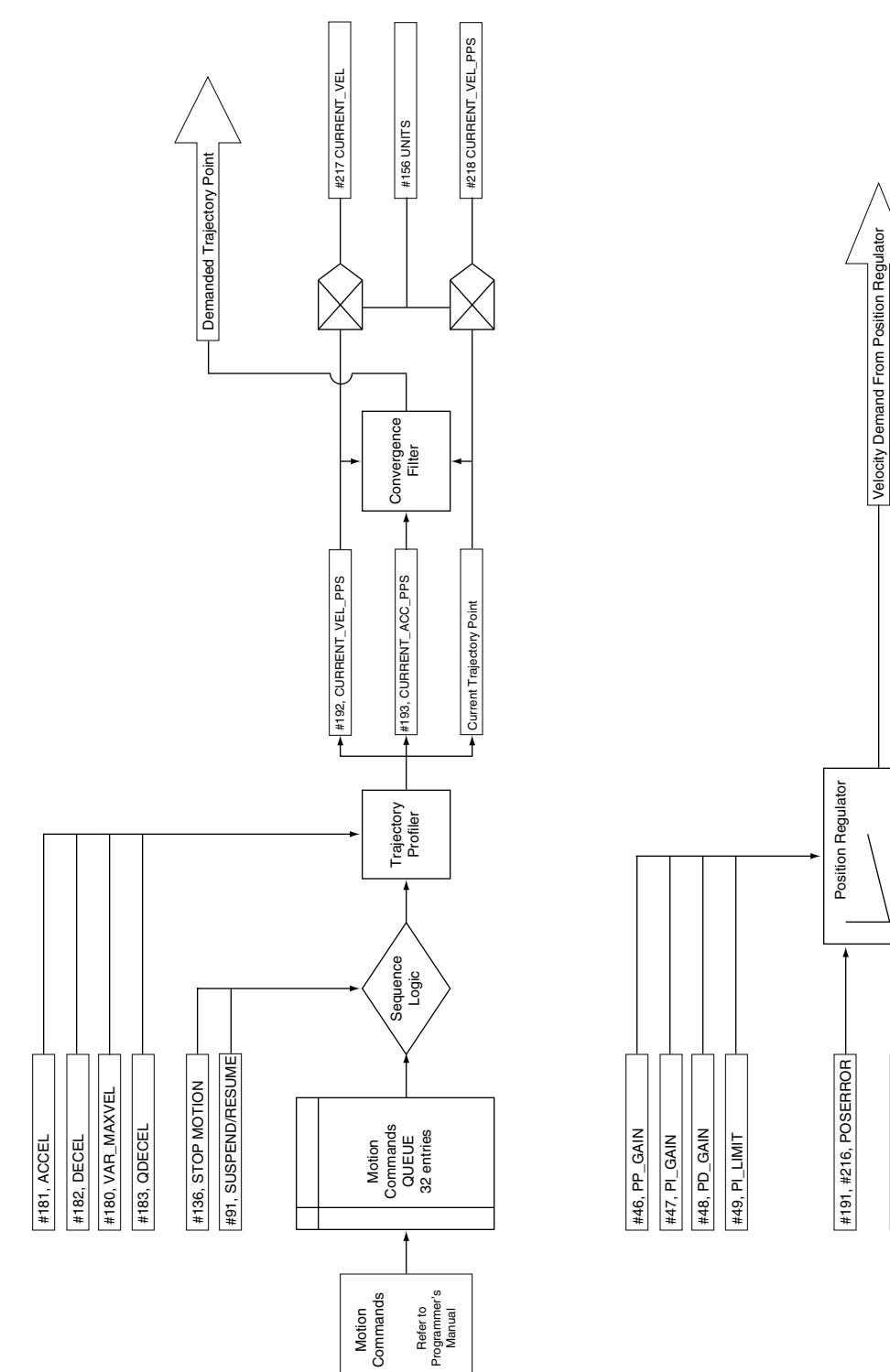

Lenze AC Tech #227 SE\_POSERROR\_PULSES

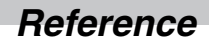

#### Current Command --> Motor

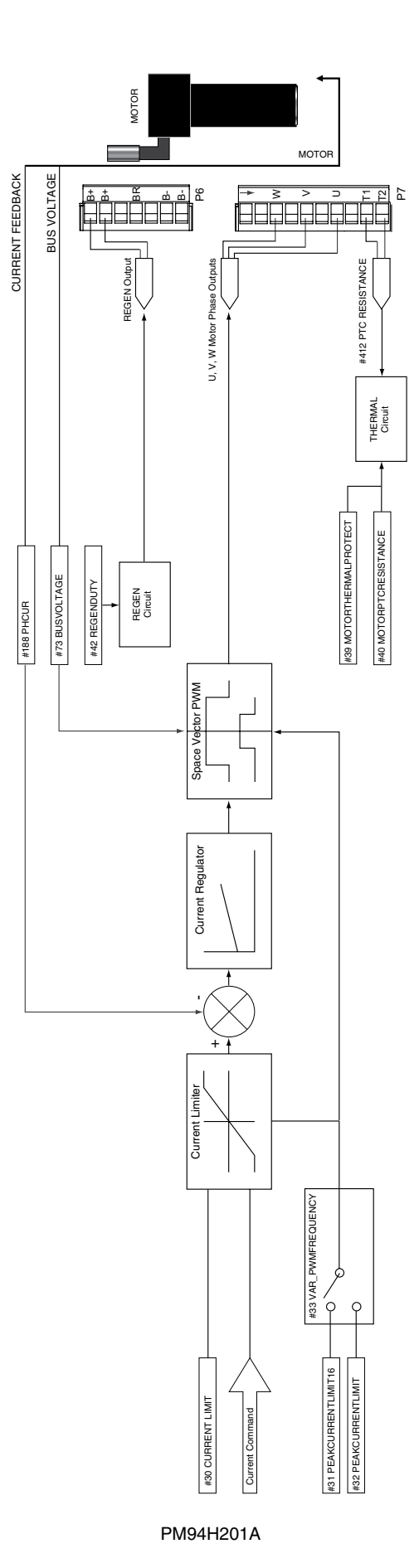

#### **Encoder Inputs**

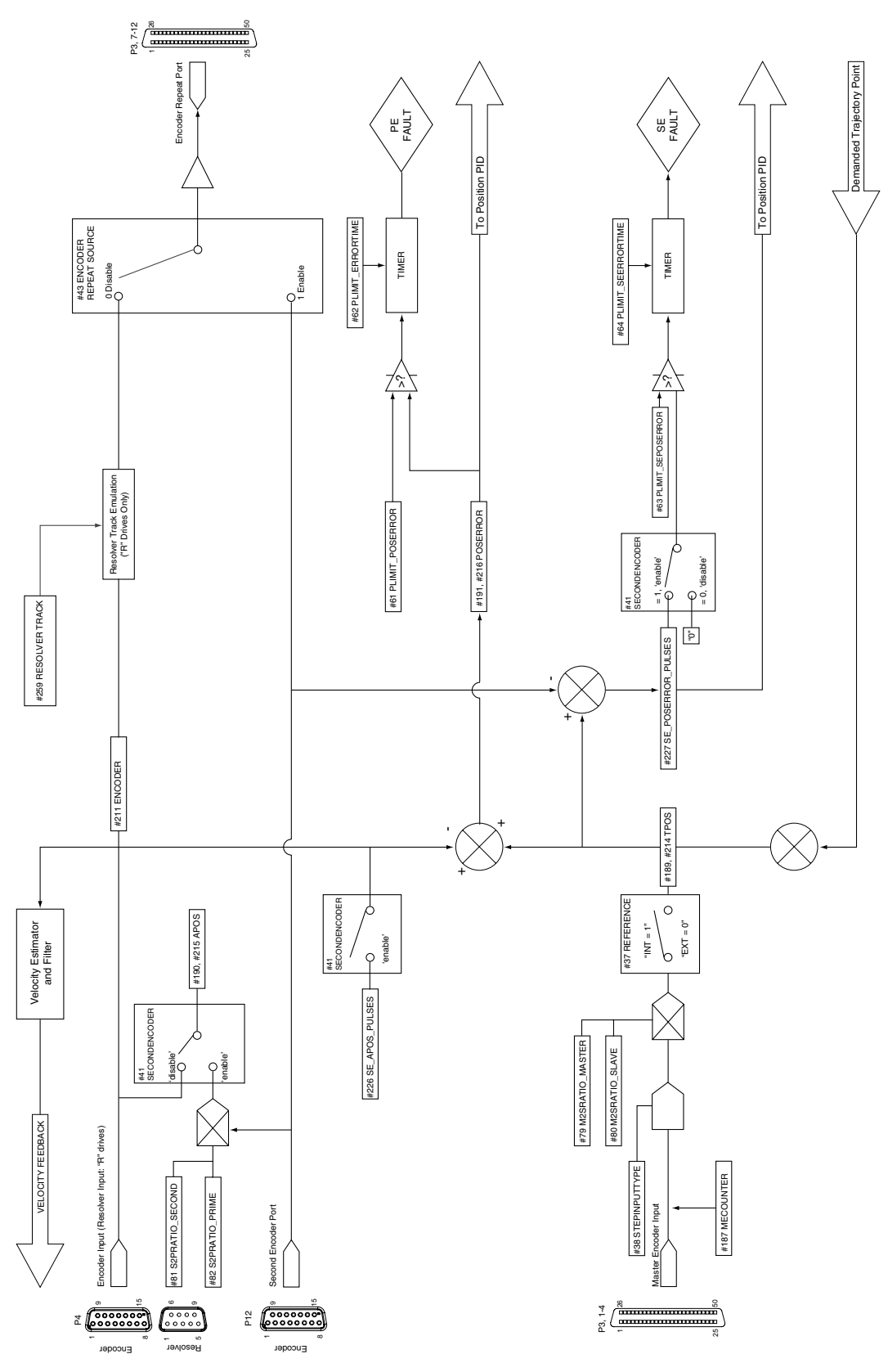

PM94H201A

For Sales and Support, Contact Walker EMD • Toll-free: (800) 876-4444 • Tel: (203) 426-7700 • Fax: (203) 426-7800 • www.walkeremd.com

Analog Inputs

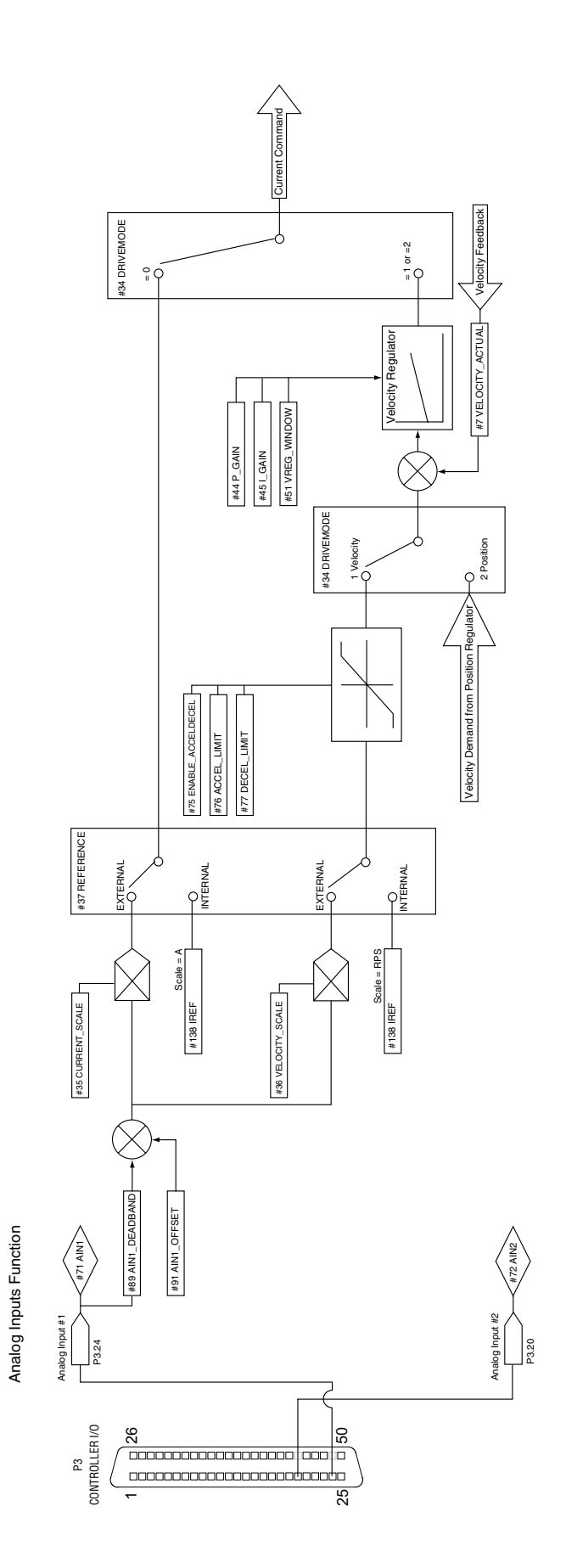

PM94H201A

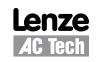

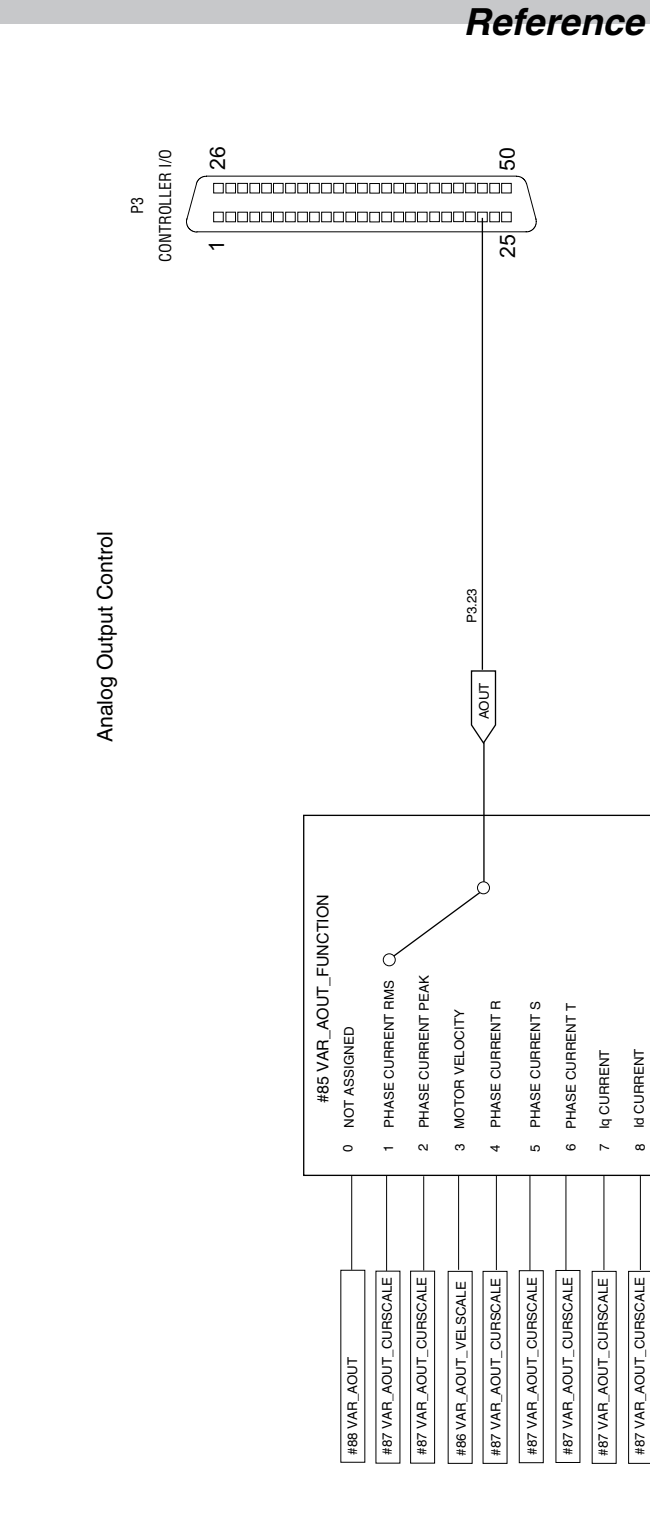

### Analog Output

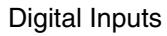

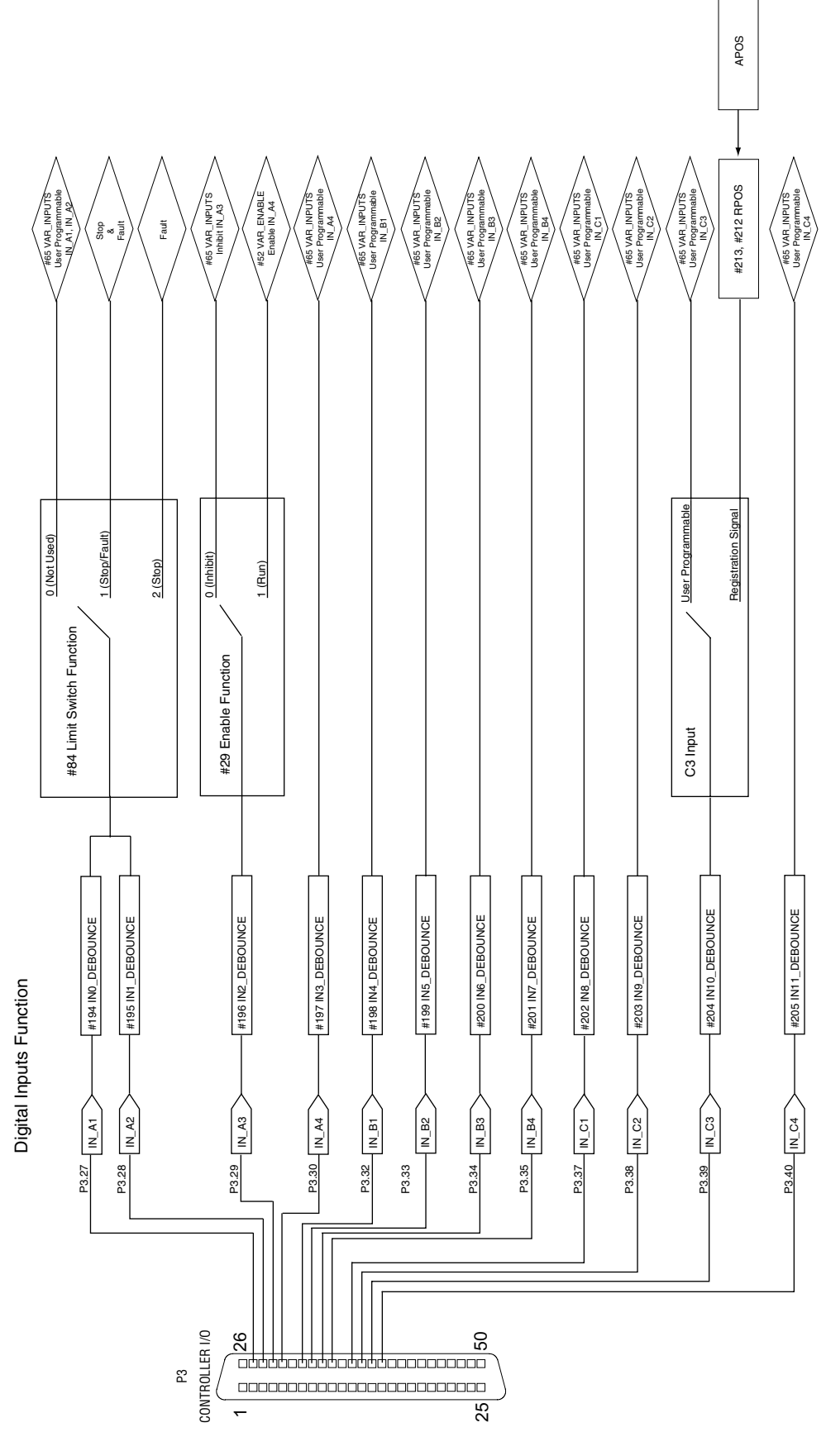

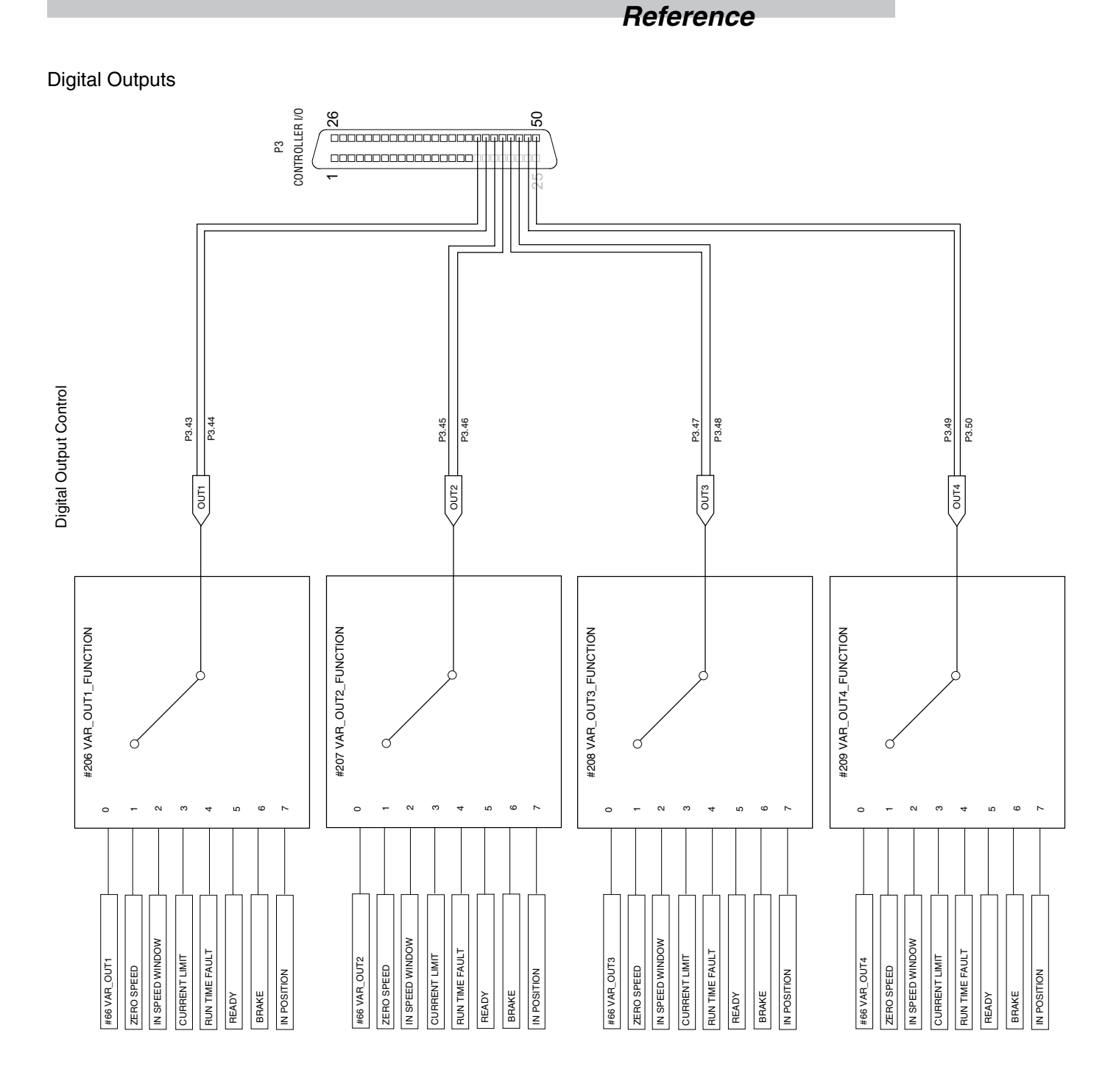

Lenze AC Tech

For Sales and Support, Contact Walker EMD • Toll-free: (800) 876-4444 • Tel: (203) 426-7700 • Fax: (203) 426-7800 • www.walkeremd.com

### Lenze AC Tech Corporation

630 Douglas Street • Uxbridge, MA 01569 • USA Sales 800 217 9100 • Service 508 278 9100 www.lenzeamericas.com

PM94201A